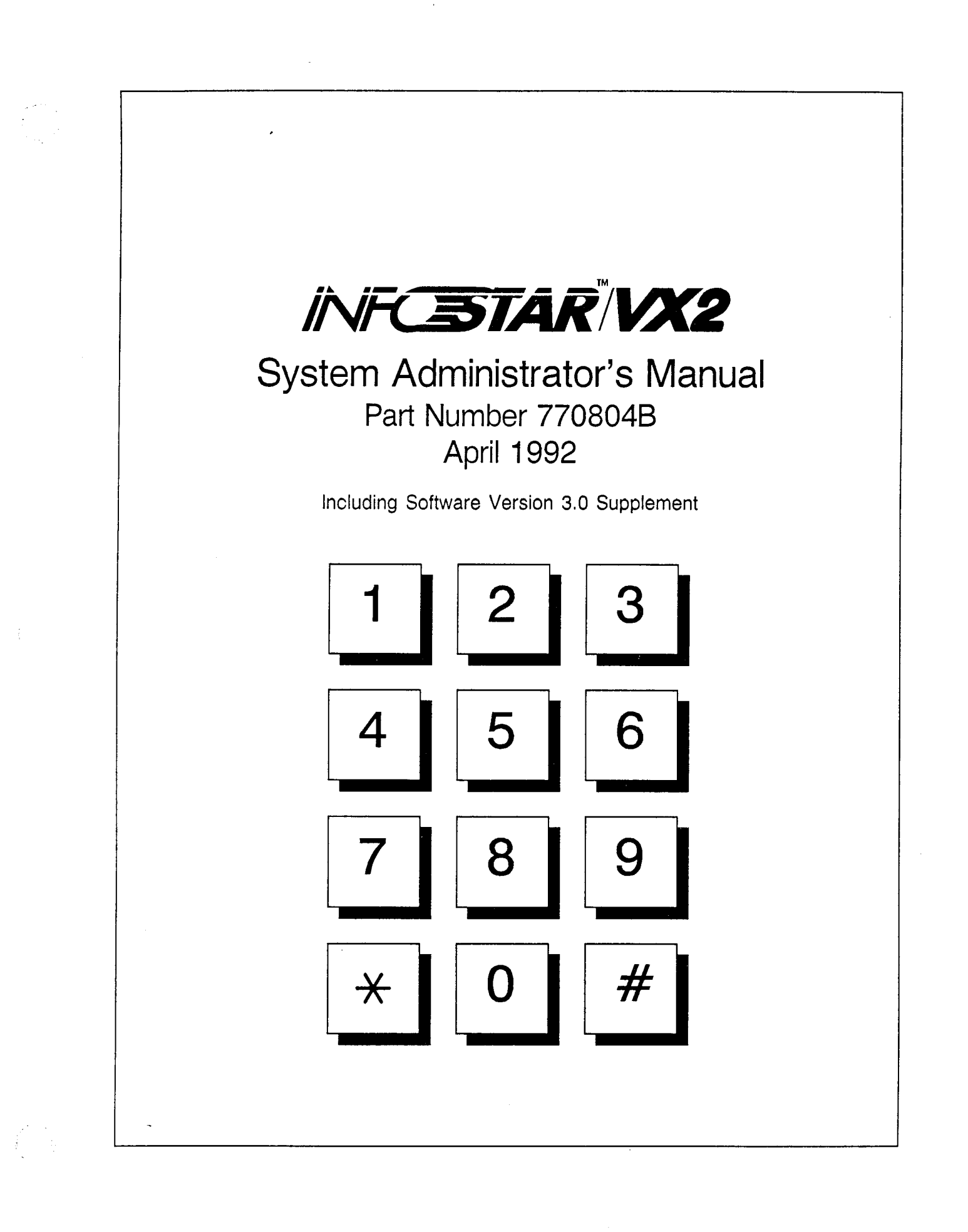

INFC STAR VX2

# System Administrator's Manual Supplement

Software Version 3.0

The INFOSTAR <sup>™</sup>/VX2 is now being shipped with software version 3.0. This document gives a description of the new features and the changes that were made to the existing features. A new section – Section 10 – System Administration Reports has been added to the back of this manual. The command summaries on page 5.7 and pages 6.25 – 26 have been updated to software version 3.0.

## **New Features**

Access Code Protection For The System Administrator – The On Line Programming Menu is now protected by an access code. After pressing F8 for the On Line Programming Menu, the system prompts for an access code. See Figure 1. The access code is the 3-character company code and the access code for the system administrator's mailbox. For example, if the company code is EXC and the system administrator's mailbox access code is 6947, the access code is entered as EXC6947.

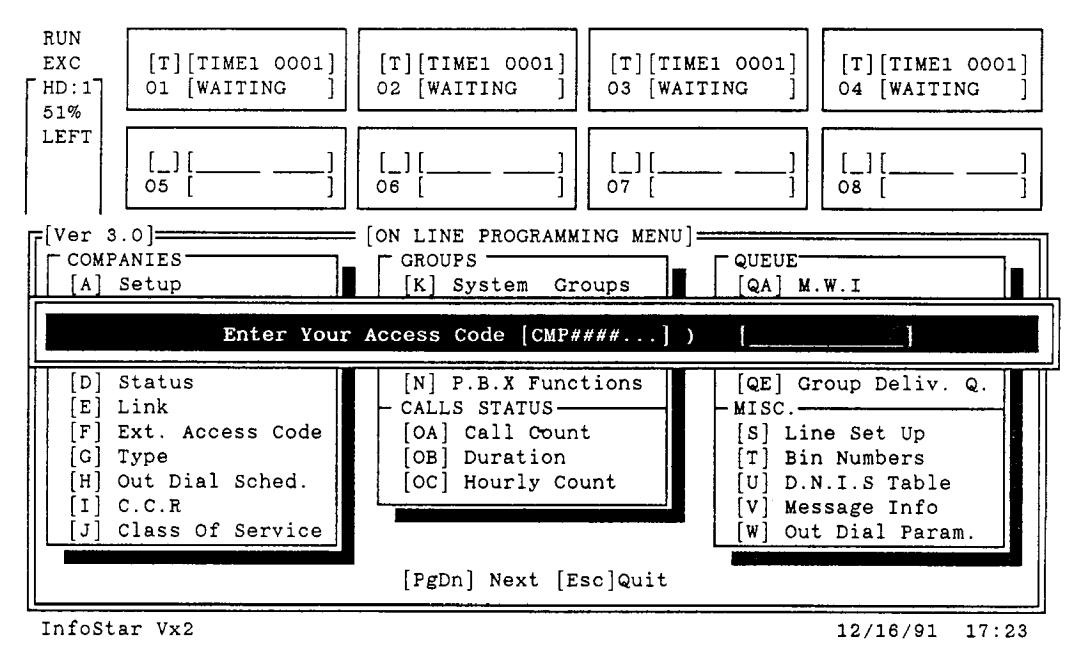

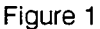

**New Sizes** – The following new configurations of the INFOSTAR/VX2 are available:

- Ports The VX2 can be ordered in the following additional port increments: 12, 16, 20, and 24.
- Hours The VX2 can be ordered in the following additional disk sizes: 30, 60, and 100 hours. The 30 hour disk drive can be ordered with either the INFOSTAR/AP/6 or the INFOSTAR/AP/12. However, both the 60 and 100 hour disk drives require the use of the INFOSTAR/AP/12.

- Reports The optional Reports feature is designed to help system administrators analyze data and monitor subscriber's usage so they can operate their systems at optimum performance and plan for additional capacity (ports and hours). Reports are accessed via the system monitor. The reports can be viewed on the system monitor, printed to the system printer, or "printed" to a floppy disk for storage. The following reports are available:
  - The Mailbox Directory report provides a listing of the mailboxes programmed in the system.
  - The *Mailbox Summary* report provides a usage report for each mailbox.
  - The Uninitialized Mailbox report provides a listing of mailboxes which have been created, but have not been used for the first time by a subscriber.
  - The System Group List report provides a listing of the members of each of the system group lists established.
  - The *Personal Group List* report provides a listing of the members of each of the personal group lists established for each mailbox.
  - The Port Statistics report is a listing of the number of times each port is used (inbound, outbound, and total), the amount of time (inbound, outbound, and total) each port is in use, the number of transfers, and the percent of time busy for total reporting period.
  - The *Hourly Port Statistics* report provides the number of connections to the system, the number of connect minutes, the number of ports busy, and the time busy for the system by hour.
  - The System Port Statistics report provides a summary of port activity for the reporting period.
  - The Outdialing Detail report provides a listing of each outdial call placed by the system.

See the attached section titled System Administration Reports for a detailed description of the Reports feature.

- Multiple Greetings Additional greetings are available for each mailbox. These are greetings 4, 5 and 6. These greetings are played when the appropriate code is sent before the mailbox number by the telephone system the VX2 is integrated with. Each subscriber mailbox supports the following greetings:
  - Greeting 1 Name
  - Greeting 2 Mailbox Greeting (played when mailbox number is dialed into the VX2)
  - Greeting 3 Temporary Greeting (when active, overrides all other greetings)
  - Greeting 4 No Answer Greeting (played when \*1 + mailbox number is dialed into the VX2)
  - Greeting 5 Busy Greeting (played when \*2 + mailbox number is dialed into the VX2)
  - Greeting 6 Out of Office Greeting (played when \*3 + mailbox number is dialed into the VX2)

In order to make use of these greetings, the telephone system must be able to send the appropriate code before the mailbox number, for each status of an extension.

To record the additional greetings:

- Dial 3 for Personal Options
- Dial 1 for Greetings
- Dial 2 to Record
- Dial #, then the greeting to be recorded (4, 5, or 6).

# Changes To Existing Features

On Line Programming Menu – The On Line Programming menu has been updated to include the new features. The menu is now two pages. Press the Page Up or Page Down keys to move from one page to the next. See Figures 2 and 3.

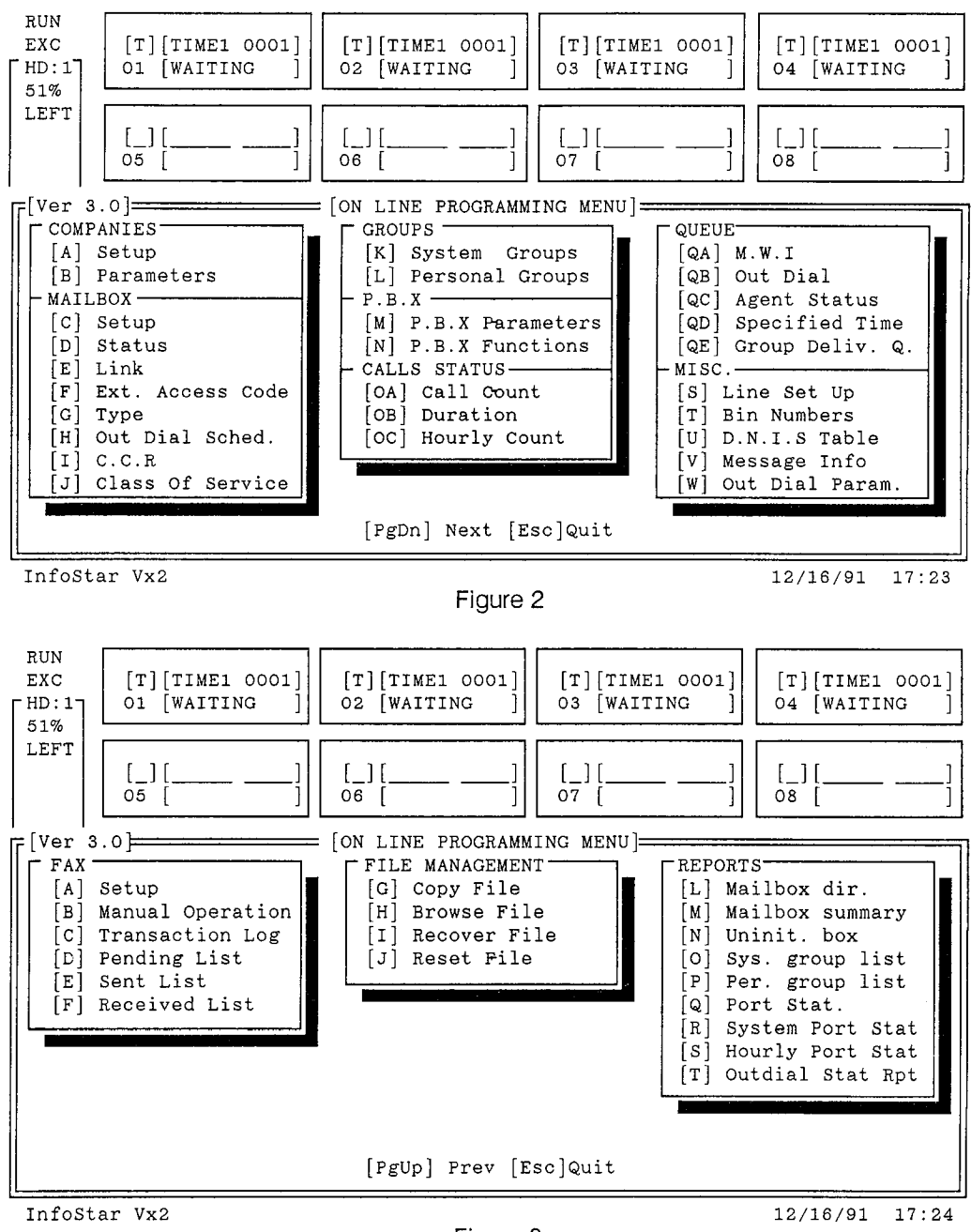

Figure 3

Additional Mailbox Types - The following mailbox types have been added to the system:

Mailbox Type 16 – is a regular subscriber mailbox which is allowed to skip listening to broadcast messages, and is allowed to delete the broadcast message before listening to the entire message. (Press 3 to delete, ## to skip).

- Mailbox Type 17 calls to mailboxes with this type are routed to the starting point for non-subscriber voice mail with prompts to spell the subscriber's name. This mailbox type accepts only spell-by-name. A mailbox number cannot be dialed.
- Mailbox Type 18 calls to mailboxes with this type are routed to the starting point for non-subscriber voice mail with prompts to spell the subscriber's name. This mailbox type accepts only spell-by-name. A mailbox number cannot be dialed.
- Mailbox Type 19 is a regular subscriber mailbox which does not receive broadcast messages.
- Prompting During Dial By Name Addressing When a subscriber routes a message using Dial By Name, the system prompts for the spelling of the name of the destination mailbox. If the subscriber wishes to enter another destination, the system continues to prompt for the spelling of the name of the destination mailbox instead of the extension number.
- Messages Sent To A Group List After sending a message to a group list, the system immediately prompts that the message has been sent, even though it may not have completed the process. This frees the subscriber to perform other functions while the message is being sent.
- Definition Of When Messages Are Considered Listened To In this software version, messages are considered "listened to" if at least 5 seconds of a message has been played. The check receipt feature would indicate the message as being received if the message was played for at least 5 seconds even if the receiver did not act on the message (save, delete, forward, etc.). Depending upon the MWI Reset Option on a mailbox's class of service, this also effects the message waiting indication.
- Copying The Same Message To The Same Mailbox The same message cannot be copied to the same destination mailbox if there is a copy of that message already in that mailbox. In this situation, a message is played indicating that there is already a copy of the message in the mailbox.
- CCR Mailbox Screen The names of two of the fields on the CCR Mailbox screen have been changed. This is ONLY a name change, the fields perform the same function. The CCR field has been renamed to BOX. The MSG# field has be renamed to GRT#. See Figure 4.

|                 |                           | ······································ | =[CCR MAIL     | BOX SCREEN                  | ]=                       |                   |           |
|-----------------|---------------------------|----------------------------------------|----------------|-----------------------------|--------------------------|-------------------|-----------|
| CMP[<br>MSG MUS | BOX [                     | GRT#                                   |                | OPEN [<br>OTHER TIMES       | ] [:<br>5 GOTO [_][      | :]<br>][_]        | FROM/TO   |
|                 |                           |                                        | GET I          | NPUT ———                    |                          |                   |           |
|                 | [1][_][                   | ][_]                                   | [2][_][        | ][_]                        | [3][_][                  | ][_]              |           |
|                 | [4][_][                   | ][_]                                   | [5][_][        | ][_]                        | [6][_][                  | ][_]              |           |
|                 | [7][_][                   | ][_]                                   | [8][_][        | ][_]                        | [9][_][                  | _][_]             |           |
|                 | [*][_][                   | ][]                                    | [0][_][        | ][_]                        | [#][][                   | ][_]              |           |
|                 | [C] GOTO<br>[M] GOTO      | NEXT CCR<br>MAILBOX                    | BOX [D]<br>[E] | DIAL EXT.<br>DIAL EXT.      | SCREENED<br>NOT SCREENED |                   |           |
|                 | MAX WRONG K<br>MAX ERRORS | EY ERRORS                              | ERR            | ORS<br>MAX TIME<br>MAX TIME | OUT ERRORS<br>OUT [_][   | ···· [_]<br>] [_] |           |
| └─ [F3]CLE      | AR [F5]SAVE               | [F6]DEL                                | [F7]SCROLL     | [F8]FIND [                  | F9]PREV [F10             | ]NEXT [E          | sc]quit 🚽 |

Figure 4

# **Table of Contents**

Section

# Section 1 – Introduction

| 1.1 | INTRODUCTION                                  | 1.1 |
|-----|-----------------------------------------------|-----|
|     | 1.1.1 BASIC DESCRIPTION                       | 1.1 |
|     | 1.1.2 MAILBOXES                               | 1.2 |
|     | 1.1.3 BULLETIN BOARD MAILBOXES                | 1.2 |
|     | 1.1.4 MULTIPLE USERS                          | 1.2 |
|     | 1.1.5 AUTOMATED ATTENDANT                     | 1.2 |
|     | 1.1.6 CUSTOM CALL ROUTING                     | 1.2 |
|     | 1.1.7 OUTDIAL                                 | 1.3 |
| 1.2 | THE INFOSTAR/VX2 IS EASY TO USE               | 1.3 |
| 1.3 | SYSTEM ADMINISTRATION                         | 1.3 |
| 1.4 | RESPONSIBILITIES OF THE SYSTEM ADMINISTRATOR  | 1.3 |
|     | 1.4.1 OVERALL                                 | 1.3 |
|     | 1.4.2 IMPLEMENTATION                          | 1.3 |
|     | 1.4.3 SUBSCRIBER TRAINING                     | 1.4 |
|     | 1.4.4 ON-GOING SYSTEM MANAGEMENT              | 1.4 |
| 1.5 | HARDWARE COMPONENTS                           | 1.4 |
|     | 1.5.1 ENCLOSURE                               | 1.4 |
|     | 1.5.2 CPU                                     | 1.4 |
|     | 1.5.3 SCSI HOST (DISK DRIVE) CONTROLLER BOARD | 1.4 |
|     | 1.5.4 VIDEO CONTROLLER BOARD                  | 1.4 |
|     | 1.5.5 TELEPHONE INTERFACE BOARD               | 1.4 |
|     | 1.5.6 FLOPPY DISK DRIVE                       | 1.4 |
|     | 1.5.7 HARD DISK DRIVE                         | 1.5 |
|     | 1.5.8 HARDWARE ACTIVATOR                      | 1.5 |
| 1.6 | SYSTEM SOFTWARE                               | 1.5 |
| 1.7 | AVAILABLE CONFIGURATIONS                      | 1.5 |

# Section 2 – Initial Setup

| INTRODUCTION                      | 2.1          |
|-----------------------------------|--------------|
| SYSTEM MENUS AND SCREENS          | 2.1          |
| 2.2.1 ENTERING DATA INTO A SCREEN | 2.1          |
| 2.2.2 CONFIRMATION REQUIRED       | 2.2          |
| 2.2.3 DEFAULT VALUES              | 2.2          |
| AUTO INTEGRATION                  | 2.2          |
| BOOTING THE SYSTEM                | 2.3          |
| RUN DIALOGUE SCREEN               | 2.3          |
| TAKING THE SYSTEM OFF-LINE        | 2.4          |
| COMPANY INFORMATION               | 2.5          |
|                                   | INTRODUCTION |

,

| ~          |    |        |            |              |    |
|------------|----|--------|------------|--------------|----|
| ∽.         | 0  | $\sim$ | <b>†</b> 1 | $\mathbf{n}$ | ** |
| <b>ر ب</b> | с. | ι.     |            | ٤,           |    |
| ~          | •  | ~      | ~*         | ~            | •• |
|            |    |        |            |              |    |

| P | a | g | e |
|---|---|---|---|
|   | u | b | ~ |

,

| 2.8 COMPANY PARAMETERS                              | 2.6<br>2.6<br>2.7<br>2.7<br>2.8 |
|-----------------------------------------------------|---------------------------------|
| 2.9 PBX PARAMETERS SCREEN      2.9.1 HOW TO PROGRAM | 2.9<br>2.10                     |
| 2.10 PBX FUNCTIONS SCREEN                           | 2.12<br>2.13<br>2.13            |
| 2.11 LINE SET-UP SCREEN                             | 2.14                            |
| 2.12 INTEGRATING THE VX2 AND A TELEPHONE SYSTEM     | 2.15                            |
| 2.13 SUPPORTING INTEGRATION                         | 2.15                            |
| 2.14 MAILBOXES                                      | 2.15                            |
| 2.15 STARTING THE SYSTEM                            | 2.15                            |

# Section 3 – Mailboxes

| INTRODUCTION                       | 3.1                              |
|------------------------------------|----------------------------------|
| CLASS OF SERVICE                   | 3.1                              |
| 3.2.1 ESTABLISH CLASSES OF SERVICE | 3.5                              |
| 3.2.2 MODIFY CLASSES OF SERVICE    | 3.5                              |
| 3.2.3 DELETE CLASSES OF SERVICE    | 3.6                              |
| MAILBOX SET-UP SCREEN              | 3.7                              |
| 3.3.1 MAILBOX TYPES                | 3.9                              |
| 3.3.2 ADDING MAILBOXES             | 3.11                             |
| 3.3.3 MODIFYING MAILBOXES          | 3.13                             |
| 3.3.4 DELETE A MAILBOX             | 3.14                             |
|                                    | INTRODUCTION<br>CLASS OF SERVICE |

# Section 4 – System Administration

| 4.1 | INTRODUCTION                              | 4.1        |
|-----|-------------------------------------------|------------|
| 4.2 | ON-LINE PROGRAMMING                       | 4.1        |
| 4.3 | SYSTEM GROUP LISTS                        | 4.1<br>4 2 |
|     | 4.3.2 MODIFY A SYSTEM GROUP LIST          | 4.4        |
| 4.4 | PERSONAL GROUP LISTS                      | 4.4        |
|     | 4.4.1 ESTABLISHING A PERSONAL GROUP LIST  | 4.5        |
|     | 4.4.2 MODIFY A PERSONAL GROUP LIST        | 4.7        |
|     | 4.4.3 ERASE AN ENTIRE PERSONAL GROUP LIST | 4.7        |

•

.

.

Section

,

# Section 5 – System Administrator Mailboxes

| 5.1 | INTRODUCTION                           | 5.1        |
|-----|----------------------------------------|------------|
| 5.2 | SYSTEM ADMINISTRATOR'S OPTIONS         | 5.1        |
| 5.3 | SYSTEM GREETINGS                       | 5.1<br>5.2 |
|     | 5.3.2 RECORDING SYSTEM GREETINGS       | 5.2        |
|     | 5.3.3 PLAYING SYSTEM GREETINGS         | 5.3        |
|     | 5.3.4 ERASING SYSTEM GREETINGS         | 5.3        |
| 5.4 | BROADCAST MESSAGE                      | 5.3        |
|     | 5.4.1 SENDING A BROADCAST MESSAGE      | 5.3        |
|     | 5.4.2 LISTENING TO A BROADCAST MESSAGE | 5.4        |
|     | 5.4.3 TO ERASE A BROADCAST MESSAGE     | 5.4        |
| 5.5 | MAILBOX ADMINISTRATION                 | 5.4        |
|     | 5.5.1 RESET ACCESS CODES               | 5.4        |
|     | 5.5.2 ADD MAILBOXES                    | 5.4        |
|     | 5.5.3 DELETE MAILBOXES                 | 5.4        |
|     | 5.5.4 RECORDING MAILBOX GREETINGS      | 5.5        |
|     | 5.5.5 RESET MESSAGE WAITING INDICATOR  | 5.5        |
| 5.6 | SYSTEM GROUP LISTS                     | 5.5        |
|     | 5.6.1 LIST GROUP MEMBERS               | 5.5        |
|     | 5.6.2 ESTABLISHING GROUP LISTS         | 5.5        |
|     | 5.6.3 ERASE GROUP LIST                 | 5.6        |
|     | 5.6.4 MODIFY GROUP LIST                | 5.6        |
| 5.7 | SET DATE AND TIME                      | 5.6        |
|     |                                        |            |

# Section 6 – Operation

| 6.1 | INTRODUCTION                                            | 6.1 |
|-----|---------------------------------------------------------|-----|
| 6.2 | GENERAL OPERATION                                       | 6.1 |
|     | 6.2.1 SYSTEM PROMPTS                                    | 6.1 |
|     | 6.2.2 IF NO RESPONSE FROM THE USER                      | 6.1 |
|     | 6.2.3 IF TOO MANY ERRORS                                | 6.1 |
|     | 6.2.4 WHY THE SYSTEM TRANSFERS USERS AUTOMATICALLY      | 6.1 |
|     | 6.2.5 ALLOWABLE TIME BETWEEN KEYS WHEN ENTERING NUMBERS | 6.2 |
|     | 6.2.6 THE KEY AS A NUMBER TERMINATOR                    | 6.2 |
|     | 6.2.7 THE KEY AS A RECORDING TERMINATOR                 | 6.2 |
|     | 6.2.8 DIALING TO HANG UP                                | 6.2 |
| 6.3 | FIRST TIME USE                                          | 6.2 |
| 6.4 | SPECIAL SYSTEM NOTICES                                  | 62  |
|     | 6.4.1 BROADCAST                                         | 6.2 |
|     | 6.4.2 ERASED MESSAGE NOTICES                            | 6.2 |
|     | 6.4.3 CONFIRMATION NOTICES                              | 6.3 |

•

| ~            |             | . • |     |   |
|--------------|-------------|-----|-----|---|
| <u>د</u> .   | $\sim \sim$ | ÷   | ~*  | • |
| <u> </u>     |             |     | 111 |   |
| $\mathbf{v}$ | レレ          | LT. | νı  | • |
|              |             |     |     |   |

| Page |  |
|------|--|
|      |  |

| 6.5 | MESSAGE PLAYBACK FEATURES                            | 6.3  |
|-----|------------------------------------------------------|------|
|     | 6.5.1 ORDER OF REVIEW                                | 6.3  |
|     | 6.5.2 FEATURES AVAILABLE WHILE LISTENING TO MESSAGES | 6.3  |
|     | 6.5.3 REVIEW A MESSAGE                               | 6.4  |
|     | 6.5.4 WHILE LISTENING TO A MESSAGE                   | 6.4  |
|     | 6.5.5 PLAYBACK CONTROLS                              | 6.5  |
|     | 6.5.6 EXPERT MODE FEATURES                           | 6.5  |
|     | 6.5.7 AFTER LISTENING TO A MESSAGE                   | 6.7  |
| 6.6 | MESSAGE SENDING FEATURES                             | 6.9  |
|     | 6.6.1 RECORDING A MESSAGE                            | 6.9  |
|     | 6.6.2 DELIVERY OPTIONS                               | 6.11 |
|     | 6.6.3 SEND TO GUEST MAILBOXES                        | 6.13 |
| 6.7 | CHECK DELIVERY                                       | 6.13 |
| 6.8 | PERSONAL OPTIONS                                     | 6.14 |
|     | 6.8.1 GREETINGS AND NAME                             | 6.14 |
|     | 6.8.2 TEMPORARY GREETING                             | 6.15 |
|     | 6.8.3 ACCESS CODES                                   | 6.15 |
|     | 6.8.4 NOTES ABOUT ACCESS CODES                       | 6.16 |
|     | 6.8.5 GROUP DISTRIBUTION LISTS                       | 6.16 |
| 6.9 | OUTDIAL                                              | 6.17 |
|     | 6.9.1 OUTDIAL BINS                                   | 6.18 |
|     | 6.9.2 OUTDIAL ADMINISTRATION                         | 6.19 |
|     | 6.9.3 TURN OUTDIAL ON/OFF                            | 6.22 |
|     | 6.9.4 ANSWERING AN OUTDIAL CALL                      | 6.22 |
|     | 6.9.5 THINGS TO KNOW ABOUT THE OUTDIAL SCHEDULE      | 6.23 |
| 6.1 | 0 RETURN TO ATTENDANT                                | 6.23 |
| 6.1 | 1 TELEPHONE ANSWERING MODE                           | 6.23 |
|     | 6.11.1 SHORTCUT FOR NON-SUBSCRIBERS                  | 6.23 |
|     | 6.11.2 CALLS FORWARDED TO THE SYSTEM                 | 6.23 |
|     | 6.11.3 TRANSFER TO OPERATOR                          | 6.24 |

# Section 7 – Auto Attendant

| 7.1 | INTRODUCTION                              | 7.1 |
|-----|-------------------------------------------|-----|
| 7.2 | HOW CALLERS USE AN AUTOMATED ATTENDANT    | 7.1 |
| 7.3 | SETTING UP AN AUTOMATED ATTENDANT         | 7.1 |
| 7.4 | PROGRAM SYSTEM PORTS                      | 7.2 |
| 7.5 | RECORD A GREETING                         | 7.3 |
|     | 7.5.1 SAMPLE GREETINGS                    | 7.4 |
|     | 7.5.2 RECORDING SYSTEM GREETINGS          | 7.5 |
|     | 7.5.3 PLAYING SYSTEM GREETINGS            | 7.5 |
|     | 7.5.4 ERASING SYSTEM GREETINGS            | 7.5 |
| 7.6 | PROGRAM A MAILBOX FOR AUTOMATED ATTENDANT | 7.6 |
| 7.7 | RECORDING A MAILBOX GREETING              | 7.6 |
| 7.8 | TEST THE APPLICATION                      | 7.7 |
| 7.9 | TRAIN SUBSCRIBERS AND OUTSIDE CALLERS     | 7.7 |

## Table of Contents

.

# Section 8 - Custom Call Routing

| 8.1   | INTRODUCTION                                                                                                    | 8.1          |
|-------|----------------------------------------------------------------------------------------------------|--------------|
| 8.2   | DESIGNING THE ROUTING PLAN                                                                                                    | 8.2          |
|       | 8.2.1 WHERE TO ROUTE CALLERS?                                                                                                    | 8.2          |
|       | 8.2.2 HOW DO CALLS GET TO CCR?                                                                                                    | 8.3          |
|       | 8.2.3 WHEN SHOULD CCR BE ACTIVE?                                                                                                    | 8.3          |
|       | 8.2.4 SPECIAL CONSIDERATIONS                                                                                                    | 8.3          |
|       | 8.2.5 SUGGESTIONS                                                                                                    | 8.4          |
| 8.3   | CREATE THE REQUIRED MAILBOXES                                                                                                    | 8.4          |
|       | 8.3.1 MAILBOX TYPES                                                                                                    | 8.5          |
| 8.4   | CCR MAILBOX SCREEN                                                                                                    | 8.7          |
|       | 8.4.1 ADDING A CCR MAILBOX                                                                                                    | 8.9          |
|       | 8.4.2 MODIFYING A CUSTOM CALL RECORD                                                                                                    | 8.10         |
|       | 8.4.3 DELETE A CUSTOM CALL RECORD                                                                                                    | 8.10         |
| 8.5   | RECORDING A MENU/GREETING                                                                                                    | 8.11         |
| 8.6   | PROGRAM THE SYSTEM TO USE CCR                                                                                                    | 8.11         |
|       | 8.6.1 RUN DIALOGUE SCREEN                                                                                                    | 8.12         |
|       | 8.6.2 SPECIFIC MAILBOXES                                                                                                    | 8.12         |
| 8.7   | TEST THE ROUTING PLAN                                                                                                    | 8.12         |
| 8.8   | EXAMPLE 1                                                                                                    | 8.13         |
|       | 8.8.1 CREATE THE MAILBOXES                                                                                                    | 8.14         |
|       | 8.8.2 CREATE THE CCR MAILBOXES                                                                                                    | 8.14         |
|       | 8.8.3 RECORD GREETINGS FOR THE BULLETIN BOARD MAILBOXES                                                                                                    | 8.15         |
|       | 8.8.4 RECORD THE CCR MENU                                                                                                    | 8.15         |
| · • · | 8.8.5 PROGRAM RUN DIALOGUE SCREEN                                                                                                    | 8.16         |
| 8.9   | EXAMPLE 2                                                                                                    | 8.17         |
|       | 8.9.1 DESIGNING THE PLAN                                                                                                    | 8.17         |
|       | 8.9.2 WHY HAVE TWO MAIN MENUS DOING THE SAME THING?                                                                                                    | 8.19         |
|       | 8.9.3 GREETINGS                                                                                                    | 8.19         |
|       | 8.9.4 PLAN SUMMARY                                                                                                    | 8.19         |
|       | 8.9.5 CREATE THE MAILBOXES                                                                                                    | 8.19         |
|       | 8.9.7 DECORD ODEETINGS FOR THE DUIL FTN DOADD MAIL DOVED                                                                                                    | 8.20         |
|       | 898 RECORD THE COR MENLI/OPECTNICS                                                                                                    | 8.24         |
|       | 8.9.9 PROGRAM RUN DIALOGUE SCREEN                                                                                                    | 8.24         |
| Q 1   | $0 = \mathbf{V} \wedge \mathbf{M} \mathbf{E} \mathbf{I} + \mathbf{C} \mathbf{C} \mathbf{D} + \mathbf{C} \mathbf{C} \mathbf{D} + \mathbf{C} \mathbf{C} \mathbf{E} \mathbf{C} \mathbf{C} \mathbf{E} \mathbf{C} \mathbf{C} \mathbf{C} \mathbf{E} \mathbf{C} \mathbf{C} \mathbf{C} \mathbf{E} \mathbf{C} \mathbf{C} \mathbf{E} \mathbf{C} \mathbf{C} \mathbf{E} \mathbf{C} \mathbf{C} \mathbf{C} \mathbf{E} \mathbf{C} \mathbf{C} \mathbf{C} \mathbf{E} \mathbf{C} \mathbf{C} \mathbf{C} \mathbf{E} \mathbf{C} \mathbf{C} \mathbf{C} \mathbf{E} \mathbf{C} \mathbf{C} \mathbf{C} \mathbf{E} \mathbf{C} \mathbf{C} \mathbf{C} \mathbf{C} \mathbf{C} \mathbf{C} \mathbf{C} C$ | 8.25         |
| 0.1   | 8 10.1 CREATE THE MAILBOY                                                                                                    | 8.26         |
|       | 8 10.2 MODIFY THE FIRST CCR MAILBOX                                                                                                    | 8.26         |
|       | 8.10.3 CHANGE THE CCR MENU/GREETINGS                                                                                                    | 0.20<br>8 27 |
|       |                                                                                                    | 0.47         |

-----

,

,

# Section 9 – Outdial

| 9.1 | INTRODUCTION                                          | 9.1  |
|-----|-------------------------------------------------------|------|
| 9.2 | MAILBOX USER                                          | 9.1  |
| 9.3 | SYSTEM ADMINISTRATION                                 | 9.2  |
|     | 9.3.1 RECORDING THE COMPANY NAME FOR OUTDIAL GREETING | 9.2  |
|     | 9.3.2 PLAYING THE COMPANY NAME                        | 9.2  |
|     | 9.3.3 ERASING THE COMPANY NAME                        | 9.2  |
| 9.4 | SYSTEM PROGRAMMING FOR OUTDIAL                        | 9.2  |
|     | 9.4.1 PBX FUNCTIONS SCREEN – OUTDIAL                  | 9.3  |
|     | 9.4.2 MAILBOX SET-UP SCREEN                           | 9.4  |
|     | 9.4.3 MAILBOX BIN NUMBER SCREEN                       | 9.4  |
|     | 9.4.4 OUTDIAL SCHEDULE                                | 9.7  |
|     | 9.4.5 OUTDIAL PARAMETERS SCREEN                       | 9.11 |
| 9.5 | SUBSCRIBER PROGRAMMING                                | 9.13 |
|     | 9.5.1 OUTDIAL BINS                                    | 9.13 |
|     | 9.5.2 OUTDIAL ADMINISTRATION                          | 9.14 |
|     | 9.5.3 TURN OUTDIAL ON/OFF                             | 9.17 |
|     | 9.5.4 ANSWERING AN OUTDIAL CALL                       | 9.17 |
|     | 9.5.5 THINGS TO KNOW ABOUT THE OUTDIAL SCHEDULE       | 9.18 |
|     |                                                       |      |

# Section 10 – System Administration Reports

| 10.1 INTRODUCTION                                     | . 10.1  |
|-------------------------------------------------------|---------|
| 10.1.1 SYSTEM ADMINISTRATION REPORTS                  | . 10.1  |
| 10.1.2 CALL STATUS REPORTS                            | . 10.2  |
| 10.2 GENERATING A REPORT                              | . 10.2  |
| 10.2.1 SELECTING A REPORT                             | . 10.3  |
| 10.3 DISPLAYING A REPORT ON THE SCREEN                | . 10.5  |
| 10.4 PRINTING THE REPORTS                             | . 10.5  |
| 10.4.1 CALL STATUS REPORTS                            | . 10.5  |
| 10.4.2 SYSTEM ADMINISTRATION REPORTS                  | . 10.6  |
| 10.4.3 A WORKING EXAMPLE                              | . 10.7  |
| 10.5 COPYING A FILE TO A DISK                         | . 10.8  |
| 10.6 MAILBOX DIRECTORY REPORT (L REPORT)              | . 10.9  |
| 10.6.1 ACCESSING THE MAILBOX DIRECTORY REPORT         | . 10.9  |
| 10.6.2 SCREEN DEFINITIONS                             | . 10.9  |
| 10.6.3 PRINTING THE MAILBOX DIRECTORY REPORT          | . 10.10 |
| 10.6.4 COPYING THE MAILBOX DIRECTORY REPORT TO A DISK | . 10.10 |
| 10.7 MAILBOX SUMMARY REPORT (M REPORT)                | . 10.11 |
| 10.7.1 ACCESSING THE MAILBOX SUMMARY REPORT           | . 10.11 |
| 10.7.2 REPORT DEFINITIONS                             | . 10.11 |
| 10.7.3 PRINTING THE MAILBOX SUMMARY REPORT            | . 10.12 |
| 10.7.4 COPYING THE MAILBOX SUMMARY REPORT TO A DISK   | . 10.12 |

| Section                                                      | Page    |
|--------------------------------------------------------------|---------|
| 10.8 UNINITIALIZED MAILBOX REPORT (N REPORT)                 | 10.13   |
| 10.8.2 REPORT DEFINITIONS                                    | 10.13   |
| 10.8.3 PRINTING THE UNINITIALIZED MAILBOX REPORT             | 10.14   |
| 10.8.4 COPYING THE UNINITIALIZED MAILBOX REPORT TO A DISK    | 10.14   |
| 10.9 SYSTEM GROUP LIST REPORT (O REPORT)                     | 10.15   |
| 10.9.1 ACCESSING THE SYSTEM GROUP LIST REPORT                | 10.15   |
| 10.9.2 REPORT DEFINITIONS                                    | 10.15   |
| 10.9.3 PRINTING THE SYSTEM GROUP LIST REPORT                 | 10.16   |
| 10.9.4 COPYING THE SYSTEM GROUP LIST REPORT TO A DISK        | 10.16   |
| 10.10 PERSONAL GROUP LIST REPORT (P Report)                  | 10.17   |
| 10.10.1 ACCESSING THE PERSONAL GROUP LIST REPORT             | . 10.17 |
| 10.10.2 REPORT DEFINITIONS                                   | 10.17   |
| 10.10.4 CODVING THE PERSONAL GROUP LIST REPORT TO A DISK     | 10.18   |
| 10.10.4 COLINIC THE LEASONAL OROUT LIST REPORT TO A DISK     | 10.10   |
| 10.11 PORI STATISTICS BY PORT REPORT (Q REPORT)              | 10.19   |
| 10.11.1 ACCESSING THE FORT STATISTICS BY FORT REFORT         | 10.19   |
| 10.11.3 PRINTING THE PORT STATISTICS BY PORT REPORT          | 10.20   |
| 10.11.4 COPYING THE PORT STATISTICS BY PORT REPORT TO A DISK | 10.20   |
| 10.12 SYSTEM PORT STATISTICS REPORT (R REPORT)               | 10.21   |
| 10.12.1 ACCESSING THE SYSTEM PORT STATISTICS REPORT          | 10.21   |
| 10.12.2 REPORT DEFINITIONS                                   | 10.21   |
| 10.12.3 PRINTING THE SYSTEM PORT STATISTICS REPORT           | 10.22   |
| 10.12.4 COPYING THE SYSTEM PORT STATISTICS REPORT TO A DISK  | 10.22   |
| 10.13 HOURLY PORT STATISTICS REPORT (S REPORT)               | 10.23   |
| 10.13.1 ACCESSING THE HOURLY PORT STATISTICS REPORT          | 10.23   |
| 10.13.2 REPORT DEFINITIONS                                   | 10.23   |
| 10.13.3 PRINTING THE HOURLY PORT STATISTICS REPORT TO A DISK | 10.24   |
| 10.13.4 COPPING THE HOURLI FORI STATISTICS REPORT TO A DISK  | 10.24   |
| 10.14 OUTDIALING DETAIL REPORT (TREPORT)                     | 10.25   |
| 10.14.1 ACCESSING THE OUTDIAL DETAIL REPORT                  | 10.25   |
| 10.14.2 REPORT DEFINITIONS                                   | 10.25   |
| 10.14.4 COPYING THE OUTDIALING DETAIL REPORT TO A DISK       | 10.26   |
| 10.15 CALL STATUS REPORTS                                    | 10.27   |
| 10.16 MONTHLY CALL COUNT (OA REPORT)                         | 10.27   |
| 10.16.1 ACCESSING THE MONTHLY CALL COUNT REPORT              | 10.27   |
| 10.16.2 PRINTING THE MONTHLY CALL COUNT REPORT               | 10.28   |
| 10.17 MONTHLY CALL DURATION (OB REPORT)                      | 10.28   |
| 10.17.1 ACCESSING THE MONTHLY CALL DURATION REPORT           | 10.28   |
| 10.17.2 PRINTING THE MONTHLY CALL DURATION (OB) REPORT       | 10.29   |
| 10.18 DAILY CALL COUNT (OC REPORT)                           | 10.29   |
| -10.18.1 ACCESSING THE DAILY CALL COUNT REPORT               | 10.29   |
| 10.18.2 PRINTING THE DAILY CALL COUNT (OC) REPORT            | 10.30   |

-

•

Page

# Section 1 – Introduction

# 1.1 INTRODUCTION

The INFOSTAR<sup>m</sup>/VX2 is a compact high performance voice processing system which connects to a business telephone system. This voice processing system offers businesses the ability to exchange information through the telephone without requiring simultaneous participation by the caller and the receiver. Callers can give instructions to the system about which extension they want to reach.

The system converts human speech to digital signals and stores them on a disk, and converts the digital signals on the disk to human speech.

The system interfaces and integrates with a variety of PBX and Central Office equipment. Interfaced systems require the caller to enter an extension (or mailbox) number in order to hear a personal greeting, and provide no message waiting indicator. Integration provides a personal greeting automatically, and a message waiting indicator. Both interfaced and integrated systems provide the ability to return to the operator.

## 1.1.1 BASIC DESCRIPTION

INFOSTAR/VX2 stores and processes large volumes of digitized voice for retrieval. System architecture uses an INFOSTAR/AP/6 (or /AP/12), and proprietary software and storage techniques.

The system's first function is telephone answering. When a person is not available or prepared to receive calls, the user (subscriber) may forward calls to the system. The system answers calls, takes messages, and stores the messages for retrieval at any time, from any place.

The second function is voice mail. Subscribers can send voice messages to other subscribers. Since almost half of all phone transactions need only one-way communications, the voice mail function streamlines business communications.

The system includes the ability to:

- Send messages in telephone answering and voice mail mode
- Send copies of messages with or without introductory comments
- Send messages to multiple destinations and group distribution lists
- Obtain a summary count of messages waiting for review
- Erase, reply, save, replay, or skip a message
- Receive envelope information indicating the date, time, and sender
- Change recorded name, personal greeting, and access code

In addition, the system provides:

- Playback controls when sending or reviewing messages
- Delivery options when sending or replying to messages
- Dial-by-name addressing for messages
- Secretary mailbox and Guest mailboxes
- Temporary greeting

In order to simplify storing messages, two queues are used. The new message queue stores all messages which have not been listened to by the subscriber. The saved message queue is used to store messages for future action.

INFOSTAR/VX2

## 1.1.2 MAILBOXES

As messages are recorded, they need to be stored in such a way that they can be retrieved efficiently. The system stores messages in *mailboxes*. Each user, or subscriber, is assigned a mailbox number for their private use. Each mailbox is protected by a user-programmed access code. Thus, the user is the only one who can retrieve messages left in their mailbox. When a subscriber uses their mailbox for the first time, a tutorial walks them through the process of setting up their mailbox. The user is prompted to record their name and to change the temporary access code assigned by the system.

In addition to their own mailbox, subscribers can have *Guest* mailboxes (depending upon mailbox parameters). These mailboxes provide for limited voice mail capabilities between the subscriber and their guests. However, the first guest mailbox, called the *Secretary* mailbox, can only listen to the envelope information of the messages in the subscriber's mailbox. The secretary mailbox cannot listen to the subscriber's messages. Messages cannot be sent to or sent by the secretary mailbox.

## 1.1.3 BULLETIN BOARD MAILBOXES

There are special types of mailboxes in the system which are used to play an announcement to the caller. The caller is then either disconnected, give an opportunity to leave a message, or transferred depending upon the *mailbox type*. When a caller reaches one of these special mailboxes, the pre-re-corded greetings are played. These mailboxes can have up to seven greetings recorded. The greetings are played in order. If a greeting is not recorded, it is skipped over and the next one is played. This allows some flexibility in editing the message you wish to deliver without having to record the entire message over again. For example, greetings 1, 2, and 3 can be recorded, and together form a complete message. At a later date the information in greeting 2 may need to be changed. Greeting 2 can be re-recorded without having to re-record greetings 1 and 3.

### 1.1.4 MULTIPLE USERS

More than one person can use the system features. Each port allows one user access to the system. A port is a path to the system. For example, up to four users could be recording or listening to messages at the same time with a four port system. Since not all users would be accessing the system at the same time, many users can be supported.

## 1.1.5 AUTOMATED ATTENDANT

The Automated Attendant allows calls to be routed to the appropriate telephone system extension without operator assistance. Automated Attendant can help eliminate the bottleneck of calls at the attendant console during peak traffic hours, and allows callers to reach the destination they need very quickly. If a caller is unfamiliar with extension numbers, the Automated Attendant can be programmed to prompt callers to spell the person's name and then connect the call. Auto Attendant can be used to:

- Answer all calls to a company's/departments main number.
- Answer overflow calls from the operator.
- Answer calls from employees and frequent callers on an alternate number.
- Answer calls to the main number when the switchboard is unattended.

## 1.1.6 CUSTOM CALL ROUTING

Custom Call Routing (CCR) is an optional feature which permits the system to route calls based on caller input, rather than having an operator route the call. When a call is answered by a system programmed with CCR, the caller is presented with a menu which gives a choice of destinations. The caller uses the dial pad of a DTMF telephone to select one of the destinations. The wording of the

menu, and which dial pad digits are used to route calls are completely under the system administrator's control. Based on caller input, a call can be routed to a telephone system extension (or hunt group, ucd group, etc.), a system mailbox, or another CCR menu. A call routed to an extension is an unscreened, and unsupervised transfer.

## 1.1.7 OUTDIAL

The outdial feature is used to call subscribers and notify them that a new message has been received in their mailbox. Subscribers can control how they want this feature to work. A subscriber specifies:

- The telephone number where they can be reached. This number may be a telephone system (or Centrex) extension, a local or long distance telephone number, or the telephone number and dialing sequence of a pager (beeper).
- An alternate telephone number.
- The type of message that causes an outdial call. A subscriber can specify either all new messages, or only priority new messages. In addition, a subscriber can limit outdialing to messages from a member of a group list, or from a particular mailbox.
- How long after the message has been received the system waits before placing the outdial call.
- A schedule of when the system can call the subscriber.
- The number of times the system is to attempt to reach the subscriber.

# 1.2 THE INFOSTAR/VX2 IS EASY TO USE

The system's options are very logically presented to users. User commands are just one digit long. They do not have to be memorized since the system constantly prompts users. Experienced subscribers can interrupt prompts, and can even skip ahead several steps if they know what they want to do. Ease-of-use is *not* a purely subjective matter. It can be demonstrated by asking new subscribers to perform a certain set of tasks—both basic and advanced.

# **1.3 SYSTEM ADMINISTRATION**

The System Administrator's needs were not forgotten in designing the system. The human interface was carefully thought out to make it easy to add or delete subscribers, or to change subscriber parameters. You do *not* have to be knowledgeable about computer systems to manage the system. There are a number of tools available which aid in careful management of the two valuable resources: *ports* and *disk space*.

The mailbox's classes of service (COS) allow you manage disk space on a group basis. You do not need to specify maximum message lengths, message capacity, or message retention times on an individual mailbox basis.

# 1.4 RESPONSIBILITIES OF THE SYSTEM ADMINISTRATOR

## 1.4.1 OVERALL

The System Administrator's responsibilities include working with the organization that installs and maintains the system, making routine changes to the subscriber data base, (e.g., adding new users) and optimizing and controlling the use of the system with class of service variables.

## 1.4.2 IMPLEMENTATION

The system administrator must cooperate with the distributor to determine the location of the system and the required changes in the telephone system hardware or software. The list of subscribers, the modification of existing forwarding patterns, and the most appropriate end user (subscriber) training must also be planned.

## 1.4.3 SUBSCRIBER TRAINING

Each system administrator must determine, in conjunction with the installing organization, the most appropriate training strategy for the organization. Training options range from formal training sessions to just sending out a memo along with copies of the user documentation. Other alternatives include training via INFOSTAR/VX2 messages or personal one-on-one sessions.

### 1.4.4 ON-GOING SYSTEM MANAGEMENT

System administrators are generally responsible for routine tasks such as adding or deleting users, maintaining system-wide group lists, giving assistance to individual subscribers, recording broadcast announcements, stocking Quick Reference Guides and User's Guides, and coordinating maintenance with the service organization.

# **1.5 HARDWARE COMPONENTS**

The hardware components of the system consists of an INFOSTAR/AP/6 (or /AP/12) which contains the enclosure with power supply, circuit boards, the disk drives, keyboard and monitor.

## 1.5.1 ENCLOSURE

Each enclosure consists of an aluminum chassis, a 135 Watt switching power supply, reset switch, keyboard connector, cooling fans, and a 6-slot, 4-layer, low-noise passive backplane. The component circuit cards plug into the backplane.

## 1.5.2 CPU

This is the main computing device, or "brains," of the system. All the various functions are controlled through the CPU. The CPU contains an 80286 microprocessor, and 2 MB of dynamic RAM. The keyboard and reset switch are connected to the CPU. A parallel printer can be connected to the parallel port on the board.

### 1.5.3 SCSI HOST (DISK DRIVE) CONTROLLER BOARD

The disk drive controller board provides the driver circuitry for both the floppy and SCSI hard disk drives. The disk drive controller is the interface between the CPU and the disk drives.

## 1.5.4 VIDEO CONTROLLER BOARD

This board provides the video driver circuitry for the monitor.

## 1.5.5 TELEPHONE INTERFACE BOARD

This board is the interface between the voice processing system and the telephone system. The conversion between voice and digital information takes place on this board. Each board provides jacks for the connection of four lines from the telephone system. Each jack connects two lines (RJ-14 type).

## 1.5.6 FLOPPY DISK DRIVE

The 3.5 inch 1.44 MB floppy disk drive is used initially to load the operating system, software programs, and voice prompts onto the hard disk. After the system is setup, the floppy drive is then used to make backups of the system software and configuration data, and to perform software upgrades. Introduction

### 1.5.7 HARD DISK DRIVE

This is the storage device for the system. It provides storage for:

- operating system
- system software
- voice prompts
- user voice messages

The storage capacity of the hard disk is either 40, 80, or 200 MB, depending upon storage time desired.

## **1.5.8 HARDWARE ACTIVATOR**

The system also requires a hardware activator be installed. This hardware activator is commonly called a "dongle," or a "key" and is installed on the parallel printer port. This activator does not interfere with the operation of the printer.

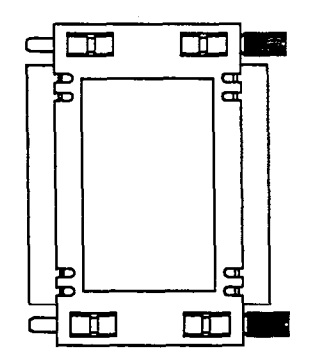

Figure 1-1 Hardware Activator

# 1.6 SYSTEM SOFTWARE

System software is located on the system hard disk. The disk based software includes the operating system, the voice mail code, system prompts, and greetings.

The operating system software controls the system hardware resources. The voice mail software controls the user interface and determines the options available to the subscribers.

# **1.7 AVAILABLE CONFIGURATIONS**

The INFOSTAR/VX2 is available with 2, 4, or 8 ports, and can be equipped with a hard disk to provide 3, 6, or 15 hours of storage. A 40 MB disk can store approximately 3 hours of voice messages. An 80 MB disk can store approximately 6 hours of voice messages. A 200 MB disk can store approximately 15 hours of voice messages. Each model can be easily upgraded from one size to the next.

# Section 2 – Initial Setup

# 2.1 INTRODUCTION

Before the system actually begins processing calls, certain information must be entered to complete the installation. Information about the company, the telephone system, and mailboxes must be entered. This section gives you the information you need to customize the VX2 to a particular installation, and to begin working with the monitor and keyboard. It describes the format of the displays and the use of the special-purpose keys on the keyboard.

Navigating the menus can be accomplished by either pressing a designated key, or moving the cursor to the desired selection and pressing the ENTER or RETURN key. The instructions given in this manual will tell you to press a *designated key*.

# 2.2 SYSTEM MENUS AND SCREENS

The system's software provides menus for each function. A screen is simply a list of the required entries associated with each task. The screens are used to set system operating parameters, and maintain the mailbox data base. A sample menu is shown in Figure 2-1.

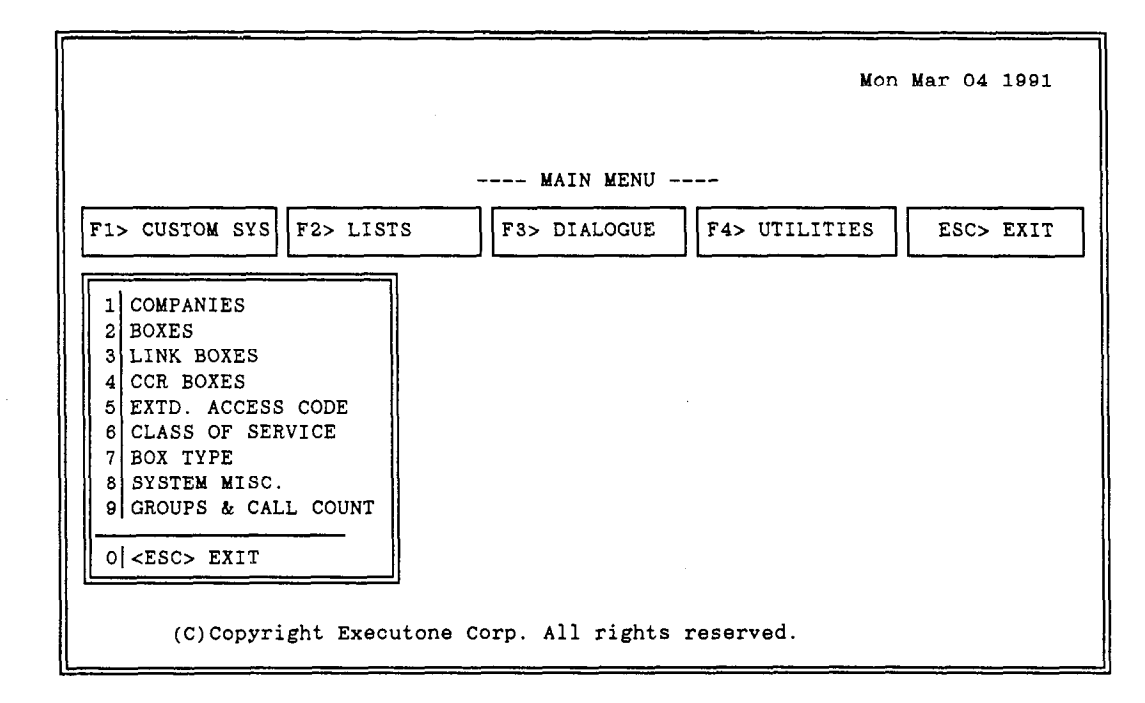

Figure 2-1 Main Menu

## 2.2.1 ENTERING DATA INTO A SCREEN

You must position the cursor at a data entry field in order to input data. Most entries are made in the form of a yes/no decision, a selection among options, or a name or number. If nothing is entered in a field when a screen is saved, the system uses the default value for the particular field.

NOTE: Programming instructions in this manual refer to the RETURN key. This key may be labeled RETURN, ENTER, or just 4----- depending upon the keyboard.

# 2.2.2 CONFIRMATION REQUIRED

For some functions you may be asked to confirm the action you requested before it is actually executed by the system: This confirmation process is a safeguard for actions that would cause some inconvenience if performed accidentally. When a confirmation is required, a prompt appears on the screen requesting you enter "Y" or "RETURN" to confirm the operation. Pressing "N" cancels the request.

## 2.2.3 DEFAULT VALUES

Most screens contain pre-defined (system generated) data in one or more of their data entry areas. For example, when you review the parameters for a particular class of service, you will note that all entries on the screen have been filled in. These *default values* are entered so the system can begin to operate without entering data in all fields. You should change these values as needed.

# 2.3 AUTO INTEGRATION

When the system is powered up for the first time, or after the system has been upgraded from a software release without the auto integration, a *PBX Selection* menu appears (see Figure 2-2). This menu is used to automatically configure the system for integration with a particular PBX.

NOTE: This menu is designed to configure the system to certain PBXs. If the PBX your system is connected to is not on the menu, or if you are interfacing (and not integrating) the system to the PBX, select *EXC*. Then configure the system using the Integration Note appropriate for the PBX.

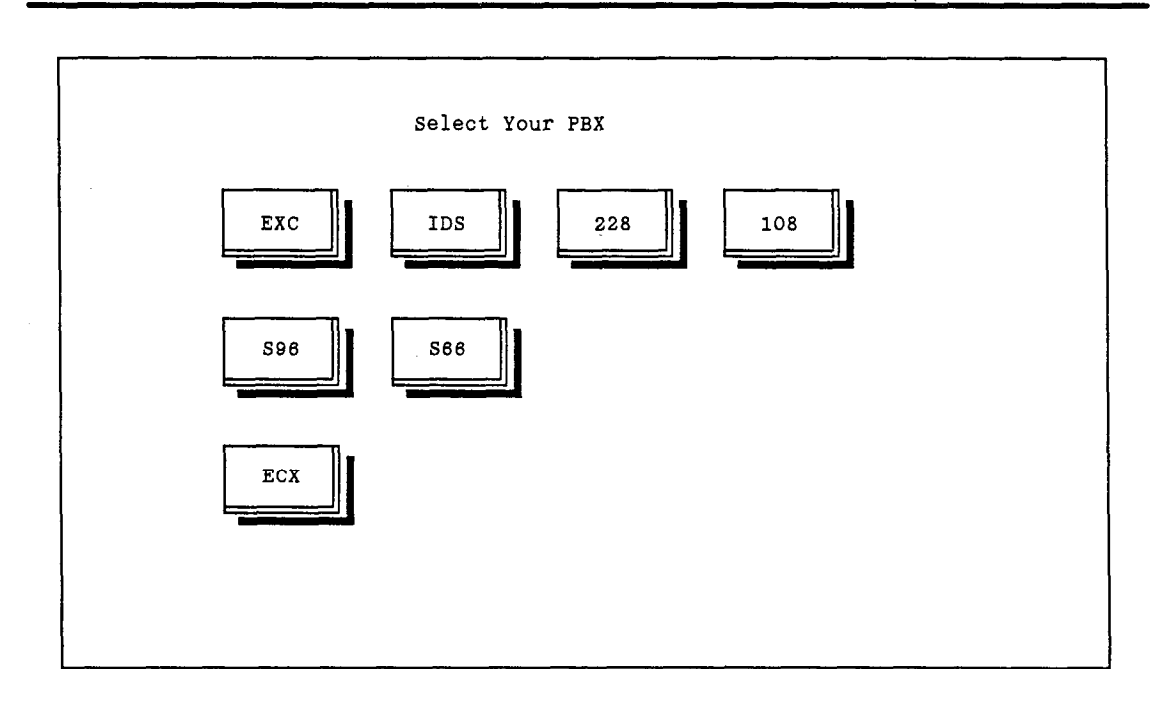

Figure 2-2 PBX Selection Menu

The *PBX Selection* menu contains integrations for 4 telephone systems. The codes **EXC**, **IDS**, 228, and 108 all correspond to the EXECUTONE® Integrated Digital System. These 4 codes appear to maintain backward compatibility with previous software releases.

NOTE: Select IDS for new system installations when integrating to any configuration of the EXECUTONE IDS.

The code S96 is used to integrate the ISOETEC<sup>®</sup> System/96. The code S66 is used to integrate the ISOETEC<sup>®</sup> System/66. The code ECX is used to integrate the Encore<sup>m</sup> CX telephone systems. Use the arrow keys to move the cursor to the desired code (make certain the NUM LOCK is off), then press RETURN.

# 2.4 BOOTING THE SYSTEM

After a selection is made from the *PBX Selection* menu, or when the power for the system is turned on (after the first time), the *Run Dialogue* screen appears (see Figure 2-3), and the system begins running the voice message application. Before the system actually begins processing calls, certain information must be entered into the system. The *Custom Sys* and *Utilities* menus are used to enter information about the company, and the installation. The system needs to know how many digits are in a mailbox, the type of PBX the system is connected to (if this was not defined using the *PBX Selection* menu), the system administrator mailbox numbers, initial access codes, and which of the system ports are to be used for sending a message waiting indication (if the telephone system can accept and utilize a message waiting indication).

After this initial information has been entered, the system administrator may enter classes of service, mailbox numbers, system group lists, and other information to customize the system to the particular application. Many of the system administration functions can be performed from either the monitor and keyboard, or using the system administrator's mailbox.

NOTE: The system should be taken off-line before any initial programming can take place. However, most of the system programming screens can be accessed while the system is running using the On Line Programming Menu.

# 2.5 RUN DIALOGUE SCREEN

The *Run Dialogue* screen is displayed while the system is running. The main purpose of this screen is to define the task each port is to execute when called. Valid entries for each port are:

- T TIME1 0001 (normal voice mail)
- T AUTOM 0001 (normal voice mail with prompts for spell by name)
- T AUTO1 0001 (Automated Attendant)
- T AUTOS 0001 (Automated Attendant with spell by name feature)
- T CCRB1 0001 (Custom Call Routing).
- T CCRBX 0001 through 0014 (Custom Call Routing with multiple starting points)

NOTE: T CCRBX 0001 means start at CCR record 1 message 1. T CCRBX 0002 means start at CCR record 2 message 1, etc. T CCRBX 0014 means start at CCR record 14 message 1.

NOTE: The same task should be assigned to every port in the system. However, certain applications may required a different task be programmed for some of the system ports.

In addition to defining the task for each of the system's ports, the Run Dialogue screen is used to link a port to a particular Line Set-up screen. The Run field at the top left of the screen defines which Line Set-up screen is used for a particular port. The Line Set-up screen defines the set of PBX values used on a port (see the Line Set-up Screen section).

The *Run Dialogue* screen also displays the amount of space left on the hard disk in a bar graph on the left side of the screen. The top of the graph shows HD:1 (the hard drive). The bottom of the bar graph displays the total storage (in hours) of the drive.

Along the bottom of the screen, the system displays the current time and date programmed in the system. A cursor moving from left to right indicates the system is running.

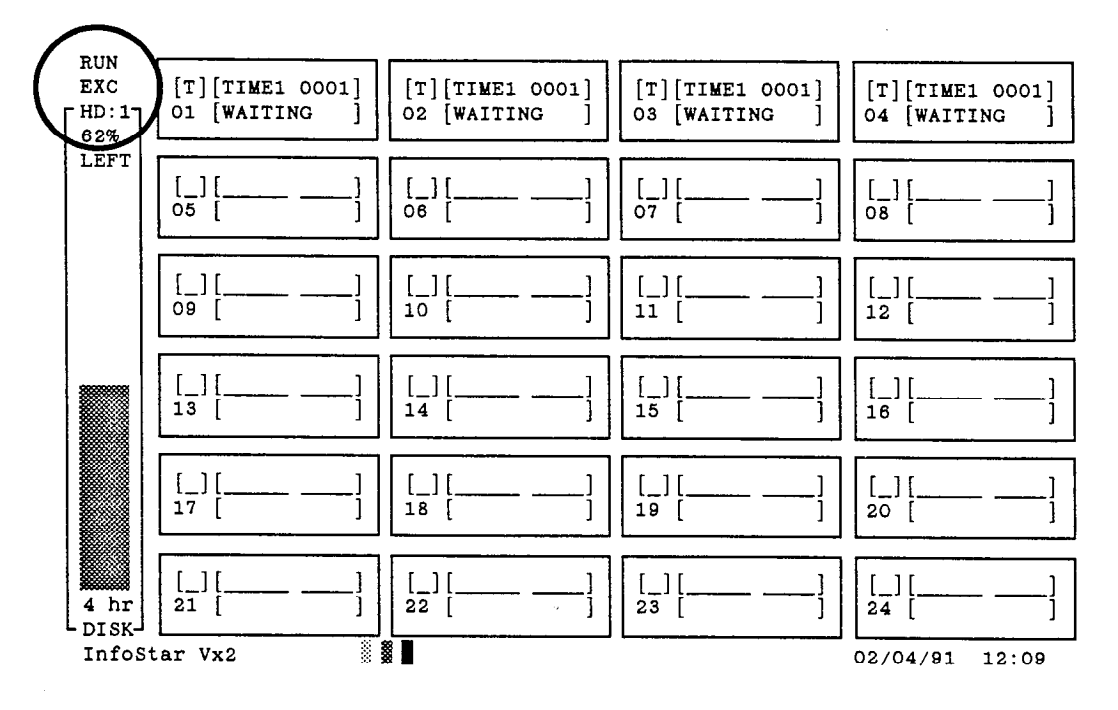

Figure 2-3 Run Dialogue Screen

# 2.6 TAKING THE SYSTEM OFF-LINE

The system is taken off-line by pressing F4 then F7 and then the ESCAPE key. When the ESCAPE key is pressed, message processing stops. The system prompts for confirmation to stop running. Press Y. The *Run Dialogue* screen clears. From here, press the ESCAPE key to reach the *Main Menu* (Figure 2-1).

NOTE: All programming instructions in this manual presume the system is off-line unless otherwise noted. The system may be programmed while on-line, however, the screens may operate differently than the instructions for off-line programming indicate. For example, steps requiring confirmation may be simplified. This is intentional and is designed to speed the on-line programming.

NOTE: Programming instructions in this manual refer to the RETURN key. This key may be labeled RETURN, ENTER, or just 4 depending upon the keyboard.

# 2.7 COMPANY INFORMATION

The first thing to program is the name and address of the installation. This information is programmed on the *Company* screen.

From the *Main Menu*, press the F1 key, then press 1. The *Company* screen appears. See Figure 2-4. The ESCAPE key can be used at any time while in this screen to return to the *Main Menu*.

| STARTS: _   | _ / /    |      |    |
|-------------|----------|------|----|
| NAME:       |          |      |    |
| ADDRESS:    |          | <br> |    |
| P.O.BOX:    | <u> </u> | <br> |    |
| CITY:       |          | <br> | [] |
| STATE:      | _ ZIP:   |      |    |
| TELEPHONE : |          |      |    |
| FAX:        |          |      |    |
|             |          | <br> |    |

Figure 2-4 Company Screen

At the top of the screen in the left corner is a place to enter the company code. This is a 3-digit code used to define which company this screen is being programmed for. Presently, the system can be programmed for one company. The default company code is **EXC**.

1. Enter EXC. The cursor moves to *Mailbox Dir*. This is the directory on the hard disk where the system mailboxes reside.

NOTE: This information is already programmed into the system. DO NOT change or delete this information unless directed to by an authorized INFOSTAR/VX2 service center.

- 2. Press the F10 key. An entry similar to "C:\MAILBOX\EXC" appears.
- 3. Press the **RETURN** key until the cursor reaches Name.
- 4. Enter the name, address, and telephone number of the installation using the **RETURN** key after each entry and to move the cursor.

A field at the bottom called *Remarks* can be used to add any necessary information.

- 5. When all information for this menu has been entered, press the F5 key to save the information.
- 6. Press the ESCAPE key to return to the Main Menu.

After the company information has been entered, the system must be configured. The information necessary to configure the system to a particular installation is entered using the *Utilities* menu.

# 2.8 COMPANY PARAMETERS

The Company Parameters screen is used to enter information about mailboxes and access codes, system administrator mailboxes, and the initial greeting information.

## 2.8.1 MAILBOX

| Mailbox Length           | This value is the number of digits in a mailbox number. A single digit from 1 to 7 is entered in this field. All mailboxes in the system have the same number of digits. The default value for this field is 4.                                                       |
|--------------------------|----------------------------------------------------------------------------------------------------|
| Extension Max Length     | This value is the number of digits in a telephone system extension<br>number. A single digit from 1 to 9 is entered in this field. This num-<br>ber must match the number of digits in a telephone system extension<br>number. The default value for this field is 4. |
| Group Code Max Length    | This value is the number of digits in a Group dial access code. A single digit from 1 to 4 is entered in this field. The default value for this field is 2. This field should not be changed from its default value except for special applications.                  |
| System Manager Mailboxes | Enter the mailbox numbers to be used as the system administrator's mailboxes. These numbers are any valid mailbox numbers. There are no default values for these fields. These mailboxes must also be added to the system in <i>Mailbox</i> programming.              |
| Access Code Min Length   | This value is the minimum number of digits in a mailbox access code.<br>A mailbox owner must enter at least this many digits for the mailbox<br>access code. A single digit from 1 to 9 is entered in this field. The<br>default value for this field is 4.           |

| COMPANY CODE ) EXC                                                           |                                                                       | Data Found               |
|------------------------------------------------------------------------------|-----------------------------------------------------------------------|--------------------------|
| MAILBOX<br>MAILBOX LENGTH4<br>EXTENSION MAX LENGTH4                          | [4] 17 ACCESS CODE MIN LENGTH4      [4] 19 ACCESS CODE MAX LENGTH4    | [4] 19<br>[9] 19         |
| GROUP CODE MAX LENGTH2                                                       | [2] 14 SYSTEM GROUP RANGE30:79<br>PERSONAL GROUP RANGE11:29           | [ 30 79]<br>[ 11 29]     |
| 1ST SYSTEM MANAGER BOX<br>2ND SYSTEM MANAGER BOX                             | .[0005000] GENERAL DELIVERY BOX                                       | []                       |
| GREETING                                                                     | DAYS FROM TO                                                          | GDB                      |
| 1ST GREETING<br>2ND GREETING<br>3RD GREETING<br>4TH GREETING<br>5TH GREETING | · [] [_::_]<br>· [] [_::_]<br>· [] [_::_]<br>· [] [_::_]              | [_]<br>[_]<br>[_]<br>[_] |
| GENERAL<br>OPERATOR EXTC<br>OPTIONS: REPORT<br>BROADCAST MESSAGE             | 0  [ 3001]  CLEAN UP03    .[_]  LANGUAGE[_]  SCREEN TR    C.[_][//::] | .00 [03:00]<br>ANS [_]   |
| = [F3]Clear [F5]Save [F6]De                                                  | al [F7]Scroll [F8]Find [F9]Prev [F10]Nex                              | t [Esc]Quit              |

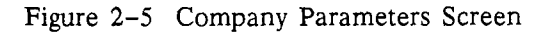

•

| Access Code Max Length | This value is the maximum number of digits in a mailbox access code.<br>A mailbox access code may be any length from the value entered for<br>Access Code Min Length up to the value entered for Access Code Max<br>Length. A single digit from 1 to 9 is entered in this field. The default<br>value for this field is 4.                                                                       |
|------------------------|----------------------------------------------------------------------------------------------------|
| System Group Range     | This is the range of numbers in the System Group List access codes.<br>Enter the range using the same number of digits as defined for Group<br>Code Max. The default value for this field is 30 to 79. This field<br>should not be changed from its default value except for special appli-<br>cations.                                                                                          |
| Personal Group Range   | This is the range of numbers in the <i>Personal Group List</i> access codes.<br>Enter the range using the same number of digits as defined for <i>Group Code Max</i> . The default value for this field is 11 to 29. This field should not be changed from its default value except for special applications.                                                                                    |
| General Delivery Box   | Enter the mailbox number to be used as the General Delivery mail-<br>box. A General Delivery mailbox is one that receives messages when a<br>caller does not enter a mailbox number. A caller may not enter a<br>mailbox number because he is using a rotary telephone, or does not<br>know the mailbox number of the person he is calling. The system can<br>have one General Delivery mailbox. |

## 2.8.2 GREETING

The system can store and play up to 5 greetings. These are the greetings played when the system is accessed before any dialed digits are received. The first 4 greetings can be programmed to play on any day of the week with a start and stop time. The 5th greeting can only be programmed to play on a single day and plays all hours. This greeting is designed to deliver urgent messages to callers, and when used, it overrides the programming of the first four greetings (greeting 5 does not override the greetings recorded for CCR). All 5 greetings can be programmed whether or not to route callers to the General Delivery mailbox (GDB).

The days of the week are entered by number where Sunday is 1 and Saturday is 7. The hours are entered in 24-hour clock format, i.e., 1 o'clock in the afternoon is 13:00.

The actual greeting is recorded using the system administrator's mailbox.

# 2.8.3 GENERAL

This area is used to program the telephone system extension number of the attendant (operator), and the time of day the system can perform routine clean-up work, and the options installed in the system.

| Operator Ext | This is the number dialed by the system to transfer a call back to the telephone system when the caller presses " $0$ " or when the system detects the caller needs assistance. This number does not have to be an extension number, but can be the access code for a station hunt group or any valid telephone system dial access code. |
|--------------|----------------------------------------------------------------------------------------------------|
| Clean up     | Enter a time (in 24-hour clock format) when the system can perform<br>its clean up routines. Enter a time when little, or no, traffic is on the<br>system.                                                                                                    |
| Options      | This field is used by the system to list the options installed. No entry<br>is permitted in this field. This field is not used at this time.                                                                                                    |

| Broadcast Message | No entry is permitted in this area. This area indicates if there is a sys-<br>tem broadcast message active (a plus sign in the first field) and the<br>time and date it was recorded. A minus sign in the first field indicates<br>a broadcast message that was deleted. |
|-------------------|----------------------------------------------------------------------------------------------------|
| Screen Trans      | This field is not used at this time.                                                                                                    |

## 2.8.4 HOW TO PROGRAM

From the Main Menu, press the F4 key, then press 1. The Company Parameters screen appears. See Figure 2-6. The ESCAPE key can be used at any time while in this screen to return to the Main Menu.

At the top of the screen in the left corner is a place to enter the company code. This is a 3-digit code used to define which company this screen is being programmed for. Presently, the system can be programmed for only one company. The default company code is **EXC**.

- 1. Enter EXC. The system prompts for confirmation. Press Y. The present Company Parameters programming is displayed.
- 2. Press the **RETURN** key. Change the information on the screen as necessary for the installation. Use the **RETURN** and **arrow** keys to move around the screen. As a field is filled, the cursor moves to the next field. To move to the next field before a field is filled, press the **RETURN** key. Use the **DELETE** key to remove information from a field. Use the **F1** key to clear the field and start over.
- 3. To erase the entire screen and start over, press the F3 key.
- 4. Once all information for this screen has been entered, press the F5 key to save the information. The system prompts for confirmation. Press Y if all information is correct. Press N to cancel the request to save the information.
- 5. Press the ESCAPE key to return to the Main Menu.

|                                                                  | [CONDANY DARAMETERS SCREEN]                                                                                                    |
|------------------------------------------------------------------|----------------------------------------------------------------------------------------------------|
| COMPANY CODE ) EXC                                               | Data Found                                                                                                    |
| MAILBOX<br>MAILBOX LENGTH4<br>EXTENSION MAX LENGTH4              | [4] 17 ACCESS CODE MIN LENGTH4 [4] 19<br>[4] 19 ACCESS CODE MAX LENGTH4 [9] 19                                                                                                    |
| GROUP CODE MAX LENGTH2                                           | [2] 14 SYSTEM GROUP RANGE30:79 [ 30 79]<br>PERSONAL GROUP RANGE11:29 [ 11 29]                                                                                                    |
| 1ST SYSTEM MANAGER BOX<br>2ND SYSTEM MANAGER BOX                 | .[0005000] GENERAL DELIVERY BOX[]<br>.[]                                                                                                    |
| GREETING                                                         | DAYS FROM TO                                                                                                    |
| 2ND GREETING<br>3RD GREETING<br>4TH GREETING<br>5TH GREETING     | · []    []    []      · []    []    [_]      · []    []    [_]      · []    [_]    [_]      · []    [_]    [_]      · []    [_]    [_]      · []    [_]    [_]      · [_]    [_]    [_]      · [_]    [_]    [_]      · [N]    DAYS 1-SUN 7-SAT    [_] |
| GENERAL<br>OPERATOR EXTO<br>OPTIONS: REPORT<br>BROADCAST MESSAGE | 0    [ 3001]    CLEAN UP03:00 [03:00]      . [_]    LANGUAGE[_]    SCREEN TRANS [_]      2. [_][/   :_:_]                                                                                                    |
| = [F3]Clear [F5]Save [F6]De                                      | ] [F7]Scroll [F8]Find [F9]Prev [F10]Next [Esc]Quit =                                                                                                    |

Figure 2-6 Company Parameters Screen

# 2.9 PBX PARAMETERS SCREEN

The *PBX Parameters* screen is used to describe the telephone system to the VX2 system. There are several screens are already defined for certain telephone systems. These systems are listed in Section 2.3 Auto Integration. If you are connecting the VX2 system to a telephone system not listed, the values for this screen must be determined from the telephone system vendor (or telephone system documentation).

| System Code           | This is the 3-character code assigned to a particular telephone system.<br>This code corresponds to the to the entry in the <i>Link To PBX</i> field of<br>the <i>Line Set-up</i> screen. This tells the system which set of PBX param-<br>eters to use for a given telephone interface port. |
|-----------------------|----------------------------------------------------------------------------------------------------|
| Use Tone or Pulse     | This field is used to select the VX2 dial signaling (DTMF or rotary).<br>For most applications the VX2 is going to dial DTMF tones to the<br>telephone system. This field defaults to tone.                                                                                                   |
| Transfer Sequence     | This is the dial code sequence the telephone system uses to transfer a call from the extensions that are connected to the VX2 system to other telephone system extensions. An "&" is used to insert a flash. A "," is used to insert a pause. This field defaults to flash and pause.         |
| Outbound Calls Prefix | This is the dial code sequence the telephone system uses to place an outside line call from the extensions that are connected to the $VX2$ system. This field defaults to flash and pause.                                                                                                    |
| Internal Calls Prefix | This is the dial code sequence the telephone system uses to place an internal call from the extensions that are connected to the VX2 system. This field defaults to flash and pause                                                                                                    |
| Reconnect             | This is the dial code sequence the telephone system uses to reconnect                                                                                                    |

This is the dial code sequence the telephone system uses to reconnect to a call placed on hold. This field defaults to flash.

| [PBX PARAMETERS SCREEN]                                                                                                    |       |
|----------------------------------------------------------------------------------------------------|-------|
| SYSTEM CODE ) IDS                                                                                                    |       |
| USE TONE OR PULSET    [T] T-P      TRANSFER SEQUENCE                                                                                                    |       |
| SILENCE ON DURATION                                                                                                    |       |
| FORT NUMBER1 [1]    BAUD RATE00000 [00000]      STOP BIT1 [1]    PARITY0 [0]      DATA WORD8 [8]    X-ON00 [30]      X-ON30 [30]    X-OFF70 [70]      BUFFER IN1024 [1024]    BUFFER OUT1024 [1024]      [F3]Clear [F5]Save [F6]Del [F7]Scroll [F8]Find [F9]Prev [F10]Next [Esc]Q | uit = |

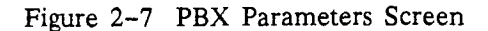

| Minimum On-hook Duration  | This is the minimum time a VX2 system port must stay on-hook after<br>completing a call before going off-hook for another action. This field<br>is used to prevent calls from being inadvertently placed on hold. This<br>field defaults to 1 second.                                                                                             |
|---------------------------|----------------------------------------------------------------------------------------------------|
| Wait For Dial Tone        | This is how long the VX2 system waits for dial tone from the tele-<br>phone system before going on-hook and trying again. This field de-<br>faults to 2 seconds.                                                                                                    |
| PBX Area Code             | This is the 3-digit telephone area code of the location of the system.                                                                                                    |
| Pause                     | This is the length of a system pause. Each comma represents 2 seconds.                                                                                                    |
| Wink                      | This field is not used and should not be programmed.                                                                                                    |
| HANG-UP AREA              |                                                                                                    |
| Silence On Duration       | This field is not used and should not be programmed.                                                                                                    |
| Silence Off Duration      | This field is not used and should not be programmed.                                                                                                    |
| # Of Repetition To Check  | This field is not used and should not be programmed.                                                                                                    |
| Max Non Sil. Prd Record   | This is how long the system listens to dial tone while recording before disconnecting from the call. This field defaults to 0, but should be programmed for 8 seconds. This field should be programmed to a value within seconds of the <i>Max Non Silence Playback</i> value and should be less than that value.                                 |
| Max Non Sil. Prd Playback | This is how long the system plays dial tone (within a message) during<br>a playback before disconnecting from the call. This field defaults to 0,<br>but should be programmed for 10 seconds. This field should be pro-<br>grammed to a value within seconds of the <i>Max Non Silence Record</i><br>value and should be greater than that value. |

#### COMMUNICATIONS AREA

There are no fields used in this area at this time. This area should not be changed from its default programming.

## 2.9.1 HOW TO PROGRAM

### ADDING PBX PARAMETER SCREEN

From the *Main Menu*, press the F4 key, then press 2. If there is an existing screen, it is displayed. Press F3, and then Y to clear the screen. If there are no existing screens, the screen is blank. The ESCAPE key can be used at any time while in this screen to return to the *Main Menu*.

At the top of the screen in the left corner is a place to enter the system code. This is the 3-character code assigned to a particular telephone system. This code corresponds to the to the entry in the Link To PBX field of the Line Set-up screen. This tells the system which set of PBX parameters to use for a given telephone interface port.

- Enter the system code. The system should display the message, "Information not found, press RE-TURN to continue." If the system displays the bin number, or displays "Information found, display it Y/N?" the system code has already been programmed, select another.
- 6. Press the **RETURN** key. Change the information on the screen as necessary for the installation. Use the **RETURN** and **arrow** keys to move around the screen. As a field is filled, the cursor moves to the

next field. To move to the next field before a field is filled, press the **RETURN** key. Use the **DELETE** key to remove information from a field. Use the **F1** key to clear the field and start over.

- 7. To erase the entire screen and start over, press the F3 key.
- 8. Once all information for this screen has been entered, press the F5 key to save the information. The system prompts for confirmation. Press Y if all information is correct. Press N to cancel the request to save the information.
- 9. Press the ESCAPE key to return to the Main Menu.

| SYSTEM CODE ) IDS                                                                                                    | [PBX PARAMETERS SCREEN]                                                                                                    |
|----------------------------------------------------------------------------------------------------|----------------------------------------------------------------------------------------------------|
| USE TONE OR PULSE<br>TRANSFER SEQUENCE<br>OUTBOUND CALLS PREFIX<br>INTERNAL CALLS PREFIX<br>RECONNECT<br>BEFORE DIALING/RECEIVIN<br>MINIMUM ON-HOOK DURATION (<br>WAIT FOR DIAL TONE (SEC). | DIAL DIAL                                                                                                    |
| SILENCE ON DURATION<br>SILENCE OFF DURATION<br># OF REPETITION TO CHECK<br>MAX NON SILENCE PERIOD (SE<br>MAX NON SILENCE PERIOD (SE                                                         | HANG-UP<br>HANG-UP<br>HAN |
| PORT NUMBER1 [1]<br>STOP BIT1 [1]<br>DATA WORD8 [8]<br>X-ON30 [30]<br>BUFFER IN1024 [1024]<br>= [F3]Clear [F5]Save [F6]Del                                                                  | COMMUNICATION<br>BAUD RATE00000 [00000]<br>PARITY0 [0]<br>X-OFF70 [70]<br>BUFFER OUT1024 [1024]<br>[F7]Scroll [F8]Find [F9]Prev [F10]Next [Esc]Quit =                                                                                                    |

Figure 2-8 PBX Parameters Screen

#### MODIFYING PBX PARAMETER SCREEN

From the *Main Menu*, press the F4 key, then press 2. The programming screen appears. See Figure 2-8. The cursor should be in the *System Code*. If this is not the record to be modified, press F3, and then Y to clear the screen.

NOTE: The F9 and F10 keys can be used to scroll back and forth through the records instead of entering the company, mailbox, etc. to find a record.

- 1. Enter the desired system code. The system should display the message, "Information found, display it?"
- 2. Press the Y key.
- 3. Use the **RETURN** key to move the cursor to the field to be modified, and enter your changes. Use the **F1** key to clear the field.
- 4. When all desired fields are changed, press the F5 key. The system prompts for confirmation. Press Y to save the information, or N to return to the screen and change something.
- 5. To clear the screen, press the F3 key, and answer Y.

NOTE: In software versions prior to release 2.0, if a change is made to a PBX Parameter screen, and the change is saved, the corresponding PBX Function screen must also be saved (even if no changes were made to this screen).

### DELETE PBX PARAMETER SCREEN

From the *Main Menu*, press the F4 key, then press 2. The programming screen appears. See Figure 2-8. The cursor should be in the *System Code*. If this is not the record to be deleted, press F3, and then Y to clear the screen.

NOTE: The F9 and F10 keys can be used to scroll back and forth through the records instead of entering the company, mailbox, etc. to find a record.

- 1. Enter the desired system code. The system should display the message, "Information found, display it?"
- 2. Press the Y key.
- 3. Press the F6 key, and then press Y to confirm.

# 2.10 PBX FUNCTIONS SCREEN

The *PBX Functions* screen is used to integrate the message waiting indication (MWI) and outdial features. There are several screens are already defined for certain telephone systems. These systems are listed in Section 2.3 *Auto Integration*. If you are connecting the VX2 system to a telephone system not listed, the values for this screen must be determined from the telephone system vendor (or telephone system documentation).

| PBX C<br>Funct | ODE                   |
|----------------|-----------------------|
| DTMF           | SET ON                |
| DATA           | SET ON                |
|                | FLAGS [_][_][_][_][_] |
|                | USE PORT [][][]       |
|                |                       |

Figure 2-9 PBX Functions Screen

NOTE: In software versions prior to release 2.0, if a change is made to a PBX Function screen, and the change is saved, the corresponding PBX Parameter screen must also be saved (even if no changes were made to this screen).

## 2.10.1 MESSAGE WAITING INDICATION

The dial codes the telephone system uses to turn on and off the message waiting indication are programmed on this screen. This information is programmed in *DTMF Set On* and *DTMF Set Off* fields for function MWI.

Certain PBXs permit multiple message waiting indication codes to be dialed while a port is off-hook. Other PBXs require a port to go off-hook and on-hook for each message waiting indication code. The *first Flags* field is used to tell the system how to dial the message waiting indication dial codes when there is more than one indication waiting to be dialed. If the field is left blank, the MWI port(s) goes off-hook and dials the MWI codes one after the other and then goes on-hook. If a 1 is entered in this field, the system goes off-hook, dials one MWI code, and goes on-hook. This process is repeated until all MWI codes have been dialed. Consult the *Integration Note* for the particular PBX to determine the proper setting of the first *Flags* field.

The system ports used to send the message waiting indication may be programmed in the Use Port field.

From the Main Menu, press the F4 key, then press 3. The PBX Functions screen appears. See Figure 2-9. The ESCAPE key can be used at any time while in this screen to return to the Main Menu.

At the top of the screen in the left corner is a place to enter the system code. This is a 3-character code used to define which telephone system the VX2 system is being integrated with. This code must be the same code used on the *Line Set-up* screen and the *PBX Parameters* screen (System code and *PBX code* are the same thing).

- 1. Enter the 3-character system (PBX) code. For example, **IDS** for the EXECUTONE IDS. The cursor moves to *Function*.
- 2. Enter MWI. The system prompts for confirmation. Press Y. The present *PBX Functions* programming is displayed.
- 3. Enter the dial codes for DTMF Set On or Off for the particular telephone system.
- 4. Press the down arrow key until the cursor reaches Use Port.
- 5. Enter the port number(s) which are to be used for turn on and off the message waiting indicator. Press the **RETURN** key after each entry. If no ports are entered, the system uses all ports for MWI.
- 6. Press the F5 key. The system prompts for confirmation. Press Y if all information is correct. Press N to cancel the request to save the information.
- 7. Press the ESCAPE key to return to the Main Menu.

## 2.10.2 OUTDIAL

The *PBX Functions* screen is used to designate which ports are to be used to place outdial calls. From the *Main Menu*, press the F4 key, then press 3. The *PBX Functions* screen appears. See Figure 2-9. The ESCAPE key can be used at any time while in this screen to return to the *Main Menu*.

At the top of the screen in the left corner is a place to enter the system code. This is a 3-character code used to define which telephone system the VX2 system is being integrated with. This code must

be the same code used on the Line Set-up screen and the PBX Parameters screen (System code and PBX code are the same thing).

- 1. Enter the 3-character system (PBX) code. For example, IDS for the EXECUTONE IDS. The cursor moves to *Function*.
- 2. Enter OCL. The system prompts for confirmation. Press Y. The present *PBX Functions* programming is displayed.
- 3. Press the down arrow key until the cursor reaches Use Port.
- 4. Enter the port number(s) which are to be used for outdial. Press the **RETURN** key after each entry. If no ports are entered, the system uses all ports for outdial.
- 5. Press the F5 key. The system prompts for confirmation. Press Y if all information is correct. Press N to cancel the request to save the information.

# 2.11 LINE SET-UP SCREEN

The Line Set-up screen is used to link a port with a Company (usually EXC) and a PBX based on the 3-character code in the Run field. The Run field at the top of the screen corresponds to the Run field on the Run Dialogue screen. When a call is answered on a port, the Line Set-up screen programmed with the same 3-character Run code as on the Run Dialogue screen for that port is used to process the call. This Line Set-up screen tells the system which PBX Parameter and PBX Function screens to use, and which 3-character Company code to use (e.g., which Company Parameters screen, which mailbox numbers, etc.). The Line Set-up screens are pre-programmed for a number of PBXs and the information on the screens should not normally be changed.

The fields on the *Line Set-up* screen used for Release 2.0 are RUN, PORT, LINK TO COMPANY, LINK TO PBX, and RINGS BEFOR ANSWER. The remaining fields are deliberately left blank. Do NOT program anything in these fields.

|                                            | [LINE SET                                  | -UP SCREEN]                                         | 1 <u></u>                       |           |
|--------------------------------------------|--------------------------------------------|-----------------------------------------------------|---------------------------------|-----------|
| RUN<br>LINK TO C                           | [EXC]<br>DMPANY[EXC]                       | PORT<br>LINK TO PBX                                 | [01]<br>[IDS]                   |           |
| PULSE OPT<br>INCREMENT                     | ION[_]<br>TIME OUT.[]                      | MAP [#]>[_]<br>AMX []                               | [*]>[_]                         |           |
| RINGS BEF<br>VOICE FIL<br>RUN TIME         | OR ANSWER.[1]<br>E NAME[<br>PATH[          |                                                     | ]                               |           |
| REPORTS<br>ACCEPT DI<br>USE T1<br>TRANSFER | D[_]<br>D[_]<br>ALLOWED[_]                 | ACCEPT DI<br>HOST TYPI                              | NIS[_]<br>E[]                   |           |
| AUTO ACTI                                  | V [_] Sun [:<br>Tue [:<br>Thu [:<br>Sat [: | ]-[:] Mon [<br>]-[:] Wed [_<br>]-[:] Fri [<br>]-[:] | _:]-[:]<br>_:]-[:_]<br>_:]-[:_] |           |
| [F3]Clear [F5]Save [                       | F6]Del [F7]Scrol                           | 1 [F8]Find [F9]P                                    | rev [F10]Next                   | [Esc]Quit |

Figure 2-10 Line Set-up Screen Release 2.0

# 2.12 INTEGRATING THE VX2 AND A TELEPHONE SYSTEM

If the telephone system you are connecting the VX2 system to is not listed on the Auto Integration (*PBX Selection*) screen, but does support integration, select **EXC** on the Auto Integration screen. Then perform the following:

- Create a 3-character code to designate the telephone system.
- Create and save a PBX Parameter and PBX Function screen using the created 3-character code.
- Change the Link to PBX field on the Line Set-up screen (Run field = EXC) for each of the ports in the system to the selected 3-character code.

# 2.13 SUPPORTING INTEGRATION

A telephone system supports integration to the VX2 if the following qualifications are met:

- Using a dial code, the telephone system can be told to turn on and turn off a message waiting indicator on a telephone.
- The telephone system can forward calls from a station to the VX2 system and transmit a station identifier code when the call is answered by the VX2 system.

# 2.14 MAILBOXES

Before starting the system, you may wish to enter classes of service and mailbox numbers. Refer to the *Mailboxes* chapter for this information.

# 2.15 STARTING THE SYSTEM

Once programming is completed, the system must be started again to begin processing calls. From the *Main Menu*,

- 1. Press F3 to reach the Dialogue menu.
- 2. Press 1. The *Run Dialogue* screen appears with the cursor in the upper left corner. The installed ports appear on the screen.
- 3. Press F5. The system prompts for confirmation.
- 4. Press F10 or F9 to select the correct Run screen.
- 5. Press Y. The system prompts to start running.
- 6. Press RETURN. The system is now running and ready to process calls.
- 7. If you wish, press the F6 key to hide the *Run Dialogue* menu. Press F7 to display the screen after it has been hidden.

# Section 3 – Mailboxes

# 3.1 INTRODUCTION

There are two programming screens the system administrator uses to add, modify, or delete mailboxes. There is a *Mailbox Set-up* screen which is used to program the mailbox, and associate the mailbox with an extension number in the telephone system. The *Class of Service* programming screen is used to program various features and system resources for groups of mailboxes rather than having to program each mailbox individually.

NOTE: A Class of Service must be created before it is used on the Mailbox screen.

# 3.2 CLASS OF SERVICE

The INFOSTAR/VX2 allows you to establish multiple classes of service through which you grant or restrict access to various features and system resources. As system administrator you may specify different classes of service and then assign each mailbox to one of these classes. The system has two default classes of service. COS 100 is used for general subscriber mailboxes. COS 700 is used to define the system administrator's mailboxes. Provided below are the various features controlled by the classes of service:

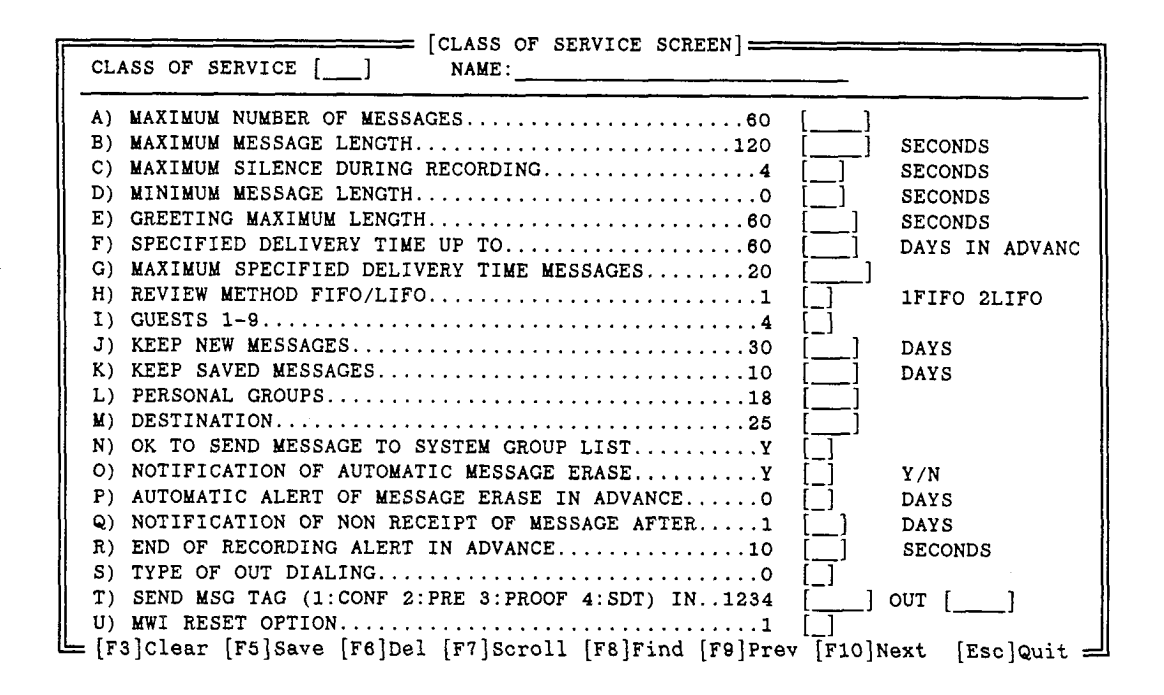

Figure 3-1 Class Of Service Programming Screen

### CLASS OF SERVICE

This is the class of service the information on the screen is for. The COS is a three digit number which can range from 001 to 999. To avoid confusion, program the smallest number of classes of service necessary for your installation.

····

#### NAME

Each class of service should have a descriptive name assigned to it (e.g., secretary class, executive class, etc.). This name is displayed each time you call up an individual class of service programming screen. The name may be up to 34 characters length, and must be unique.

#### MAXIMUM NUMBER OF MESSAGES

This is the maximum number of messages a mailbox can accommodate. A class of service can be programmed for a maximum of 60 messages. This value can be used to limit the amount of disk space a mailbox can take up.

#### MAXIMUM MESSAGE LENGTH

This value defines the maximum length of a single message for each class of service. A message must be at least as long as the *Minimum Length*, and can be at most 9999 seconds long. This value is entered in seconds. The following illustrates the effect of *Maximum Message Length* on a mailbox. Example: Mailbox 3003 has a COS allowing a *Maximum Message Length* of 20 seconds.

- Mailbox 3003 may record and send messages of up to 20 seconds in duration.
- Mailbox 3003 may receive messages of longer than 20 seconds from mailbox holders having a COS with a greater *Maximum Message Length* value.
- Non-subscribers may leave messages of up to 20 seconds for mailbox 3003.

### MAXIMUM SILENCE DURING RECORDING

While recording a message, the system listens for silence. If the system detects a silent period for the amount of time programmed in this field, it presumes the message is ended. This field should be left programmed to 4.

| CLASS OF SERVICE [] NAME:                                |          |                  |
|----------------------------------------------------------|----------|------------------|
| A) MAXIMUM NUMBER OF MESSAGES                            | [ ]      |                  |
| B) MAXIMUM MESSAGE LENGTH120                             | []       | SECONDS          |
| C) MAXIMUM SILENCE DURING RECORDING4                     |          | SECONDS          |
| D) MINIMUM MESSAGE LENGTHO                               | []       | SECONDS          |
| E) GREETING MAXIMUM LENGTH                               | []       | SECONDS          |
| F) SPECIFIED DELIVERY TIME UP TO                         | []       | DAYS IN ADVANC   |
| G) MAXIMUM SPECIFIED DELIVERY TIME MESSAGES              | []       |                  |
| H) REVIEW METHOD FIFO/LIFO1                              | [_]      | 1FIFO 2LIFO      |
| I) GUESTS 1-94                                           | [_]      |                  |
| J) KEEP NEW MESSAGES                                     | []       | DAYS             |
| K) KEEP SAVED MESSAGES10                                 | []       | DAYS             |
| L) PERSONAL GROUPS18                                     | []       |                  |
| M) DESTINATION                                           | []       |                  |
| N) OK TO SEND MESSAGE TO SYSTEM GROUP LISTY              | [_]      |                  |
| O) NOTIFICATION OF AUTOMATIC MESSAGE ERASEY              | [_]      | Y/N              |
| P) AUTOMATIC ALERT OF MESSAGE ERASE IN ADVANCEO          | [_]      | DAYS             |
| Q) NOTIFICATION OF NON RECEIPT OF MESSAGE AFTER1         | []       | DAYS             |
| R) END OF RECORDING ALERT IN ADVANCE10                   | []       | SECONDS          |
| S) TYPE OF OUT DIALING                                   | [_]      |                  |
| T) SEND MSG TAG (1:CONF 2:PRE 3:PROOF 4:SDT) IN1234      | []       | OUT []           |
| U) MWI RESET OPTION1                                     | [_]      |                  |
| 🛏 [F3]Clear [F5]Save [F6]Del [F7]Scroll [F8]Find [F9]Pre | v [F10]1 | Next [Esc]Quit 🛁 |

Figure 3-2 Class Of Service Programming Screen

#### MINIMUM MESSAGE LENGTH

A message must be at least this value in seconds before it is considered a valid message. This value is entered in seconds. Messages shorter than this value are not saved.

#### GREETING MAXIMUM LENGTH

The class of service allows you to establish the *maximum length of mailbox greetings*. This value may be any value between 15 seconds and 999 seconds. It applies to both mailbox and temporary greetings. This value is entered in seconds.

#### SPECIFIED DELIVERY TIME UP TO

Specified Delivery Time is a feature that permits a subscriber to record a message and have the system deliver the message sometime in the future. SDT Up To provides a limitation on how far in advance a subscriber can send a message. This value is entered in days. The maximum value is 60 days.

#### MAXIMUM SPECIFIED DELIVERY TIME MESSAGES

Maximum Specified Delivery Time. This limits the number of messages a subscriber can have marked for "specified delivery time." The maximum value that can be programmed is 60 messages.

### REVIEW METHOD FIFO/LIFO

Normally the first message sent to a subscriber's mailbox is the first message the subscriber hears. This value is used to change the order in which a subscriber hears messages. If this value is 1, the normal first in, first out method is used. If this value is 2, the last message delivered to a mailbox is the first message heard, and messages play in the reverse order they entered the mailbox.

NOTE: Priority messages are delivered first regardless of review method.

#### GUESTS 1-9

The subscriber can have up to 9 Guest mailboxes. Guest mailbox number 1 is a mailbox that has secretary privileges only. A secretary mailbox can only play the envelope information of messages contained in the subscriber's mailbox. The secretary mailbox cannot play the actual messages in the subscriber's mailbox, and cannot send or receive messages. Guest mailboxes 2–9 are reserved for guests. This value is used to limit the number of guest mailboxes a subscriber can activate.

#### KEEP NEW MESSAGES

New messages can be stored for up to 60 days. This value is used to limit the number of days a message is kept without being heard before it is automatically erased by the system. If a message is not heard before this amount of time expires, the message will be erased even though it has not been heard. This value is entered in days.

#### **KEEP SAVED MESSAGES**

Saved messages can be stored for up to 60 days. This value is used to limit the number of days a saved message is kept before it is automatically erased by the system. This value is entered in days. This value is used to limit the amount of disk space a subscriber's mailbox takes up.

### PERSONAL GROUPS

Specify a maximum number of group lists (up to 19) which a subscriber may establish.

### DESTINATION

The maximum number of destinations per group list. Both the number of group lists and the number of destinations per list refer to personal group lists established and used by individual subscribers.

## OK TO SEND MESSAGE TO SYSTEM GROUP LIST

This option is used to permit a subscriber to use the System Group Lists as a destination. This option requires a Y (yes) or N (no).

### NOTIFICATION OF AUTOMATIC MESSAGE ERASE

This option is used to determine if a notification is sent to a subscribers mailbox by the system when a message has been, or is about to be, automatically erased. This option requires a Y (yes) or N (no). A Y (yes) permits notifications to be sent.

## AUTOMATIC ALERT OF MESSAGE ERASE IN ADVANCE

Saved messages are stored for the number of days specified in the Keep Saved Messages field. The Automatic Alert Of Message Erase In Advance field is used in conjunction with the Notification Of Automatic Message Erase option. The value entered specifies the number of days before the scheduled erase date that an "erased message" notification is sent to the subscriber.

## NOTIFICATION OF NON RECEIPT OF MESSAGE AFTER

One of the delivery options available to mailbox holders is "notification of non-delivery." The value entered for *Notification Of Non Receipt Of Message After* specifies the number of days the system waits for the destination mailbox to listen to the message before placing a notification of non-delivery in the sending subscriber's mailbox.

### END OF RECORDING ALERT IN ADVANCE

When recording a message, the system alerts the mailbox holder when the end of the allowed recording time is near. This alert is a short beep. The alert tone is also played to an outside caller leaving a message in the subscriber's mailbox. The value programmed for the *End of Recording Beep* is how long before the end of the recording time the system alerts the subscriber. This value is entered in seconds.

### TYPE OF OUT DIALING

This parameter is not used at this time, and should not be programmed.

## SEND MSG TAG

Defines which message delivery options are permitted for messages sent to mailboxes with this class of service. There are two fields to enter. The field labeled IN refers to messages sent by subscribers. Enter a 1 to allow the confidential option. Enter a 2 to allow the priority option. Enter a 3 to allow proof of delivery. Enter a 4 to allow "specify delivery time." The field labeled OUT refers to messages sent by non-subscribers. Enter a 1 to allow the confidential option. Enter a 2 to allow the priority option. Enter a 2 to allow the priority option. Enter a 2 to allow the priority option. Enter a 2 to allow the priority option. Enter a 2 to allow the priority option. Enter a 2 to allow the priority option. Out of 4 have no function for messages sent by non-subscribers.

### MWI RESET OPTION

This option effects when a message waiting indication is sent to the telephone system for mailboxes with this class of service. If this field contains a 1, the first message received in the mailbox will cause the MWI turn on code to be sent to the telephone system. The MWI turn off code will not be sent to the telephone system until all new messages have been acted upon (saved or erased).
If this field contains a 2, each new message received in the mailbox will cause the MWI turn on code to be sent to the telephone system. The MWI turn off code will be sent to the telephone system after a valid mailbox access code has been entered for the mailbox.

### 3.2.1 ESTABLISH CLASSES OF SERVICE

Classes of Service are numbered from 001 to 999. The INFOSTAR/VX2 has been shipped with two predefined classes of service, one for standard mailboxes (COS 100) and one for the system administrator's mailboxes (COS 700). You may establish other classes of service, for needs that have not been predefined.

From the Main Menu press the F1 key, then press 6. The Class of Service programming screen appears. See Figure 3-1. The cursor should be in the COS field.

- 4. Enter the 3-digit number of the class of service you are establishing. It is recommended to use a number between 101 and 199. The system informs you that the COS does not exist, "Information not found."
- 5. Press the RETURN key. The cursor moves to the Name field.
- 6. Enter a name for the new class of service up to 34 characters, then press the **RETURN** key. The cursor moves to the first field.
- 7. Enter the desired value, then press the **RETURN** key.
- 8. Program the remaining fields with the values desired for this class of service. The cursor moves to the next field when a field is full. If the desired value does not fill a field, press the **RETURN** key.
- 9. When all fields are complete, press the F5 key to save the screen. The system prompts for confirmation. Press Y to save the information, and N to return to the screen and change something.
- 10. After the first Class of Service has been saved, the screen does not clear. This is so the existing values can be used as a model for the next.

NOTE: Be careful not to overwrite an existing Class of Service and then save it.

NOTE: The pre-defined Class of Service (100) can be used as a model. Enter 100 for Class of Service, then save it. The parameters remain on the screen. Enter the number of the Class to be defined, and continue from step 6.

### 3.2.2 MODIFY CLASSES OF SERVICE

You may change any of the established classes of service (including the predefined ones) to meet your own subscriber's needs by simply entering new parameter's in place of existing values.

From the Main Menu press the F1 key, then press 6. The Class of Service programming screen appears. See Figure 3-1. The cursor should be in the COS field.

- 1. Enter the 3-digit number of the class of service you wish to modify. The system prompts for confirmation. If the system informs you "Information not found," the COS number entered does not exist.
- 2. Enter Y. The present programming for this COS appears.
- 3. Using either the RETURN key or the ARROW keys, move the cursor to the field to be changed.
- 4. Press the F1 key to clear the field.

- 5. Enter the new value, and press the RETURN key if the value does not fill the field.
- 6. Program the remaining fields with the values desired for this class of service. The cursor moves to the next field when a field is full. If the desired value does not fill a field, press the **RETURN** key.
- 7. When all fields are complete, press the F5 key. The system prompts for confirmation. Press Y to save the information, and N to return to the screen and change something.
- 8. Press the ESCAPE key to return to the Main Menu.

### 3.2.3 DELETE CLASSES OF SERVICE

You may delete any of the established classes of service.

From the Main Menu press the F1 key, then press 6. The Class of Service programming screen appears. See Figure 3-1. The cursor should be in the COS field.

- 1. Enter the 3-digit number of the class of service you wish to delete. The system prompts for confirmation. If the system informs you "Information not found," the COS number entered does not exist.
- 2. Press Y. The present programming for this COS appears.
- 3. Press the F6 key. The system prompts for confirmation.
- 4. Press Y. The COS is deleted.
- 5. Press the ESCAPE key to return to the Main Menu.

FOR DIFFERENT OPPILLS

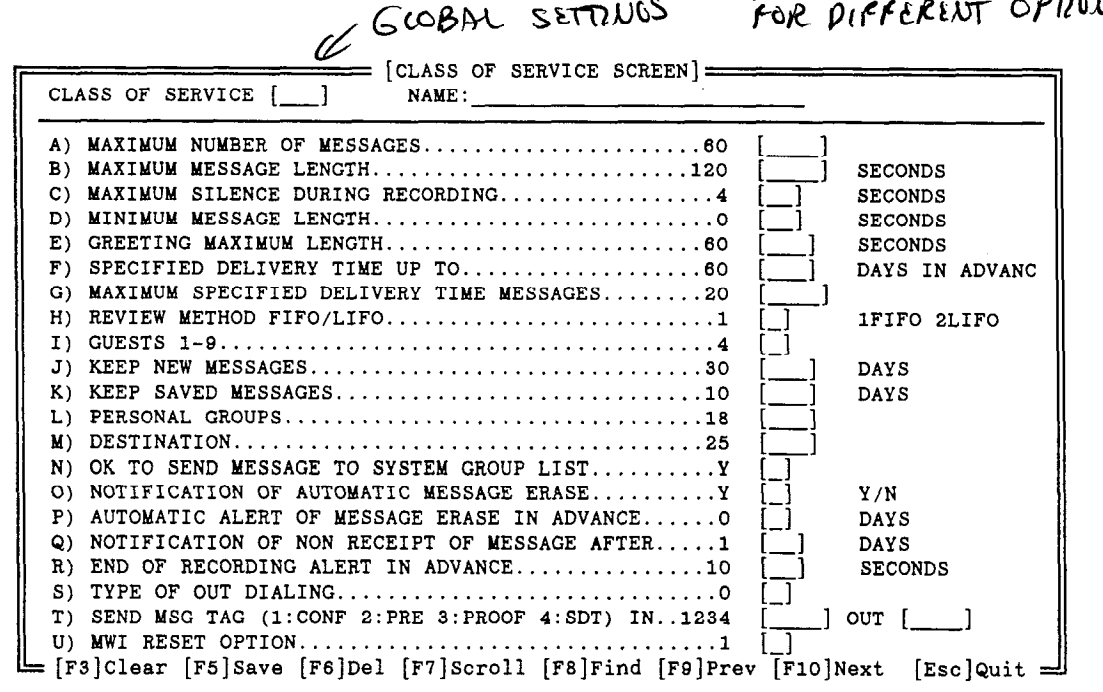

Figure 3-3 Class Of Service Programming Screen

# 3.3 MAILBOX SET-UP SCREEN

The Mailbox Set-up screen is used to add, modify, or delete individual subscribers' mailboxes. The screen is also used to define a mailbox's type, class of service, and the name of the mailbox holder. The name of a mailbox holder is entered so that the system can use the Dial By Name feature. System administrator's mailboxes must also be added to the system using the Mailbox Set-up screen.

When a mailbox has been added, the system assigns it a temporary access code. Write this code down and give it to the mailbox owner. The temporary access code is needed to access the mailbox for the first time. The mailbox owner then changes the access code as part of the *first time user* setup. If this temporary access code is lost before a subscriber uses the mailbox for the first time, the system administrator can reset the password using the *System Administrator's Mailbox*. The following fields need to be programmed for each mailbox number.

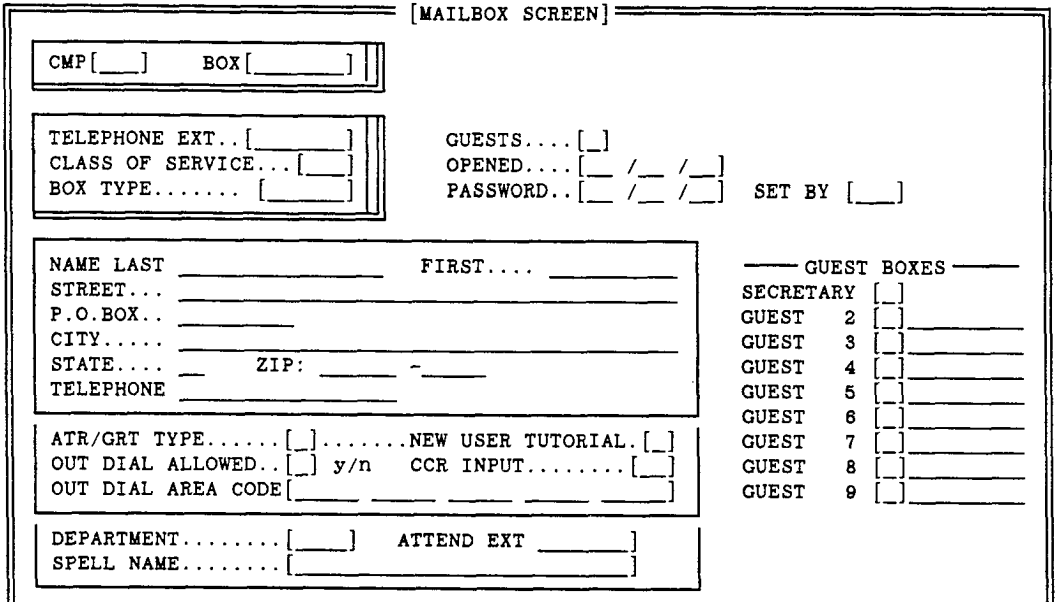

[F3]Clear [F5]Save [F6]Del [F7]Scroll [F8]Find [F9]Prev [F10]Next [Esc]Quit

Figure 3-4 Mailbox Set-up Screen

| СМР              | The 3-digit code for the name of the company. At present, enter <b>EXC</b> .                                                                                                    |
|------------------|----------------------------------------------------------------------------------------------------|
| BOX              | The number of the mailbox you are programming. The length of a mailbox is defined on the <i>Company Parameters</i> programming screen. The mailbox number can have up to 7 digits.                                               |
| TELEPHONE EXT    | The extension number of the telephone system this mailbox is associated with.                                                                                                    |
| CLASS OF SERVICE | The class of service for this mailbox. The meaning of each class of service is defined on the <i>Class of Service</i> programming screen. The class of service must be a 3-digit entry.                                          |
| BOX TYPE         | The Box Type defines the function of the mailbox and the task it is to perform when called. A subscriber mailbox is type 1. See the following <i>Section 3.3.1 Mailbox Types</i> for a complete list of available mailbox types. |

| GUESTS             | The maximum number of guests is programmed on the Class of Service screen. This field is used to increase the number of guests a mailbox is permitted to have (override the Class of Service). Enter the maximum number of guests allowed in this field.                                                                                                    |  |  |  |  |  |
|--------------------|----------------------------------------------------------------------------------------------------|--|--|--|--|--|
| OPENED             | The date the mailbox was added to the system.                                                                                                    |  |  |  |  |  |
| PASSWORD           | The date the access code was issued or last changed.                                                                                                    |  |  |  |  |  |
| SET BY             | This field indicates whether the password was set from the keyboard (KBD) or from a telephone (TEL).                                                                                                    |  |  |  |  |  |
| NAME LAST, FIRST   | This parameter identifies the mailbox when subscribers or callers use<br>the <i>Dial By Name</i> feature. The last name may be up to 16 characters<br>long, and the first name up to 10 characters.                                                                                                    |  |  |  |  |  |
| STREET             | The subscriber's business or home address.                                                                                                    |  |  |  |  |  |
| P.O. BOX           | The post office box if applicable.                                                                                                    |  |  |  |  |  |
| CITY               | The city in which the subscriber lives.                                                                                                    |  |  |  |  |  |
| STATE              | The state in which the subscriber lives.                                                                                                    |  |  |  |  |  |
| ZIP CODE           | The business or home zip code.                                                                                                    |  |  |  |  |  |
| TELEPHONE          | The business or home telephone number of the subscriber.                                                                                                    |  |  |  |  |  |
| ATR/GRT TYPE       | This field is not used at this time, and should not be programmed.                                                                                                    |  |  |  |  |  |
| OUT DIAL ALLOWED   | Enter a Y in this field if the mailbox is allowed to use the outdial fea-<br>ture. If this field is blank, or contains N, outdial is not allowed.                                                                                                    |  |  |  |  |  |
| OUT DIAL AREA CODE | This field is not used at this time, and should not be programmed.                                                                                                    |  |  |  |  |  |
| NEW USER TUTORIAL  | Whether or not to play the New User Tutorial the first time the mailbox is used. This field takes a Y or N entry.                                                                                                    |  |  |  |  |  |
| CCR INPUT          | This field is not used at this time, and should not be programmed.                                                                                                    |  |  |  |  |  |
| DEPARTMENT         | The department code for the mailbox may be up to 4 characters long including blank spaces. This is useful for arranging the mailbox numbers into departments.                                                                                                    |  |  |  |  |  |
| SPELL NAME         | The system uses this field to display the digits that are to be dialed when using <i>Dial By Name</i> to call this mailbox. You can not program this field.                                                                                                    |  |  |  |  |  |
| ATTEND EXT         | This field is used to identify which telephone system extension should<br>serve as an attendant for calls to this mailbox. The system transfers<br>callers to these attendants when the caller presses 0, or when the call-<br>er has made too many incorrect entries. Ideally, the attendant should<br>be an answering position or center located in close proximity to the<br>subscribers so that he or she could be reached to accept an urgent<br>call. |  |  |  |  |  |
| GUEST BOXES        | These fields are for informational purposes only, and do not require<br>programming. These fields show the number of guest access codes a<br>subscriber has active in the mailbox. A "Y" appears when an access<br>code for the guest has been entered.                                                                                                    |  |  |  |  |  |

,

| [MAILBOX SCREEN]                                                                                     |                                                                      |
|----------------------------------------------------------------------------------------------------|----------------------------------------------------------------------|
| CMP[]' BOX[]                                                                                         |                                                                      |
| TELEPHONE EXT []  GUESTS [_]    CLASS OF SERVICE []  OPENED [ / /    BOX TYPE []  PASSWORD [ / /     | ]<br>] set by []                                                     |
| NAME LAST  FIRST    STREET  FIRST    P.O.BOX  FIRST    CITY  STATE    STATE  ZIP:    TELEPHONE       | GUEST BOXES    SECRETARY    GUEST 2    GUEST 3    GUEST 4    GUEST 5 |
| ATR/GRT TYPE[_]NEW USER TUTORIAL.[_]<br>OUT DIAL ALLOWED[_] y/n CCR INPUT[_]<br>OUT DIAL AREA CODE[] | GUEST  6     GUEST  7  [    GUEST  8  [    GUEST  9  [               |
| DEPARTMENT                                                                                           |                                                                      |

[F3]Clear [F5]Save [F6]Del [F7]Scroll [F8]Find [F9]Prev [F10]Next [Esc]Quit =

Figure 3-5 Mailbox Set-up Screen

## 3.3.1 MAILBOX TYPES

The Mailbox Type defines the function of a mailbox. A number of mailbox types have been added to the system since software release 1.3.3. The following box types are available in the system:

- Type 1 is a regular subscriber mailbox.
- Type 2 is a subscriber mailbox, however, after the mailbox greeting is played, there are no system prompts, just the tone to begin recording.
- **Type 3** is a subscriber mailbox with prompts, however, the system greeting is played before the mailbox greeting. This is used for DID calls to notify the caller of company reached in addition to the subscriber's greeting.
- Type 4 is a subscriber mailbox, however, the system greeting is played before the mailbox greeting, there are no system prompts, just the tone to begin recording. This is used for DID calls to notify the caller of company reached in addition to the subscriber's greeting.
- Type 5 is a subscriber mailbox, however, after the mailbox greeting is played, the caller is given a choice of dialing 1 to leave a message, or 0 to reach the operator. If nothing is dialed, the caller is transferred to the operator.
- Type 10 is a system administrator mailbox.
- Type 11 calls to mailboxes with this type are routed to the voice mail entry point for subscribers. This type is used with Custom Call Routing.
- Type 12 calls to mailboxes with this type are routed to the voice mail entry point for non-subscribers. This type is used with Custom Call Routing.
- Type 13 routes calls to the entry point for auto attendant spell by name, however, there is no system introduction.
- Type 14 this is a special type used when Custom Call Routing is to be used as an auto attendant. The DTMF digit used in CCR to reach a mailbox with this type is taken as the leading digit in the extension number. The system waits for the remaining digits to be dialed (based on the number of digits in an extension number from the *PBX Parameters* screen) then transfers the call to that extension.

| Type 15 | this is a special type to be used when CCR is to route callers to a specific mailbox. The                                                                                                    |
|---------|----------------------------------------------------------------------------------------------------|
|         | DTMF digit used in CCR to reach a mailbox with this type is taken as the leading digit in                                                                                                    |
|         | the mailbox number. The system waits for the remaining digits to be dialed (based on the number of digits in a mailbox number from the <i>PBX Parameters</i> screen) then routes the call to that mailbox. |

- Type 200 this is a listen only mailbox. Calls to mailboxes with this type hear the mailbox greetings, and are then disconnected. The mailbox greetings are played in order (greeting 1, greeting 2, etc.)
- Type 201 this is a listen and reply mailbox. Calls to mailboxes with this type hear the mailbox greeting, and are then prompted to leave a message.
- Type 202 this is a listen and transfer mailbox. Calls to mailboxes with this type hear the mailbox greeting, and are then transferred to the extension programmed as attendant for the mailbox.
- Type 300 calls to mailboxes with this type are routed to the Custom Call Routing scheme beginning with Record 1 Message 1.
- Type 301 calls to mailboxes with this type are routed to the Custom Call Routing scheme beginning with Record 1 Message 1.
- Type 302 calls to mailboxes with this type are routed to the Custom Call Routing scheme beginning with Record 2 Message 1.
- Type 303 calls to mailboxes with this type are routed to the Custom Call Routing scheme beginning with Record 3 Message 1.
- Type 304 calls to mailboxes with this type are routed to the Custom Call Routing scheme beginning with Record 4 Message 1.
- Type 305 calls to mailboxes with this type are routed to the Custom Call Routing scheme beginning with Record 5 Message 1.
- Type 306 calls to mailboxes with this type are routed to the Custom Call Routing scheme beginning with Record 6 Message 1.
- Type 307 calls to mailboxes with this type are routed to the Custom Call Routing scheme beginning with Record 7 Message 1.
- Type 308 calls to mailboxes with this type are routed to the Custom Call Routing scheme beginning with Record 8 Message 1.
- Type 309 calls to mailboxes with this type are routed to the Custom Call Routing scheme beginning with Record 9 Message 1.
- Type 310 calls to mailboxes with this type are routed to the Custom Call Routing scheme beginning with Record 10 Message 1.
- Type 311 calls to mailboxes with this type are routed to the Custom Call Routing scheme beginning with Record 11 Message 1.
- Type 312 calls to mailboxes with this type are routed to the Custom Call Routing scheme beginning with Record 12 Message 1.
- Type 313 calls to mailboxes with this type are routed to the Custom Call Routing scheme beginning with Record 13 Message 1.
- Type 314 calls to mailboxes with this type are routed to the Custom Call Routing scheme beginning with Record 14 Message 1.
- **Type 400** calls to mailboxes with this type are routed to the starting point for Auto Attendant without spell by name. This is equivalent to "T AUTO1 0001" on the *Run Dialogue* screen.
- Type 401 calls to mailboxes with this type are routed to the starting point for Auto Attendant with spell by name. This is equivalent to "T AUTOS 0001" on the *Run Dialogue* screen.

- Type 402 calls to mailboxes with this type are routed to the starting point for non-subscriber voice mail. However, it prompts the caller to spell the subscribers name instead of asking for the mailbox number. This is equivalent to "T AUTOM 0001" on the *Run Dialogue* screen.
- Type 403 calls to mailboxes with this type are routed to the starting point for Auto Attendant. However, the mailbox personal greeting is played instead of the system greeting.
- Type 404 calls to mailboxes with this type are routed to the starting point for Auto Attendant with spell by name. However, the mailbox personal greeting is played instead of the system greeting.
- Type 405 calls to mailboxes with this type are routed to the starting point for non-subscriber voice mail using spell by name. However, the mailbox personal greeting is played instead of the system greeting.

### 3.3.2 ADDING MAILBOXES

Mailbox numbers can be any number in the range chosen for the system. The range is decided by the length of a mailbox number. The default value for mailbox numbers is 4. Using the default value, mailboxes can range from 0001 to 9999.

From the Main Menu press the F1 key, then press 2. The Mailbox Set-up screen appears. See Figure 3-4. The cursor should be in the Cmp field.

- 1. Enter EXC for the company. The cursor moves to Box.
- 2. To add a mailbox to the system, enter a unique mailbox number not currently used by any subscriber. It is recommended to use the same number for a mailbox as the subscriber's telephone extension number. Enter the desired mailbox number using the number of digits in the length of the mailbox, then press the **RETURN** key. The system informs you that the mailbox does not exist, "Information not found." Attempting to enter a mailbox number already issued results in a message "Information found display it (y/n) ?" Press the **RETURN** key. The cursor moves to the *Telephone* field.

| [MAILBOX SCREEN]                                                                                      |                                                                      |
|----------------------------------------------------------------------------------------------------|----------------------------------------------------------------------|
| CMP[] BOX[]                                                                                           |                                                                      |
| TELEPHONE EXT[]  GUESTS[_]    CLASS OF SERVICE[]  OPENED[ / /_    BOX TYPE  []                        | _]<br>_] set by []                                                   |
| NAME LAST  FIRST    STREET  FIRST    P.O.BOX  FIRST    CITY  FIRST    STATE  ZIP:    TELEPHONE  FIRST | GUEST BOXES    SECRETARY    GUEST 2    GUEST 3    GUEST 4    GUEST 5 |
| ATR/GRT TYPE[_]NEW USER TUTORIAL.[_]<br>OUT DIAL ALLOWED[_] y/n CCR INPUT[_]<br>OUT DIAL AREA CODE[]  | GUEST  6  [_]    GUEST  7  [_]    GUEST  8  [_]    GUEST  9  [_]     |
| DEPARTMENT[]    ATTEND EXT]      SPELL NAME[]                                                         |                                                                      |

[F3]Clear [F5]Save [F6]Del [F7]Scroll [F8]Find [F9]Prev [F10]Next [Esc]Quit ᆜ

Figure 3-6 Mailbox Set-up Screen

INFOSTAR/VX2 System Administrator's Manual revised 7/91

- 3. The *Telephone Ext*. field contains the number entered as the mailbox number. The system presumes that mailbox numbers and telephone extension numbers are the same. If this is not so, press F1 to clear the field, and enter the telephone extension number associated with this mailbox. Press the **RETURN** key. The cursor moves to the *Class of Service*.
- 4. Enter the desired 3-digit class of service for this mailbox. COS 100 is used for standard mailboxes. Enter 700 for the system administrator's mailboxes. The cursor moves to *Box Type*.
- 5. Enter the desired Box Type. Use Box type 1 for subscribers' mailboxes.
- 6. Press the RETURN key. The cursor reaches Name Last.
- 7. Enter the last name of the mailbox owner, then press the RETURN key. This information is used for the *Dial By Name* feature and care should be taken to spell the names correctly. The *last name* of the mailbox may be up to 16 characters in length and must be unique. *Dial By Name* allows callers and subscribers to spell the name of the destination they wish to reach instead of entering a number. In order to make this feature easier to use, enter nicknames (e.g. Bob instead of Robert) if these names are commonly used by business associates. MAKE SURE TO SPELL NAMES CORRECTLY. Misspelling mailbox names destroys the effectiveness of the *Dial By Name* feature. If more than one person has the same name, a letter or number must be entered to uniquely identify the name. Middle initials or department names can be used for this purpose. For example, if there is one John Smith in the Sales department and another John Smith in the Service department, enter the names as SMITH, JOHN SERVICE and SMITH, JOHN SALES. In addition, encourage subscribers with the same name to record their name and department when initializing their mailboxes. For example, John Smith in the Sales department should record his name as "John Smith, Sales." These steps ensure that subscribers and callers address messages correctly.
- 8. Enter the first name of the mailbox owner, then press the RETURN key.
- 9. Enter the address and telephone number of the mailbox owner if desired. Press the **RETURN** key after each entry.
- 10. Press the **RETURN** key until the cursor reaches New User Tutorial.
- 11. Enter a Y to play the *New User Tutorial* the first time the mailbox is used. Press N or the **RETURN** key if the *New User Tutorial* is not to be played. The cursor moves to *Out Dial Allowed*.
- 12. Enter a Y if this subscriber is allowed to use the optional outdial feature. Press N or the RETURN key if the subscriber is not allowed to use outdial.
- 13. Press the **RETURN** key until the cursor reaches Department.
- 14. Enter a 4-digit department number for this mailbox. This department number is for informational purposes only, and has no use at the present time. The cursor moves to the Attend Ext field.
- 15. Enter the telephone extension number serving as attendant for this mailbox, then press the RETURN key.
- 16. Do NOT enter anything in the *Spell Name* field. The system will fill in this field after the mailbox has been saved if there are characters in the *Name Last & First* fields.
- 17. When all fields are complete, press the F5 key to save the screen. The system prompts for confirmation. Press Y to save the information, and N to return to the screen and change something.
- 18. To start a new mailbox, press the F3 key, and answer Y.

NOTE: If the system is off-line, the auto-increment feature can be used when adding mailboxes. After the screen clears, press the RETURN key. Programming for the next sequential mailbox will appear.

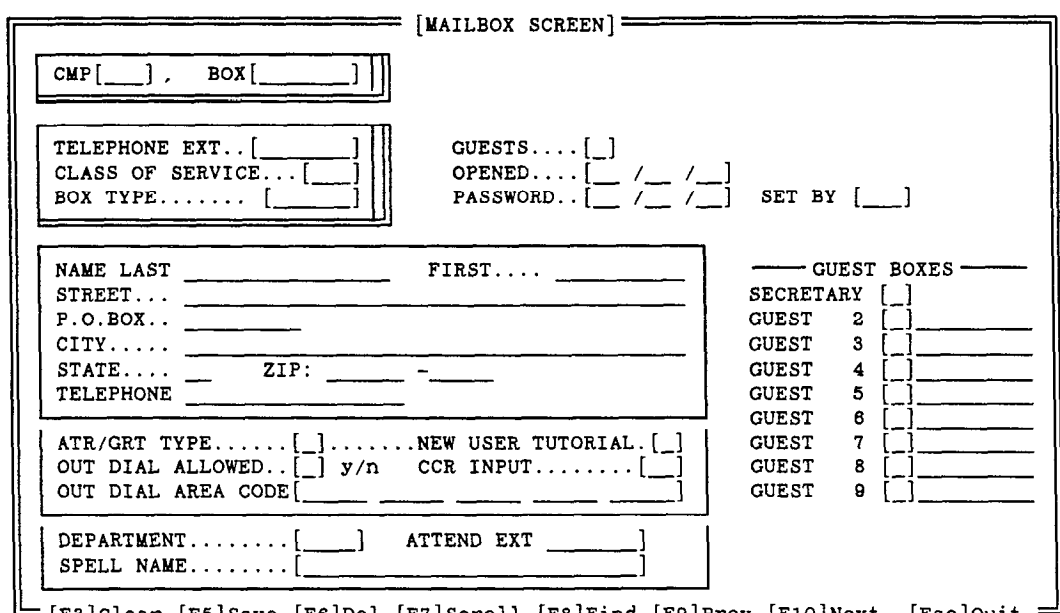

[F3]Clear [F5]Save [F6]Del [F7]Scroll [F8]Find [F9]Prev [F10]Next [Esc]Quit

Figure 3-7 Mailbox Set-up Screen

#### 3.3.3 MODIFYING MAILBOXES

From the Main Menu press the F1 key, then press 2. The Mailbox Set-up screen appears. The cursor should be in the Cmp field.

NOTE: The F9 and F10 keys can be used to scroll back and forth through the records.

- 1. Enter EXC for the company. The cursor moves to Box.
- 2. Enter the mailbox number to be modified. The system prompts for confirmation. If the system informs you "Information not found," the mailbox number entered does not exist.
- 3. Enter Y. The present programming for this mailbox appears.
- 4. Using either the RETURN key or the ARROW keys, move the cursor to the field to be changed.
- 5. Press the F1 key to clear the field.
- 6. Enter the new information, and press the **RETURN** key if the value does not fill the field.
- 7. Program the remaining fields with the values desired for this mailbox. The cursor moves to the next field when a field is full. If the desired value does not fill a field, press the RETURN key.
- 8. When all fields are complete, press the F5 key. The system prompts for confirmation. Press Y to save the information, and N to return to the screen and change something.
- 9. Press the ESCAPE key to return to the Main Menu.

## 3.3.4 DELETE A MAILBOX

You may delete any of the mailboxes.

From the Main Menu press the F1 key, then press 2. The Mailbox Set-up screen appears. The cursor should be in the Cmp field.

NOTE: The F9 and F10 keys can be used to scroll back and forth through the records.

- 1. Enter EXC for the company. The cursor moves to Box.
- 2. Enter the mailbox number to be deleted. The system prompts for confirmation. If the system informs you "Information not found," the mailbox number entered does not exist.
- 3. Enter Y. The present programming for this mailbox appears.
- 4. Press the F6 key. The system prompts for confirmation.
- 5. Press Y. The mailbox messages are deleted.
- 6. Press Y again. The mailbox is deleted.
- 7. Press the ESCAPE key to return to the Main Menu.

# Class of Service Configuration Sheet

Date \_\_\_/\_\_/\_\_\_

CLASS OF SERVICE [\_\_\_] Name[\_\_\_\_\_]

| A)  | MAXIMUM NUMBER OF MESSAGES                       | []             |
|-----|--------------------------------------------------|----------------|
| B)  | MAXIMUM MESSAGE LENGTH120                        | [] SECONDS     |
| C)  | MAXIMUM SILENCE DURING RECORDING4                | [] SECONDS     |
| D)  | MINIMUM MESSAGE LENGTH0                          | [] SECONDS     |
| E)  | GREETING MAX LENGTH60                            | [] SECONDS     |
| F)  | SPECIFIED DELIVERY TIME UP TO60                  | [] DAYS        |
| G)  | MAXIMUM SPECIFIED DELIVERY TIME MESSAGES20       | []             |
| H)  | REVIEW METHOD FIFO/LIFO1                         | [] 1FIFO 2LIFO |
| I)  | GUESTS 1-94                                      | []             |
| J)  | KEEP NEW MESSAGES                                | [] DAYS        |
| K)  | KEEP SAVED MESSAGES10                            | [] DAYS        |
| L)  | PERSONAL GROUPS18                                | []             |
| (M) | DESTINATION25                                    | []             |
| N)  | OK TO SEND MESSAGE TO SYSTEM GROUP LISTY         | [] Y/N         |
| 0)  | NOTIFICATION OF AUTOMATIC MESSAGE ERASE          | [] Y/N         |
| P)  | AUTOMATIC ALERT OF MESSAGE ERASE IN ADVANCE0     | [] DAYS        |
| Q)  | NOTIFICATION OF NON RECEIPT OF MESSAGE AFTER1    | [] DAYS        |
| R)  | END OF RECORDING ALERT IN ADVANCE10              | [] SECONDS     |
| S)  | TYPE OF OUTDIALING0                              | []             |
| T)  | SEND MSG TAG (1:CONF 2:PRE 3:PROOF 4:SDT) IN1234 | [] OUT []      |
| U)  | MWI RESET OPTION1                                | [_]            |

This page may be copied as needed.

INFOSTAR/VX2 System Administrator's Manual revised 7/91

.

,

| Company                               | (EX(                   | C)                  |       |             | •                                     |             | Date        | »        | _//          | ′        |
|---------------------------------------|------------------------|---------------------|-------|-------------|---------------------------------------|-------------|-------------|----------|--------------|----------|
| Mailbox                               | Telephone<br>Extension | Temp. *<br>Password | Class | Вох<br>Туре | Name                                  | New<br>User | Out<br>Dial | Dpt.     | Atd.<br>Ext. | Gst.     |
|                                       |                        |                     |       |             |                                       |             |             |          |              | <b></b>  |
| <u></u>                               |                        |                     |       |             |                                       |             |             |          |              | <br>     |
|                                       |                        |                     |       | · · · · ·   |                                       |             |             |          |              |          |
| <u> </u>                              |                        | <u> </u>            |       |             |                                       |             |             |          |              |          |
|                                       |                        |                     |       |             |                                       |             |             |          |              |          |
| · · · · · · · · · · · · · · · · · · · |                        |                     |       |             | ······                                |             | <br>        |          |              | <u> </u> |
| · · · · · · · · · · · · · · · · · · · |                        |                     |       |             |                                       |             |             |          |              | +        |
|                                       |                        |                     |       |             |                                       |             |             |          |              | +        |
|                                       |                        |                     |       |             | · · · · · · · · · · · · · · · · · · · |             |             |          |              | +        |
|                                       |                        |                     |       |             |                                       |             |             |          |              |          |
|                                       |                        |                     |       |             |                                       |             |             |          |              |          |
|                                       |                        |                     |       |             | · · · · · · · · · · · · · · · · · · · |             | <u> </u>    |          | <u> </u>     |          |
| · · · · · · · · · · · · · · · · · · · | <u> </u>               |                     |       |             | <u> </u>                              |             |             |          |              | +        |
| ·                                     |                        |                     |       |             |                                       |             |             |          |              | +        |
| •                                     |                        |                     |       |             |                                       |             |             |          |              |          |
|                                       |                        |                     |       |             |                                       |             |             |          |              | <u> </u> |
|                                       |                        | <br>                |       |             |                                       |             |             | <u> </u> |              | +        |
|                                       | +                      |                     |       |             |                                       |             |             |          |              |          |
|                                       |                        |                     |       |             |                                       |             |             | +        |              | +        |
|                                       |                        | · · · ·             | 1     |             |                                       |             | +           |          |              | +        |
|                                       |                        |                     |       |             |                                       |             |             |          |              |          |
|                                       | ļ                      |                     |       | <u> </u>    |                                       | ļ           |             |          | ļ            |          |
|                                       | <u> </u>               |                     |       |             |                                       |             |             |          |              | +        |
|                                       |                        |                     |       |             |                                       |             | +           | +        |              | +        |
|                                       |                        |                     | 1     | +           | <u> </u>                              |             | +           | +        | <u> </u>     | +        |

# Mailbox Configuration Sheet

\* The system assigns a temporary password after the mailbox is created. You may enter that password here for reference.

This page may be copied as needed.

,

# Section 4 – System Administration

# 4.1 INTRODUCTION

In addition to the programming necessary to make the system function, the system administrator can program both system and personal group lists. This section also includes instructions for on-line programming.

# 4.2 ON-LINE PROGRAMMING

Many of the system administrator's programming activities can be accomplished while the system is running and processing calls. The programming screens listed on the On Line Programming Menu can be accessed.

To reach any of these programming screens, press the F8 key while the system is running. A menu appears on the bottom of the screen. See Figure 4-1. From this menu, press the key for the desired programming screen, e.g., C for the *Mailbox Set-up* screen. When you have completed your programming, press the Z key to return to the *Run Dialogue* screen.

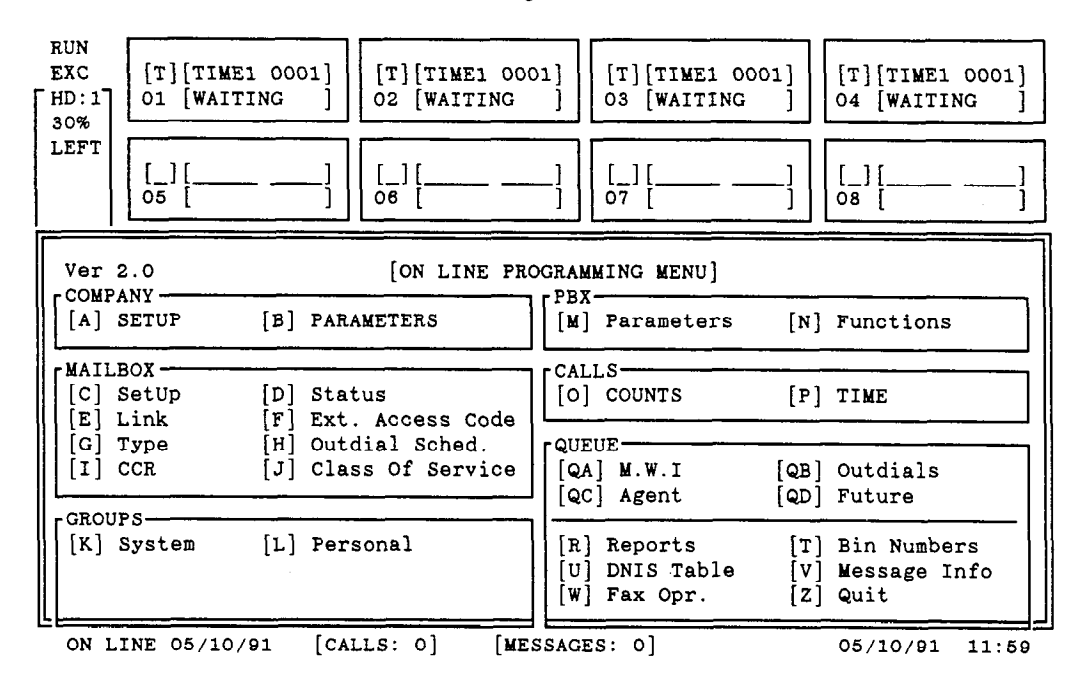

Figure 4-1 On-line Programming Screen

# 4.3 SYSTEM GROUP LISTS

For sending messages to the same group of people on a regular basis, group lists save time and effort. Group lists allow subscribers to record a message once, and send it simultaneously to multiple destinations. Messages are recorded and sent like any other messages and may have the same delivery options like *priority*, *confidential*, etc.

As system administrator you may establish up to 50 system group lists. System group lists, like personal group lists established by individual subscribers, enable subscribers to send the same message to multiple mailboxes by simply entering the group list number as a destination for a message. System group lists, unlike personal group lists, can be shared by many subscribers and can accommodate many more mailbox numbers. Access to system group lists is granted by class of service. System group lists are numbered 30-79.

The system administrator is responsible for recording a name or title for each system group list. This is accomplished using the system administrator's mailbox. The members of the group list can be entered using the system administrator's mailbox (see the *System Administrator's Mailbox* section), or using the monitor and keyboard.

# 4.3.1 ESTABLISHING A SYSTEM GROUP LIST

System group lists are numbered 30-79. There are no pre-programmed system group lists.

From the Main Menu press the F1 key, then press 9. A second menu appears. See Figure 4-2. Press 1. The System Group programming screen appears. See Figure 4-3.

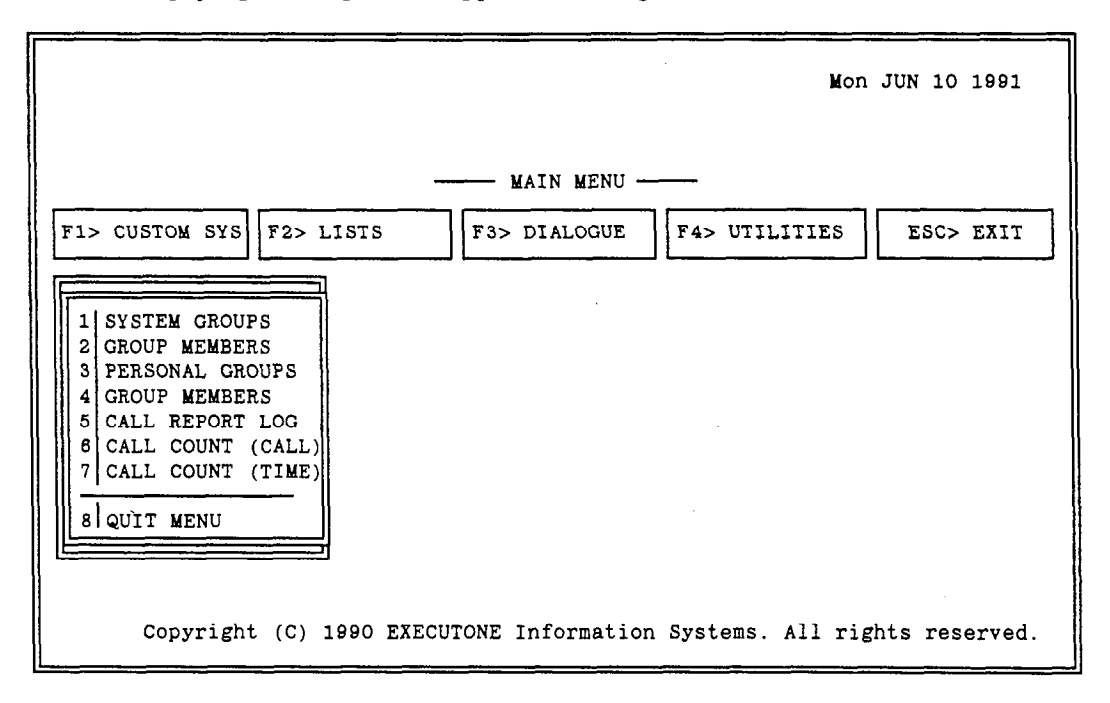

Figure 4-2 Group List Menu

- 1. Enter EXC for the company. The cursor moves to Group.
- 2. Enter the number of the group you are establishing, and press the **RETURN** key. The system informs you that the group does not exist, "Information not found." Attempting to enter an existing group number results in a message "Information found display it (y/n) ?"
- 3. Press the RETURN key.
- 4. Enter a name for the group in the Name field.
- 5. Press the F5 key to save the screen, then press Y to confirm.
- 6. Press the ESCAPE key. The Group List menu appears.
- 7. Press 2. The System Group Members screen appears. See Figure 4-4.
- 8. Enter EXC for the company. The cursor moves to Group.
- 9. Enter the number of the group you just established, and press the **RETURN** key. The cursor moves to the first member position, and displays the name of the group (from the *Name* field of the previous screen).

- 10. Enter the mailbox numbers that are to be members of this group, pressing the **RETURN** key after each one. If you make a mistake use the backspace key to correct it. If you notice a mistake in a previously programmed mailbox, use the arrow keys to move to it. Press F1 to erase the mailbox field and start over. After the mailbox has been entered, the *mailbox* number and the *last name* of the subscriber appear at the lower left edge of the screen.
- 11. When all the desired mailboxes have been entered, press the F5 key (save), then press Y to confirm.
- 12. To enter another group, move the cursor to *Group*, press the F1 key, and enter the new group to be programmed. The group must have already been established using the *System Group* programming screen.
- 13. To return to the Main Menu, press the ESCAPE key, then press 8.

|           | COMPANY:<br>GROUP:<br>MEMBERS: | [SY     | STEM GROUP | HEADER SC | REEN]    |           |           |
|-----------|--------------------------------|---------|------------|-----------|----------|-----------|-----------|
|           |                                |         |            |           |          |           |           |
| [F3]Clear | [F5]Save                       | [F6]Del | [F7]Scroll | [F8]Find  | [F9]Prev | [F10]Next | [Esc]Quit |

Figure 4-3 System Group Programming Screen

. . . .

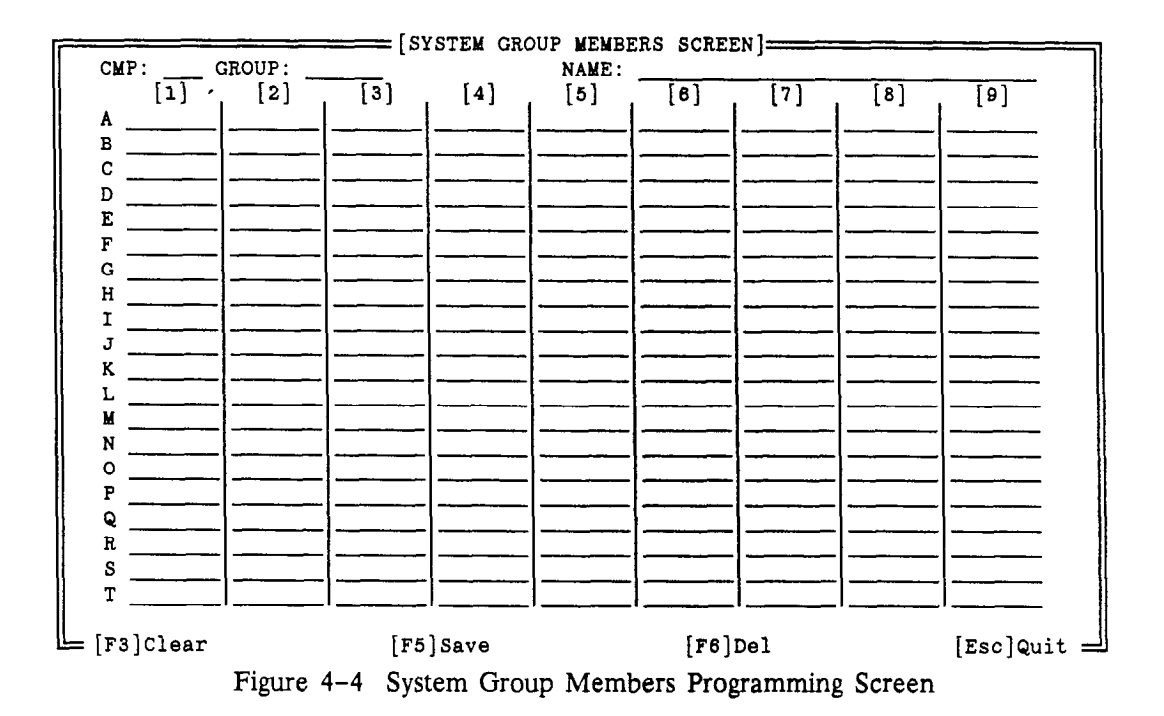

# 4.3.2 MODIFY A SYSTEM GROUP LIST

System group lists are numbered 30-79.

From the Main Menu press the F1 key, then press 9. A second menu appears. Press 2. The System Group Members programming screen appears.

- 1. Enter EXC for the company. The cursor moves to Group.
- 2. Enter the number of the group you wish to modify, and press the **RETURN** key. The system displays the members of the group. The cursor moves to the first member position.
- 3. To add a member, move the cursor to the next empty position, and enter the mailbox numbers that are to be members of this group, pressing the **RETURN** key after each one.

To delete a member, move the cursor to the desired mailbox, the press the F1 key. The field is cleared.

- 4. When all the desired changes have been made, press the F5 key (save), then press Y.
- 5. To return to the Main Menu, press the ESCAPE key, then press 8.

### 4.3.3 ERASE AN ENTIRE SYSTEM GROUP LIST

System group lists are numbered 30-79.

From the Main Menu press the F1 key, then press 9. A second menu appears. Press 1. The System Group programming screen appears.

- 1. Enter EXC for the company. The cursor moves to Group.
- 2. Enter the number of the group you wish to erase, and press the **RETURN** key. The system prompts for confirmation. Press Y.
- 3. Press the F6 key (delete), then press RETURN. The system prompts to delete the record.
- 4. Press the Y key to confirm.

5. To return to the Main Menu, press the ESCAPE key, then press 8.

# 4.4 PERSONAL GROUP LISTS

As system administrator you may establish personal group lists for subscribers. The number of group lists a subscriber may have is programmed by *Class of Service* up to 19. Personal group lists enable subscribers to send the same message to multiple mailboxes by simply entering the group list number as a destination for a message. Personal group lists are numbered 11-29.

The individual subscriber is responsible for recording a name or title for each personal group list. The members of the group list can be entered using the subscriber's mailbox (see the *Mailbox* section), or using the monitor and keyboard.

## 4.4.1 ESTABLISHING A PERSONAL GROUP LIST

Personal group lists are numbered 11-29. There are no pre-programmed personal group lists.

From the Main Menu press the F1 key, then press 9. A second menu appears. Press 3. The Personal Group programming screen appears. See Figure 4-5.

- 1. Enter EXC for the company. The cursor moves to Box.
- 2. Enter the mailbox number this list is being established for, then press the **RETURN** key. The cursor moves to *Group*.
- 3. Enter the number of the group you are establishing, and press the **RETURN** key. The system informs you that the group does not exist, "Information not found." Attempting to enter an existing group number results in a message "Information found display it (y/n) ?"
- 4. Enter a name for the group in the Name field.
- 5. Press the RETURN key.
- 6. Press the F5 key to save the screen, then press Y to confirm.

|   |                                       | [PE     | RSONAL GRO | UP HEADER | SCREEN  |           |           |  |
|---|---------------------------------------|---------|------------|-----------|---------|-----------|-----------|--|
|   | COMPANY:<br>BOX:<br>MEMBERS:<br>NAME: |         | Group:     |           |         |           |           |  |
| - | [F5] Sava                             | [F6]Del | [F7]Soro]] | [Fe]Find  | Feltrow | [F10]Next | [Fee]ouit |  |

Figure 4-5 Personal Group Programming Screen

### System Administration

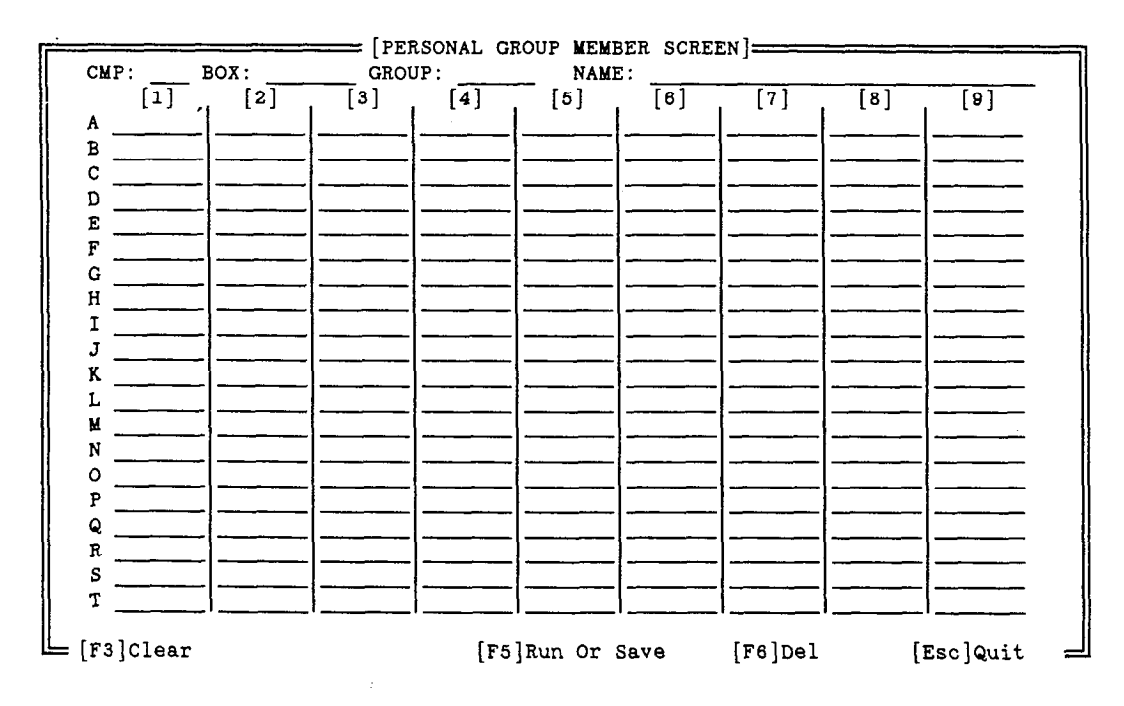

Figure 4-6 Personal Group Members Programming Screen

- 7. Press the ESCAPE key. The Group List menu appears.
- 8. Press 4. The Personal Group Members screen appears. See Figure 4-6.
- 9. Enter EXC for the company. The cursor moves to Box.
- 10. Enter the mailbox number this list is being established for, then press the **RETURN** key. The cursor moves to *Group*.
- 11. Enter the number of the group you just established, and press the **RETURN** key. The cursor moves to the first member position, and displays the name of the group (from the *Name* field of the previous screen).
- 12. Enter the mailbox numbers that are to be members of this group, pressing the **RETURN** key after each one. If you make a mistake use the backspace key to correct it. If you notice a mistake in a previously programmed mailbox, use the arrow keys to move to it. Press F1 to erase the mailbox field and start over. After the mailbox has been entered, the *mailbox* number and the *last name* of the subscriber appear at the lower left edge of the screen.
- 13. When all the desired mailboxes have been entered, press the F5 key (save), then press Y to confirm.
- 14. To enter another group, move the cursor to *Group*, press the F1 key, and enter the new group to be programmed. The group must have already been established using the *Personal Group* programming screen.
- 15. To return to the Main Menu, press the ESCAPE key, then press 8.

### 4.4.2 MODIFY A PERSONAL GROUP LIST

From the Main Menu press the F1 key, then press 9. A second menu appears. Press 4. The Personal Group Members programming screen appears.

- 1. Enter EXC for the company. The cursor moves to Box.
- 2. Enter the mailbox number this list is being modified for, then press the **RETURN** key. The cursor moves to *Group*.
- 3. Enter the number of the group you wish to modify, and press the **RETURN** key. The system displays the members of the group. The cursor moves to the first member position.
- 4. To add a member, move the cursor to the next empty position, and enter the mailbox numbers that are to be members of this group, pressing the **RETURN** key after each one.

To delete a member, move the cursor to the desired mailbox, the press the F1 key. The field is cleared.

- 5. When all the desired changes have been made, press the F5 key, then press Y.
- 6. To return to the Main Menu, press the ESCAPE key, then press 8.

### 4.4.3 ERASE AN ENTIRE PERSONAL GROUP LIST

From the Main Menu press the F1 key, then press 9. A second menu appears. Press 3. The System Group programming screen appears.

- 1. Enter EXC for the company. The cursor moves to Box.
- 2. Enter the mailbox number this list is being erased for, then press the **RETURN** key. The cursor moves to *Group*.
- 3. Enter the number of the group you wish to erase, and press the **RETURN** key. The system prompts for confirmation. Press **Y**.
- 4. Press the F6 key (delete), then press RETURN. The system prompts to delete the record.
- 5. Press Y.
- 6. To return to the Main Menu, press the ESCAPE key, then press 8.

# Section 5 – System Administrator Mailboxes

# 5.1 INTRODUCTION

The system administrator mailboxes allow access to special features. These non-standard mailboxes have a unique main menu that provides options which are dedicated to the system administrator's needs and functions.

NOTE: System administrator's mailboxes cannot receive or send messages.

# 5.2 SYSTEM ADMINISTRATOR'S OPTIONS

From the Main Menu of the system administrator's mailbox, there are options to:

- Select a standard sign-on (opening) greeting, or record a custom system greeting for the system
- Create or erase a broadcast message
- Add/Delete mailboxes
- Reset mailbox passwords
- Record greetings for any mailbox in the system
- Reset message waiting indicators
- Manage group distribution lists
- Set system date and time

A system administration mailbox is accessed in the same manner as a regular mailbox. Use of these special functions is as easy as using any of the system's standard subscriber features. Upon entering a system administrator mailbox, you are prompted by the system for the keys that you need to dial.

# 5.3 SYSTEM GREETINGS

The sign-on greeting is the first announcement callers hear when they reach the system. The callers may have dialed the system's access number directly or may have been forwarded to the VX2 system when the persons they called are busy or away from their desks. (On *integrated* systems, callers forwarded to the system hear a subscriber's personal greetings.)

The INFOSTAR/VX2 is shipped with the following standard sign-on greeting:

"Good Morning (Afternoon or Evening). You have reached the INFOSTAR/VX voice processing system. Dial the mailbox number of the person you are calling. If you are a subscriber, dial pound."

In addition, the system administrator may want the option of recording several different greetings for each time of the day to provide callers with information and instructions. The greeting list is composed of five selections:

Greeting 1 Greeting 2 Greeting 3 Greeting 4 Override Greeting

INFOSTAR/VX2 System Administrator's Manual revised 7/91 The first four greetings can be programmed to play on any day of the week, and between certain hours. The fifth greeting is designed to override the programming of the first four greetings and is designed to deliver urgent information to the caller. The fifth greeting can be programmed to play on only one day, and plays all day. This programming is accomplished on the *Company Parameters* screen.

# 5.3.1 SAMPLE GREETINGS

#### Greeting 1:

"Good Morning. This is the XYZ Publishing Company. Please dial the number of the person you're calling. If you have a mailbox on this system, please dial pound."

### Greeting 2:

"Good Afternoon. You have reached the XYZ Publishing Company. Please dial the number of the person you're calling. If you have a mailbox on this system, please dial pound."

### Greeting 3:

"Good Evening. You have reached the XYZ Publishing Company. Please dial the number of the person you're calling. If you have a mailbox on this system, please dial pound."

NOTE: While the above examples contain the same message and instructions, the recordings have been programmed for different times of the day.

### 5.3.2 RECORDING SYSTEM GREETINGS

Should you wish to customize the system greeting to meet your organization's individual needs, you can record your own system sign-on using a system administrator mailbox as follows:

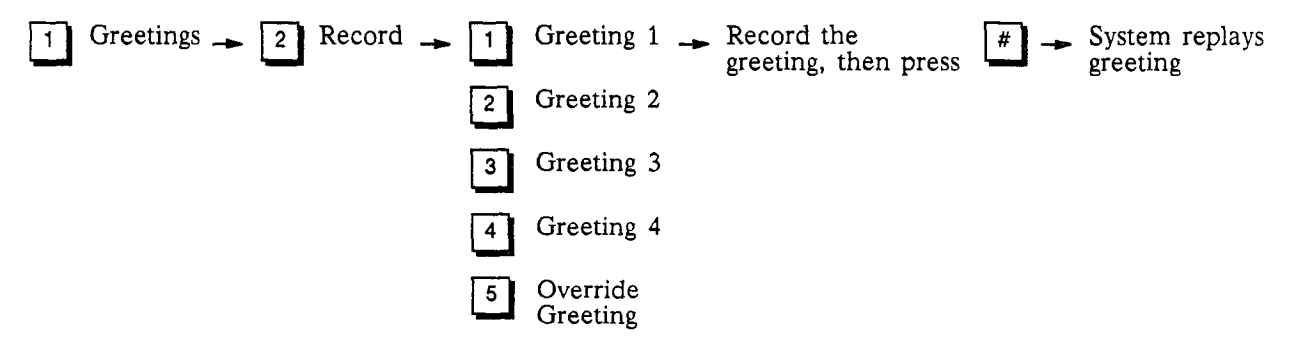

If you choose to record a customized greeting, you should remember to tell subscribers to "dial the [#] key (pound key) on your dial pad." This is important for new subscribers who might get confused about how to enter their own mailboxes instead of leaving a message for someone else.

Outside callers who have never encountered a voice message system before should be given clear instructions on what to do when they reach the system. Since mailbox numbers are generally assigned to be the same as the extension numbers, a caller can leave a message in the correct mailbox by re-dialing the extension number. Customizing the system sign-on greeting permits you to give more explicit directions to the outside caller, e.g., "Please enter the last 3 digits of the number you are calling, or press "0" for operator assistance."

Once you have recorded a customized sign-on greeting, you still have the option of returning to the standard sign-on greeting or recording a new customized greeting at any time.

### 5.3.3 PLAYING SYSTEM GREETINGS

You may play any of the system greetings at any time.

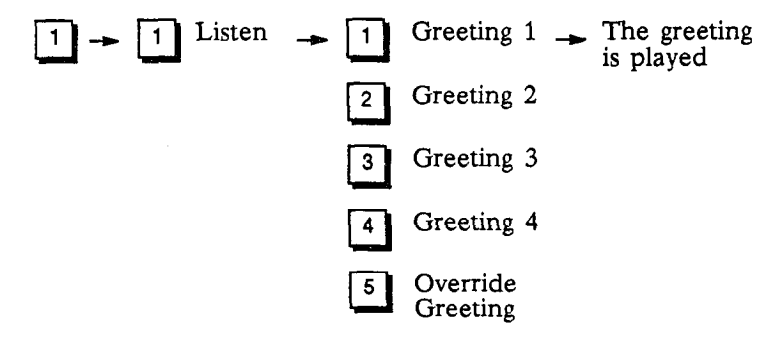

# 5.3.4 ERASING SYSTEM GREETINGS

You may erase any of the system greetings at any time.

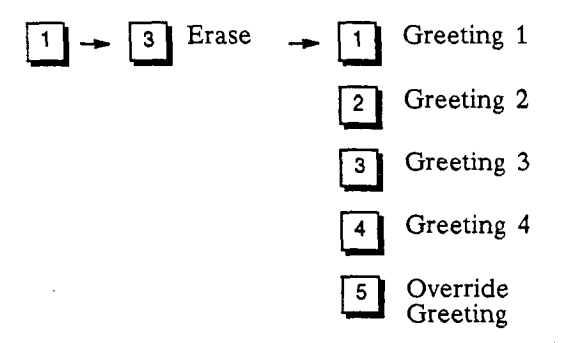

# 5.4 BROADCAST MESSAGE

As system administrator you have the ability to automatically send a message to every subscriber on the system. Broadcast messages, unlike regular messages, are not delivered into the main part of subscribers' mailboxes. Instead, the broadcast message is played automatically after subscribers enter their access codes.

### 5.4.1 SENDING A BROADCAST MESSAGE

To send a broadcast message, dial:

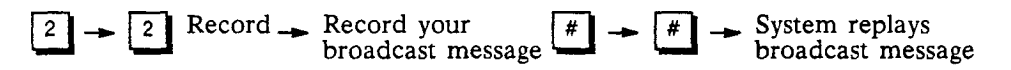

Subscribers cannot save a broadcast message, nor can they skip listening to the broadcast message. The message can be replayed after the subscriber has heard it all the way through, but the subscriber must erase the broadcast message in order to continue on to any of the system's standard features. Because a broadcast message is not delivered into a subscriber's regular mailbox, this type of message does not reduce the total number of messages that a mailbox can accommodate.

Broadcast messages appear in the mailboxes of new subscribers who were added to the system after the original broadcast was sent.

INFOSTAR/VX2 System Administrator's Manual revised 7/91

# 5.4.2 LISTENING TO A BROADCAST MESSAGE

The system may only have one broadcast message effective at any time. To listen to the existing broadcast message, dial:

Listen \_ System replays broadcast message

# 5.4.3 TO ERASE A BROADCAST MESSAGE

The system gives you the opportunity to erase a broadcast message whenever the information in the message becomes out-dated or you have a new message to send.

To erase a broadcast message dial:

- 3 Erase - System confirms broadcast message has been erased.

An existing broadcast message is deleted automatically when a new one is recorded.

Since broadcast messages cannot be interrupted or skipped by subscribers, they should be used sparingly. The maximum length of a broadcast message is limited to one minute and cannot be adjusted. In many instances, a large group distribution list may be a better vehicle for sending a message.

# 5.5 MAILBOX ADMINISTRATION

If it is inconvenient to stop the system to add or delete a mailbox, the system administrator's mailboxes can be used to add/delete mailboxes. The information needed on the Mailbox Set-up screen can then be added at a later time. The system administrator's mailboxes can also be used to reset a forgotten mailbox access code.

## 5.5.1 RESET ACCESS CODES

If a subscriber forgets their access code, or if a subscriber no longer has access to the system, the system administrator can reset the access code of a mailbox without having to delete the mailbox and its messages.

3 Mailbox 1 Reset \_\_\_\_\_ Dial mailbox . Access code \_\_\_\_\_ number to reset 🔔 Dial new Administration access code

## 5.5.2 ADD MAILBOXES

To add a mailbox to the system using the system administrator's mailbox:

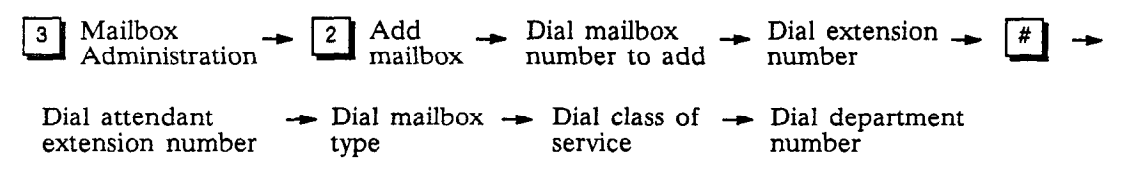

## 5.5.3 DELETE MAILBOXES

To delete a mailbox using the system administrator's mailbox:

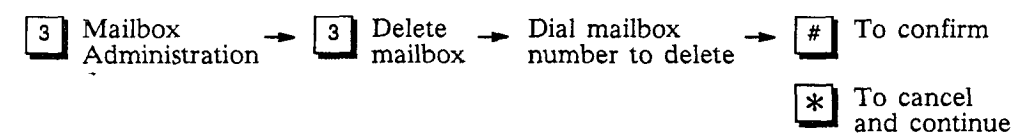

# 5.5.4 RECORDING MAILBOX GREETINGS

Should you wish to record greetings for certain mailboxes (including subscribers' mailboxes), you can record a greeting using a system administrator mailbox as follows:

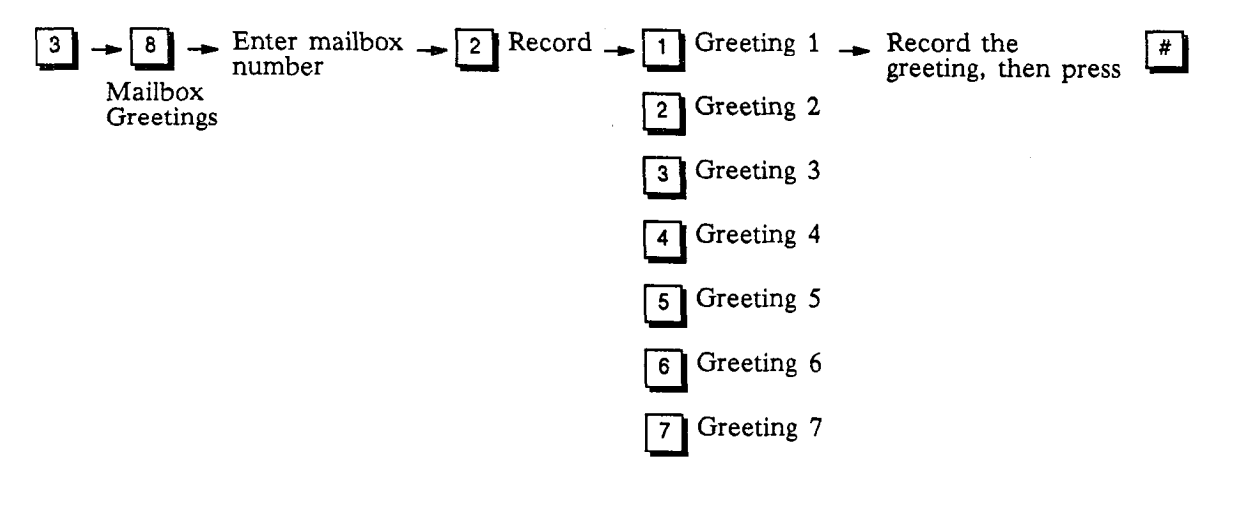

NOTE: For subscriber mailboxes, greeting 1 is the mailbox greeting. Greeting 2 is the mailbox name. Greeting 3 is the temporary greeting.

## 5.5.5 RESET MESSAGE WAITING INDICATOR

The system administrator can reset the message waiting indicator of a mailbox. The system dials the appropriate code (turn on if there are new messages in the mailbox, turn off if there are no new messages in the mailbox).

3 Mailbox Administration 9 Reset MWI Dial mailbox number to reset

# 5.6 SYSTEM GROUP LISTS

As system administrator, you may establish up to 50 system group lists. System group lists, like personal group lists established by individual subscribers, enable subscribers to send the same message to multiple mailboxes by simply entering the group list number as a destination for a message. System group lists, unlike personal group lists, can be shared by many subscribers and can accommodate many more mailbox numbers. Access to system group lists is granted by class of service. System group lists are numbered 30-79.

### 5.6.1 LIST GROUP MEMBERS

The members of a system group can be listed using the system administrator's mailbox.

4 System Group - 1 List Dial group - Name and members Lists of group are played.

### 5.6.2 ESTABLISHING GROUP LISTS

System distribution list *numbers* range from 30 to 79 (numbers 11 through 29 are reserved for personal distribution lists). If you are creating a new list, it is a good idea to verbally record the name of the system distribution list. Like a personal distribution list, the recorded name of the system distribution

list plays to subscribers when they enter the list's number as the destination to which they wish to send their messages.

You should record and distribute the system distribution lists either as part of your organization's telephone directory or as a separate document.

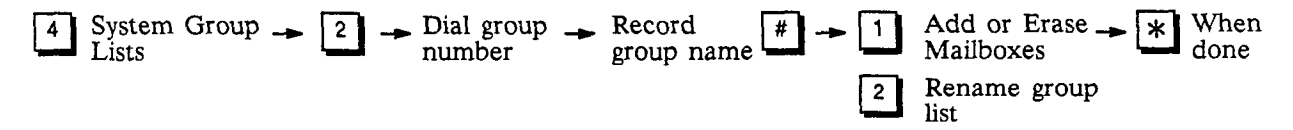

# 5.6.3 ERASE GROUP LIST

If a system group list is no longer needed, it may be erased.

4 System Group  $\rightarrow$  3 Erase Group  $\rightarrow$  Dial group  $\rightarrow$  Group list is erased List number

### 5.6.4 MODIFY GROUP LIST

When the time comes to add or remove mailbox numbers from a system group list, or if you would like to record a new name for an existing group dial the following.

-----

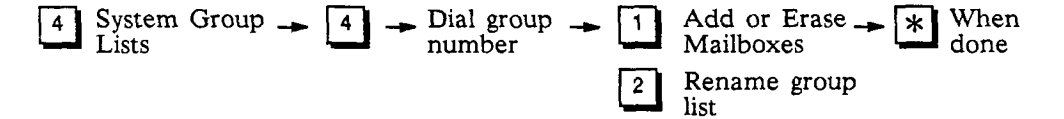

# 5.7 SET DATE AND TIME

The system administrator's mailbox can be used to set the system date and time.

5 Set date \_ Follow prompts to set system date and time

### System Administrator Mailbox

To Enter The System Administrator's mailbox: Dial #, the mailbox number and access code.

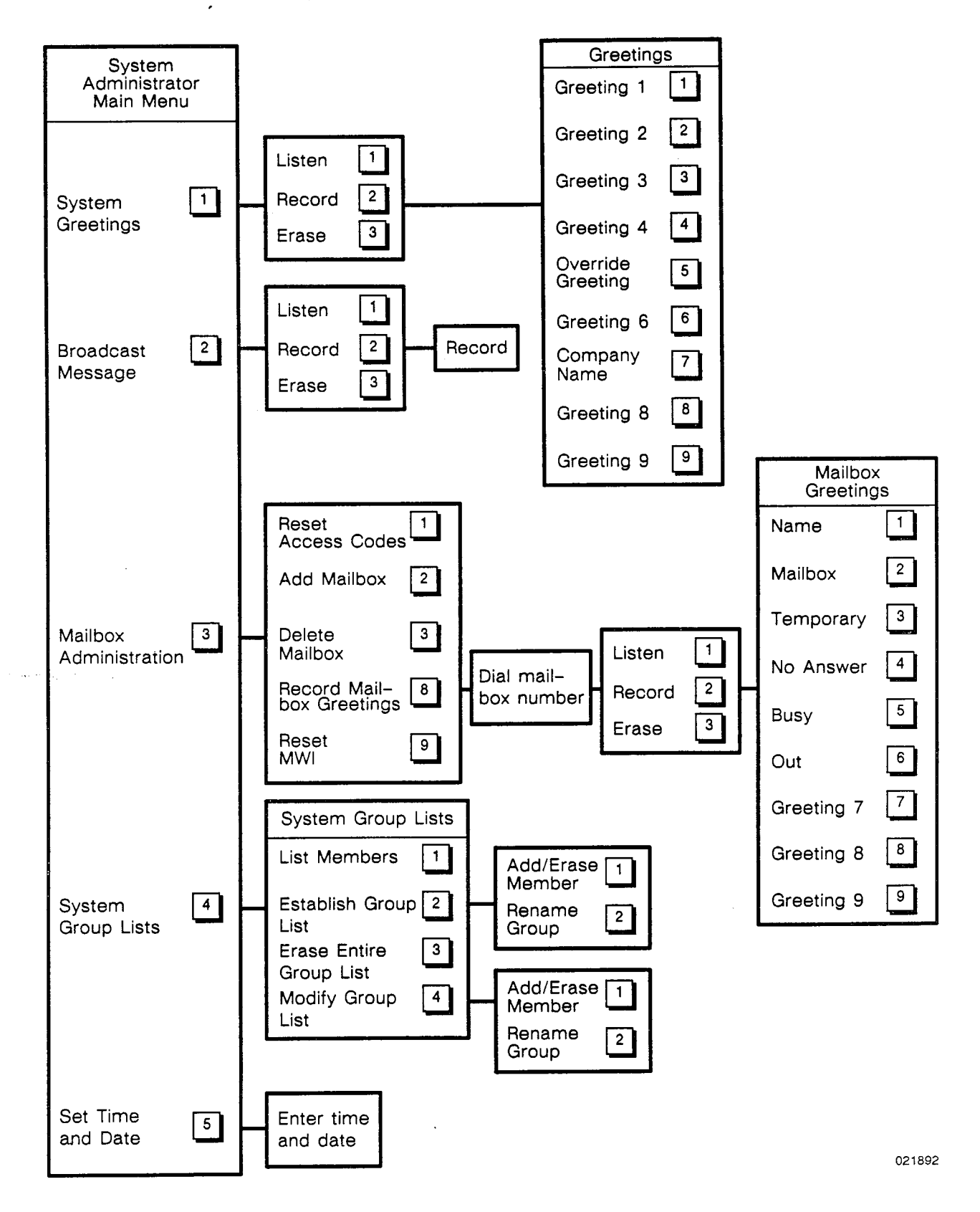

INFOSTAR/VX2 System Administrator's Manual revised 2/92 – software version 3

# Section 6 – Operation

# 6.1 INTRODUCTION

The INFOSTAR<sup>™</sup>/VX2 is designed to meet the needs of a wide range of users. This section provides a detailed reference guide on the system's voice messaging features. Within each description of a feature is a short guide to using the feature. The guide contains the dial pad key to press (for example,

1), plus any other steps required for the feature. Some features present the subscriber with a choice of options. These choices are listed vertically.

# 6.2 GENERAL OPERATION

There are a number of general rules of operation that apply no matter what part of the system a subscriber or outside caller is using.

## 6.2.1 SYSTEM PROMPTS

The INFOSTAR/VX2 communicates to subscribers and outside callers via prompts. These prompts outline a caller's choices at any given point or give helpful explanations about the system.

As subscribers become more familiar with the system, they know which keys to press without hearing the entire prompt. At these times they can press the correct key and interrupt the prompt.

It is also possible to "key ahead," i.e., enter several commands very quickly without waiting for the system to respond. For example, when the system first answers, subscribers enter [f], their mailbox numbers and passwords to advance to the Main Menu.

The system does not allow interruption of certain prompts. For example, the system does not permit interruption of a recorded name when it is played after entering a destination. This prevents subscribers from sending a message to the wrong destination.

# 6.2.2 IF NO RESPONSE FROM THE USER

The system is programmed to respond when *any* of the 12 keys on a DTMF dial pad are pressed. If no key is pressed in response to a prompt the system assumes the user is confused. The system repeats the user's options through a prompt. If there is still no response, the system automatically transfers a non-subscriber to an attendant, or politely disconnects a subscriber from the call.

# 6.2.3 IF TOO MANY ERRORS

The system counts the number of errors (incorrect key presses) that a user makes. If the count exceeds a certain number (usually 3) the caller is politely disconnected.

# 6.2.4 WHY THE SYSTEM TRANSFERS USERS AUTOMATICALLY

There are three reasons for an automatic transfer to an attendant:

- In the telephone answering mode, callers might not be able to respond to the system's prompts because they have rotary dial phones. Help is needed from someone who can enter touch-tones for them.
- Callers could be confused about what to do. Getting a brief explanation often helps.
- The VX2 tries to get people to use the system efficiently so that many people can have access to its lines. People who continually take too long to respond to prompts might cause other callers to encounter busy signals. They should be encouraged to get help before using that part of the system.

# 6.2.5 ALLOWABLE TIME BETWEEN KEYS WHEN ENTERING NUMBERS

There are a number of places in the system where numbers must be entered: mailbox numbers, group list numbers, phone numbers, and times, for example. The system waits a few seconds between numbers, and if no additional key is entered in the allowable time, the system assumes that there are no more digits. The system then responds based on the digits it received. If, for example, when entering mailbox 563 as a destination, if there is too long a pause between the 6 and 3, the system will think that the destination is system group list 56. The system always confirms the destination and gives the subscriber a chance to correct any mistake (using  $\mathbf{k}$  to cancel the last input).

# 6.2.6 THE 🗷 KEY AS A NUMBER TERMINATOR

For the person who does not want to wait for the system's timer to automatically signal the end of a number, the  $\frac{1}{2}$  key can be entered to mark the end of an entry—even though it is not required. This step is useful for entries with a variable number of digits, such as access codes.

# 6.2.7 THE 🗷 KEY AS A RECORDING TERMINATOR

When the system does not know how long an action will take (e.g., recording a message or personal greeting), the system *requires* use of a  $\boxed{#}$  key to indicate the end of the action. If the system hears a certain amount of silence, it assumes that the  $\boxed{#}$  key was inadvertently omitted. The system reminds the caller to press  $\boxed{#}$  if the desired action has been completed. (If there is a very noisy telephone circuit or loud background noise, the system may think that the person is still talking.)

# 6.2.8 DIALING I TO HANG UP

When subscribers end a system session, they should dial the  $\mathbb{E}$  key as many times as it takes for the system to say "Exiting the system. Good-bye." The system is always listening for silence on the line and hangs up automatically when it realizes that no one is there. It can hang up a few seconds faster if subscribers dial  $\mathbb{E}$ . Saving a few seconds of connect time for each subscriber results in higher system availability for all users.

# 6.3 FIRST TIME USE

The system teaches new subscribers the basics during their first sessions by means of a new user tutorial. The first time a mailbox is used, the subscriber must go through the entire tutorial. Every new subscriber is given a mailbox number and a temporary access code. When new subscribers enter their mailboxes for the first time, the system helps them establish permanent access codes, and record their names for the mailboxes.

# 6.4 SPECIAL SYSTEM NOTICES

As soon as subscribers enter their mailboxes, they may hear certain system notices that are played automatically.

# 6.4.1 BROADCAST

**Broadcast messages** are recorded by the system administrator and are sent to all subscribers. These messages contain important announcements about the system (e.g., "The following system enhancements will be available to all subscribers effective ...") or the company (e.g., "Tomorrow will be a half-day holiday."). Subscribers *must* listen to broadcast messages.

# 6.4.2 ERASED MESSAGE NOTICES

An erased message notice informs a subscriber that a message was automatically erased, or is about to be erased. An erased message notice may be skipped. Subscribers cannot save these messages and skipping them simply saves subscribers from having to listen to the entire notice.

## 6.4.3 CONFIRMATION NOTICES

Subscribers may request confirmation from the system regarding the status of messages they sent.

There are two types of confirmation notices:

- A positive confirmation of receipt. This notice indicates that the recipient has listened to at least part of the message sent. This notice is generated only if the original message was sent with the "proof of delivery" option.
- A notification of an undelivered message. This notice indicates that a message has resided in the recipient's mailbox for X days and that it has not been listened to. The number of days ("X") is determined on a per class of service basis by the system administrator. This notice may be generated only if the original message was sent with the "notification of non-delivery" delivery option.

Confirmation notices may be skipped.

# 6.5 MESSAGE PLAYBACK FEATURES

The system provides subscribers with a wide range of capabilities to facilitate playing and responding to messages in their mailboxes. Messages in subscriber mailboxes come from several places: from non-subscribers who leave messages in the telephone answering mode, from other subscribers, or from special limited-use subscribers called guest users.

# 6.5.1 ORDER OF REVIEW

Messages are presented to the subscriber in the following order: broadcast messages, confirmation messages, new messages (priority messages first), skipped messages, and saved messages. The oldest messages within each category are played first (but can be changed to newest messages first using the Mailbox Set-up screen).

After the last new message has been presented to the subscriber, the system searches the mailbox to see if there are any remaining new messages to be reviewed. In particular, if new messages arrive during message review, they are presented in the same order as before (priority, normal, etc.) but are labeled "skipped." Thus, if a new priority message arrives after the subscriber has passed priority messages during message playback, this new message is played after all other new messages and is labeled *skipped*.

# 6.5.2 FEATURES AVAILABLE WHILE LISTENING TO MESSAGES

After subscribers elect to play their messages, they have a number of options:

- Replay the message
- Save the message
- Erase the message
- Reply to the message
- Obtain envelope information
- Send a copy of the message to another subscriber
- Rewind 5 seconds
- Pause and restart
- Forward 5 seconds
- Skip through messages
- Review previous message
- Cancel message review

## 6.5.3 REVIEW A MESSAGE

- Listen to the message.
- Replay, reply, or send a copy of the message (if desired).
- Erase or save the original message.

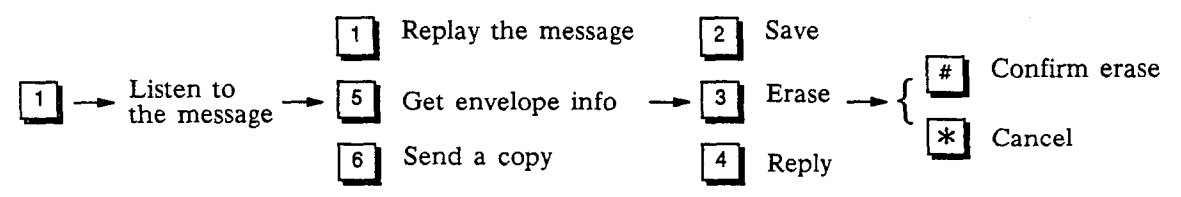

# 6.5.4 WHILE LISTENING TO A MESSAGE

Any feature that is available after a message has been reviewed can be used while listening to the message. In addition to those features, a message can be skipped or the review can be canceled. If you attempt to erase a message before it is finished playing, the system prompts for confirmation.

### Skipping a Message

Subscribers with limited time may use the skip feature to scan through their messages, or to look for an important message from a certain person. There are two variations on this form of message scanning:

- Listen to the first few seconds of each message, then skip to the next message. Repeat this process for each message.
- Listen to message envelope information as soon as each message begins to play, then skip to the next message. It is not necessary to listen to the entire envelope.

NOTE: The envelope information for messages may also be scanned through use of the secretary access code.

A subscriber may skip to the next message at any time by dialing  $\boxed{#}$  twice. Skipping a message means that it retains its original place in the new message queue. It is available for review as a skipped message during this session or as a new message in a subsequent session.

| 1            | During | Review—    | - # #       | → Ne   | ext M | lessage |  |
|--------------|--------|------------|-------------|--------|-------|---------|--|
| 1 <b>)</b> > | 5      | • Listen 1 | to envelope | info · |       | # #     |  |

Next Message

The system plays skipped messages (if any) after new messages and before saved messages. After dialing  $\square$  to play, subscribers may skip to saved messages directly by dialing  $\blacksquare$  and  $\square$  closely together.

NOTE: If a message is skipped, and the sender does a "check receipt," the message is considered undelivered and can be erased by the sender.

### **Cancelling Play of Messages**

A subscriber may cancel message playing while listening to messages by dialing  $\mathbf{x}$ . Any message not completely reviewed remains in the new message queue. If a subscriber forgets to dial  $\mathbf{x}$  to cancel play and just hangs up, all partially listened to messages also remain in the new message queue.

# 6.5.5 PLAYBACK CONTROLS

As subscribers become more and more comfortable leaving voice messages, the length and complexity of messages increases. Sometimes an important phone number is embedded in a three-minute message. As subscribers become more experienced, they will want to control the playback of the messages they receive.

The system playback controls are designed to give exactly that flexibility. With playback controls, a subscriber can scan through a three or five minute message to find a phone number without listening to the whole message. After dialing 1 to listen to a message, subscribers have the playback controls listed below:

1 Rewind to the beginning of the message

7 Rewind 5 seconds

Pause and restart the message

9 Forward 5 seconds

#

# Skip to the next message

# 6.5.6 EXPERT MODE FEATURES

There are a number of features which help to automate the review of messages:

- Skip to saved messages
- Automatically play all messages and mark them as skipped.
- Automatically play all messages and save them
- Automatically play all messages and erase them
- Automatically scan the envelope information for all messages.
- Play previous message

The auto mode can be changed back to the normal mode at any time by dialing .

### Skip to saved messages

If subscribers wish to bypass the new messages in their mailbox, they can skip the new messages and go directly to their saved messages.

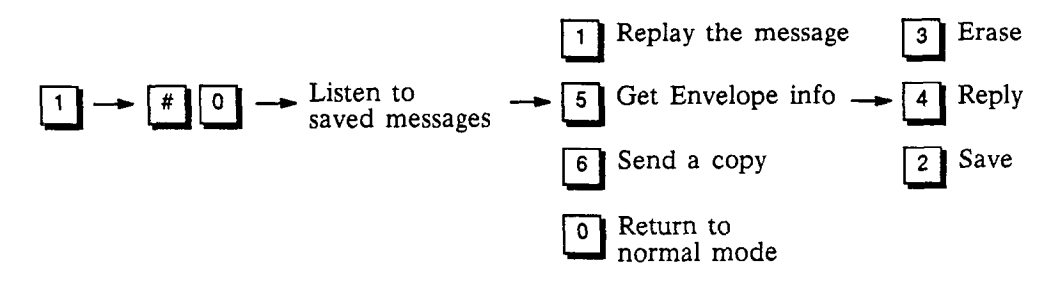

INFOSTAR/VX2 System Administrator's Manual revised 7/91

### Auto Listen/Skip

When messages are listened to using Auto Listen/Skip, the system plays all messages one after the other until interruptéd by the subscriber. Messages listened to in this fashion are considered skipped, and appear as new messages the next time the subscriber listens to messages.

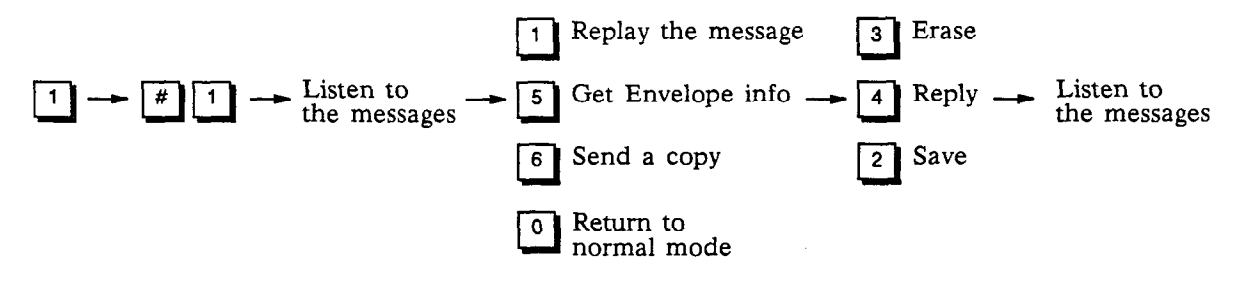

### Auto Listen/Save

When messages are listened to using Auto Listen/Save, the system plays all messages one after the other until interrupted by the subscriber. Messages listened to in this fashion are saved after they are played.

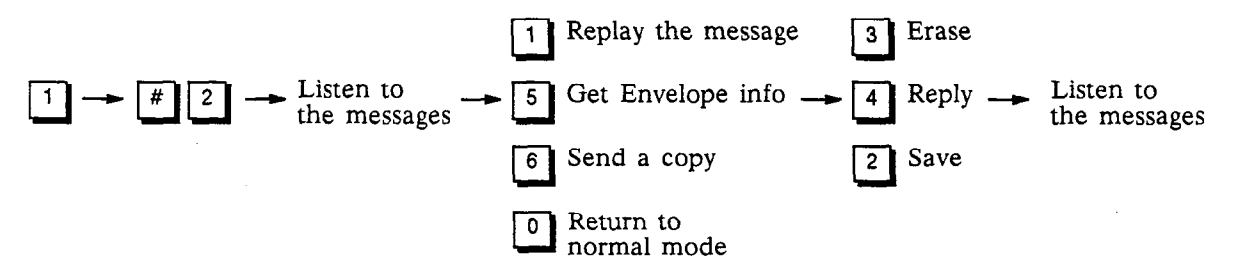

### Auto Listen/Erase

When messages are listened to using Auto Listen/Erase, the system plays all messages one after the other until interrupted by the subscriber. Messages listened to in this fashion are erased after they are played. After Auto Listen/Erase is selected, the system plays a message to remind the subscriber that messages will be automatically deleted after being played.

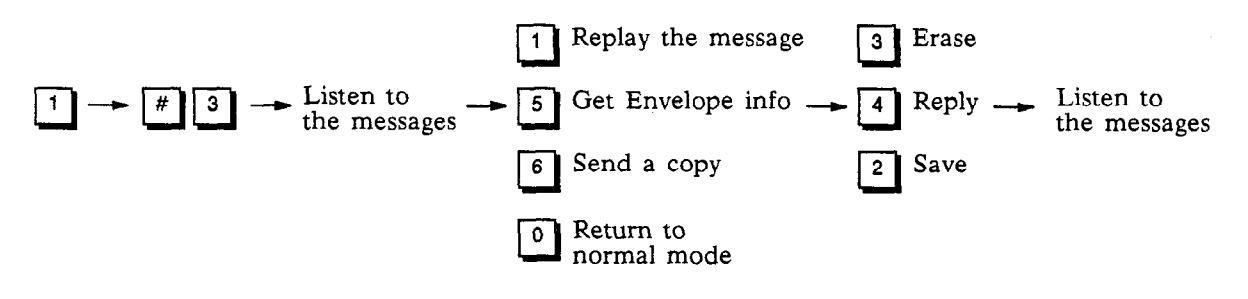

#### Auto Scan Envelope Information

The envelope information of all messages can be played without listening to the messages themselves. While the envelope information is playing any of the playback commands can be used. The envelope information can be interrupted and the message played, saved, replied to, etc. After the interruption, the system then continues playing envelope information for the remaining messages.

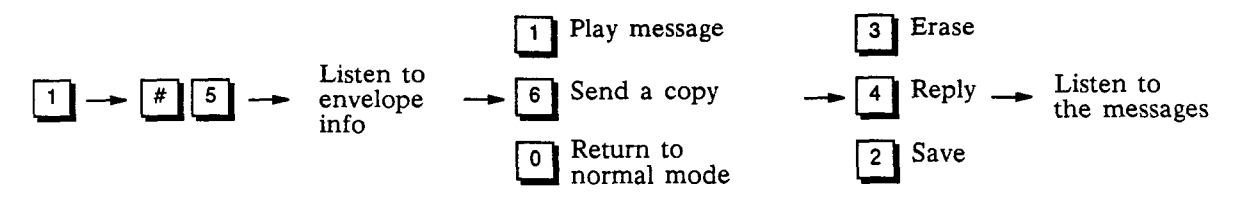

### Play previous message

During message review, a subscriber may backup and play the previous message.

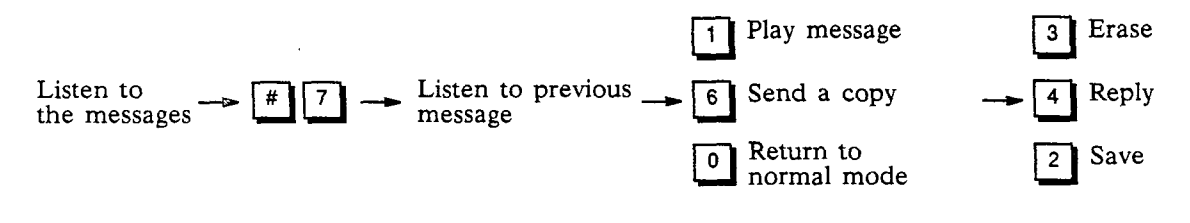

# 6.5.7 AFTER LISTENING TO A MESSAGE

#### Replaying a Message

At the end of a message (when the system prompts with the "After Listening" menu) a subscriber can replay that message in its entirety.

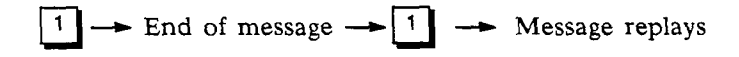

#### Save

If the message needs to be acted on later, it may be saved. Saved messages are kept in a separate queue. They will be played after new messages. The procedures for returning a message to storage and for storing a new message are the same.

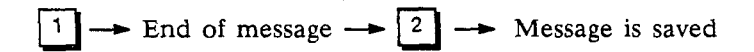

#### Erase

If the message does not require action, it should be erased. Erasing messages keeps the mailbox clear and reduces the need for additional system storage capacity.

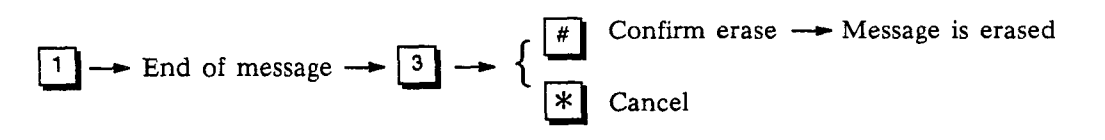

NOTE: Once a message has been erased, it cannot be retrieved.

### Reply to a Message

A subscriber can send a reply to a message by dialing one key. If the message has been copied from another subscriber, the reply can be sent to the person who originally sent the message, or to the person who sent the copy of the message. Replies may only be sent to messages from subscribers received in the voice mail mode. Therefore, subscribers should enter their own mailbox before sending messages, so recipients may conveniently reply.

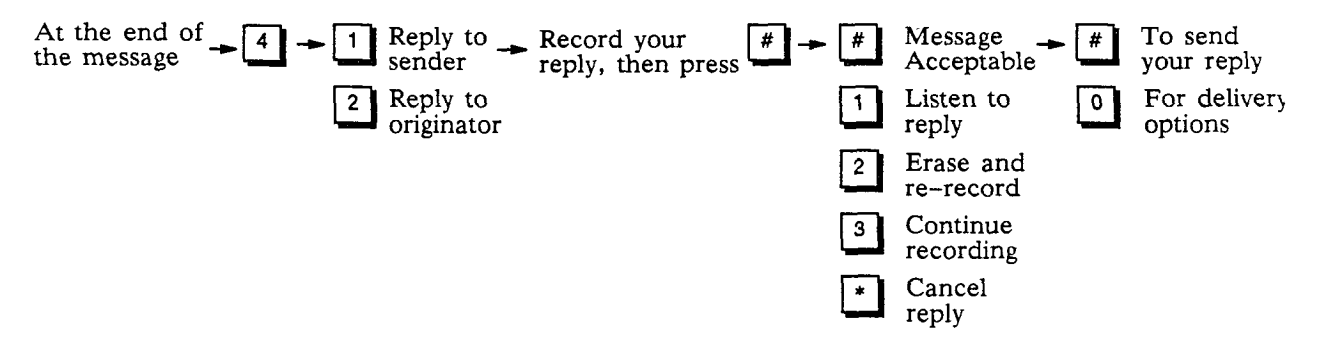

#### **Envelope Information**

Sometimes a subscriber wants to know details about a message: who sent it, the date and time it was delivered, and whether it is priority and/or confidential. This information is called the envelope information. It can be obtained immediately after the message ends by dialing **5**. After playing envelope information, the system automatically returns the subscriber to the point at which envelope information was requested.

 $1 \longrightarrow \text{At the end of} \longrightarrow 5 \longrightarrow \text{Listen to envelope} \longrightarrow \text{Return to options}$ the message

The time and date stamp on a new message always relates to message delivery.

For messages sent with one or more introductions, the system prompts for your choice of the sender or the person who originated the message.

NOTE: To skip envelope information and return to message review, dial 🖽 twice.

### Send a Copy to Someone Else

A subscriber may wish to send a copy of a message to another subscriber. In this situation, the subscriber may record introductory remarks and then send the remarks plus a copy of the message to another subscriber. Copies may be sent to one or more subscribers, including group distribution lists. A subscriber may send copies of messages that are received in either the voice mail mode or telephone answering mode.

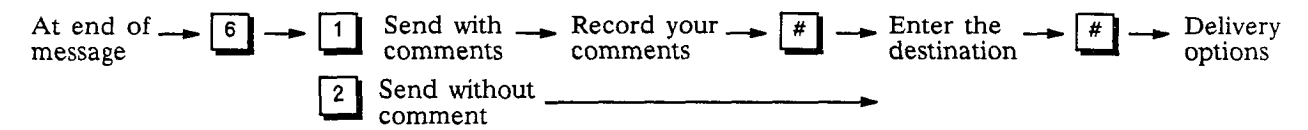

### Operation

### Sending a Copy with Dial-By-Name

Subscriber may use Dial-By-Name when sending a copy of a message to another subscriber. The process is as follows:

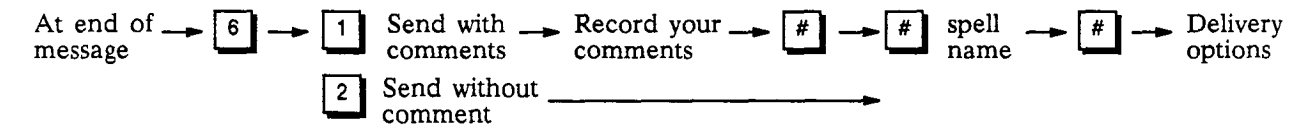

#### **Check New Messages**

If a subscriber attempts to exit from his or her mailbox before listening to at least two seconds of each new message, the system gives the subscriber a gentle reminder. The system states: "Check your mailbox for new messages." This reminder keeps subscribers from accidentally skipping or forgetting about important new messages. The system prompts to play the new messages or to exit.

# 6.6 MESSAGE SENDING FEATURES

Subscribers may send messages to a variety of destinations including themselves, other subscribers, a list of subscribers or any combination of these. To send a message:

- Record the message.
- Enter the destination(s).
- Send the message.

### 6.6.1 RECORDING A MESSAGE

#### Message Length Indication

Near the end of the allowed recording time (determined by class of service), a subscriber hears two beeps. About 10 seconds remain for completing the message. This time can be adjusted using the *Class of Service* programming screen. At the end of the allowed time for recording, the system prompts, "If this message is acceptable, dial pound ..."

### **Entering the Destination**

A destination can be an individual subscriber's mailbox number or a personal or system group distribution list number. Messages may be sent to any of these individually or in combination with other destinations.

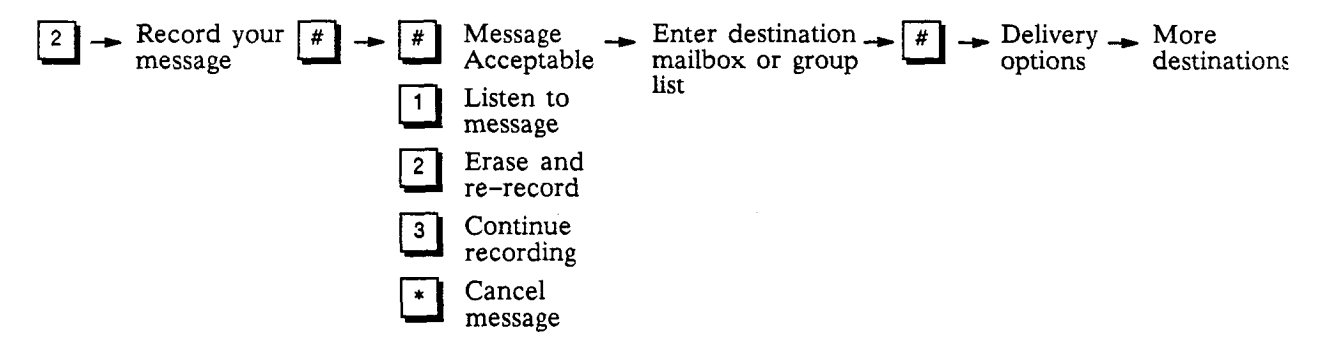

After the destination has been entered, the system provides name verification of the address by playing the mailbox name or the name of the group list. The subscriber may cancel the destination by dialing  $\mathbb{R}$ . If the destination is correct, the subscriber may either specify delivery options (see Section 6.6.2 - Delivery Options) or send the message by dialing  $\mathbb{R}$ .

INFOSTAR/VX2 System Administrator's Manual revised 7/91

### Dial-By-Name

Have you ever recorded a message and realized you forgot your mailbox directory? This experience can be extremely frustrating for subscribers who end up hanging up, losing the message they recorded, looking for a directory and then restarting the whole process. *Dial-By-Name allows subscribers to easily send messages without memorizing mailbox numbers*.

After the subscriber finishes recording the message, dial # twice to spell a name. As soon as the system finds an exact match for the name, the name is played to confirm the destination. The procedure for addressing a message by name follows:

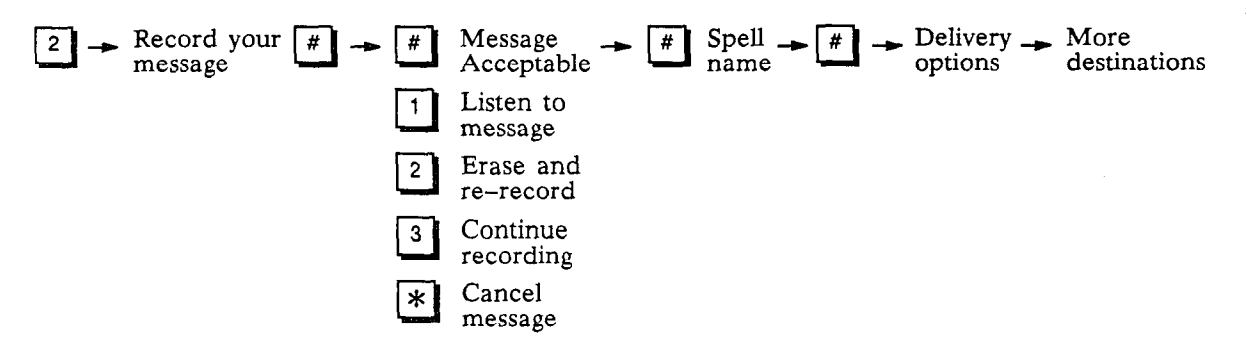

When subscribers and callers spell a name to reach a destination instead of entering a number, the system tracks the amount of time between letters entered. If no additional key is entered within the allowable time span, the system responds with up to four destination options. For example, if the subscriber entered Smith, and four Smiths existed within the company, all four Smiths would be mentioned as possible destinations (e.g., For Jan Smith, dial one. For John Smith, dial two, etc.). If more than four options exist, the system prompts the caller to continue spelling the name. If no mailbox name matches the letters entered, the system prompts the caller to spell the name again.

If a caller or subscriber is spelling a name and dials  $[\underline{x}]$ , the system assumes that the destination should be the exact match of the letters entered to that point. For example, imagine that three Smiths, Jane, Jan and Janie, exist within your company. If the caller dials 76484526  $[\underline{x}]$  (i.e., SMITHJAN $[\underline{x}]$ ), the system assumes that Jan Smith is the exact destination. If the caller dialed the touch tone keys associated with SMITHJAN and paused, the system would offer all three Smiths as possible destinations. If the caller enters  $[\underline{x}]$  before an exact match (e.g., SMITHJ $[\underline{x}]$ ), the system gives the caller up to four destination options.

### **Group Distribution Lists**

Both system and personal group distribution lists allow subscribers to send the same message to many subscribers at one time if class of service allows access to these lists. Each list has a unique number that is entered as a destination.

When sending to a large list, there may be a short delay before the system confirms that the message has been sent to all destinations.

#### Sending the Message

Messages are sent to subscriber mailboxes by dialing  $\boxed{#}$ . Once a message has been sent, there is no way to cancel it. However, if you use the *Check Delivery* feature before the message is listened to, the message can be erased. See *Check Delivery*.

When all destinations have been entered, dialing 🕱 returns the subscriber to the Main Menu.
## 6.6.2 DELIVERY OPTIONS

Delivery options allow subscribers to have a greater degree of control over the messages they send. These options appear after the subscriber has selected a destination.

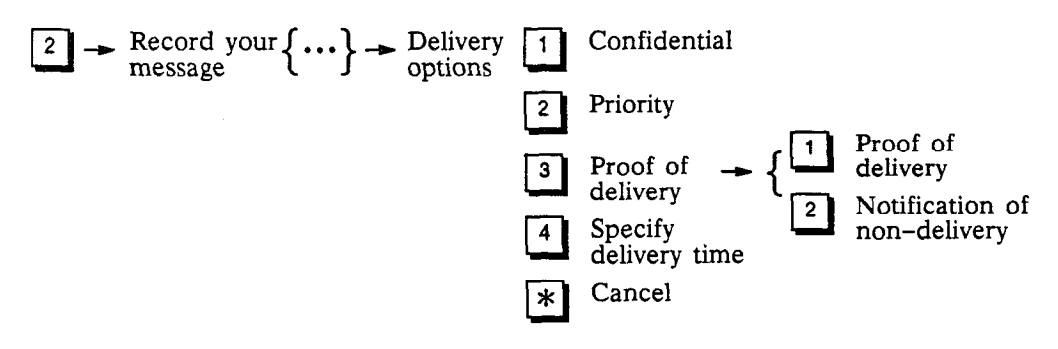

A subscriber may select delivery options after the destination is entered and before the message is sent. Once selected, a delivery option may be cancelled by dialing its number again (e.g., dialing 2] the first time marks a message priority; dialing 2] again removes the priority marking). It is, therefore, possible to have different delivery options for different destinations.

### Confidential

A subscriber may mark a message confidential and thereby prevent the recipient from sending a copy of the message to any other subscriber.

### Priority

A subscriber may mark a message for priority delivery. New priority messages will be presented for review after broadcast messages, but ahead of non-priority messages in the recipient's mailbox.

### Proof of Delivery

If it is important for a subscriber to know precisely when a message is received, proof of delivery may be requested. When the recipient listens to the message, the subscriber who sent the message will be sent a short message giving the date and time the recipient listened to the message. The confirmation notice appears before the main menu in the subscriber's mailbox.

### Notification of Non-delivery

Subscribers may request that the system notify them if messages they sent are not listened to within a pre-set period of time. If the allotted time period passes and a message remains unheard, the sender receives an "notification of non-delivery" with the name of the intended recipient. The time interval used for the notification of non-delivery feature is specified by the system administrator on the *Class of Service* programming screen.

NOTE: Messages may be marked for proof of delivery, or notification of non-delivery, but not both.

For purposes of proof of delivery, and notification of non-delivery, a message is considered "received" as soon as the recipient listens to any part of the message.

Use of this option on too many messages may result in a subscriber's mailbox becoming inundated with confirmations. It should only be used when it is essential to know exactly when a message has been received.

INFOSTAR/VX2

### Specified Delivery Time

Subscribers may tell the system to deliver messages at a specific time in the future. This feature is especially useful for reminder messages or when information must be released at a specific time in the future.

The system first asks whether the subscriber wishes to specify a date (e.g., "January 31") or just the day of the week within the next week (e.g., "Wednesday"). A subscriber can dial  $\square$  to specify a specific date, or 2 to specify a day in the coming week.

| $\begin{array}{c} 2 \\ \hline \end{array}  \begin{array}{c} \text{Record your} \left\{ \cdots \right\}  \begin{array}{c} \text{Delivery} \\ \text{options} \end{array}$ | 4 Enter delivery time | <ul> <li>Send<br/>message</li> <li>More<br/>destinations</li> </ul>                                                         |
|----------------------------------------------------------------------------------------------------|-----------------------|----------------------------------------------------------------------------------------------------|
| To enter the delivery time:                                                                                                    |                       |                                                                                                    |
| If over a week:<br>Dial 1 then:<br>• Select month<br>(Jan = 1, July = 7,<br>Dec = 12, etc.)<br>• Select date<br>(1 to 31)                                               | R                     | If within a week:<br>Dial 2 then:<br>• Spell out day, using<br>the first two letters<br>(Sunday = 78,<br>Friday = 37, etc.) |
| <ul> <li>Set the hour and the minutes as either 3 or 4 digits.</li> <li>Set 2:00 as 2 0 0</li> </ul>                                                                    |                       |                                                                                                    |

• Set 10:15 as 1 0 1 5

Press 1 for AM or 2 for PM.

Since most people are not familiar with 24-hour (military) time, the system only accepts time in 12-hour clock format. Subscribers must specify the time for future delivery in the time zone of the system's location.

Subscribers' classes of service determine whether or not they may specify delivery time for messages and the number of days in advance that messages may be sent.

### Different Delivery Options Can Apply to Different Destinations

When sending to multiple destinations, the option(s) assigned to the previous destination (e.g., confidential, priority, proof of delivery and specify delivery time) apply to the next destination. To cancel a previous option, dial the number of that option again before sending the message to the next destination. This action turns the option off. In this way, the same message can be sent to two people with it going to one person as "priority," to another as "confidential," and to a third as "priority" and "confidential." Any combination of the options is possible.

## 6.6.3 SEND TO GUEST MAILBOXES

Guest mailboxes allow a subscriber to send messages to people who are not subscribers.

Guests subscribers always have the following destination numbers:

| Guest 2: 8 2 Guest 3: 8 3 | ••••• | Guest 9: 8 | 9 |
|---------------------------|-------|------------|---|
|---------------------------|-------|------------|---|

Messages may not be sent to guest destinations if the subscriber has not yet assigned the guest access codes. In this situation, the system prompts the subscriber to assign an access code or to cancel the destination. To send a message to a guest mailbox, use the following procedure:

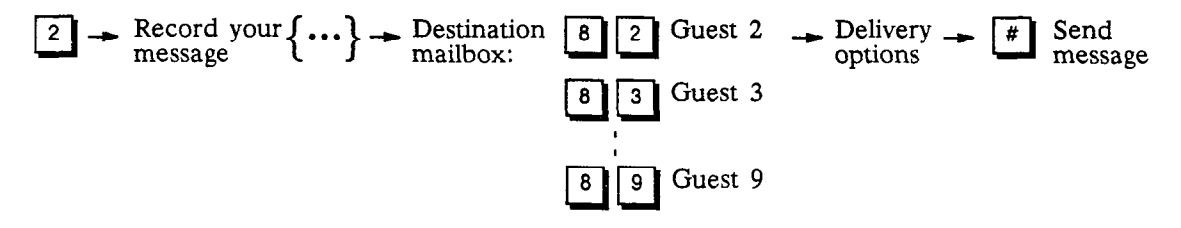

See Personal Options for more information on establishing access codes for guest mailboxes.

# 6.7 CHECK DELIVERY

The system gives subscribers an opportunity to determine whether or not their messages have been received. The check delivery feature of the system allows subscribers to check for proof of delivery by directing the system to play any messages from themselves which have not been saved or erased in a specified subscriber's mailbox. This after-the-fact method of confirmation generally provides much greater flexibility and convenience to the subscriber.

- Select Check Delivery from the Main Menu.
- Identify the recipient by entering his or her mailbox number, or by spelling their name.

| 4 | Enter mailbox _<br>number | <ul> <li>Number of messages</li> <li>that have not been heard</li> </ul> | Plays<br>message - 1 | Replay - Next<br>message |
|---|---------------------------|--------------------------------------------------------------------------|----------------------|--------------------------|
|   | # Spell                   |                                                                          | 3                    | Erase                    |
|   |                           |                                                                          | 5                    | Envelope Info            |
|   |                           |                                                                          | #                    | Continue                 |

After entering the mailbox number, the system confirms the name of the person whose mailbox is being checked.

The total number of messages not listened to will be given. If a message <u>has not</u> been received, the system plays back any unheard messages in the mailbox, and gives the subscriber an opportunity to erase the messages.

NOTE: For purposes of "check delivery," a message is considered received after the recipient has acted on the message (saved or erased it). If the recipient has listened to the message, but has skipped it, check delivery will still report the message as undelivered, and you may still erase the message.

# 6.8 PERSONAL OPTIONS

The system has a variety of other powerful features which are accessed by subscribers from the Personal Options Menu. These features allow subscribers to tailor the system to their requirements.

## 6.8.1 GREETINGS AND NAME

### Name

Subscribers record their names the first time their mailbox is used. The recording of the name will be used: (1) to verify destinations, (2) as part of a system-generated personal greeting, or (3) as verification when someone is creating or editing group lists. Recorded names may be changed by subscribers at any time.

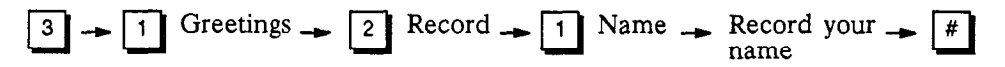

Check to make sure that all subscribers' names are clearly recorded without excessive amounts of "silence" before or after the names.

### Mailbox Greeting

A mailbox greeting is played to callers who enter a system mailbox in the telephone answering mode. This greeting enables subscribers to give callers information about their schedules and to encourage callers to leave detailed messages.

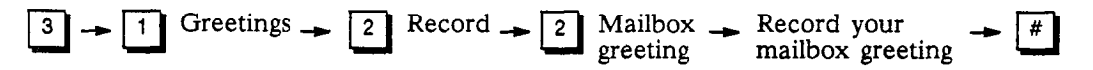

The maximum length of personal greeting is determined by a class of service parameter set by the system administrator.

### What is a Good Mailbox Greeting?

A good mailbox greeting encourages callers to leave detailed messages (not just name and phone number) and gives them additional information that might be needed. It should present the kind of professional image that is appropriate for your particular organization. All of the following could be appropriate, depending on the situation:

"Hi, this is Dennis Smythe. I'm sorry I'm not available, but if you leave me a detailed message along with your name and phone number, I'll be prepared to help you when I call you back."

"Hello, this is Jim Creet. I'm out of town this week, but will call in at least once a day to pick up my messages. Please leave me a detailed message. If it is an emergency and you must talk to someone immediately, dial zero and someone will help you."

### Standard System Greeting

If a personal greeting is not allowed by the subscriber's class of service, or if a mailbox greeting has not been recorded, the system uses the subscriber's recorded name and creates a standard system greeting. If the mailbox greeting is erased and not re-recorded, the system plays the standard greeting.

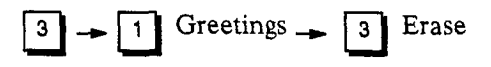

The standard system greeting may be chosen at any time by subscribers who have personal greetings allowed by class of service.

### 6.8.2 TEMPORARY GREETING

As customers and subscribers begin to appreciate the speed of information flow with voice mail, it is important to warn them when it may take longer then usual to respond to messages. The temporary greeting allows subscribers to give a special notice to outside callers and subscribers. The temporary greeting plays in place of the mailbox greeting when calls are answered in the telephone answering mode. The temporary greeting is played after the mailbox owner's name when selected as a destination by another subscriber. The greeting should emphasize that the subscriber will not be checking in for messages frequently. It might be used to direct callers to someone who could help them.

The prompting for telephone answering is slightly different if the caller has a temporary greeting. Callers hear the temporary greeting and are then prompted with the usual prompts.

When subscribers enter their mailboxes while a temporary greeting is in effect, they hear a message from the system that a temporary greeting is in effect. The system prompts subscribers to listen to the

greeting 1, retain the greeting 2, or deactivate the greeting 3

To establish a temporary greeting, from the main menu, dial:

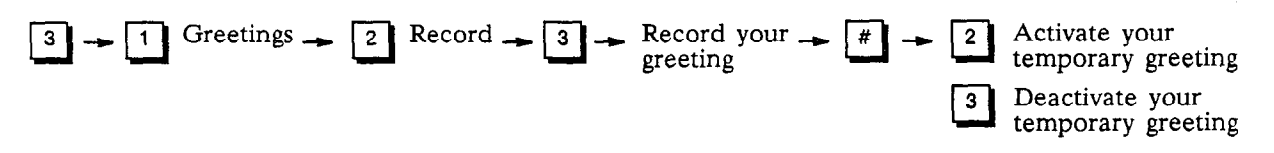

## 6.8.3 ACCESS CODES

There is one access code that is associated with each subscriber mailbox. Each access code may be from 1 to 9 digits long. The system administrator can program a minimum and maximum length for mailbox access codes. Zero should not be used as the first digit. An initial, temporary access code is given to each subscriber and is used to enter the system for the very first time; it should not be used again.

To change access codes, subscribers use the Personal Options menu.

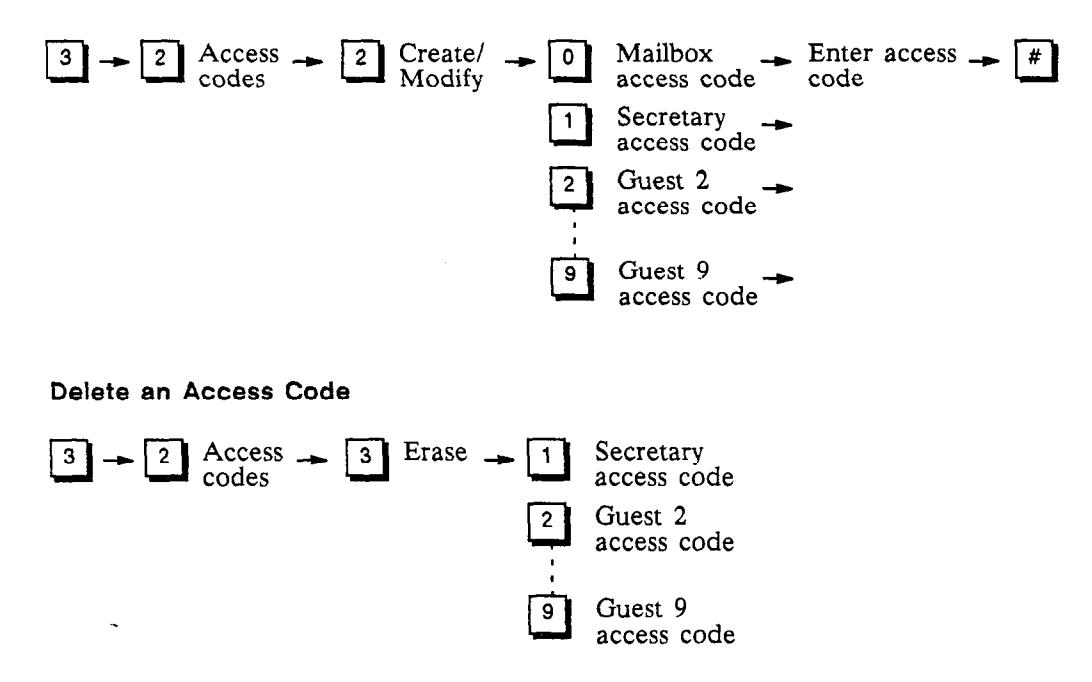

# 6.8.4 NOTES ABOUT ACCESS CODES

All access codes should represent numbers that are easy for the user to remember yet not easily guessed by other people. This is especially true for personal access codes. Subscribers should be strongly discouraged from using birthdays, addresses, employee numbers, social security numbers, etc., since these numbers could be readily guessed by others. Subscribers should also be encouraged to change their access codes frequently. However, since access codes are associated with a given mailbox number, other subscribers may have the same access code(s) without any effect.

## 6.8.5 GROUP DISTRIBUTION LISTS

For sending messages to the same group of people on a regular basis, a group distribution list saves time. Group lists allow subscribers to record a message once and send it *simultaneously* to multiple destinations. Messages are recorded and sent like any other message and may have delivery options like confidential, priority, etc.

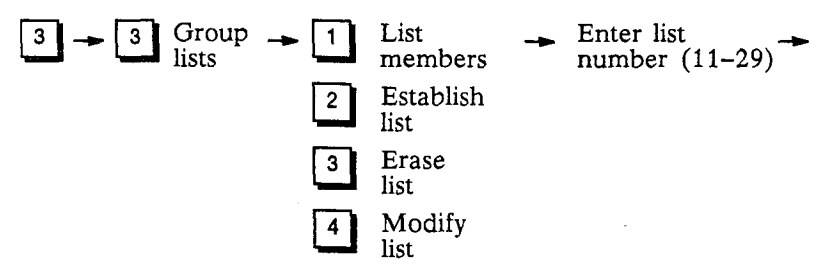

Each subscriber, depending on his or her class of service, may be allowed to create and use up to 19 lists of up to 25 subscribers each. In addition, subscribers may be given access to system group lists. These lists have names that are recorded by the subscriber or, in the case of system group lists, by the system administrator. The lists also have numbers that are used as destinations when sending messages. Personal group lists are numbered from 11 to 29 and system group lists are numbered from 30 to 79. An example of a personal group list might be:

| Regional Managers | 11   |
|-------------------|------|
| Kevin Jones       | 3922 |
| Dan Smith         | 3267 |
| Jim Fields        | 3721 |

Group lists may NOT be linked together, but subscribers may send the same message to several group lists in succession, if required.

### Listing Members

If a subscriber forgets the names of a particular list, the names of a list may be listened to.

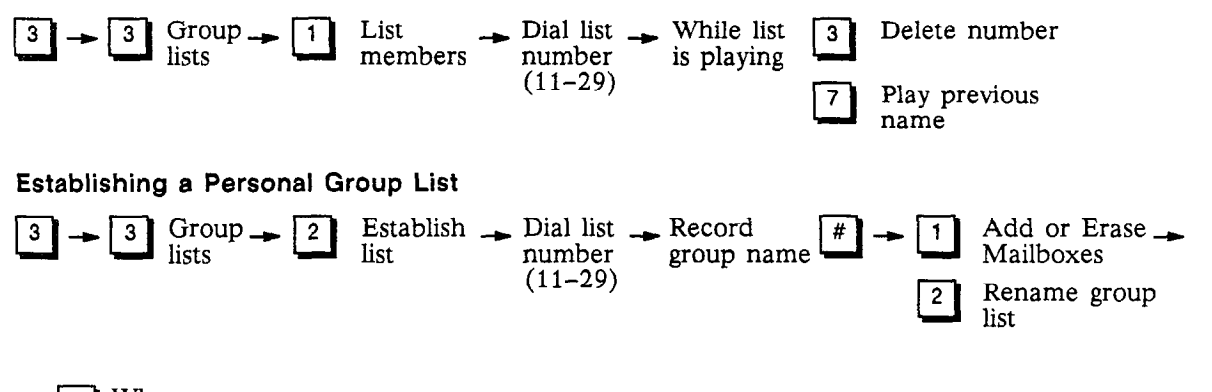

→ \* When done

#### **Erasing Existing Lists**

Subscribers may erase an entire personal group distribution list.

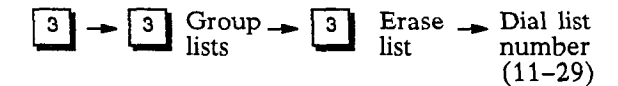

### **Modifying Existing Lists**

By selecting to modify a list, a subscriber can either add or delete a particular person's mailbox from the list or ask the system to rename the group list. If a subscriber's mailbox is already on the list, entering the number again will remove it. If it is not on the list, the mailbox will be added. The recorded name of a list can be changed or re-recorded at any time without affecting the contents of the list.

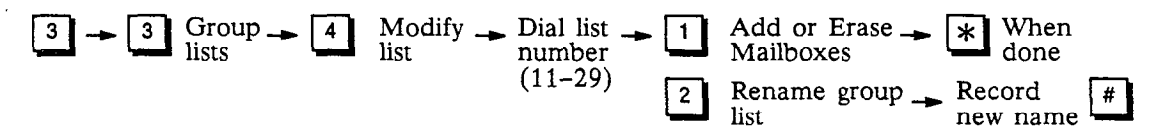

# 6.9 OUTDIAL

The system uses the optional outdial feature to call subscribers and notify them that a new message has been received in their mailbox. Subscribers can control how they want this feature to work. A subscriber specifies:

• The telephone number where they can be reached. This number may be a telephone system (or Centrex) extension, a local or long distance telephone number, or the telephone number and dialing sequence of a pager.

NOTE: If the telephone number is a PBX extension, be aware of call forwarding. The outdial call should not be call forwarded back to the VX2. Otherwise, the outdial message will be recorded as a new message. Make certain the timer for call forward – no answer is longer than the VX2's timer for an unanswered call (default value is 4 rings).

- An alternate telephone number.
- The type of message that causes an outdial call. A subscriber can specify either all new messages, or only priority new messages. In addition, a subscriber can limit outdialing to messages from a member of a group list, or from a particular mailbox.
- How long the system waits after the message has been received before placing the outdial call.
- A schedule of when the system is allowed to call the subscriber.
- The number of times the system is to attempt to reach the subscriber.

A subscriber controls the outdial feature via telephone using the message notification portion of the *Personal Options* menu.

Each mailbox user may establish 2 outdial schedules and an override schedule for weekdays and for weekends. Schedules 1 and 2 can be programmed to accommodate time gaps in the same day. For example, I want the system to call me at home from 6:00 am to 8:00 am and then again from 6:00 pm to 8:00 pm. Schedule 3 is the override schedule.

When a subscriber selects outdialing (4 under Personal Options) the system tells the user if outdial is active. If a user has activated Schedule 3 (the override schedule), the system will tell the user that too.

The system allows each mailbox user to specify up to 9 *outdial bins* (numbered 1-9), each of which can contain an extension number, telephone number, or pager sequence. Each outdial bin may contain up to 46 digits. A mailbox user may enter a pause (required in some pager sequences) by entering \*.

A user may specify an alternate bin number. If the system fails to reach a user at the primary bin destination after the programmed number of attempts, it will automatically attempt to notify the user at the alternate bin destination using the same number of attempts. If after this, the system still has not reached the user, no further attempts are made.

## 6.9.1 OUTDIAL BINS

The first task in creating an outdial schedule is to program the telephone numbers where you can be reached. These numbers can be extensions on a PBX (or Centrex), a telephone number, or the telephone number and dialing sequence of a pager. These numbers are stored in system memory in locations called *outdial bins*. You may store up to 9 telephone numbers. These bins are labeled 1 through 9.

Do not include the dial access code (e.g., 9) needed to reach an outside line in an outdial bin. This information is already programmed into the system.

### CREATING AN OUTDIAL BIN

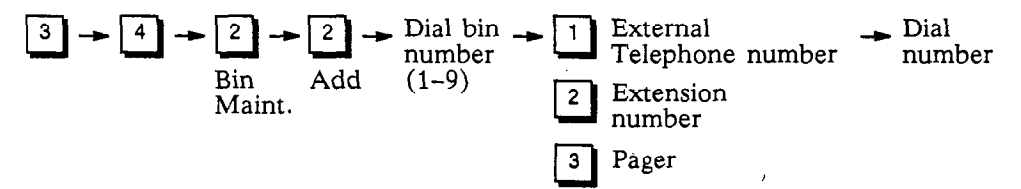

To create an Outdial bin:

- 1. From the main menu, press 3 for personal options.
- 2. Press 4 for message notification, then press 2 for bin number maintenance.
- 3. Press 2 to add a bin number.
- 4. Dial the desired bin number (1-9).
- Dial the type of number to be added (1 external telephone number or voice pager, 2 extension number, or 3 - pager).
- 6. Dial the telephone number. Use the  $\mathbb{X}$  to insert a pause.
- 7. If the number is correct, press # when prompted.

### **REVIEW AN OUTDIAL BIN**

$$3 \rightarrow 4 \rightarrow 2 \rightarrow 1 \rightarrow \text{Dial bin}$$
  

$$\begin{array}{c} \text{Dial bin}\\ \text{Bin}\\ \text{Review (1-9)}\\ \text{Maint.} \end{array}$$

To review the contents of an outdial bin:

- 1. From the main menu, press 3 for personal options.
- 2. Press 4 for message notification, then press 2 for bin number maintenance.
- 3. Press 1 to review a bin number.
- 4. Dial the desired bin number (1-9).

### ERASE AN OUTDIAL BIN

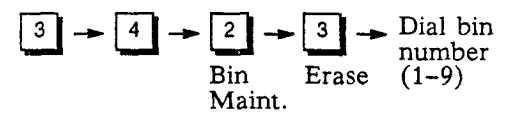

To erase an outdial bin:

- 1. From the main menu, press 3 for personal options.
- 2. Press 4 for message notification, then press 2 for bin number maintenance.
- 3. Press 3 to erase a bin number.
- 4. Dial the desired bin number (1-9).

### MODIFY AN OUTDIAL BIN

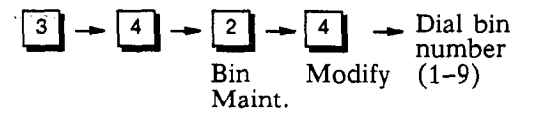

To modify the contents of an outdial bin:

- 1. From the main menu, press 3 for personal options.
- 2. Press 4 for message notification, then press 2 for bin number maintenance.
- 3. Press 4 to modify a bin number.
- Dial the desired bin number (1-9). The system plays the current contents of the bin. If the contents are correct, dial <sup>#</sup>. If the contents are not correct, dial <sup>\*</sup>. The system will prompt for new information.

## 6.9.2 OUTDIAL ADMINISTRATION

The outdial administration selection is used to program the schedules used by outdial when attempting to reach a subscriber. Each subscriber can program an outdial schedule for weekdays and a schedule for weekends. Both the weekday and weekend schedule can be divided into 2 schedules (schedule 1 and schedule 2). This allows you to program gaps in the day. The schedules are allowed to overlap.

INFOSTAR/VX2

6.19

### Operation

In addition, there is an override schedule (schedule 3) for weekdays and one for weekends. When the override schedule is programmed, it takes the place of schedules 1 and 2.

Each schedule is programmed with:

- a start and stop time
- the outdial bin number containing the telephone number where a subscriber can be reached
- the number of times to attempt to reach a subscriber
- an alternate bin number (optional)
- the type of message (all or priority) which causes an outdial
- how long after a message has been received to place the outdial
- message senders who cause an outdial (subscribers in a particular group list, a specific mailbox number, or any new message.)

### ADD AN OUTDIAL SCHEDULE

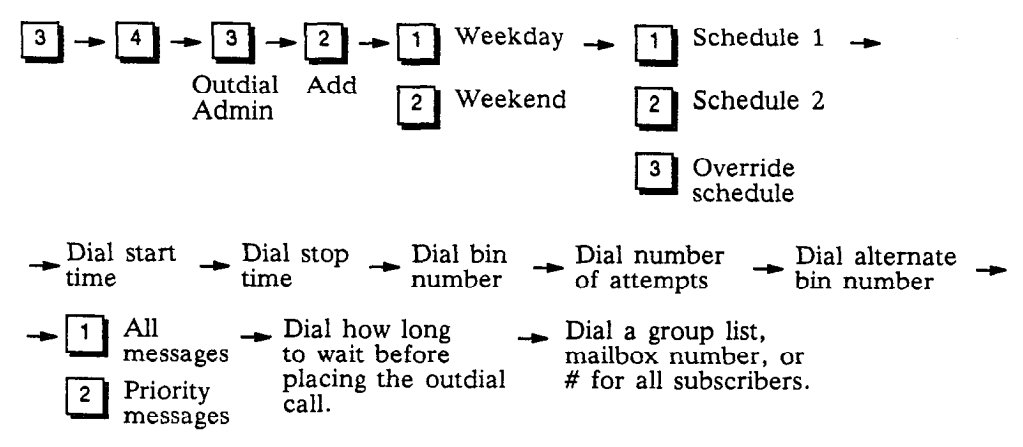

To add an outdial schedule:

- 1. From the main menu, press 3 for personal options.
- 2. Press 4 for message notification, then press 3 for outdial administration.
- 3. Press 2 to add a schedule.
- 4. Press 1 for a weekday schedule, or press 2 for a weekend schedule.
- 5. Dial the number of the schedule to be programmed (1, 2, or 3 override schedule). Schedule 4 Wake up is not used at this time.
- 6. Dial the time when you will start accepting calls as a 3-digit or 4-digit number in 24-hour clock format (i.e., military time). For example, 2 p.m. is enter as 1400.
- 7. Dial the time when you will stop accepting calls as a 3-digit or 4-digit number in 24-hour clock format (i.e., military time). For example, 8 p.m. is enter as 2000.
- 8. Dial the desired bin number (1-9).
- 9. Dial the number of attempts to reach you (this number must be at least 1).
- 10. Dial an alternate bin number if desired, press 🖸 for no alternate, or press 🗰 to skip.

- 11. Press 1 for all messages, or press 2 for only priority messages.
- 12. Dial how long the system is to wait after receiving a non-priority message before outdialing to you. Dial 1-9 for hours, or 10-99 for minutes. Dial 00 for immediate notification. (The system skips this step if requested notification is for priority messages only.)
- 13. Dial how long the system is to wait after receiving a priority message before outdialing to you. Dial 1-9 for hours, or 10-99 for minutes. Dial 00 for immediate notification.
- 14. Dial a group list number, a mailbox number, or # for all subscribers.

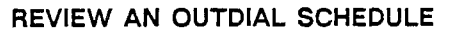

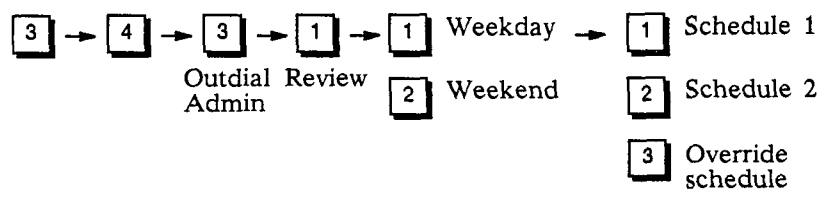

To review an outdial schedule:

- 1. From the main menu, press 3 for personal options.
- 2. Press 4 for message notification, then press 3 for outdial administration.
- 3. Press 1 to review a schedule.
- 4. Press 1 for a weekday schedule, or press 2 for a weekend schedule.
- 5. Dial the number of the schedule to be reviewed (1, 2, or 3 (override schedule)). Schedule 4 Wake up is not used at this time.

### ERASE AN OUTDIAL SCHEDULE

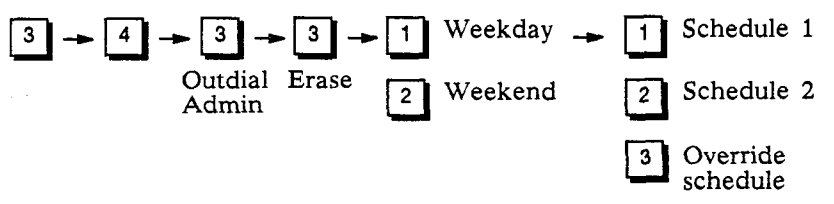

To erase an outdial schedule:

- 1. From the main menu, press 3 for personal options.
- 2. Press 4 for message notification, then press 3 for outdial administration.
- 3. Press 3 to erase a schedule.
- 4. Press 1 for a weekday schedule, or press 2 for a weekend schedule.
- 5. Dial the number of the schedule to be erased (1, 2, or 3 (override schedule)). Schedule 4 Wake up is not used at this time.

### MODIFY AN OUTDIAL SCHEDULE

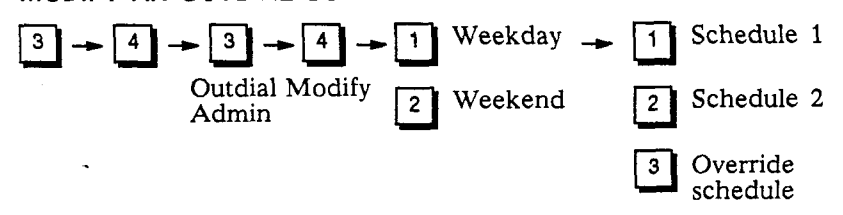

INFOSTAR/VX2 System Administrator's Manual revised 7/91 To modify an outdial schedule:

- 1. From the main menu, press 3 for personal options.
- 2. Press 4 for message notification, then press 3 for outdial administration.
- 3. Press 4 to modify a schedule.
- 4. Press 1 for a weekday schedule, or press 2 for a weekend schedule.
- 5. Dial the number of the schedule to be modified (1, 2, or 3 (override schedule)). Schedule 4 Wake up is not used at this time. The system plays the schedule, and request confirmation for each entry. Press # if the entry is correct, or press \* and change the entry as needed.

## 6.9.3 TURN OUTDIAL ON/OFF

Once the desired outdial schedules have been programmed, outdial can be turned on and off whenever desired. Outdial On/Off is a toggle. If outdial is on, this procedure turns it off. If outdial is off, this procedure turns it on.

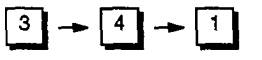

Activate/Deactivate

To turn outdial on or off:

- 1. From the main menu, press 3 for personal options.
- 2. Press 4 for message notification, then press 1.

## 6.9.4 ANSWERING AN OUTDIAL CALL

When the system places an outdial call, it waits until it detects that the call has been answered. As soon as the call is answered the system plays, "This is the (recorded company name) voice mail system with a message for (recorded mailbox name). If you are an operator, please transfer this call to (recorded mailbox name). If (recorded mailbox name) cannot be reached at this number, please dial star, and please have (recorded mailbox name) call the (recorded company name) voice mail system. If you are (recorded mailbox name), dial your access code now."

NOTE: The system uses your recorded name as part of the outdial greeting. If your name is not recorded, the system will use your mailbox number as part of the greeting. For this reason, make certain you have recorded your name for your mailbox.

Dial your access code, then press # and listen to your messages.

NOTE: If an outdial call is answered and whoever answers the call dials a [\*] in response to the outdial greeting (indicating the called party is not at that number), the system automatically turns off outdial. A message is then left in the subscriber's mailbox that outdial has been turned off. Outdial remains off until the subscriber turns it back on. See Section -9.5.3 - Turn Outdial On/Off.

## 6.9.5 THINGS TO KNOW ABOUT THE OUTDIAL SCHEDULE

When a call is received in a your mailbox, the system first checks to see if outdial notification is turned on. If it is, the system checks to see if you are using the mailbox (no outdials will be made if you are using your mailbox when a message is received). If not, the system checks your outdial schedule to determine if the message received matches the message type (priority, all, from a group list, etc.) of a schedule. The system then determines when to begin the outdial process.

If there is nothing programmed for "normal message call after" or "priority message call after" (depending upon the type of message), the system queues the outdial process immediately and follows the schedule(s) in effect at the time (weekday, weekend, schedule 1, etc.).

If there is a value programmed for "normal message call after" or "priority message call after," that value is added to the time the message is received and then compared to the schedule start and stop times. If the time falls within the schedule, the outdial process is queued for the delayed delivery time. If the time falls outside of the start and stop time, the system queues the outdial for the next scheduled time you are available for an outdial call based on all outdial schedules for the mailbox.

If you retrieve all new messages from your mailbox while an outdial is in queue, the outdial attempt will be canceled.

The system knows an outdial was successful when your mailbox access code is dialed. If the system was not successful on an outdial attempt, the system waits five minutes before the next attempt, until the number of attempts programmed on the schedule is reached. The system then repeats the process for an alternate bin if one is programmed. If after all attempts the system was not successful in reaching you, a message is left in your mailbox informing you of the failed attempts to outdial to you.

NOTE: If the system is dialing a pager number (Tel Type 3), the system will call the pager the number of times programmed for attempts, or until the mailbox is accessed and a valid access code is entered.

# 6.10 RETURN TO ATTENDANT

Many systems are configured to allow callers to be transferred from the system to persons who can assist them (e.g., telephone system attendant, department secretary, etc.). The system also automatically returns callers to attendants if they make too many consecutive mistakes.

The system allows you to establish different attendants for different subscribers. When outside callers enter a subscriber's mailbox and wish to reach an attendant, they dial [0]. The call is transferred to the attendant who serves the called subscriber.

# 6.11 TELEPHONE ANSWERING MODE

We've just seen how powerful a tool the system is for subscribers, but what about non-subscribers? How do they use the system to leave messages for subscribers?

## 6.11.1 SHORTCUT FOR NON-SUBSCRIBERS

Non-subscribers who know the desired mailbox number and who do not require a two-way conversations, may call the system's access number (i.e., the system's phone number), enter the appropriate mailbox number, and leave a message. Once they have entered the mailbox number, they can dial [#]to skip the personalized greeting.

## 6.11.2 CALLS FORWARDED TO THE SYSTEM

The system can answer phones that are forwarded to it. Some system subscribers may want their phones answered by the system, while other subscribers may want their phones answered by a secre-

tary. That choice is up to each individual subscriber and is controlled by the forwarding patterns in the PBX or Centrex.

### Station Identification

Certain systems will be interfaced with the telephone system and the system will *not* know the identity of the phone that was forwarded to it. On interfaced systems, when the system answers the phone, the caller is prompted to enter the number of the person called. The caller then must give the system the identity of the extension originally called. Except where two or more persons share an extension, mailbox numbers and extension numbers should always be the same for interfaced units.

If the call went to an attendant first, the attendant should advise the caller of the called party's mailbox number. In this way the caller knows what to enter if the call is forwarded to the system.

The system is **integrated** with some types of telephone systems and automatically knows the identity of the called party. In this instance, callers immediately hear the personal greetings of the persons they are trying to reach.

### **Greeting Played**

Once the identity of the forwarded phone is known to the system, the system plays the subscriber's personal greeting. The system is then prepared to record a message from the caller. Dialing  $\mathbf{x}$  during the personal greeting cancels entry into this mailbox and allows the caller to enter another mailbox number (or  $\mathbf{x}$  for subscriber entry). Dialing  $\mathbf{x}$  during the personal greeting skips the greeting and takes the caller directly to the recording tone.

### **Recording Messages and Reviewing the Recording**

Upon hearing the tone, a caller should begin recording a message. Dialing K before any other key erases the message and instructs the caller to re-record the message. Dialing O immediately sends the message and tells the system to transfer the caller to an operator, if available. If callers forget to dial a key at the end of their messages and just hang up, their messages are still sent.

If the caller dials [#] at the end of his or her message, the following choices are given.

"If this message is acceptable, dial pound. To listen to your message, dial one. To erase and re-record, dial two. To continue recording, dial three. To cancel dial star."

The caller can listen to the message a number of times and can keep modifying it, as desired. These options give the caller the ability to get the message just right and help eliminate the fear that a few people have about "talking to machines."

If the caller hangs up at any time while recording and reviewing their message, whatever was recorded will be sent.

### **Options After Sending a Message**

After callers leave messages for subscribers in the telephone answering mode, they are presently given the options of disconnecting or leaving messages for other subscribers. In particular, callers are presented with the following options:

"To disconnect, dial star. To continue, dial pound."

If the caller dials **#**, he or she will be asked for a new mailbox number.

## 6.11.3 TRANSFER TO OPERATOR

If a caller wishes to reach someone, and not leave a message, they can dial zero while the greeting is playing. When a caller dials **()**, the system plays a prompt instructing the caller to enter an extension number or press zero to reach an operator.

### Operation

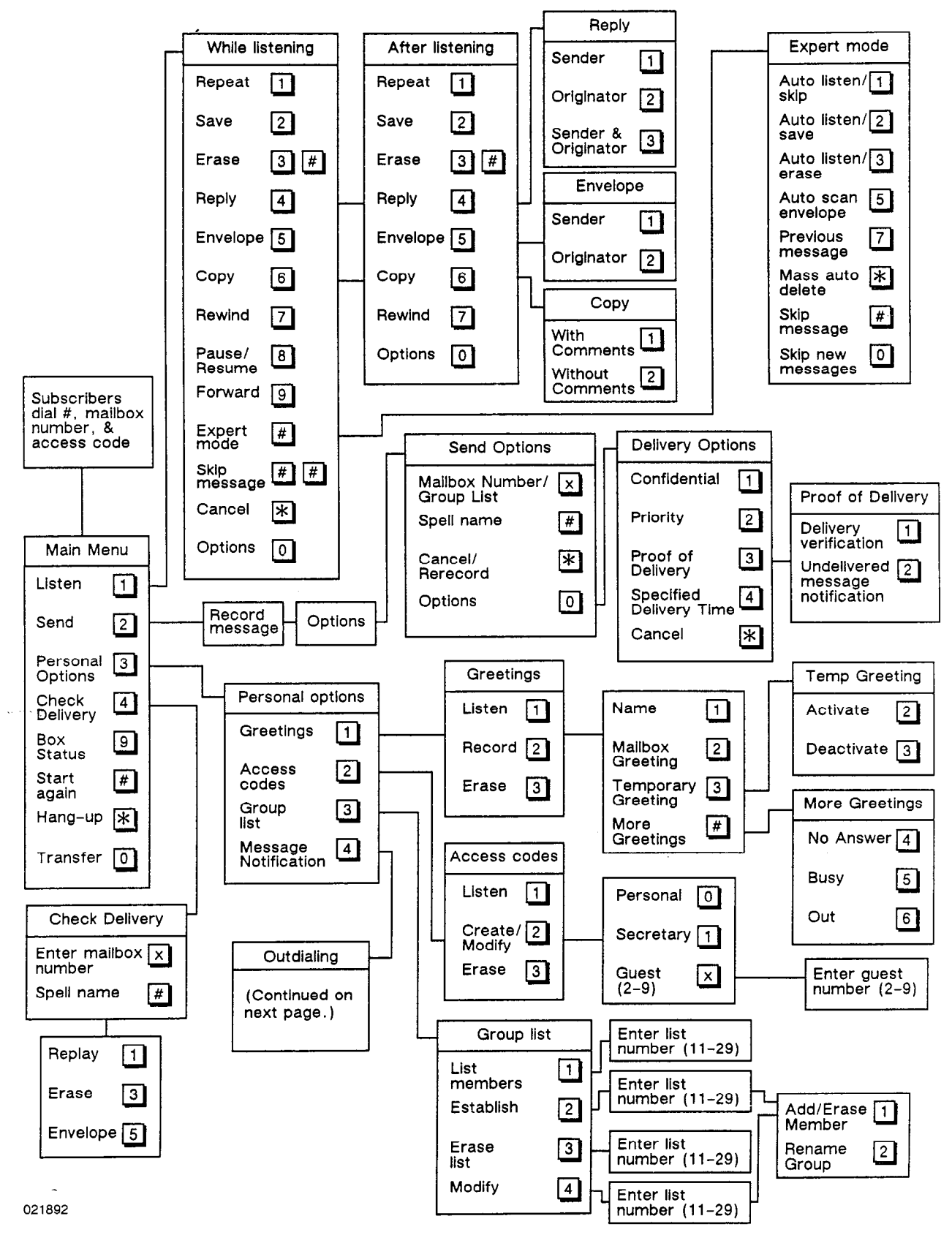

## **Command Summary**

INFOSTAR/VX2 System Administrator's Manual revised 2/92 – software version 3 •

Operation

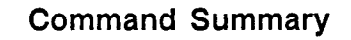

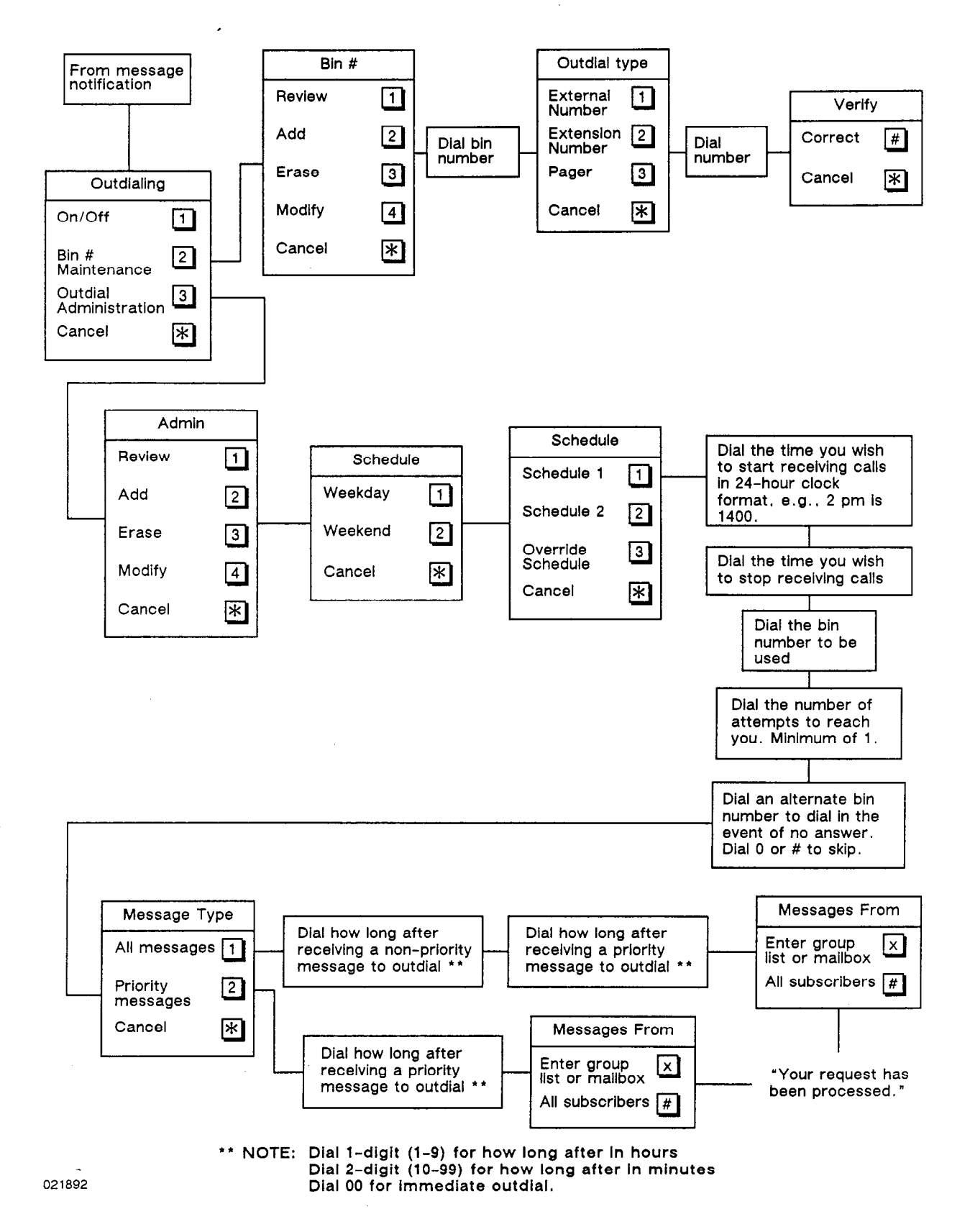

.4

# Section 7 – Auto Attendant

# 7.1 INTRODUCTION

This section explains how to setup and use the system's automated attendant, which allows callers to route themselves to extensions on the PBX without operator assistance.

The system's *automated attendant* feature may be used to answer calls to a company's main number (or alternate main number). Depending upon how the automated attendant is set up, callers may then be directed to either enter an extension number, spell a subscriber's name, enter a subscriber's mailbox number, or spell a subscriber's name to reach a mailbox.

The automated attendant allows calls to be routed to the appropriate telephone system extension, or system mailbox, without operator assistance. Automated attendant can help eliminate the bottleneck of calls at the attendant console during peak traffic hours, and allows callers to reach the destination they need very quickly. If a caller is unfamiliar with extension numbers, the automated attendant can be programmed to prompt callers to spell the person's name and then connect the call. Auto attendant can be used to:

- Answer all calls to a company's/departments main number.
- Answer overflow calls from the operator.
- Answer calls from employees and frequent callers on an alternate number.
- Answer calls to the main number when the switchboard is unattended.

# 7.2 HOW CALLERS USE AN AUTOMATED ATTENDANT

The VX2 system must be attached to a telephone system or Centrex using extension appearances in order for the automated attendant feature to function. The extension is connected to a VX2 port programmed for automated attendant tasks.

Once callers reach the automated attendant, they simply dial the appropriate extension or mailbox number. If callers are unfamiliar with extension or mailbox numbers on your system, you can create an automated attendant that allows callers to spell the name of a person.

Callers may be given the option of reaching an attendant (operator) if they require "live" assistance. Callers are transferred to an attendant when they press "0" on their touch-tone key pads. Callers using rotary dial telephones are automatically transferred to an attendant after a brief time-out period.

NOTE: All calls transferred from the VX2 system back to the telephone system are transferred unsupervised and unscreened.

# 7.3 SETTING UP AN AUTOMATED ATTENDANT

An automated attendant may be set up in several different ways.

- The system ports can be programmed for automated attendant tasks. With this method, when the system answers, a caller is greeted with the either a standard automated attendant greeting, or with a customized system greeting.
- Individual mailboxes can be set up with automated attendant tasks. This method is usually used for calls which are forwarded from a telephone system extension to a specific mailbox. The mail-

INFOSTAR/VX2

box can then greet the caller with the automated attendant greeting. This is useful for setting up departmental automated attendants.

• Custom Call Routing can be used to perform automated attendant tasks.

Regardless of which method is used there are two basic steps are required to set up an Automated Attendant.

- Program the system's ports or mailboxes for Automated Attendant use.
- Create greetings which give callers dialing instructions.

# 7.4 PROGRAM SYSTEM PORTS

Each of the system ports can be programmed to route the call to the voice mail task, auto attendant tasks, or to Custom Call Routing tasks. There are three types of auto attendant tasks. The first accepts only dialed extensions numbers. The second permits the caller to chose between dialing by extension number or dialing by name. The third permits the caller to dial a mailbox number or spell the name of a mailbox holder. This programming is accomplished on the *Run Dialogue* screen.

To change the tasks on the *Run Dialogue* screen, if the system is running, the system must be taken off-line. If the system is not running, from the *Main Menu*, press the F3 key, then press 1. The system is taken off-line by pressing F4 then F7 and then the ESCAPE key. When the ESCAPE key is pressed, system message processing stops. The system prompts for confirmation to stop running. Press Y. The *Dialogue* screen appears.

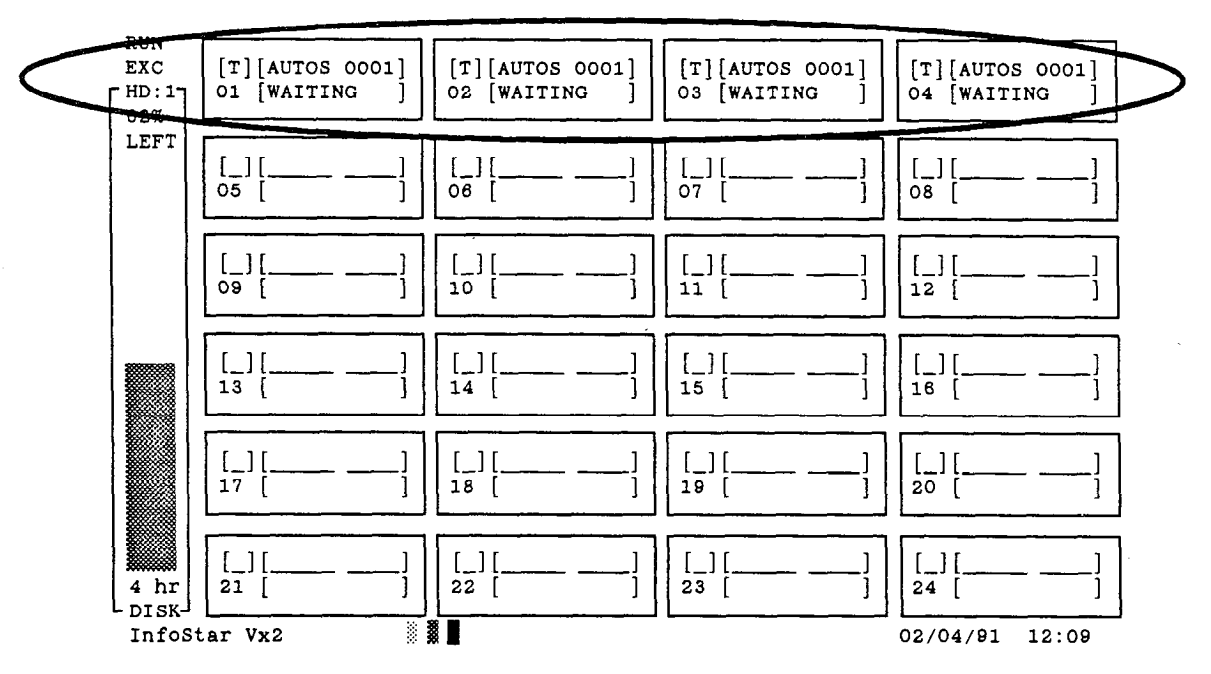

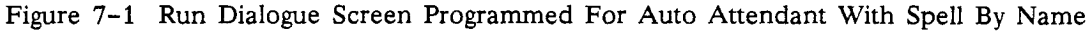

At the top of the screen in the left corner is a place to enter the run code. This is a 3-digit code used to define which Line Set-up screen to use.

NOTE: The F9 and F10 keys can be used to scroll back and forth through the records instead of entering information to find a record.

- 1. If the screen is blank, enter the 3-character run code for your application (this is usually EXC). The system prompts for confirmation. Press Y. The present programming is displayed.
- 2. Move the cursor to the larger of the two fields for the port to be made an auto attendant port.
- 3. Press the F1 key to clear the field.
- If the port is to be used for "dial extension number", enter AUTO1 0001. If the port is to be used for "dial extension number or spell subscriber's name", enter AUTOS 0001. If the port is to be used for "dial mailbox number or spell subscriber's name", enter AUTOM 0001.

NOTE: The programming for a standard voice mail port is TIME1 0001.

- 4. Then press the **RETURN** key.
- 5. Move the cursor to the next port to be programmed, and repeat the process.

NOTE: Program only the ports that have hardware (telephone interface boards) installed.

- 6. When all ports have been programmed, press the F5 key to save the information.
- 7. Press Y when the system prompts for confirmation. Press the RETURN key to start the system.

# 7.5 RECORD A GREETING

The sign-on greeting is the first announcement callers hear when they reach the system. This greeting must contain information on how the caller is to proceed, and reassurance that if they do not dial anything, the call will be transferred to someone who can help. Until custom greetings are recorded, the system uses a standard greeting. The standard greeting used depends upon which of the tasks is programmed for the port.

The system plays the following standard sign-on greeting for "T AUTOS 0001 - dial extension number or spell subscriber's name":

"Good Morning (Afternoon or Evening), to call an extension, dial the extension number now. Or, to spell a subscriber's name, dial 1."

The following standard sign-on greeting is used for "T AUTO1 0001 - dial extension number only":

"Good Morning (Afternoon or Evening), dial the extension number of the person you are calling. To reach an operator, dial 0."

The system plays the following standard sign-on greeting for "T AUTOM 0001 – dial mailbox number or spell subscriber's name":

"Good Morning (Afternoon or Evening). Dial the mailbox number of the person you are calling. If you are a subscriber, dial pound."

After the caller dials the extension number, the system plays:

"Please hold while I transfer your call."

If a caller waits more than 3 seconds before dialing, the system plays the following message, then transfers the call.

"I will transfer you to an operator, please hold."

The system administrator may want the option of recording several different greetings for each time of the day to provide callers with information and instructions. The greeting list is composed of five selections:

Greeting 1 Greeting 2 Greeting 3 Greeting 4 Override Greeting

The first four greetings can be programmed to play on any day of the week, and between certain hours. The fifth greeting is designed to override the programming of the first four greetings and is designed to deliver urgent information to the caller. The fifth greeting can be programmed to play on only one day, and plays all day. This programming is accomplished on the *Company Parameters* screen.

| COMPANY CODE ) EXC                                                                       | COMPANY PARAMETERS SCREEN] Data Found                                                                                                    |
|------------------------------------------------------------------------------------------|----------------------------------------------------------------------------------------------------|
| MAILBOX<br>MAILBOX LENGTH                                                                | [4]       17       ACCESS CODE MIN LENGTH4       [4]       19         [4]       19       ACCESS CODE MAX LENGTH4       [9]       19                                                                                                    |
| GROUP CODE MAX LENGTH2                                                                   | [2] 14 SYSTEM GROUP RANGE30:79 [ 30 79]<br>PERSONAL GROUP RANGE11:29 [ 11 29]                                                                                                    |
| 1ST SYSTEM MANAGER BOX<br>2ND SYSTEM MANAGER BOX                                         | [0005000] GENERAL DELIVERY BOX[]                                                                                                    |
| GREETING<br>1ST GREETING<br>2ND GREETING<br>3RD GREETING<br>4TH GREETING<br>5TH GREETING | - DAYS - FROM TO CDB - CDB - C |
| OPERATOR FITO<br>OPTIONS: REPORT<br>BROADCAST MESSAGE                                    | [ 3001] CLEAN UP03:00 [03:00]<br>[_] LANGUAGE[_] SCREEN TRANS [_]<br>[_][_/_/:_:_]                                                                                                    |

Figure 7-2 Company Parameters Screen

## 7.5.1 SAMPLE GREETINGS

### Greeting 1:

"Good Morning. This is the XYZ Publishing Company. Please dial the number of the person you're calling. To reach an operator, press zero."

### Greeting 2:

"Good Afternoon. You have reached the XYZ Publishing Company. Please dial the number of the person you're calling. To reach an operator, press zero."

### Greeting 3:

"Good Evening. You have reached the XYZ Publishing Company. Please dial the number of the person you're calling. To reach an operator, press zero."

## 7.5.2 RECORDING SYSTEM GREETINGS

Should you wish to customize the system greetings to meet your organization's individual needs, you can record your own system sign-on using a system administrator mailbox as follows:

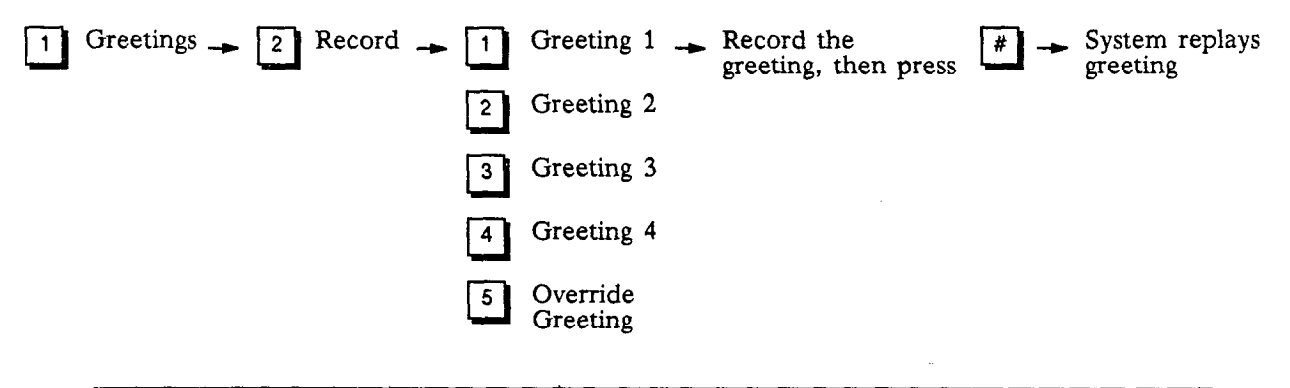

NOTE: Outside callers who have never encountered an auto attendant before should be given clear instructions on what to do when they reach the system. Customizing the system sign-on greeting permits you to give more explicit directions to the outside caller, e.g., "Please enter the last three digits of the number you are calling, or press zero for operator assistance."

Once you have recorded a customized sign-on greeting, you still have the option of returning to the standard sign-on greeting or recording a new customized greeting at any time.

- -

## 7.5.3 PLAYING SYSTEM GREETINGS

You may play any of the system greetings at any time.

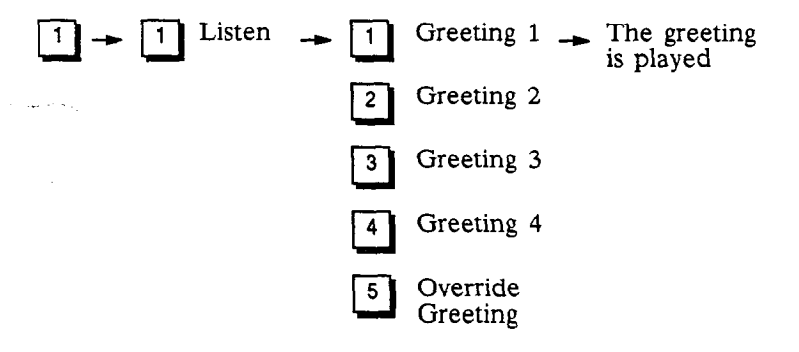

## 7.5.4 ERASING SYSTEM GREETINGS

You may erase any of the system greetings at any time.

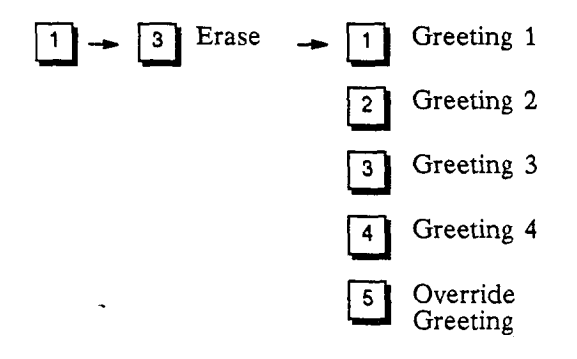

# 7.6 PROGRAM A MAILBOX FOR AUTOMATED ATTENDANT

A group of *mailbox types* are available to use a mailbox as a starting point for automated attendant. A mailbox can be used as a starting point if a call is forwarded from the telephone system directly to a mailbox, or if the mailbox is a destination from a Custom Call Routing plan.

The mailbox type defines the function of a mailbox. Create a mailbox with the desired mailbox type using the Mailbox Set-up screen. The following box types can be used as starting points for automated attendant:

- Type 400 calls to mailboxes with this type are routed to the starting point for Auto Attendant without spell by name. This is equivalent to "T AUTO1 0001" on the *Run Dialogue* screen.
- Type 401 calls to mailboxes with this type are routed to the starting point for Auto Attendant with spell by name. This is equivalent to "T AUTOS 0001" on the *Run Dialogue* screen.
- **Type 402** calls to mailboxes with this type are routed to the starting point for non-subscriber voice mail. However, it prompts the caller to spell the subscribers name instead of asking for the mailbox number. This is equivalent to "T AUTOM 0001" on the *Run Dialogue* screen.
- Type 403 calls to mailboxes with this type are routed to the starting point for Auto Attendant. However, the mailbox personal greeting is played instead of the system greeting.
- Type 404 calls to mailboxes with this type are routed to the starting point for Auto Attendant with spell by name. However, the mailbox personal greeting is played instead of the system greeting.
- Type 405 calls to mailboxes with this type are routed to the starting point for non-subscriber voice mail using spell by name. However, the mailbox personal greeting is played instead of the system greeting.

NOTE: If mailbox types 403, 404, or 405 are used, the sign-on greeting giving callers instructions must be recorded using the mailbox greeting. The system greetings (standard or customized) are not played with these type mailboxes.

# 7.7 RECORDING A MAILBOX GREETING

If mailbox types 400, 401, or 402 are used, either the standard system greeting or a customized greeting is played when a call is sent to mailboxes with these types. See Section 7.5 – Record A Greeting.

To record a greeting for mailbox types 403, 404, or 405 the *Personal Options* menu of the mailbox is used. After the mailbox is created, access the mailbox and record an appropriate greeting.

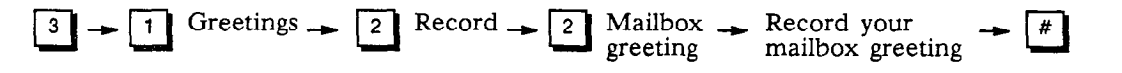

The maximum length of a mailbox greeting is determined by a class of service parameter set by the system administrator.

# 7.8 TEST THE APPLICATION

Before allowing external callers and employees to use this application, make sure each step of the application is tested:

Call the system, and make certain the appropriate greeting is played. Enter an extension and see that the system transfers the call to the appropriate phone. When the phone rings, pick up the phone and ensure that the call is transferred.

If you encounter problems, contact your local support representative.

# 7.9 TRAIN SUBSCRIBERS AND OUTSIDE CALLERS

Once the application is completed, it is critical to train callers and employees about the system's auto attendant application <u>before</u> they first encounter it. Options for training include:

- Formal training session
- Voice messages to inform employees
- Memos or letters

In each form of training it is important to emphasize the benefits the <u>caller</u> will obtain from the new application. Often, if callers understand the benefits of a new process, they are much more willing to participate.

Explain the benefits of automated attendant to both employees and outside callers <u>before</u> implementing the system. Outside callers should be informed that automated attendant allows them to reach a person more quickly, without waiting on hold.

# AUTOMATED ATTENDANT T AUTO1 0001

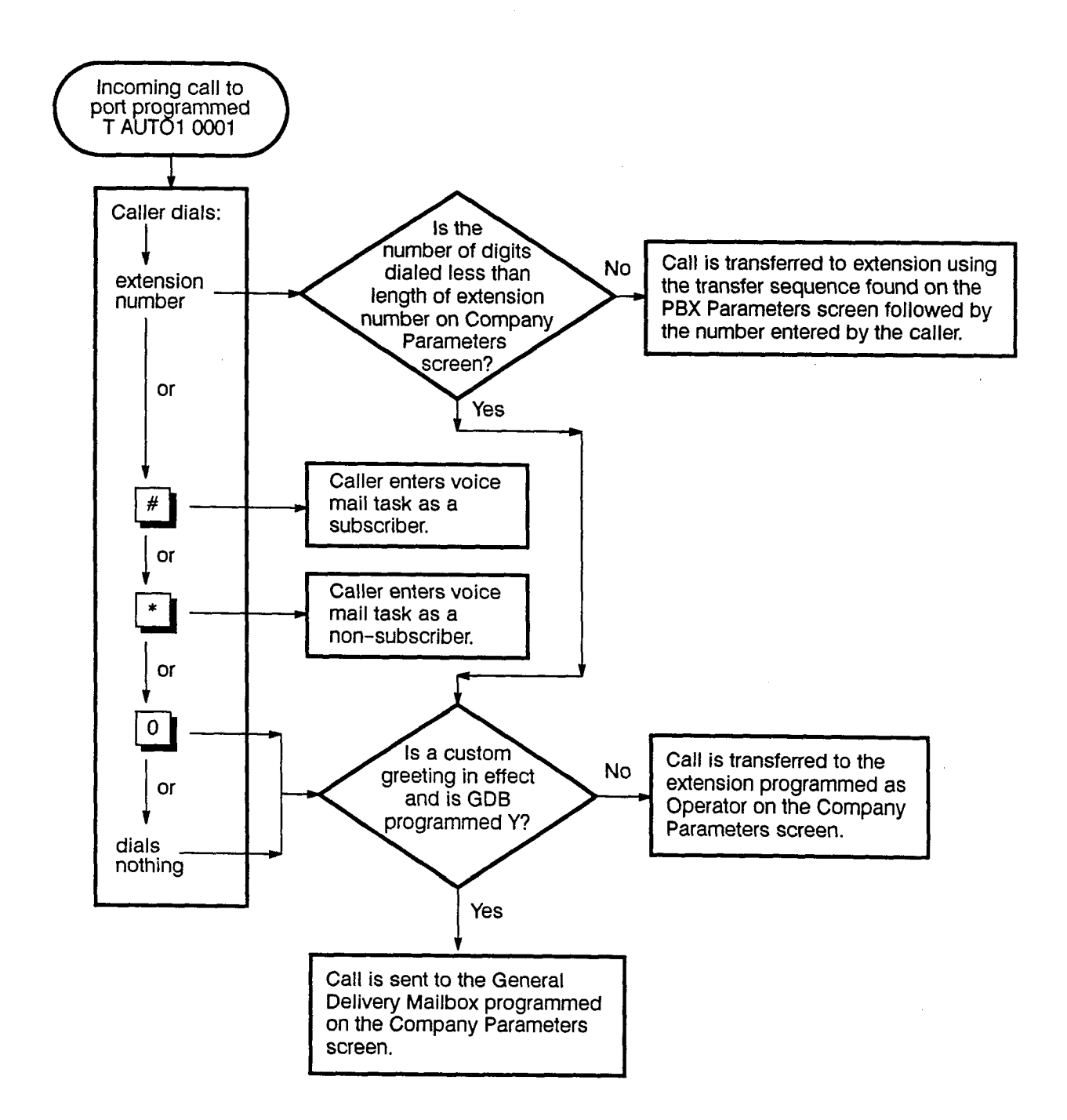

# AUTOMATED ATTENDANT T AUTOS 0001

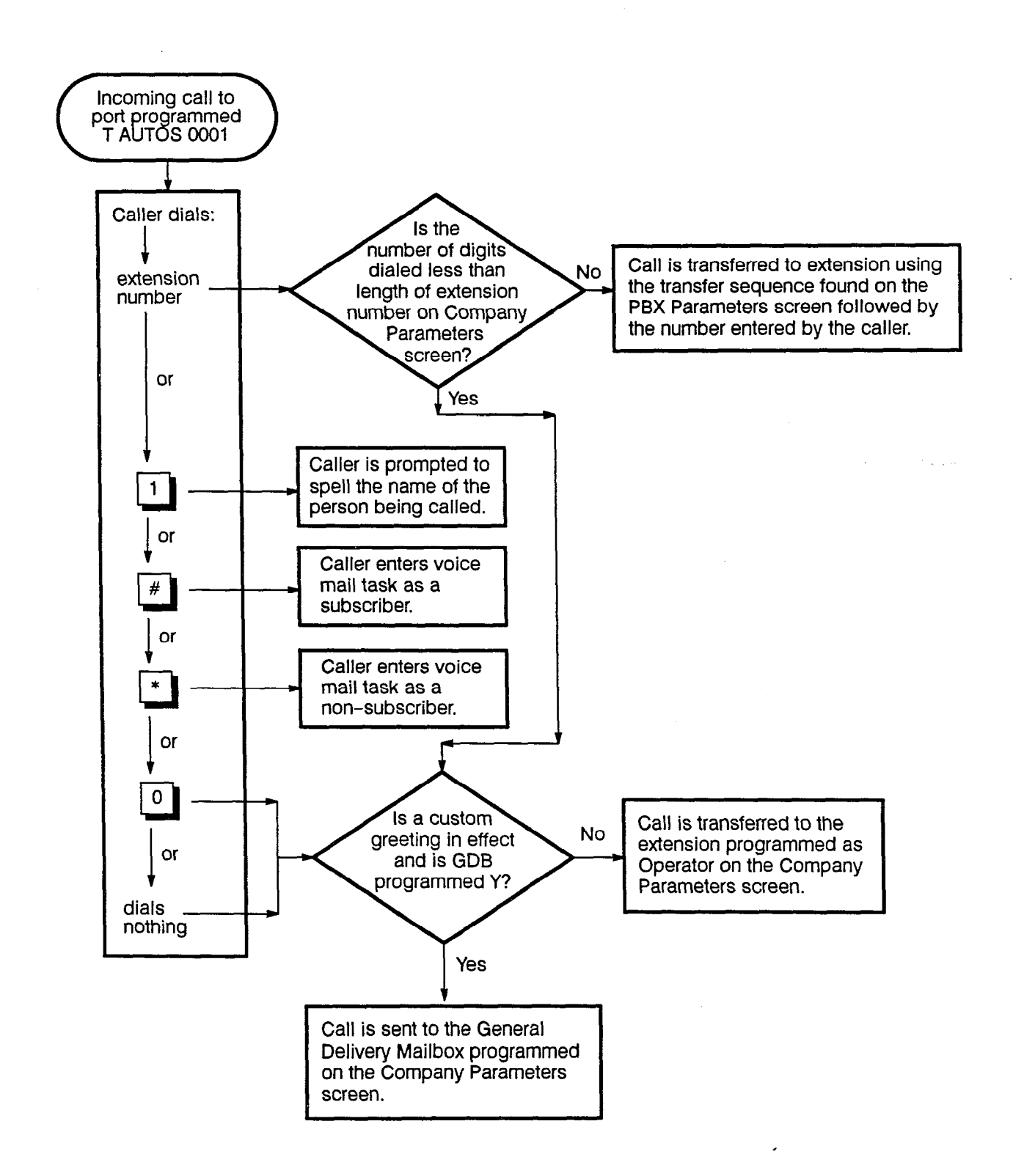

Auto Attendant

# AUTOMATED ATTENDANT T AUTOM 0001

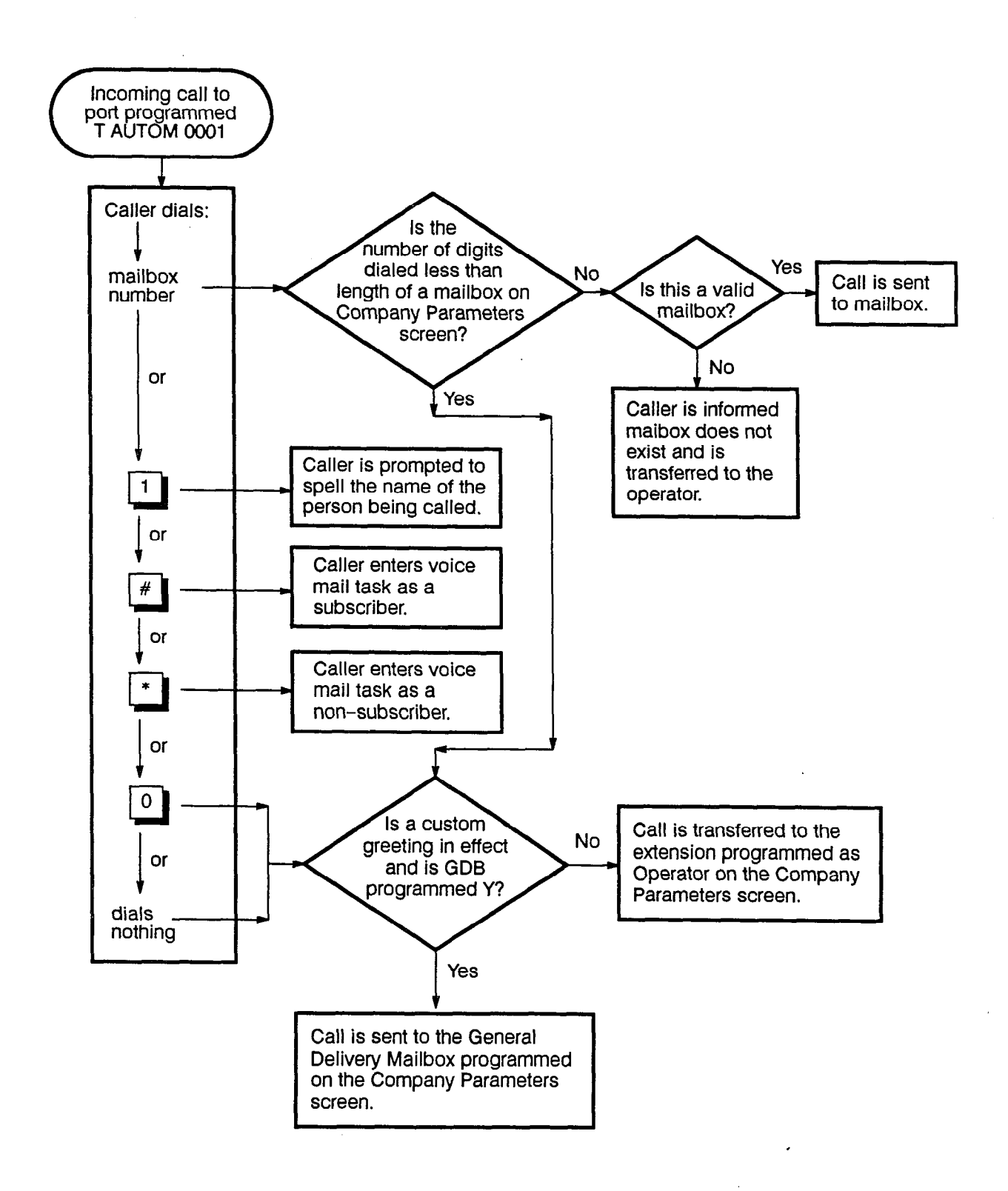

INFOSTAR/VX2 System Administrator's Manual revised 7/91

# Section 8 – Custom Call Routing

# 8.1 INTRODUCTION

Voice messaging and automated attendant are basic functions of the INFOSTAR/VX2. The real power of the system is provided by *Custom Call Routing* or CCR. Using CCR, the VX2 system can answer a call, play a greeting (providing a list of destinations), and then wait for the caller to press a digit. The caller uses the dial pad of a DTMF telephone to select a destination. Based on the digit the caller presses, CCR then routes the call to the appropriate destination. CCR can be programmed to route the call even if the caller does not press a digit. CCR allows you to combine the call routing capabilities of your telephone system and the capabilities of the VX2 with single digit dialing. For example, have you ever called a company and were answered by a message similar to the one below. This is CCR at work.

"Thank you for calling ABC Company. If you would like to place an order, press one. If you wish to ask a question about an order already placed, press two. If you wish to leave your name and address to receive a catalog, please press three. If you wish to speak with an operator, please press zero or stay on the line."

With a properly designed Custom Call Routing plan, your callers are promptly and courteously answered. They can then be routed to specific people, departments, prerecorded messages (bulletin board mailboxes), or subscriber mailboxes. Custom Call Routing can be used in a variety of ways:

- As an automated attendant to answer calls and transfer the caller to the desired extension number or department.
- As a departmental answering position to direct callers to specific people, to leave messages for specific people, or to recorded information of interest to the caller.
- As a directory to present callers with a menu of choices for listening to messages on different topics.
- To circumvent unique problems integrating the VX2 with certain telephone systems. See Section 8.2.4 Special Considerations.

These are only a few of the ways in which CCR can be used. A Custom Call Routing plan can be simple or complex depending on your business requirements. There are two basic components to CCR:

**CCR Mailbox** This is where the destinations are programmed for each digit a caller may dial. CCR Mailboxes are programmed by the system administrator using the monitor and keyboard. Each CCR Mailbox has 7 messages/greetings/menus associated with it.

**Menu** This is the recorded greeting used to give instructions/choices to the caller. There is one menu for each CCR Mailbox. Menus are recorded using the system administrator's mailbox and the monitor and keyboard.

NOTE: When creating the CCR plan, the first greeting (menu) is always programmed in record one message one. Use the next six messages in the first record before proceeding to the next CCR record.

The following steps are used to create a CCR plan:

- Design the routing plan and menus (greetings)
- Program the plan into the system
- Record greetings for each menu
- Program the system to use the CCR plan
- Test the routing plan.

# 8.2 DESIGNING THE ROUTING PLAN

The first decision you need to make is where you wish to route callers. Once you know where calls are to go, you can design a plan which permits a caller to reach the destination in the shortest, yet most logical, manner. A greeting/menu must be recorded for each CCR Mailbox used in the plan. A menu may include up to 12 choices, one for each digit of the DTMF dial pad of a telephone. However, you may wish to limit the choices to 9, and leave the digits  $\bigcirc, \bigstar$  and  $\nexists$  for specific uses. See Section 8.2.4 - Special Considerations before deciding to use digits  $\bigcirc, \bigstar$  and  $\nexists$  in a menu. The next decision is on which days and at what times CCR is to be active, and how calls are to be handled when CCR is not active. CCR can be turned on/off based on the day of the week and the time of day.

Once you have decided on the destinations available to a caller, it is best to draw a general diagram of the CCR plan. As the plan develops you can go back and add specific information. Use boxes to represent mailboxes/extension numbers and menus, and lines to represent call flow. For example:

"Thank you for calling ABC Company. If you would like to place an order, press one. If you wish to ask a question about an order already placed, press two. If you wish to leave your name and address to receive a catalog, please press three. If you wish to speak with an operator, please press zero or stay on the line."

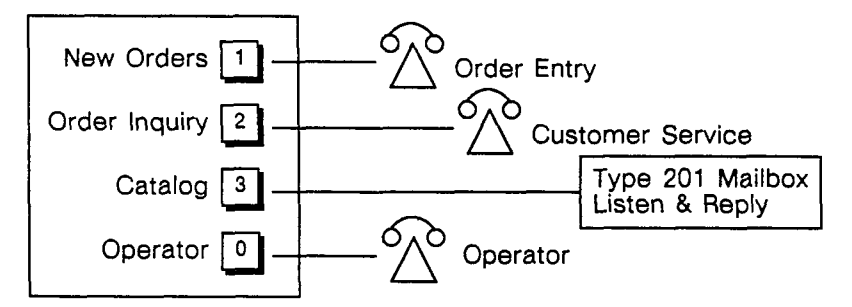

## 8.2.1 WHERE TO ROUTE CALLERS?

There are 3 basic destinations available:

- CCR can transfer a call back to a number in the telephone system. This can be an extension number or an other number valid in the telephone system (e.g., a hunt group number).
- CCR can route a call to a mailbox within the VX2 system. This mailbox can be a subscriber mailbox, a bulletin board mailbox, or any other special application mailbox. The function of the mailbox is defined using the Mailbox Type. See Section 8.3.1 Mailbox Types for more details.
- CCR can send the call to another CCR Mailbox. A call is routed to another CCR Mailbox when you wish to have more than one menu presented to a caller.

NOTE: CCR can route calls to any valid number in the telephone system not just an extension number. If the telephone system is so equipped, calls can be routed to hunt groups, ACD groups, etc.

## 8.2.2 HOW DO CALLS GET TO CCR?

Calls can reach CCR either directly from the *Run Dialogue* screen when the screen is programmed with one of the CCR starting points as a task, or calls can be transferred (or forwarded) to specific mailboxes programmed with one of the CCR *mailbox types* (e.g., mailbox type 301).

## 8.2.3 WHEN SHOULD CCR BE ACTIVE?

The next decision to make is when should a CCR mailbox be active. Do you want your calls answered by CCR all the time, or just on certain days of the week or time of day? How do you want your calls answered if the CCR mailbox is not active? Do you want one CCR menu played on one day and another CCR menu played on another day? The *Open* and *Other Times Goto* fields of the *CCR Mailbox* screen are used to program when each CCR mailbox is active and what to do when it is not active. The *Other Times Goto* field is programmed with the same 3 basic destinations as in Section 8.2.1 – Where to route callers?

### 8.2.4 SPECIAL CONSIDERATIONS

### SUBSCRIBERS AND FORWARDED CALLS

When CCR is in use, all calls to the system are answered by CCR. The main CCR menu is played and the call is routed based on the digits dialed into the VX2. This is fine if all you want the system to do is answer your outside line calls. What about your voice mail subscribers and calls forwarded from the telephone system to an extension's mailbox? A means must be provided for these calls to reach the voice mail functions of the system. This is why it was suggested that the and digits not be used as choices on the main CCR menu. In order to be consistent with the operation of the Auto Attendant function of the system, it is suggested that the digit be used to route callers to the nonsubscriber voice mail function and the digit be used to route callers to the subscriber voice mail function. This is accomplished by creating a type 12 mailbox and assigning this mailbox number as the destination for . Create a type 11 mailbox and assign this mailbox number as the destination for  $\oiint{}$ . It is only a suggestion that these digits be used for this function. If your telephone system cannot send these digits to the VX2, you may use any digits that the telephone system can send.

### SOLUTIONS TO INTEGRATION PROBLEMS

Suppose you wished to use the system as an Automated Attendant and retain the voice mail function, but your telephone system cannot send a 💌 before dialing the mailbox number. However, your telephone system can be programmed to send a digit other than 💌. Select the digit to be used route a call to the voice mail function, for example, use 9. Answer calls using CCR instead of auto attendant.

### On the main CCR Mailbox

- Program the digit 9 to route calls to the voice mail function using a mailbox created with mailbox type 12 (non-subscriber voice mail) as the destination.
- Program the digit that is the same as the leading digit in the telephone system extension number with a mailbox number created with mailbox type 14. For example, if your telephone system extension numbers begin with a 5, program the digit 5 on the CCR Mailbox screen to a mailbox destination which is a type 14 mailbox.
- Program the remaining digits on the CCR Mailbox screen as needed. For example, program 0 to route calls to the telephone system attendant.

NOTE: Remember to record your greeting for the CCR menu to indicate the automated attendant function.

### OPERATOR

The digit on each CCR Mailbox screen should be programmed to route the caller to an extension in the telephone system. This extension would normally be the system attendant, or someone who can help a caller.

### CALLER DIALING ERRORS

CCR also allows you to define where a caller should be routed if they make too many mistakes dialing, or if they do not dial anything at all. The CCR Mailbox screen is used to define how many dialing errors is too many (usually 2 or 3) and what to do with the call next. If the caller does not dial anything, they are either using a rotary telephone, using a telephone which does not send DTMF after a connection is made, or are confused about what to dial. These calls should be routed immediately to someone who can help.

### MULTIPLE STARING POINTS

The first 14 CCR Mailboxes can be used to start a CCR plan and should be reserved as starting points. Why have different starting points for CCR? So that a company can provide different menus (and choices) to callers based on circumstances outside the VX2. Suppose several departments in a company wish to use CCR to greet their callers with a department greeting and menu rather than a company greeting. Using multiple starting points for CCR, this can be accomplished. One extension in each of the departments can be forwarded to a mailbox which is programmed for a mailbox type between 301 and 314 (see Section 8.3.1 - Mailbox Types for more details). Each department can design their own CCR plan without interfering with other departments.

NOTE: If you design a CCR plan which is going to use more than one menu, remember CCR Mailboxes 1 to 14 are starting points and should not be used as destinations from another CCR menu. Use CCR mailbox 15 and above to be the second, third, etc. menu. This is so the starting points are available should you wish to use them in the future, and so a call is not accidently routed to the starting point for a different CCR plan.

## 8.2.5 SUGGESTIONS

The following suggestions may help in the design of your routing plan:

- Keep the number of menus to a minimum. If a caller has to press too many digits to reach a destination, they may hang up in frustration.
- Give clear but short instructions in a menu greeting.
- Give the caller a way to exit CCR and reach an operator.
- Make certain a caller can reach someone if they cannot dial DTMF digits.

The configuration sheet at the end of this chapter can be used to help plan your CCR plan. Make as many copies of this sheet as needed to design the plan.

# 8.3 CREATE THE REQUIRED MAILBOXES

After you have designed the CCR plan, create any additional mailboxes you require. For example, to use bulletin board mailboxes, these mailboxes must be created using mailbox types 201, 202, or 203. Mailboxes are created using the *Mailbox Set-up* screen. Create mailboxes to use as destinations for # and \*. You may wish to use mailbox numbers outside the range of your subscriber mailboxes for these special purpose mailboxes. See Section 3 – *Mailboxes* for detailed information on creating mailboxes.

## 8.3.1 MAILBOX TYPES

The *Mailbox Type* defines the function of a mailbox. A number of mailbox types have been added to the system since software release 1.3.3. The following is a complete list of box types in the system:

Type 1 is a regular subscriber mailbox.

- Type 2 is a subscriber mailbox, however, after the mailbox greeting is played, there are no system prompts, just the tone to begin recording.
- Type 3 is a subscriber mailbox with prompts, however, the system greeting is played before the mailbox greeting. This is used for DID calls to notify the caller of company reached in addition to the subscriber's greeting.
- Type 4 is a subscriber mailbox, however, the system greeting is played before the mailbox greeting, there are no system prompts, just the tone to begin recording. This is used for DID calls to notify the caller of company reached in addition to the subscriber's greeting.
- Type 5 is a subscriber mailbox, however, after the mailbox greeting is played, the caller is given a choice of dialing 1 to leave a message, or 0 to reach the operator. If nothing is dialed, the caller is transferred to the operator.
- Type 10 is a system administrator mailbox.
- Type 11 calls to mailboxes with this type are routed to the voice mail entry point for subscribers. This type is used with Custom Call Routing.
- Type 12 calls to mailboxes with this type are routed to the voice mail entry point for non-subscribers. This type is used with Custom Call Routing.
- Type 13 routes calls to the entry point for auto attendant spell by name, however, there is no system introduction.
- Type 14 this is a special type used when Custom Call Routing is to be used as an auto attendant. The DTMF digit used in CCR to reach a mailbox with this type is taken as the leading digit in the extension number. The system waits for the remaining digits to be dialed (based on the number of digits in an extension number from the *PBX Parameters* screen) then transfers the call to that extension.
- Type 15 this is a special type to be used when CCR is to route callers to a specific mailbox. The DTMF digit used in CCR to reach a mailbox with this type is taken as the leading digit in the mailbox number. The system waits for the remaining digits to be dialed (based on the number of digits in a mailbox number from the *PBX Parameters* screen) then routes the call to that mailbox.
- Type 200 this is a listen only mailbox (bulletin board mailbox). Calls to mailboxes with this type hear the mailbox greetings, and are then disconnected. The mailbox greetings are played in order (greeting 1, greeting 2, etc.)
- Type 201 this is a listen and reply mailbox (bulletin board mailbox). Calls to mailboxes with this type hear the mailbox greeting, and are then prompted to leave a message.
- Type 202 this is a listen and transfer mailbox (bulletin board mailbox). Calls to mailboxes with this type hear the mailbox greeting, and are then transferred to the extension programmed as attendant for the mailbox.
- Type 300 calls to mailboxes with this type are routed to the CCR beginning with CCR Mailbox 1 Message 1. This is equivalent to "T CCRB1 0001" on the *Run Dialogue* screen.

NOTE: Mailbox types 300 and 301 are identical. Type 300 is retained to maintain backward compatibility with previous software releases. calls to mailboxes with this type are routed to the CCR beginning with CCR Mailbox 1  $\,$ 

|          | Message 1. This is equivalent to "T CCRBX 0001" on the Run Dialogue screen.                                                                                                    |
|----------|----------------------------------------------------------------------------------------------------|
| Туре 302 | calls to mailboxes with this type are routed to the CCR beginning with CCR Mailbox 2<br>Message 1. This is equivalent to "T CCRBX 0002" on the <i>Run Dialogue</i> screen.                                                                                                    |
| Туре 303 | calls to mailboxes with this type are routed to the CCR beginning with CCR Mailbox 3 Message 1. This is equivalent to "T CCRBX 0003" on the <i>Run Dialogue</i> screen.                                                                                                    |
| Type 304 | calls to mailboxes with this type are routed to the CCR beginning with CCR Mailbox 4 Message 1. This is equivalent to "T CCRBX 0004" on the <i>Run Dialogue</i> screen.                                                                                                    |
| Туре 305 | calls to mailboxes with this type are routed to the CCR beginning with CCR Mailbox 5 Message 1. This is equivalent to "T CCRBX 0005" on the <i>Run Dialogue</i> screen.                                                                                                    |
| Type 306 | calls to mailboxes with this type are routed to the CCR beginning with CCR Mailbox 6<br>Message 1. This is equivalent to "T CCRBX 0006" on the <i>Run Dialogue</i> screen.                                                                                                    |
| Type 307 | calls to mailboxes with this type are routed to the CCR beginning with CCR Mailbox 7<br>Message 1. This is equivalent to "T CCRBX 0007" on the <i>Run Dialogue</i> screen.                                                                                                    |
| Type 308 | calls to mailboxes with this type are routed to the CCR beginning with CCR Mailbox 8<br>Message 1. This is equivalent to "T CCRBX 0008" on the <i>Run Dialogue</i> screen.                                                                                                    |
| Type 309 | calls to mailboxes with this type are routed to the CCR beginning with CCR Mailbox 9<br>Message 1. This is equivalent to "T CCRBX 0009" on the <i>Run Dialogue</i> screen.                                                                                                    |
| Type 310 | calls to mailboxes with this type are routed to the CCR beginning with CCR Mailbox 10 Message 1. This is equivalent to "T CCRBX 0010" on the <i>Run Dialogue</i> screen.                                                                                                    |
| Type 311 | calls to mailboxes with this type are routed to the CCR beginning with CCR Mailbox 11 Message 1. This is equivalent to "T CCRBX 0011" on the <i>Run Dialogue</i> screen.                                                                                                    |
| Type 312 | calls to mailboxes with this type are routed to the CCR beginning with CCR Mailbox 12 Message 1. This is equivalent to "T CCRBX 0012" on the <i>Run Dialogue</i> screen.                                                                                                    |
| Type 313 | calls to mailboxes with this type are routed to the CCR beginning with CCR Mailbox 13 Message 1. This is equivalent to "T CCRBX 0013" on the <i>Run Dialogue</i> screen.                                                                                                    |
| Type 314 | calls to mailboxes with this type are routed to the CCR beginning with CCR Mailbox 14 Message 1. This is equivalent to "T CCRBX 0014" on the <i>Run Dialogue</i> screen.                                                                                                    |
| Туре 400 | calls to mailboxes with this type are routed to the starting point for Auto Attendant without spell by name. This is equivalent to "T AUTO1 0001" on the <i>Run Dialogue</i> screen.                                                                                             |
| Туре 401 | calls to mailboxes with this type are routed to the starting point for Auto Attendant with spell by name. This is equivalent to "T AUTOS 0001" on the <i>Run Dialogue</i> screen.                                                                                                |
| Type 402 | calls to mailboxes with this type are routed to the starting point for non-subscriber voice mail. However, it prompts the caller to spell the subscribers name instead of asking for the mailbox number. This is equivalent to "T AUTOM 0001" on the <i>Run Dialogue</i> screen. |
| Type 403 | calls to mailboxes with this type are routed to the starting point for Auto Attendant.<br>However, the mailbox personal greeting is played instead of the system greeting.                                                                                                    |
| Type 404 | calls to mailboxes with this type are routed to the starting point for Auto Attendant with spell by name. However, the mailbox personal greeting is played instead of the system greeting.                                                                                       |
| Type 405 | calls to mailboxes with this type are routed to the starting point for non-subscriber voice mail using spell by name. However, the mailbox personal greeting is played instead of the system greeting.                                                                           |

,

Type 301

# 8.4 CCR MAILBOX SCREEN

Once the CCR plan has been designed, the CCR Mailbox screen is used to enter the plan into system programming. Each CCR Mailbox can have 7 messages associated with it. Each message is a CCR menu. When a call is routed to a CCR mailbox from either the Run Dialogue screen, or from a mailbox with a CCR mailbox type (300-314), it is routed to the first message/menu of a CCR Mailbox. Each CCR Mailbox screen is divided into the following main areas:

| СМР              | This field is used to program the 3-character company code this Mailbox is for. At present, program EXC in the CMP field.                                                                                                    |
|------------------|----------------------------------------------------------------------------------------------------|
| CCR and MSG#     | In the upper left corner is a box to enter the CCR mailbox number and message number. Each record can have seven messages (menus) associated with it.                                                                                                    |
| OPEN             | This field is used to program when the CCR menu (mailbox and message number) is active. This field can be programmed for any day(s) of the week and any time. The day of the week is programmed as a single digit where Sunday is 1, Monday is 2, Tuesday is 3, etc. The <i>From</i> and <i>To</i> time is programmed in 24-hour clock format (i.e., military time), e.g., 2 p.m. is 14:00. If the <i>Open</i> field is left blank, the menu is active at all times. If the menu is to be active 24 hours a day but only on certain days, program the <i>From</i> and <i>To</i> time as 00:00 to 23:59. |
| OTHER TIMES GOTO | Program where you wish calls to be routed when the CCR menu is not active. The same destination choices are available for <i>Other Times Goto</i> as for the <i>Get Input</i> area. See the <i>Get Input</i> description for valid entries.                                                                                                    |

NOTE: If there is an entry in the OPEN field, you must program a destination for OTHER TIMES GOTO. Otherwise, the system will disconnect the call when the CCR mailbox is not active.

| CMP[] [CC<br>MSG MUST BE | R[] MSG#<br>HEARD (Y/N)       | = [CCR MAILBOX SCREE<br>[]] OPEN [<br>OTHER TIM<br>[N] | N]] [::<br>ES GOTO [_][][_          | ] <b>f</b> rom/to<br>] |
|--------------------------|-------------------------------|--------------------------------------------------------|-------------------------------------|------------------------|
|                          |                               | GET INPUT                                              |                                     | <br>1                  |
|                          | _][][]                        | [2][_][][_]                                            | [3][_][][_]                         |                        |
| [4][_                    | .][][_]                       | [5][_][][_]                                            | [6][_][][_]                         |                        |
| [7][_                    | .][][_]                       | [8][_][][_]                                            | [9][_][][_]                         |                        |
| [*][_                    | .][][_]                       | [0][_][][_]                                            | [#][_][][]                          | 1 (                    |
| [C]<br>[M]               | GOTO NEXT CCR<br>GOTO MAILBOX | BOX [D] DIAL EXT<br>[E] DIAL EXT                       | C. SCREENED<br>C. NOT SCREENED      | -                      |
| MAX W<br>MAX E           | RONG KEY ERROR                | ERRORS                                                 | LE OUT ERRORS[_]<br>LE OUT [_][][_] |                        |
| L [F3]CLEAR [F           | 5]SAVE [F6]DEL                | [F7]SCROLL [F8]FINI                                    | F9]PREV [F10]NEXT                   | [ESC]QUIT =            |

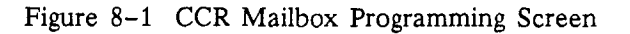

INFOSTAR/VX2

|                      | [CCR MAILBOX SCREEN]                                                                                                    |
|----------------------|----------------------------------------------------------------------------------------------------|
| CMP[] CCR[           | ] MSG#[_]] OPEN [] [_::] FROM/TO<br>OTHER TIMES GOTO [_][][_]                                                                                                    |
|                      | GET INPUT                                                                                                    |
|                      |                                                                                                    |
|                      |                                                                                                    |
|                      |                                                                                                    |
|                      |                                                                                                    |
| [C] GO               | TO NEXT CCR BOX [D] DIAL EXT. SCREENED                                                                                                    |
| [ĭu] GO              | TO MAILBOX [E] DIAL EXT. NOT SCREENED                                                                                                    |
|                      | ERRORS                                                                                                    |
| MAX WRON<br>MAX ERRO | G KEY ERRORS[_] MAX TIME OUT ERRORS[_]<br>RS [_][][_] MAX TIME OUT [_][]                                                                                                    |
| F3]CLEAR [F5]S       | AVE [F6]DEL [F7]SCROLL [F8]FIND [F9]PREV [F10]NEXT [ESC]QUIT                                                                                                    |
|                      | Figure 8-2 CCR Mailbox Programming Screen                                                                                                    |
| MSG MUST BE HEARD    | Enter a Y in this field if you wish the entire menu/greeting to be played<br>before the system listens for DTMF input. Enter an N if the caller can<br>interrupt the menu/greeting and begin dialing at any time.                                                                                                    |
| GET INPUT            | This area is where the routing choices are programmed for each dialed digit. If a caller presses a digit for which there is no entry programmed, the system plays the message, "You have pressed an incorrect key," and repeats the menu/greeting. This area consists of three fields. Valid entries in the first field are C – another CCR menu, M – a mailbox, or E – a number in the telephone system. E is an unscreened, unsupervised transfer. The second field is the destination extension number/mailbox number. The third field is only used if the destination is another CCR menu. Enter |
|                      | the message number of the destination CCR mailbox in the third field.<br>Examples:                                                                                                    |
|                      | <ul> <li>[C] [0000001] [3] routes the call to CCR Mailbox 1 message/menu 3.</li> <li>[M] [0003004] [_] routes the call to mailbox 3004.</li> <li>[E] [0003025] [_] routes the call to 3025 in the telephone system.</li> </ul>                                                                                                    |
|                      | NOTE: CCR can route calls to any valid number in the telephone system<br>not just an extension number. If the telephone system is so equipped, calls<br>can be routed to hunt groups, ACD groups, etc. Enter the digits CCR is to<br>dial in the second field.<br>NOTE: The 4th destination, D is not used at this time and performs the<br>same transfer as E.                                                                                                    |
| MAX WRONG KEY        | Enter the number of times a caller can press an incorrect key before being routed in the Max wrong key errors field.                                                                                                    |
| MAX ERRORS           | Enter the destination to route a caller who causes a <i>Max wrong key error</i> .<br>The same destination choices are available as for the <i>Get Input</i> area. See<br>the <i>Get Input</i> description for valid entries.                                                                                                    |

`

.

| MAX TIME OUT ERRORS | Enter the number of times a caller can cause a time out (by not pressing a key within 5 seconds of the end of the menu greeting) before being routed to the Max time out destination.                                 |
|---------------------|----------------------------------------------------------------------------------------------------|
| MAX TIME OUT        | Enter the destination to route a caller who causes a <i>Max time out error</i> . The same destination choices are available as for the <i>Get Input</i> area. See the <i>Get Input</i> description for valid entries. |

NOTE: If there is no destination programmed for MAX ERRORS or MAX TIME OUT, the caller is transferred to the telephone system number programmed as operator on the Company Parameters screen.

## 8.4.1 ADDING A CCR MAILBOX

From the Main Menu press the F1 key, then press 4. The CCR Mailbox screen appears. See Figure 8-2. If there is an existing CCR Mailbox, it is displayed. Press F3, and then Y to clear the screen. If there are no existing records, the screen is blank.

- 1. Enter EXC for the company. The cursor moves to CCR.
- 2. Enter the number of the CCR Mailbox to be programmed, and press the **RETURN** key. The cursor moves to *Msg* #.
- 3. Enter the number of the message (menu/greeting) to be programmed (always start with message 1). The system should display the message, "Information not found, press ← J to continue."
- 4. Press the **RETURN** key.
- 5. Enter the days this CCR Mailbox/message # is to be active (enter 1 for Sunday, 2 for Monday, etc.). If the record is to be active at all times, leave the field blank.
- 6. Enter the start and stop times this CCR Mailbox/message # is to be active in 24-hour clock format (e.g. enter 2 p.m. as 14:00).
- 7. Enter the destination to route calls when this record is NOT active.
- 8. Use the RETURN key to move the cursor to Msg Must Be Heard.
- 9. Enter a Y if the caller must listen to the entire greeting/menu before dialing. Enter an N if the caller can interrupt the greeting/menu and begin dialing. The cursor moves to *Get Input*.
- 10. Enter the letter code (C, M, or E) for this dialed digit. The cursor moves to the next field.
- 11. Enter the number of the mailbox, extension, or CCR mailbox (depending upon the letter code used), then press the **RETURN** key. The cursor move to the next field.
- 12. If a CCR mailbox was entered in the previous step, enter the message number to route the call to. Otherwise, press the **RETURN** key.
- 13. Program the remaining dialed digits.
- 14. When all desired fields are complete, press the F5 key to save the information. The system prompts for confirmation. Press Y to save, or N to return to the screen and change something.
- 15. To start a new record, press the F3 key, and answer Y.

## 8.4.2 MODIFYING A CUSTOM CALL RECORD

From the Main Menu press the F1 key, then press 4. The CCR Mailbox screen appears. See Figure 8-2. If there is an existing CCR Mailbox, it is displayed. The cursor should be in the Cmp field. If this is not the record to be modified, press F3, and then Y to clear the screen.

NOTE: The F9 and F10 keys can be used to scroll back and forth through the records instead of entering the company, CCR mailbox, etc. to find a record.

- 1. Enter EXC for the company. The cursor moves to CCR.
- 2. Enter the number of the CCR Mailbox to be modified, and press the **RETURN** key. The cursor moves to *Msg* #.
- 3. Enter the number of the message (menu/greeting) to be modified. The system should display the message, "Information found, display it?"
- 4. Press the **RETURN** key.
- 5. Use the **RETURN** key to move the cursor to the field to be modified, and enter your changes.
- 6. When all desired fields are changed, press the F5 key to save the information. The system prompts for confirmation. Press Y to save, or N to return to the screen and change something.
- 7. To clear the screen, press the F3 key, and answer Y.

## 8.4.3 DELETE A CUSTOM CALL RECORD

From the Main Menu press the F1 key, then press 4. The CCR Mailbox screen appears. See Figure 8-2. If there is an existing CCR Mailbox, it is displayed. The cursor should be in the Cmp field. If this is not the record to be deleted, press F3, and then Y to clear the screen.

NOTE: The F9 and F10 keys can be used to scroll back and forth through the records instead of entering the company, CCR mailbox, etc. to find a record.

- 1. Enter EXC for the company. The cursor moves to CCR.
- 2. Enter the number of the CCR Mailbox to be deleted, and press the **RETURN** key. The cursor moves to *Msg* #.
- 3. Enter the number of the message (menu/greeting) to be deleted. The system should display the message, "Information found, display it?"
- 4. Press the RETURN key.
- 5. Press the F6 key to delete, and then press Y to confirm.

NOTE: The recorded greeting associated with a CCR Mailbox/message number is NOT deleted when the record is deleted. The recording must be deleted using the System Administrator's mailbox.
### 8.5 RECORDING A MENU/GREETING

The greeting for each menu is recorded using both the system administrator's mailbox and the CCR Mailbox screen. To record a greeting:

NOTE: The system must be on line before recording the greetings for the CCR menus.

If you have been programming the system off line, perform the first 3 steps. If the system is already on line begin with step 4.

- 1. From the Main Menu press the F3 key, then press 1. The Run Dialogue screen appears.
- 2. Press the F5 key, and then press Y to confirm.
- 3. Press the **RETURN** key to put the system on line.
- 4. Press the F8 key. The On Line Programming menu appears.
- 5. Press the I key. The CCR Mailbox screen appears.
- 6. Select the CCR menu (CCR Mailbox and message number) to be recorded. The F9 and F10 keys can be used to scroll through the CCR Mailboxes.

Or, you can press F3, and then Y to clear the screen. Enter EXC for the company, enter the CCR Mailbox number, press the **RETURN** key, and enter the number of the message (menu/greeting) to be recorded. The system should display the message, "Information found, display it?" Press the Y key.

- 7. Call the system from a nearby touch tone telephone.
- 8. When the system answers, press  $\blacksquare$ .
- 9. Enter the system administrator's mailbox number and access code.
- 10. Press 1 for greetings and 2 for record. The system is ready to record the greeting for the CCR Mailbox and message number displayed on the monitor.
- 11. Record the greeting, then press #.

To record the next greeting, change the CCR menu (Mailbox number and message number) being displayed on the monitor, and record the next greeting. It is not necessary to exit the system and enter the system administrator's mailbox for each greeting. Just change the record being displayed on the monitor and follow the voice prompts to record a greeting.

### 8.6 PROGRAM THE SYSTEM TO USE CCR

After the CCR plan has been programmed into the system and all the greetings have been recorded, it is time to route your calls to CCR and test the design. Calls can reach CCR either directly from the *Run Dialogue* screen when the screen is programmed with one of the CCR starting points as a task, or calls can be transferred (or forwarded) to specific mailboxes programmed with one of the CCR *mailbox types* (e.g., mailbox type 301).

### 8.6.1 RUN DIALOGUE SCREEN

To program the Run Dialogue with the starting point of your CCR plan:

- 1. Take the system off line (press F4, F7, and then ESCAPE). The system prompts "START SHUT-DOWN PROCESS (Y/N)?"
- 2. Press the Y key. The system displays the Run Dialogue screen.
- Using the RETURN key to move the cursor, enter the desired starting point for CCR. The F1 key may be used to clear a field.
  Enter T CCRBX 0001 to route calls to CCR Mailbox 1 message 1.
  Enter T CCRBX 0002 to route calls to CCR Mailbox 2 message 1.
  Enter T CCRBX 0003 to route calls to CCR Mailbox 3 message 1, etc.

NOTE: T CCRB1 0001 may also be used to route calls to CCR Mailbox 1 message 1 to maintain backward compatibility with older software releases.

- 4. Enter the new starting point for each of the system ports that are to route calls to CCR.
- 5. When all the ports have been programmed, save the information by pressing F5 and then Y. If you wish to place the system on line, press the **RETURN** key. Otherwise, press the **ESCAPE** key.

### 8.6.2 SPECIFIC MAILBOXES

If you are using mailboxes to route calls to CCR (e.g., departmental CCR), create the necessary mailboxes using the *Mailbox Set-up* screen. The *mailbox type* is used to define the CCR starting point. Mailbox type 301 routes calls to CCR Mailbox 1 message 1. Type 302 routes calls to CCR Mailbox 2 message 1. Type 303 routes calls to CCR Mailbox 3 message 1, etc.

When using mailboxes to start CCR, the *Run Dialogue* screen is normally programmed for T TIME1 0001, or one of the auto attendant starting points.

### 8.7 TEST THE ROUTING PLAN

Call the system, listen to each of the menus you have created, and dial each of the choices on each menu. Make certain your call is routed to the desired destination.

NOTE: Certain telephone systems may not allow internal calls to be transferred. If your system is like this, use outside line calls to test the CCR plan.

### 8.8 EXAMPLE 1

Let's take the example that was described on the first two pages of this section, fill in the details and then program it into the system. This is the diagram from page 8.2.

"Thank you for calling ABC Company. If you would like to place an order, press one. If you wish to ask a question about an order already placed, press two. If you wish to leave your name and address to receive a catalog, please press three. If you wish to speak with an operator, please press zero or stay on the line."

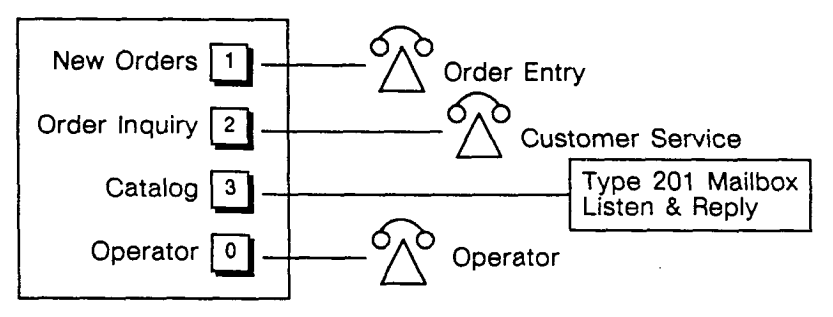

The telephone system used in this example has 4-digit extension numbers, three digit hunt groups, and 4-digit ACD (Automated Call Distribution) groups. Calls are transferred to the Order Entry department by dialing the hunt group pilot number 401. The Customer Service department is in an ACD group. Calls are transferred to this ACD group by dialing 4701. The extension number for the operator is 3001. Mailbox 2001 is to be used for Catalog requests. Mailbox 2002 is to be used for the after hours announcement. Incoming calls on selected outside lines are routed directly to the system (to CCR). Let's also add a selection to reach a Customer Service Supervisor who is at extension 3303.

The system is to be programmed to answer calls on all ports using the CCR menu described above during the company's business hours, Monday through Friday, 8:00 AM to 4:30 PM. After hours, and on weekends, calls are to be routed to a general announcement containing the company's business hours and other general information. The voice mail function of the system is to be retained. Mailbox numbers 2011 and 2012 are selected for the  $\blacksquare$  and  $\blacksquare$  functions.

Using this information, the diagram is now changed to:

"Thank you for calling ABC Company. If you would like to place an order, press one. If you wish to ask a question about an order already placed, press two. If you wish to leave your name and address to receive a catalog, please press three. <u>To reach a supervisor</u>, please press four. If you wish to speak with an operator, please press zero or stay on the line."

| New Orders 1                 | Order Entry - hunt group 401                      |
|------------------------------|---------------------------------------------------|
| Order Inquiry 2              | Customer Service - ACD group 4701                 |
| Catalog 3                    | Type 201 Mailbox<br>Listen & Reply - Mailbox 2001 |
| Supervisor 4                 | Supervisor- extension 3303                        |
| Operator 0                   | O Operator - ext. 3001                            |
| Non-subscriber 💌             | Type 12 Mailbox — Mailbox 2012                    |
| subscriber 📕 —<br>voice mail | Type 11 Mailbox — Mailbox 2011                    |

### 8.8.1 CREATE THE MAILBOXES

Aside from subscriber mailboxes, the following special purpose mailboxes must be created. Use the *Mailbox Set-up* screen to create:

- Mailbox number 2001 with a type of 201. This is the listen and reply bulletin board mailbox.
- Mailbox number 2002 with a type of 200. This is the listen only bulletin board mailbox.
- Mailbox number 2011 with a type of 11. This is to route callers to the starting point for subscriber voice mail.
- Mailbox number 2012 with a type of 12. This is to route callers to the starting point for non-subscriber voice mail.

### 8.8.2 CREATE THE CCR MAILBOXES

This example requires a single CCR Mailbox to be created. If the system is off line system, from the *Main Menu* press the F1 key, then press 4. If the system is on line system, press F8, then I. The *CCR Mailbox* screen appears. See Figure 8-2. If there is an existing CCR Mailbox, it is displayed. Press F3, and then Y to clear the screen. If there are no existing records, the screen is blank.

- 1. Enter EXC for the company. The cursor moves to CCR.
- 2. Enter 1 for CCR, and press the RETURN key. The cursor moves to Msg #.
- 3. Enter 1 for the message number. The system should display the message, "Information not found, press ← ↓ to continue."
- 4. Press the RETURN key.
- 5. Enter 23456 (Monday-Friday) for the days this CCR Mailbox/message # is to be active.
- 6. Enter 08:00 for the start time and 16:30 for the stop time this CCR Mailbox/message # is to be active in 24-hour clock format.
- 7. Enter M 0002002 for the destination to route calls when this record is not active. This is the listen only mailbox for the after hours announcement.
- 8. Use the **RETURN** key to move the cursor to Msg Must Be Heard.
- 9. Enter an N. The cursor moves to Get Input.
- 10. Enter E 0000401 for digit 1. This routes calls to the telephone system number 401 (a hunt group).
- 11. Enter E 0004701 for digit 2. This routes calls to the telephone system number 4701 (an ACD group).
- 12. Enter M 0002001 for digit 3. This routes calls to mailbox 2001 (the listen & reply mailbox).
- 13. Enter E 0003303 for digit 4. This routes calls to the telephone system number 3303 (an extension).
- 14. Enter M 0002012 for digit \*. This routes calls to mailbox 2012 (non-subscriber voice mail).
- 15. Enter E 0003001 for digit 0. This routes calls to the telephone system number 3001 (an extension).
- 16. Enter M 0002011 for digit #. This routes calls to mailbox 2011 (subscriber voice mail).
- 17. Enter 2 for Max Wrong Key Errors.
- 18. Enter 1 for Max Time Out Errors.
- 19.- Leave both *Max Errors* and *Max Time Out* blank. The calls are routed to the telephone system operator.

20. Press the F5 key to save the information. The system prompts for confirmation. Press Y to save, or N to return to the screen and change something.

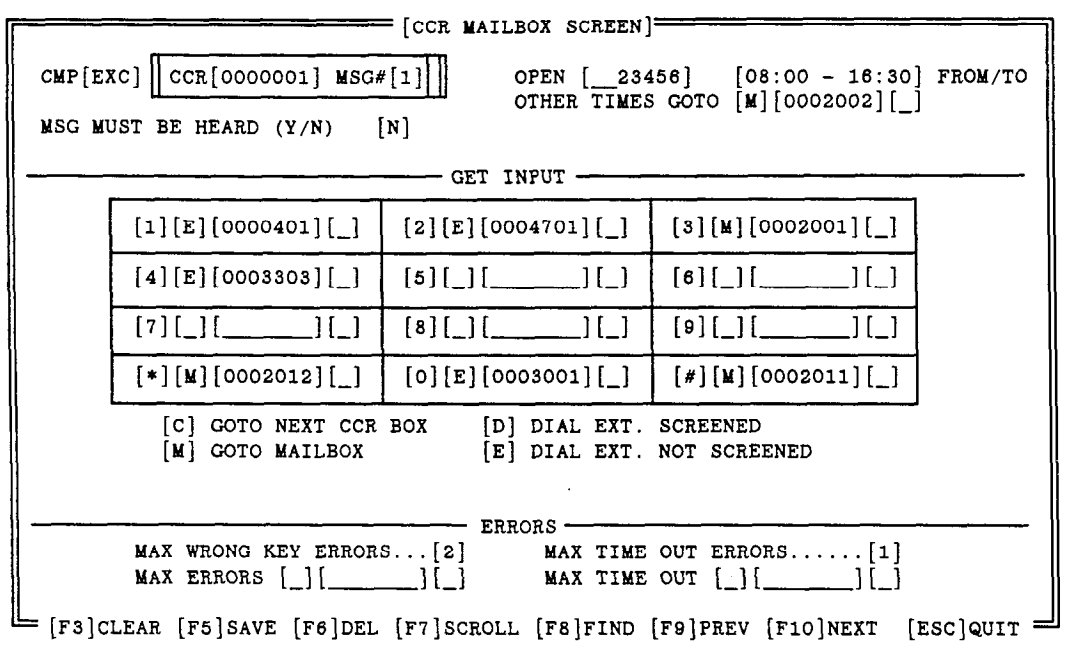

Figure 8-3 Example CCR Mailbox Screen

### 8.8.3 RECORD GREETINGS FOR THE BULLETIN BOARD MAILBOXES

Mailbox 2001 is the bulletin board mailbox to be used by customers requesting catalogs. Mailbox 2002 is the bulletin board mailbox to be used as the after hours greeting.

#### NOTE: The system must be on line to record the greetings.

To record bulletin board greetings for a mailbox, call the mailbox as a subscriber, enter the mailbox's access code, and follow the prompts to record a greeting.

Record a greeting similar to the following for mailbox 2001, "To receive an ABC Company catalog, at the tone, please leave your full name, mailing address, city, state, and zip code. A catalog will be mailed to you."

Record a greeting similar to the following for mailbox 2002, "Thank you for calling ABC Company. Our business hours are 8:00 AM to 4:30 PM Monday through Friday."

### 8.8.4 RECORD THE CCR MENU

If you have been programming the system off line, perform the first 3 steps. If the system is already on line begin with step 4.

- 1. From the Main Menu press the F3 key, then press 1. The Run Dialogue screen appears.
- 2. Press the F5 key, and then press Y to confirm.
- 3. Press the **RETURN** key to put the system on line.
- 4. Press the F8 key. The On Line Programming screen appears.

- 5. Press the I key. The CCR Mailbox screen appears.
- 6. Select CCR Mailbox 1 and message number 1. The F9 and F10 keys can be used to scroll through the CCR Mailboxes.
- 7. Call the system from a nearby touch tone telephone.
- 8. When the system answers, press **#**.
- 9. Enter the system administrator's mailbox number and access code.
- 10. Press 1 for greetings and 2 for record. The system is ready to record the greeting for the CCR Mailbox and message number displayed on the monitor.
- 11. Record a greeting similar to the following, then press #.

"Thank you for calling ABC Company. If you would like to place an order, press one. If you wish to ask a question about an order already placed, press two. If you wish to leave your name and address to receive a catalog, please press three. To reach a supervisor, please press four. If you wish to speak with an operator, please press zero or stay on the line."

### 8.8.5 PROGRAM RUN DIALOGUE SCREEN

Program the Run Dialogue with the starting point for this example:

- 1. Take the system off line (press F4, F7, and then ESCAPE). The system prompts "START SHUT-DOWN PROCESS (Y/N)?"
- 2. Press the Y key. The system displays the Run Dialogue screen.
- 3. Using the **RETURN** key to move the cursor, enter **T CCRBX 0001** to route calls to CCR Mailbox 1 message 1. The F1 key may be used to clear a field.
- 4. Enter the new starting point for each of the system ports.
- 5. When all the ports have been programmed, save the information by pressing F5 and then Y. Press the **RETURN** key, to place the system on line.

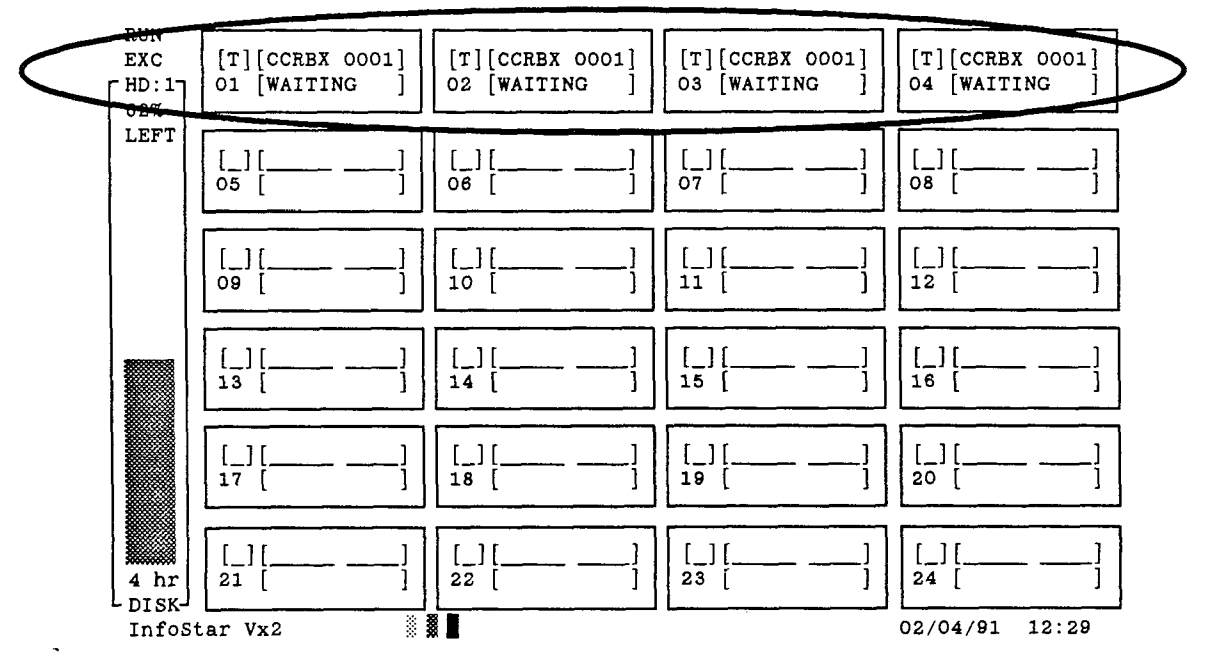

Figure 8-4 Example CCR Mailbox Screen

### 8.9 EXAMPLE 2

This example shows a CCR plan using hunt groups, extension numbers, bulletin board mailboxes, and other CCR menus as destinations. The telephone system administrator at a large car dealership wishes to design a Custom Call Routing plan. He wishes to route calls for new car sales, used car sales, parts department, and service department. The sales force in new car sales is divided by make of car (remember, this is only an example). The dealership sells three makes of cars: Chrysler, Ford, and GM (this is only an example). Calls for the parts department can be divided into pricing and availability calls, and calls checking on orders. All calls to the service department go to one extension. The system administrator also wishes to record directions on how to reach the dealership.

The CCR plan is to be in effect during business hours only. At other times, the callers are to be directed to a mailbox and requested to leave a message.

New Car 1 New Cars sales menu Sales Used Car 2 Used Car Sales hunt group Sales (reserved) 3 Parts Parts menu Service 5 Service extension Type 200 Mailbox Directions 6 Listen Only  $\overset{\frown}{\sim}$ Operator 0 Operator

A general diagram would begin like the following:

### 8.9.1 DESIGNING THE PLAN

The telephone system used in this example has 4-digit extension numbers 3001-3199, and three digit hunt groups. Calls are transferred to the *New Car Sales* department by dialing the hunt group pilot number:

Chrysler 402 Ford 403 GM 404.

The Used Car Sales department is hunt group 401. The parts department pricing extension is 3140. The extension to check on an order is 3145. The service department extension is 3155. The extension number for the operator is 3001. Mailbox 2001 is to be used for travel directions. Mailbox 2002 is to be used for the after hours announcement. Incoming calls on selected outside lines are routed directly to the system (to CCR).

The system is to be programmed to answer calls on all ports using the CCR menu described above during the company's business hours, Monday to Friday 7:00 AM to 10:00 PM and Saturday 8:00 AM to 7:00 PM. After hours, and on Sundays, calls are to be routed to a general announce-

ment containing the company's business hours and other general information. The voice mail function of the system is to be retained. Mailbox numbers 2011 and 2012 are selected for the  $\blacksquare$  and  $\blacksquare$  functions.

Using this information, the diagram is now changed to:

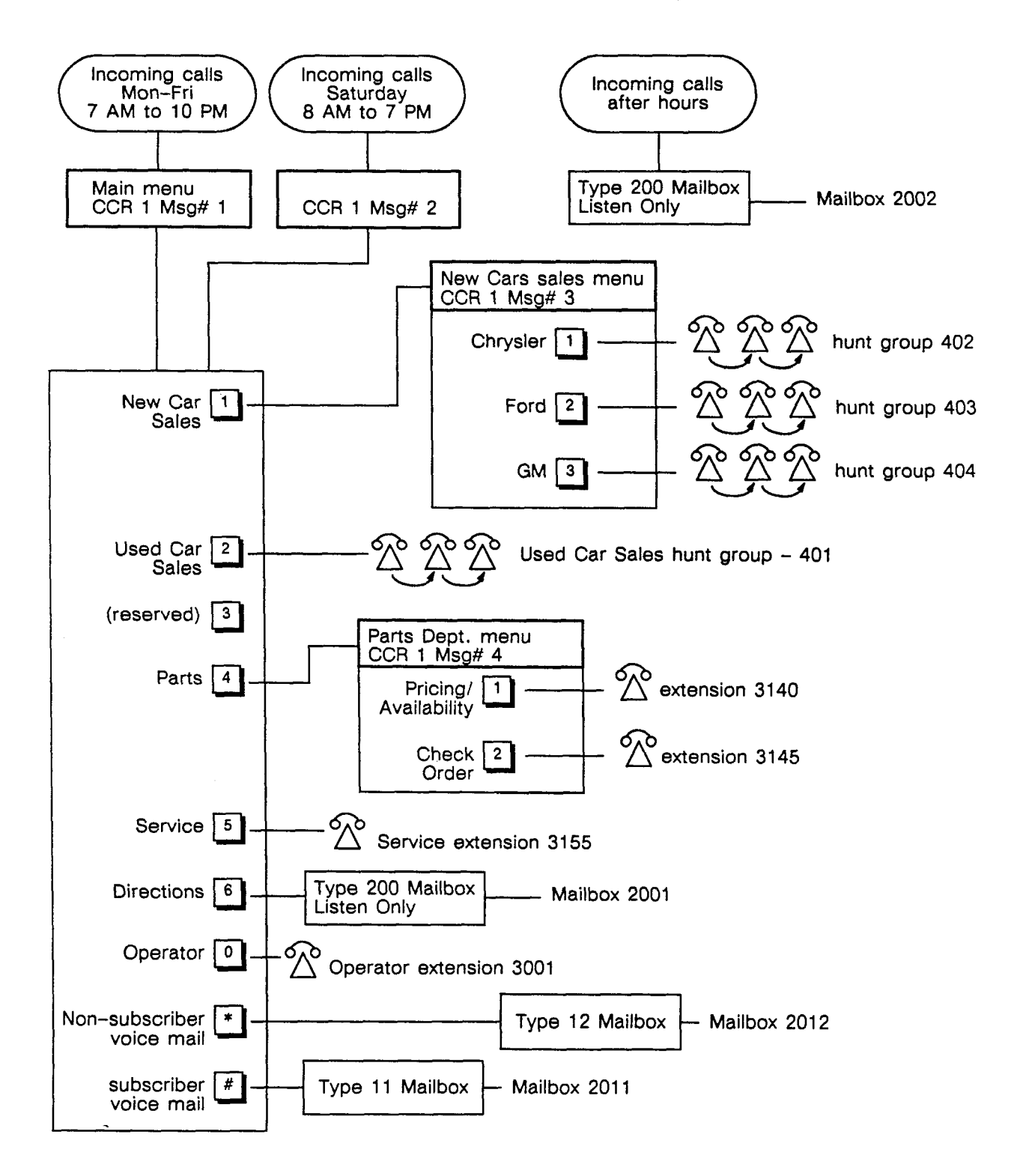

### 8.9.2 WHY HAVE TWO MAIN MENUS DOING THE SAME THING?

ABC Cars has two different working hour schedules: one for weekdays, and one for Saturday. Using the *Open* and *Other Times Goto* fields on the *CCR Mailbox* screen this schedule shift can be programmed into the system. The first CCR menu will be open (active) Monday to Friday 7:00 AM to 10:00 PM. When the first menu is not active (other times go to), a call will be routed to the next CCR menu. The second CCR menu will be open on Saturday 8:00 AM to 7:00 PM. The same greeting and choices will be used for the second menu as the first menu. When the second menu is not active (other times go to), a call will be routed to the *after hours mailbox*.

#### 8.9.3 GREETINGS

Appropriate greetings must be designed for each of the menus to inform callers about how to reach the destination they desire. Start with CCR 1 Msg# 1. This is the starting point for the task T CCRBX 0001 on the *Run Dialogue* screen. Something similar to the following may be used.

Main Greeting (CCR 1, Msg# 1 and CCR 1, Msg# 2):

"Welcome to ABC Cars. If you wish new car sales, press one. For used car sales, press two. For parts department, press four. For service, press five. For directions to ABC Cars, press six. To reach an operator, press zero. If you are using a rotary telephone, please stay on the line and someone will assist you."

New Car Sales Greeting (CCR 1, Msg# 3):

"New Car Sales. For information on Chrysler cars, press one. For Ford cars, press two. For GM cars, press three."

Parts Greeting (CCR 1, Msg# 4):

"Parts Department. For information on the price of a part or availability, press one. To check on an order previously, placed press two."

#### 8.9.4 PLAN SUMMARY

Now that the plan has designed, the following is an outline of the steps needed to make the system carry out this plan.

- Create the special mailboxes needed: 2001, 2002, 2011, and 2012.
- Program the CCR menus: CCR 1 Msg# 1, CCR 1 Msg# 2, CCR 1 Msg# 3, and CCR 1 Msg# 4.
- Record mailbox greetings for the directions (2001) and after hours (2002) mailboxes.
- Record the greetings for the CCR menus.
- Program the Run Dialogue screen to use CCR.

### 8.9.5 CREATE THE MAILBOXES

Aside from subscriber mailboxes, the following special purpose mailboxes must be created. Use the *Mailbox Set-up* screen to create:

- Mailbox number 2001 with a type of 200. This is the listen only bulletin board mailbox.
- Mailbox number 2002 with a type of 200. This is the listen only bulletin board mailbox.
- Mailbox number 2011 with a type of 11. This is to route callers to the starting point for subscriber voice mail.
- Mailbox number 2012 with a type of 12. This is to route callers to the starting point for non-subscriber voice mail.

### 8.9.6 PROGRAMMING THE CCR MAILBOX SCREEN

### MAIN GREETING/MENU

This example requires several CCR Mailboxes to be created. First, create the main CCR menu. If the system is off line system, from the *Main Menu* press the F1 key, then press 4. If the system is on line system, press F8, then I. The *CCR Mailbox* screen appears. See Figure 8-2. If there is an existing CCR Mailbox, it is displayed. Press F3, and then Y to clear the screen. If there are no existing records, the screen is blank.

- 1. Enter EXC for the company. The cursor moves to CCR.
- 2. Enter the number of the record to be programmed (in this case it is 1), and press the **RETURN** key. The cursor moves to Msg #.
- 3. Enter the number of the message (menu/greeting) to be programmed (in this case it is 1). The system should display the message, "Information not found, press <---- to continue." Press the **RETURN** key.
- 4. Using the **RETURN** key to move around the screen, enter the information shown in Figure 8-5.
- 5. When all desired fields are complete, press the F5 key to save. The system prompts for confirmation. Press Y to save the information, and N to return to the screen and change something. We will record the message for this menu later.
- 6. To start a new record, press the F3 key, and answer Y.

|            |                                   | <pre>= [CCR MAILBOX SCREEN]</pre>  |                                              |         |
|------------|-----------------------------------|------------------------------------|----------------------------------------------|---------|
| CMP[EXC]   | CR[000001] MSG#<br>HEARD (Y/N) [  | OPEN [23456<br>OTHER TIMES         | 3] [07:00 - 22:00]<br>3 GOTO [C][0000001][2] | FROM/TO |
|            |                                   | GET INPUT                          |                                              |         |
| [1][       | C][0000001][3]                    | [2][E][401][_]                     | [3][_][][_]                                  |         |
| [4][       | C][0000001][4]                    | [5][E][3155][_]                    | [6][M][0002001][_]                           |         |
| [7][       | _][][_]                           | [8][_][][_]                        | [9][_][][_]                                  |         |
| [*][       | M][0002012][_]                    | [0][E][3001][_]                    | [#][M][0002011][_]                           |         |
| [2]<br>[₩] | ] GOTO NEXT CCR<br>] GOTO MAILBOX | BOX [D] DIAL EXT.<br>[E] DIAL EXT. | SCREENED<br>NOT SCREENED                     |         |
| MAX<br>MAX | WRONG KEY ERRORS<br>ERRORS [_][   | ERRORS                             | OUT ERRORS[1]<br>OUT [_][][_]                |         |

└─ [F3]CLEAR [F5]SAVE [F6]DEL [F7]SCROLL [F8]FIND [F9]PREV [F10]NEXT [ESC]QUIT ──

Figure 8-5 CCR Mailbox For Weekday Main Greeting

What this screen tells the system to do is:

If a call is answered during Monday to Friday 07:00 AM to 10:00 PM, play the record 1 message 1 greeting and wait for the caller to dial something. If the call is after hours, route the call to the next CCR menu (CCR 1 Msg# 2).

If the caller presses a 1, route the call to CCR record 1 message 3. Each message is another menu.

If the caller presses a 2, route the call to 401 in the telephone system (the hunt group for Used Cars)

If the caller presses a 4, route the call to CCR record 1 message 4. Each message is another menu.

If the caller presses a.5, route the call to telephone system extension 3155.

If the caller presses a 6, route the call to mailbox 2001 (listen only bulletin board containing travel directions).

If the caller presses a 0, route the call to telephone system extension 3001 which is the system operator.

If the caller presses a \*, route the call to the entry point for non-subscriber voice mail.

If the caller presses a #, route the call to the entry point for subscriber voice mail.

#### SATURDAY GREETING/MENU

Next we program the CCR menu for use on Saturdays. The only difference on this menu is that when this CCR menu is not active, calls are routed to the after hours mailbox -2002.

- 1. Enter EXC for the company. The cursor moves to CCR.
- 2. Enter the number of the record to be programmed (in this case it is 1), and press the **RETURN** key. The cursor moves to *Msg* #.
- 3. Enter the number of the message (menu/greeting) to be programmed (in this case it is 2). The system should display the message, "Information not found, press to continue." Press the **RETURN** key.
- 4. Using the **RETURN** key to move around the screen, enter the information shown in Figure 8-6.
- 5. When all desired fields are complete, press the F5 key to save. The system prompts for confirmation. Press Y to save the information, and N to return to the screen and change something. We will record the message for this menu later.
- 6. To start a new record, press the F3 key, and answer Y.

|                                         | = [CCR MAILBOX SCREEN]                                |                                                      |
|-----------------------------------------|-------------------------------------------------------|------------------------------------------------------|
| MSG MUSI DE HEARD (Y/N)                 | #[2]      OPEN [7        OTHER TIMES      OTHER TIMES | _] [08:00 - 19:00] FROM/TO<br>s GOTO [M][0002002][_] |
|                                         | GET INPUT                                             |                                                      |
| [1][C][0000001][3]                      | [2][E][401][_]                                        | [3][_][][_]                                          |
| [4][C][0000001][4]                      | [5][E][3155][_]                                       | [6][M][0002001][_]                                   |
| [7][_][][_]                             | [8][_][][_]                                           | [9][_][][_]                                          |
| [*][M][0002012][_]                      | [0][E][3001][_]                                       | [#][M][0002011][_]                                   |
| [C] GOTO NEXT CCR<br>[M] GOTO MAILBOX   | BOX [D] DIAL EXT.<br>[E] DIAL EXT.                    | SCREENED<br>NOT SCREENED                             |
| MAX WRONG KEY ERROR.<br>MAX ERRORS [_][ | ERRORS                                                | OUT ERRORS[1]<br>OUT [_][][_]                        |
| = [F3]CLEAR [F5]SAVE [F6]DEL            | [F7]SCROLL [F8]FIND                                   | [F9]PREV [F10]NEXT [ESC]QUIT =                       |

Figure 8-6 CCR Mailbox For Saturday Main Greeting

#### NEW CAR SALES

Now we have to program a CCR record for New Car Sales.

- 1. Enter EXC for the company. The cursor moves to CCR.
- 2. Enter the number of the record to be programmed (in this case 1), and press the **RETURN** key. The cursor moves to *Msg* #.
- 3. Enter the number of the message (menu/greeting) to be programmed (in this case 3). The system should display the message, "Information not found, press <--- to continue." Press the RETURN key.
- 4. Using the RETURN key to move around the screen, enter the information shown in Figure 8-7.
- 5. When all desired fields are complete, press the F5 key to save. The system prompts for confirmation. Press Y to save the information, and N to return to the screen and change something. We will record the message for this menu later.
- 6. To start a new record, press the F3 key, and answer Y.

|          |                                       | = [CCR MAILBOX SCREEN]             |                               |                |
|----------|---------------------------------------|------------------------------------|-------------------------------|----------------|
| CMP[EXC] | CCR[0000001] MSG                      | #[3]  OPEN [    OTHER TIMES        | ] [::<br>GOTO [_][][_         | ] FROM/TO<br>] |
|          |                                       | GET INPUT                          |                               | <u></u>        |
| [1]      | ][E][402][_]                          | [2][E][403][_]                     | [3][E][404][_]                |                |
| [4]      | ][_][][_]                             | [5][_][][_]                        | [6][_][][_]                   |                |
| [7]      | ][_][][]                              | [8][_][][_]                        | [9][_][][_]                   |                |
| [*]      | ][_][][_]                             | [0][E][3001][_]                    | [#][_][][_]                   |                |
|          | [C] GOTO NEXT CCR<br>[M] GOTO MAILBOX | BOX [D] DIAL EXT.<br>[E] DIAL EXT. | SCREENED<br>NOT SCREENED      |                |
|          | X WRONG KEY ERROR<br>X ERRORS [_][    | ERRORS                             | OUT ERRORS[1]<br>OUT [_][][_] |                |
| F3]CLEAR | [F5]SAVE [F6]DEL                      | [F7]SCROLL [F8]FIND                | [F9]PREV [F10]NEXT [          | ESCIQUIT =     |

Figure 8-7 CCR Mailbox For New Car Sales Greeting/Menu

What this screen tells the system to do is:

If the caller presses a 1, route the call to 402 (hunt group) in the telephone system.

If the caller presses a 2, route the call to 403 (hunt group) in the telephone system.

If the caller presses a 3, route the call to 404 (hunt group) in the telephone system.

If the caller presses a 0, route the call to telephone system extension 3001 which is the system operator.

#### PARTS DEPARTMENT

And finally the Parts department:

- 1. Enter EXC for the company. The cursor moves to CCR.
- 2. Enter the number of the record to be programmed (in this case it is 1), and press the **RETURN** key. The cursor moves to Msg #.
- 3. Enter the number of the message (menu/greeting) to be programmed (in this case it is 4). The system should display the message, "Information not found, press <---- to continue." Press the RETURN key.
- 4. Using the **RETURN** key to move around the screen, enter the information shown in Figure 8-8.
- 5. When all desired fields are complete, press the F5 key to save. The system prompts for confirmation. Press Y to save the information, and N to return to the screen and change something. We will record the message for this menu later.

| [CCR MAILBOX SCREEN]                                                                                                    |
|----------------------------------------------------------------------------------------------------|
| CMP[EXC]    CCR[0000001] MSG#[4]    OPEN []    []   :_]    FROM/TO      MSG MUST BE HEARD (Y/N)    [N]    OPEN [][_]    []    [] |
| GET INPUT                                                                                                    |
| [1][E][3140][_] [2][E][3145][_] [3][_][][_]                                                                                      |
| [4][_][][_] [5][_][][_] [6][_][][_]                                                                                              |
| [7][_][][_] [8][_][][_] [9][_][][_]                                                                                              |
| [*][_][][_] [0][E][3001][_] [#][_][][_]                                                                                          |
| [C] GOTO NEXT CCR BOX[D] DIAL EXT. SCREENED[M] GOTO MAILBOX[E] DIAL EXT. NOT SCREENED                                            |
| MAX WRONG KEY ERRORS[2]      MAX TIME OUT ERRORS[1]        MAX ERRORS [_][][_]      MAX TIME OUT [_][][_]                        |
| = [F3]CLEAR [F5]SAVE [F6]DEL [F7]SCROLL [F8]FIND [F9]PREV [F10]NEXT [ESC]QUIT                                                    |

Figure 8-8 CCR Mailbox For Parts Greeting/Menu

What this screen tells the system to do is:

If the caller presses a 1, route the call to telephone system extension 3140.

If the caller presses a 2, route the call to telephone system extension 3145.

If the caller presses a 0, route the call to telephone system extension 3001 which is the system operator.

### 8.9.7 RECORD GREETINGS FOR THE BULLETIN BOARD MAILBOXES

Mailbox 2001 is the bulletin board mailbox used to give customers directions to reach ABC Cars. Mailbox 2002 is the bulletin board mailbox to be used as the after hours greeting.

#### NOTE: The system must be on line to record the greetings.

To record bulletin board greetings for a mailbox, call the mailbox as a subscriber, enter the mailbox's access code, select *Personal Options*, and follow the prompts to record an appropriate greeting.

### 8.9.8 RECORD THE CCR MENU/GREETINGS

After the system has been programmed, a greeting must be recorded for each of the record/messages. The greeting for each menu is recorded using both the system administrator's mailbox and the *CCR Mailbox* programming screen of the record/message number. Use the diagram of the plan to keep track of which greetings belong with each CCR menu. To record a greeting:

If you have been programming the system off line, perform the first 3 steps. If the system is already on line begin with step 4.

- 1. From the Main Menu press the F3 key, then press 1. The Run Dialogue screen appears.
- 2. Press the F5 key, and then press Y to confirm.
- 3. Press the RETURN key to put the system on line.
- 4. Press the F8 key. The On Line Programming screen appears.
- 5. Press the I key. The CCR Mailbox screen appears.
- 6. Select CCR Mailbox 1 and message number 1. The F9 and F10 keys can be used to scroll through the CCR Mailboxes.
- 7. Call the system from a nearby touch tone telephone.
- 8. When the system answers, press #.
- 9. Enter the system administrator's mailbox number and access code.
- 10. Press 1 for greetings and 2 for record. The system is ready to record the greeting for the CCR Mailbox and message number displayed on the monitor.
- 11. Make certain CCR 0000001 Msg# 1 is displayed on the screen. Record a greeting similar to the following, then press #.

"Welcome to ABC Cars. If you wish new car sales, press one. For used car sales, press two. For parts department, press four. For service, press five. For directions to ABC Cars, press six. To reach an operator, press zero. If you are using a rotary telephone, please stay on the line and someone will assist you."

12. Display CCR 0000001 Msg# 2 on the screen. Record a greeting similar to the following (yes, it is the same greeting as the Msg# 1), then press **#**.

"Welcome to ABC Cars. If you wish new car sales, press one. For used car sales, press two. For parts department, press four. For service, press five. For directions to ABC Cars, press six. To reach an operator, press zero. If you are using a rotary telephone, please stay on the line and someone will assist you." 13. Display CCR 0000001 Msg# 3 on the screen. Record a greeting similar to the following, then press #.

"New Car Sales: For information on Chrysler cars, press one. For Ford cars, press two. For GM cars, press three."

14. Display CCR 0000001 Msg# 4 on the screen. Record a greeting similar to the following, then press #.

"Parts Department. For information on the price of a part or availability, press one. To check on an order previously, placed press two."

At this point the system is programmed for CCR operation. The last task to be accomplished is to program the system ports to route calls to Custom Call Routing rather than normal voice mail. This is accomplished on the *Run Dialogue* screen.

### 8.9.9 PROGRAM RUN DIALOGUE SCREEN

Program the Run Dialogue with the starting point for this example (T CCRBX 0001):

- 1. Take the system off line (press F4, F7, and then ESCAPE). The system prompts "START SHUT-DOWN PROCESS (Y/N)?"
- 2. Press the Y key. The system displays the Run Dialogue screen.
- 3. Using the **RETURN** key to move the cursor, enter **T CCRBX 0001** to route calls to CCR Mailbox 1 message 1. The F1 key may be used to clear a field.
- 4. Enter the new starting point for each of the system ports.
- 5. When all the ports have been programmed, save the information by pressing F5 and then Y. Press the **RETURN** key, to place the system on line.

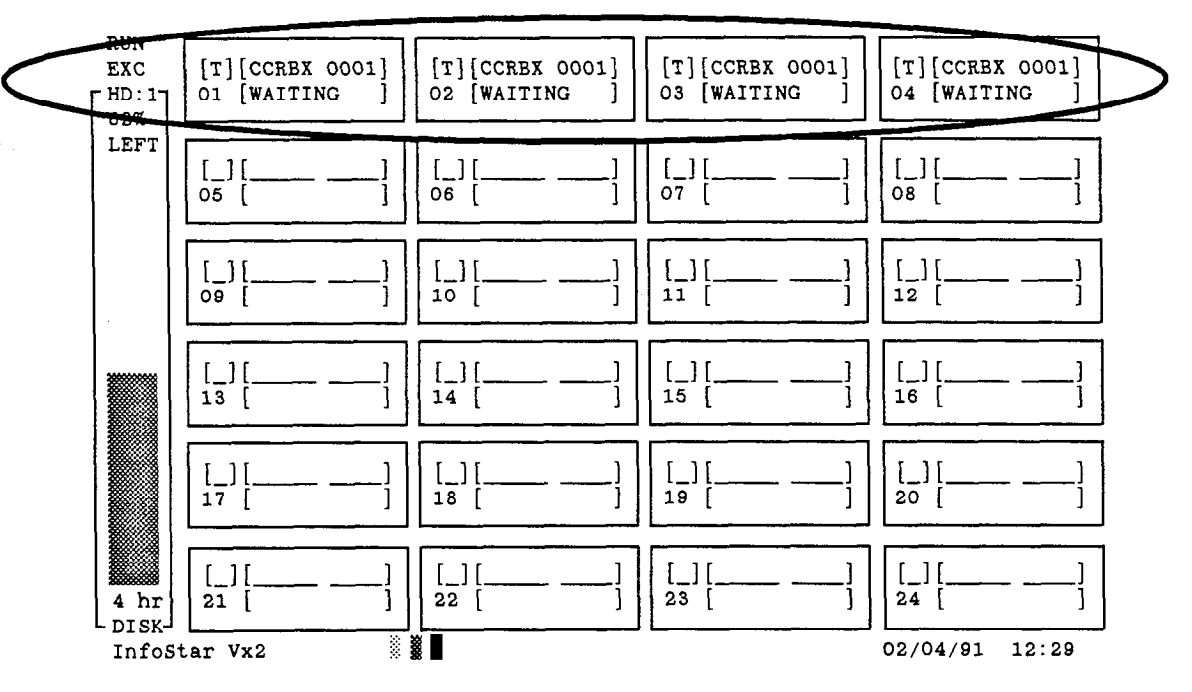

Figure 8–9 Run Dialogue Screen Programmed For CCR

## 8.10 EXAMPLE 3 - CCR AS AN AUTO ATTENDANT

Custom Call Routing can also perform the same tasks as the automated attendant feature by using special *mailbox types*. Let's take Example 2 and modify it such that if the caller knows the extension number of the person they want to reach, they can dial it as soon as the VX2 system answers the call.

In Example 2, digit 3 was reserved on the main menu. This was because 3 is the leading digit in the telephone system extension numbers. There are three modifications to be made:

- A mailbox must be created to accept the input to CCR and route it to the auto attendant tasks.
- The main CCR menu must be programmed with the new mailbox.
- The main CCR menu greeting must be changed so callers know they can dial an extension number.

### 8.10.1 CREATE THE MAILBOX

Create a mailbox with a mailbox type of 14. This is a special type used when Custom Call Routing is to be used as an auto attendant. The DTMF digit on the CCR menu used to reach this type mailbox is taken as the leading digit in the extension number. The system waits for the remaining digits to be dialed (based on the number of digits in an extension number from the *PBX Parameters* screen) then transfers the call to that extension. This example will use mailbox 2014 as the type 14 mailbox.

### 8.10.2 MODIFY THE FIRST CCR MAILBOX

If the system is off line system, from the *Main Menu* press the F1 key, then press 4. If the system is on line system, press F8, then I. The *CCR Mailbox* screen appears. CCR 1 Msg# 1 should appear. If not, use the F9 or F10 key to display CCR 1 Msg# 1. Add mailbox 2014 to both the weekday main menu (CCR 1, Msg# 1) and the Saturday main menu (CCR 1, Msg# 2).

- 1. Use the **RETURN** key to move the cursor to the *digit 3* field, and enter M 2014, then press the **RETURN** key.
- 2. Press the F5 key to save the information. The system prompts for confirmation. Press Y to save, or N to return to the screen and change something.

|                                        | = [CCR MAILBOX SCREEN]             |                                                      |
|----------------------------------------|------------------------------------|------------------------------------------------------|
| CMP[EXC] CCR[0000001] MSG              | #[1]  OPEN [23456    OTHER TIMES   | 3] [07:00 - 22:00] FROM/TO<br>5 GOTO [C][0000001][2] |
|                                        | GET INPUT                          |                                                      |
| [1][C][0000001][3]                     | [2][E][401][_]                     | [3][M][0002014][_]                                   |
| [4][C][0000001][4]                     | [5][E][3155][_]                    | [6][ <u>M</u> ][0002001][_]                          |
| [7][_][][_]                            | [8][_][][_]                        | [9][_][][_]                                          |
| [*][M][0002012][_]                     | [0][E][3001][_]                    | [#][M][0002011][_]                                   |
| [C] GOTO NEXT CCR<br>[M] GOTO MAILBOX  | BOX [D] DIAL EXT.<br>[E] DIAL EXT. | SCREENED<br>NOT SCREENED                             |
| MAX WRONG KEY ERROR<br>MAX ERRORS [_][ | ERRORS                             | OUT ERRORS[1]<br>OUT [_][][_]                        |
| [F3]CLEAR [F5]SAVE [F6]DEL             | [F7]SCROLL [F8]FIND                | [F9]PREV [F10]NEXT [ESC]QUIT =                       |

Figure 8-10 Weekday Main Menu With Mailbox 2014 Added

### 8.10.3 CHANGE THE CCR MENU/GREETINGS

The weekday and Saturday greeting must be recorded with instructions including dialing an extension number. The greeting for each menu is recorded using both the system administrator's mailbox and the CCR Mailbox programming screen of the record/message number.

If you have been programming the system off line, perform the first 3 steps. If the system is already on line begin with step 4.

- 1. From the Main Menu press the F3 key, then press 1. The Run Dialogue screen appears.
- 2. Press the F5 key, and then press Y to confirm.
- 3. Press the **RETURN** key to put the system on line.
- 4. Press the F8 key. The On Line Programming screen appears.
- 5. Press the I key. The CCR Mailbox screen appears.
- 6. Select CCR Mailbox 1 and message number 1. The F9 and F10 keys can be used to scroll through the CCR Mailboxes.
- 7. Call the system from a nearby touch tone telephone.
- 8. When the system answers, press #.
- 9. Enter the system administrator's mailbox number and access code.
- 10. Press 1 for greetings and 2 for record. The system is ready to record the greeting for the CCR Mailbox and message number displayed on the monitor.
- 11. Make certain CCR 0000001 Msg# 1 is displayed on the screen. Record a greeting similar to the following, then press #].

"Welcome to ABC Cars. If you know the extension number of the person you are calling, dial it now. If you wish new car sales, press one. For used car sales, press two. For parts department, press four. For service, press five. For directions to ABC Cars, press six. To reach an operator, press zero. If you are using a rotary telephone, please stay on the line and someone will assist you."

12. Display CCR 0000001 Msg# 2 on the screen. Record a greeting similar to the following (yes, it is the same greeting as the Msg# 1), then press #.

"Welcome to ABC Cars. If you know the extension number of the person you are calling, dial it now. If you wish new car sales, press one. For used car sales, press two. For parts department, press four. For service, press five. For directions to ABC Cars, press six. To reach an operator, press zero. If you are using a rotary telephone, please stay on the line and someone will assist you."

INFOSTAR/VX2

| CCR MAILBO         | X [] [_]<br>, record message # | OPEN        | DAYS OF<br>THE WEEK | [::<br>FROM TO            | ]                  |
|--------------------|--------------------------------|-------------|---------------------|---------------------------|--------------------|
|                    |                                | OTHEI       | R TIMES G           | OTO [_] [<br>DESTINATI    | <u>]</u> [_]<br>мо |
| MUST HEAR          | ENTIRE GREETING [              | _] (Y or N) | WRONG<br>TIME C     | G KEY ERROR<br>DUT ERRORS | .s []<br>[]        |
| When caller dials: | Route call to:                 | Description | - Where the         | e call is routed          | & why              |
|                    |                                |             |                     |                           |                    |

|   | C,M,D,E                |                                    |
|---|------------------------|------------------------------------|
| 2 |                        |                                    |
| 3 |                        |                                    |
| 4 |                        |                                    |
| 5 |                        |                                    |
| 6 |                        |                                    |
| 7 |                        |                                    |
| 8 |                        |                                    |
| 9 |                        |                                    |
| 0 |                        |                                    |
| # |                        |                                    |
| * |                        |                                    |
|   | C - Go to next CCR box | D - Transfer to extension screened |

M - Go to mailbox D - Transfer to extension screenedE - Transfer to extension not screened

GREETING/MESSAGE:

,

-

# Section 9 – Outdial

### 9.1 INTRODUCTION

The system uses the optional outdial feature to call subscribers and notify them that a new message has been received in their mailbox. Subscribers can control how they want this feature to work. A subscriber specifies:

• The telephone number where they can be reached. This number may be a telephone system (or Centrex) extension, a local or long distance telephone number, or the telephone number and dialing sequence of a pager.

NOTE: If the telephone number is a PBX extension, be aware of call forwarding. The outdial call should not be call forwarded back to the VX2. Otherwise, the outdial message will be recorded as a new message. Make certain the timer for call forward – no answer is longer than the VX2's timer for an unanswered call (default value is 4 rings).

- An alternate telephone number.
- The type of message that causes an outdial call. A subscriber can specify either all new messages, or only priority new messages. In addition, a subscriber can limit outdialing to messages from a member of a group list, or from a particular mailbox.
- How long the system waits after the message has been received before placing the outdial call.
- A schedule of when the system is allowed to call the subscriber.
- The number of times the system is to attempt to reach the subscriber.

### 9.2 MAILBOX USER

A subscriber controls the outdial feature via telephone using the message notification portion of the *Personal Options* menu.

Each mailbox user may establish 2 outdial schedules and an override schedule for weekdays and for weekends. Schedules 1 and 2 can be programmed to accommodate time gaps in the same day. For example, I want the system to call me at home from 6:00 am to 8:00 am and then again from 6:00 pm to 8:00 pm. Schedule 3 is the override schedule.

When a subscriber selects outdialing (4 under Personal Options) the system tells the user if outdial is active. If a user has activated Schedule 3 (the override schedule), the system will tell the user that too.

The system allows each mailbox user to specify up to 9 *outdial bins* (numbered 1-9), each of which can contain an extension number, telephone number, or pager sequence. Each outdial bin may contain up to 46 digits. A mailbox user may enter a pause (required in some pager sequences) by entering \*.

A user may specify an alternate bin number. If the system fails to reach a user at the primary bin destination after the programmed number of attempts, it will automatically attempt to notify the user at the alternate bin destination using the same number of attempts. If after this, the system still has not reached the user, no further attempts are made.

## 9.3 SYSTEM ADMINISTRATION

As system administrator, you program each mailbox to allow outdialing using the Mailbox Set-up screen. You can also setup and/or review the outdial schedule for a subscriber via the monitor and keyboard using the Mailbox Bin Number screen and Outdial Schedule screen. You should record the company name which is used as part of the outdial greeting. This is accomplished using the system administrator's mailbox.

### 9.3.1 RECORDING THE COMPANY NAME FOR OUTDIAL GREETING

You should record the company name which is used as part of the outdial greeting using a system administrator mailbox. As soon as an outdial call is answered the system plays, "This is the (recorded company name) voice mail system with a message for (recorded mailbox name). If you are an operator, please transfer this call to (recorded mailbox name). If (recorded mailbox name) cannot be reached at this number, please dial star, and please have (recorded mailbox name) call the (recorded company name) voice mail system. If you are (recorded mailbox name), dial your access code now."

If there is no recorded Company name, or if the name has been erased, the greeting is still played, but without the Company name, "This is the voice mail system with a message for (recorded mailbox name). If you are an operator, please transfer this call to (recorded mailbox name)..."

To record the Company name:

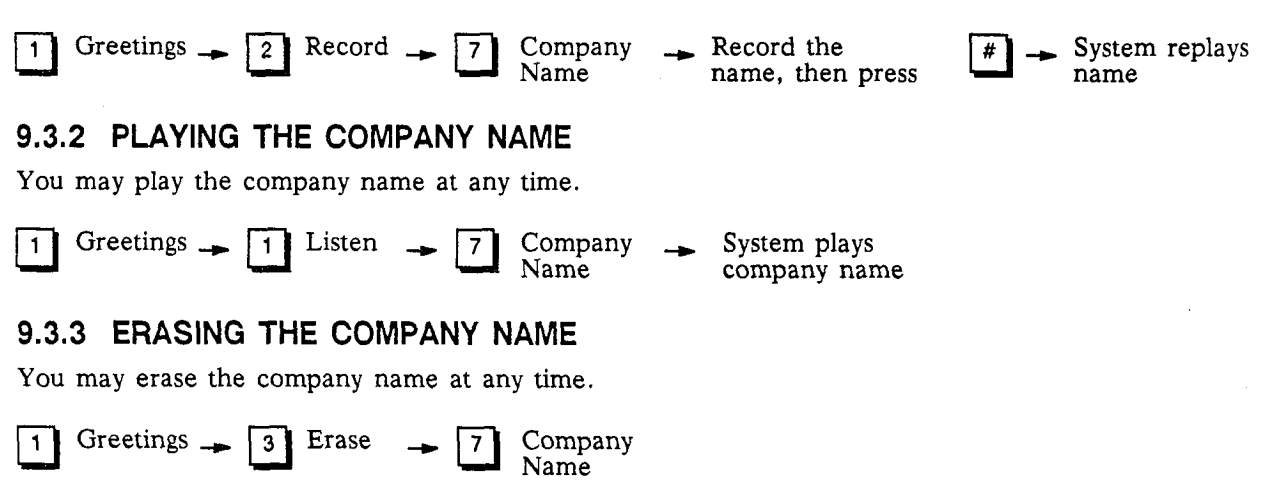

## 9.4 SYSTEM PROGRAMMING FOR OUTDIAL

The programming of the outdial schedule can be done either by the mailbox user via telephone, or by the system administrator using the monitor and keyboard. The *Mailbox Bin Number* screen is used to program the users' telephone numbers. The *Outdial Schedule* screen is used to program the user's schedule. The *Outdial Parameters* screen is used to program the maximum number of retires and the time between retries. The *Mailbox Set-up* screen is used to allow each mailbox to use the outdial feature. The *PBX Functions* screen is used to tell the system which port(s) to use for outdial calls.

NOTE: The instructions given are for programming the system off line. Each of the screens mention in the preceding paragraph can be programmed on line.

### 9.4.1 PBX FUNCTIONS SCREEN - OUTDIAL

The *PBX Functions* screen is used to integrate the message waiting indication (MWI) and outdial features. There are several screens are already defined for certain telephone systems. These systems are listed in Section 2.3 *Auto Integration*. If you are connecting the VX2 system to a telephone system not listed, this screen should be created (using the same 3-character PBX code as used for MWI) for use with outdial.

The *PBX Functions* screen is used to designate which ports are to be used to place outdial calls. If no screen is programmed (for OCL), or if there are no entries in the *Use Port* field, outdial will use all ports in the system to place outdial calls. If the *Use Port* field is to be programmed, up to 4 ports can be programmed to place outdial calls.

NOTE: It may not be desirable to leave the *Use Ports* field blank for a system with large group lists whose members are programmed for outdial. One message to such a group list would utilize every port in the system to place outdial calls.

From the *Main Menu*, press the F4 key, then press 3. The *PBX Functions* screen appears. See Figure 9-1. The ESCAPE key can be used at any time while in this screen to return to the *Main Menu*.

| PBX C<br>FUNCT | ODE IDS<br>ION OCL    |
|----------------|-----------------------|
| DTMF           | SET ON                |
| DATA           | SET ON                |
|                | FLAGS [_][_][_][_][_] |
|                | USE PORT [3_][4_][]   |

Figure 9-1 Example PBX Functions Screen Using Ports 3 and 4 For Outdial

At the top of the screen in the left corner is a place to enter the telephone system code. This is a 3-character code used to define which telephone system the VX2 system is being integrated with. This code must be the same code used on the *Line Set-up* screen and the *PBX Parameters* screen (System code and *PBX code* are the same thing).

NOTE: The F9 and F10 keys can be used to scroll back and forth through the records.

1. -Enter the 3-character system (PBX) code. For example, IDS for the EXECUTONE IDS. The cursor moves to *Function*.

- 2. Enter OCL. The system prompts for confirmation. Press Y. The present *PBX Functions* programming is displayed.
- 3. Press the down arrow key until the cursor reaches Use Port.
- 4. Enter the port number(s) which are to be used for outdial. Press the **RETURN** key after each entry. If no ports are entered, the system uses all ports for outdial.
- 5. Press the F5 key to save the screen. The system prompts for confirmation. Press Y if all information is correct. Press N to cancel the request to save the information.

NOTE: In software versions prior to release 2.0, if a change is made to a PBX Function screen, and the change is saved, the corresponding PBX Parameter screen must also be saved (even if no changes were made to this screen).

### 9.4.2 MAILBOX SET-UP SCREEN

The *Mailbox Set-up* screen must be programmed for each mailbox that is to use the outdial feature. Access the screen from the Main Menu (with the system off line) by pressing F1 and then 2. For each mailbox to use outdial, program the *OUT DIAL ALLOWED* field to Y (yes). See Figure 9-2.

CAUTION: Do NOT use the CONTROL and C key combination to move around the Mailbox Set-up screen.

| [MAILBOX SCREEN]                                                                                           |                                                                                                    |
|----------------------------------------------------------------------------------------------------|----------------------------------------------------------------------------------------------------|
| CMP[] BOX[]                                                                                                |                                                                                                    |
| TELEPHONE EXT []    GUESTS [_]      CLASS OF SERVICE []    OPENED [ / /      BOX TYPE []    PASSWORD [ / / | _]<br>_] Set by []                                                                                     |
| NAME LAST      FIRST        STREET                                                                         | GUEST      BOXES        SECRETARY      [_]        GUEST      2        GUEST      3        GUEST      4 |
| TELEPHONE      OUT DIAL ALLOWED                                                                            | GUEST    5                                                                                             |
| DEPARTMENT    ATTEND EXT]      SPELL NAME   ]      [F3]Clear [F5]Save [F6]De] [F7]Scroll [F8]Find [F9]P    | rev [F10]Next [Fsc]Quit =                                                                              |

Figure 9-2 Mailbox Set-up Screen

### 9.4.3 MAILBOX BIN NUMBER SCREEN

### ADDING A BIN NUMBER

The Mailbox Bin Number screen is used to program the user's telephone numbers. There are 5 fields to be programmed on the screen. From the Main Menu press the F1 key, press 8, press 7, then press 2. The Mailbox Bin Number screen appears. See Figure 9-3. If there is an existing record, it is displayed. Press F3, and then Y to clear the screen. If there are no existing records, the screen is blank.

- 1. Enter EXC for the company. The cursor moves to Mailbox.
- 2. Enter the mailbox number to be programmed, and press the RETURN key. The cursor moves to Bin.
- 3. Enter the number (1-9) of the outdial bin to be programmed. The system should display the message, "Information not found, press RETURN to continue." If the system displays the bin number, or displays "Information found, display it Y/N?" the bin has already been programmed, select another.
- 4. Press the RETURN key. The cursor moves to Tel Number.
- 5. Enter the telephone number exactly as it is to be dialed. Do not include a PBX access code to reach an outside line. This is programmed on the *PBX Parameters* screen. Enter a "," (comma) for a pause.

NOTE: If this outdial bin is used to call a pager (beeper), enter the exact dialing sequence required to activate the beeper just as you would dial it manually.

NOTE: If this outdial bin is used to call a VOICE pager, use *Tel Type* 1 instead of 3. If you use *Tel Type* 3, the system will not play the outdial greeting to the voice pager.

|       | [MAILBOX BIN NUMBER SCREEN]                                                 |
|-------|-----------------------------------------------------------------------------|
|       | COMPANY[EXC]<br>MAILBOX[0003769]                                            |
|       | BIN NUMBER [01]<br>TEL NUMBER [5559137]<br>TEL TYPE[1]                      |
|       | TEL TYPES: [1] External Number.<br>[2] Internal Ext. Number.<br>[3] Beeper. |
| [F3]C | lear [F5]Save [F6]Del [F7]Scroll [F8]Find [F9]Prev [F10]Next [Esc]Quit =    |

Figure 9-3 Mailbox Bin Number Screen

- 6. Press the **RETURN** key. The cursor moves to *Tel Type*.
- 7. Enter the type of telephone number entered in the previous step. Enter a 1 if the telephone number is an external number or a voice pager. Enter a 2 if the number is an extension on the PBX (or Centrex) the VX2 is connected to. Enter a 3 if this number is to access a pager.
- 8. When all desired fields are complete, press the F5 key. The system prompts for confirmation. Press Y to save the information, or N to return to the screen and change something.
- 9. To start a new record, press the F3 key, and answer Y.

Outdial

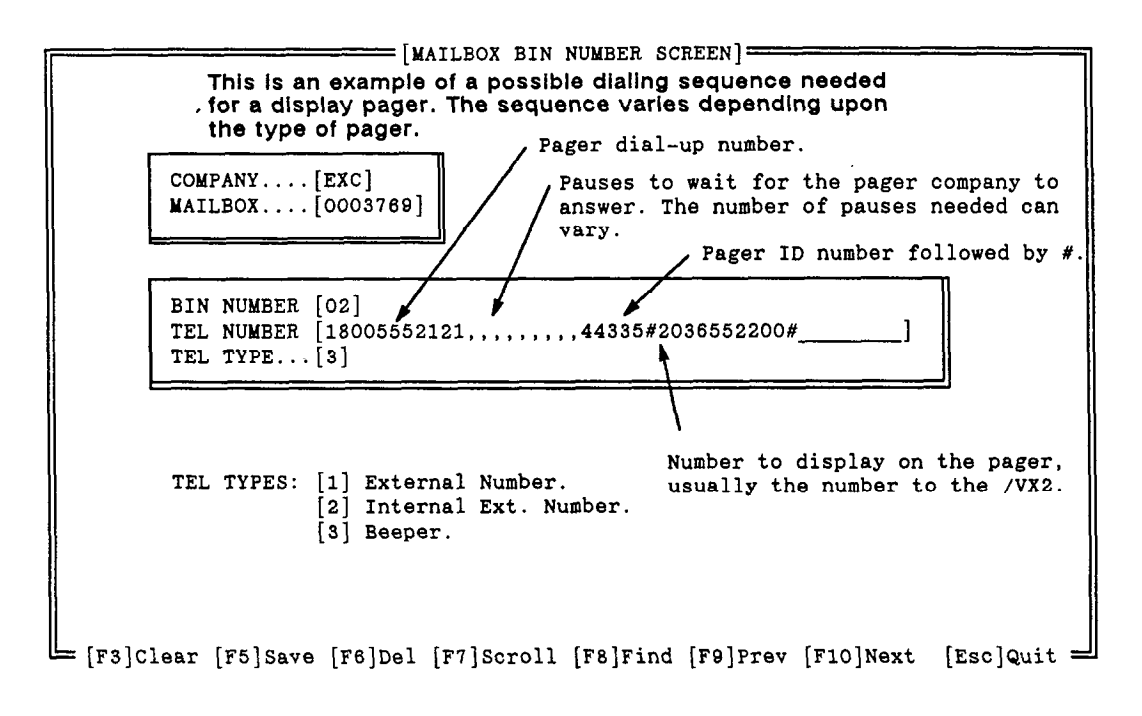

Figure 9-4 Mailbox Bin Number Screen Programmed For A Pager

### MODIFY OR DELETE A BIN NUMBER

From the Main Menu press the F1 key, press 8, press 7, then press 2. The programming screen appears. See Figure 9-3. The cursor should be in the Company field. If this is not the record to be modified, press F3, and then Y to clear the screen.

NOTE: The F9 and F10 keys can be used to scroll back and forth through the records instead of entering the company, mailbox, etc. to find a record.

- 1. Enter EXC for the company. The cursor moves to Mailbox.
- 2. Enter the mailbox number to be modified, and press the **RETURN** key. The cursor moves to *Bin Number*.
- 3. Enter the bin number to be modified. The system should display the message, "Information found, display it?"
- 4. Press the Y key.
- 5. To delete the record, press the F6 key, and then press Y to confirm.

To modify the record, use the **RETURN** key to move the cursor to the field to be modified, and enter your changes. Use the **F1** key to clear the field. When all desired fields are changed, press the **F5** key. The system prompts for confirmation. Press Y to save the information, or N to return to the screen and change something.

6. To clear the screen, press the F3 key, and answer Y.

### 9.4.4 OUTDIAL SCHEDULE

The Outdial Schedule screen is used to program the user's schedule. Each subscriber can have an outdial schedule for weekdays and a schedule for weekends. Both the weekday and weekend schedule can be divided into 2 schedules (schedule 1 and schedule 2). This allows you to program gaps in the day. The schedules are allowed to overlap. In addition, there is an override schedule (schedule 3) for weekdays and one for weekends. When the override schedule is programmed, it takes the place of schedules 1 and 2.

| COMPANY: EXC<br>MAILBOX: 0003769<br>SCHEDULE NUM [1<br>NOTIFICATION FLAG. [1 | 1:WD 2:WE<br>1:ON 0:OFF          | WD WEEK DAYS<br>WE WEEK ENDS<br>N.T NOTIFICATION TYPE<br>NMAC NORMAL MESSAGE CALL A<br>PMAC PRIORITY MESSAGE CALI | FTER<br>AFTER |
|------------------------------------------------------------------------------|----------------------------------|----------------------------------------------------------------------------------------------------|---------------|
| -N.T- Grp/Box - NMCA-PM                                                      | CA Sched-From-<br>0]Hr 1st 10:00 | - Until- Bin1- Attempt- Bi<br>16:00 [01] 5 [0                                                                     | n2            |
|                                                                              | _] 2nd:<br>_] Override:<br>      |                                                                                                    |               |

Figure 9-5 Out Dial Schedule Screen

| ne screen is divided into fields: |                                                                                                    |  |
|-----------------------------------|----------------------------------------------------------------------------------------------------|--|
| COMPANY                           | This is the 3-character company code. Enter EXC.                                                                                                    |  |
| MAILBOX                           | Enter the mailbox number this schedule is for.                                                                                                    |  |
| SCHEDULE NUM                      | Enter a 1 if this is a weekday schedule. Enter a 2 if this is a weekend schedule.                                                                                                    |  |
| NOTIFICATION FLAG                 | Enter a 1 to activate the schedule. Enter a 0 to deactivate the schedule.                                                                                                    |  |
| Ν.Τ.                              | The type of message (all or priority) which causes an outdial. Enter a 1 for all messages. Enter a 2 for priority messages.                                                                                             |  |
| Grp/Box                           | Message senders who cause an outdial (subscribers in a particular<br>group list, a specific mailbox number, or any new message). Enter a<br>mailbox number, group list number, or leave blank for any new mes-<br>sage. |  |
| NCMA                              | Normal Message Call After – how long after a message has been received to place the outdial call. Enter a single digit 1–9 to indicate hours. Enter two digits 10–99 to indicate minutes. Enter 00 to call immediately. |  |

| PCMA<br>,        | Priority Message Call After – how long after a priority message has been received to place the outdial call. Enter a single digit 1–9 to indicate hours. Enter two digits 10–99 to indicate minutes. Enter 00 to call immediately.                                                                                                    |
|------------------|----------------------------------------------------------------------------------------------------|
| Sched From Until | The start and stop time during which to attempt an outdial. Enter the time in 24-hour clock format (e.g, 2 pm is 14:00). This is entered for each of the 2 schedules and the override schedule. Wakeup is not used at this time.                                                                                                    |
| Bin1             | The outdial bin number containing the telephone number where a sub-<br>scriber can be reached.                                                                                                    |
| Attempt          | The number of times to attempt to reach a subscriber. Enter a number from 1 to 9. Enter at least 1.                                                                                                    |
| Bin2             | An alternate bin number containing the telephone number where a subscriber can be reached. Leave blank for no alternate.                                                                                                    |
| Override Status  | This field is used both to indicate and to change the status of the override schedule. A 1 in this field indicates the override schedule is on for this <i>SCHEDULE NUM</i> . A 0 in this field indicates the override schedule is off.                                                                                                    |
| Outdial Canceled | This field is used both to indicate and to change the status of the out-<br>dial feature. If an outdial call is answered and whoever answers the<br>call dials a * in response to the outdial greeting (indicating the called<br>party is not at that number), the system automatically turns off out-<br>dial. A message is then left in the subscriber's mailbox indicating that<br>outdial has been turned off. This message remains in the subscriber's<br>mailbox until outdial is turned back on. Outdial remains off until the<br>subscriber turns it back on. See Section 9.5.3 – Turn Outdial On/Off.<br>A Y in this field indicates outdial has been canceled. |

#### ADDING A SCHEDULE

From the *Main Menu* press the F1 key, press 8, press 7, then press 1. The screen appears. See Figure 9-6. If there is an existing record, it is displayed. Press F3, and then Y to clear the screen. If there are no existing records, the screen is blank.

- 1. Enter EXC for the Company. The cursor moves to Mailbox.
- 2. Enter the mailbox number to be programmed, and press the **RETURN** key. The cursor moves to *Schedule Num*.
- 3. Enter either 1 (weekdays) or 2 (weekend). The system should display the message, "Information not found, press **RETURN** to continue."
- 4. Press the RETURN key. The cursor moves to Notification Flag.
- 5. Enter either 1 (on) or 0 (off). The cursor moves to N.T (notification type).
- 6. Enter either 1 (all messages) or 2 (only priority messages). The cursor moves to Grp/Box.
- 7. If the system is to outdial only when a message is received from members of a select group list or from an individual mailbox, enter the group list number or mailbox number. If the system is to outdial regardless of who sent the message, leave this field blank. Then press the **RETURN** key. The cursor moves to NMCA.

- 8. Enter the amount of time the system is to wait after receiving a message before outdialing. Enter a single digit 1-9 for hours or two digits 10-99 for minutes. Enter 00 to cause an outdial as soon as a message is received. If the notification type is programmed for priority messages, this field is ignored. The cursor moves to PCMA.
- 9. Enter the amount of time the system is to wait after receiving a priority message before outdialing. Enter a single digit 1-9 for hours or two digits 10-99 for minutes. Enter 00 to cause an outdial as soon as a message is received. The cursor moves to the time schedule.
- 10. Enter the time the system can start placing outdials for this schedule in 24-hour clock format (e.g., 2 pm is 14:00).
- 11. Enter the time the system is to stop placing outdials for this schedule in 24-hour clock format. The cursor moves to *Bin1*.
- 12. Enter the bin number containing the telephone number to be used for this schedule. The cursor moves to *Attempt*.
- 13. Enter the number of times (1-9) the system is to attempt an outdial. Enter at least 1. The cursor moves to *Bin2*.
- 14. Enter the alternate bin number containing the telephone number to be used for this schedule.
- 15. Continue programming the remainder of this schedule.

NOTE: If an override schedule is programmed, it takes the place of the 1st and 2nd schedules.

- 16. When all desired fields are complete, press the F5 key. The system prompts for confirmation. Press Y to save the information, or N to return to the screen and change something.
- 17. To start a new record, press the F3 key, and answer Y.

| COMPANY: EXC<br>MAILBOX: 0003769<br>SCHEDULE NUM            | [1] 1:WD 2:WE                                                                 | WD WEEK DAYS<br>WE WEEK ENDS<br>N.T NOTIFICATION TYPE                                 |
|-------------------------------------------------------------|-------------------------------------------------------------------------------|---------------------------------------------------------------------------------------|
|                                                             |                                                                               | NMAC NORMAL MESSAGE CALL AFTER<br>PMAC PRIORITY MESSAGE CALL AFTER                    |
|                                                             |                                                                               |                                                                                       |
| -N.T- Grp/Box - NMCA<br>[1] [] [00]<br>[_] [] [_]<br>[_] [] | -PMCA Sched-From<br>[00]Hr 1st 10:00<br>[] 2nd:_<br>[] Override:_<br>Wakeup:_ | Until Bin1 Attempt-Bin2<br>0 16:00 [01] 5 [02]<br>: [] _ []<br>: [] _ []<br>: [] _ [] |

Figure 9-6 Out Dial Schedule Screen

#### MODIFYING A SCHEDULE

From the Main Menu press the F1 key, press 8, press 7, then press 1. The programming screen appears. See Figure 9-6. The cursor should be in the Company field. If this is not the record to be modified, press F3, and then Y to clear the screen.

NOTE: The F9 and F10 keys can be used to scroll back and forth through the records instead of entering the company, mailbox, etc. to find a record.

- 1. Enter EXC for the Company. The cursor moves to Mailbox.
- 2. Enter the mailbox number to be programmed, and press the **RETURN** key. The cursor moves to *Schedule Num*.
- 3. Enter either 1 (weekdays) or 2 (weekend). The system should display the message, "Information found, display it?"
- 4. Press the Y key.
- 5. Use the **RETURN** key to move the cursor to the field to be modified, and enter your changes. The F1 key is used to clear the field.
- 6. When all desired fields are changed, press the F5 key. The system prompts for confirmation. Press Y to save the information, or N to return to the screen and change something.
- 7. To clear the screen, press the F3 key, and answer Y.

### DELETE A SCHEDULE

From the *Main Menu* press the F1 key, press 8, press 7, then press 1. The programming screen appears. See Figure 9-6. The cursor should be in the *Company* field. If this is not the record to be deleted, press F3, and then Y to clear the screen.

NOTE: The F9 and F10 keys can be used to scroll back and forth through the records instead of entering the company, mailbox, etc. to find a record.

- 1. Enter EXC for the Company. The cursor moves to Mailbox.
- 2. Enter the mailbox number to be programmed, and press the **RETURN** key. The cursor moves to *Schedule Num*.
- 3. Enter either 1 (weekdays) or 2 (weekend). The system should display the message, "Information found, display it?"
- 4. Press the Y key.
- 5. Press the F6 key, and then press Y to confirm.

### 9.4.5 OUTDIAL PARAMETERS SCREEN

The Outdial Parameters screen is used to program the maximum number of retires and the time between retries for outdial calls which receive a busy signal or there is no answer. The Outdial Parameters screen is programmed by Class of Service and not by mailbox number. To reach this screen from the On Line Programming menu, press the F1 key.

#### The screen is divided into fields:

CLASS OF SERVICEThis is the class of service the screen is to be programmed for.STATUSThis is the response the system gets when attempting to place an out-<br/>dial call.MAX RETRIESThis is the maximum number of times the system will attempt to call a<br/>subscriber when the associated status is received.DELAY BETWEEN TRIESThis is the how long in seconds the system waits before attempting<br/>another outdial call to a subscriber when the associated status is re-<br/>ceived.

| CLASS OF SERVICE                                                     | [100]<br>-[Max Retries] —<br>[0005] | [Delay Between I<br>{0120] | ries]- |
|----------------------------------------------------------------------|-------------------------------------|----------------------------|--------|
| NO ANSWER<br>OPERATOR INTERCEPT.<br>NO DIAL TONE<br>ANSWRING MACHINE | [0003]<br>[]<br>[]<br>[]            | [0180]<br>[]<br>[]<br>[]   |        |
|                                                                      |                                     |                            |        |

Figure 9-7 Out Dial Parameters Screen

#### ADDING OUTDIAL PARAMETERS TO A CLASS OF SERVICE

From the Main Menu press the F1 key, press 8, press 7, then press 4 (or press F1 from the On Line Programming menu). The screen appears. See Figure 9-7. If there is an existing record, it is displayed. Press F3, and then Y to clear the screen. If there are no existing records, the screen is blank.

- 1. Enter the desired 3-digit class of service. The system should display the message, "Information not found, press **RETURN** to continue."
- 2. Press the RETURN key. The cursor moves to Max Retries for Busy.
- 3. Enter the desired maximum number of retries for this class of service, then press the **RETURN** key. The cursor moves to *Delay Between Tries for Busy*.

- 4. Enter the desired delay between tries in seconds for this class of service, then press the **RETURN** key. The cursor moves to *Max Retries for No Answer*.
- 5. Enter the desired maximum number of retries for this class of service, then press the **RETURN** key. The cursor moves to *Delay Between Tries for No Answer*.
- .6. Enter the desired delay between tries in seconds for this class of service, then press the **RETURN** key.
- 7. When all desired fields are complete, press the F5 key to save the screen. The system prompts for confirmation. Press Y to save the information, or N to return to the screen and change something.
- 8. To start a new record, press the F3 key, and answer Y.

#### MODIFYING OUTDIAL PARAMETERS OF A CLASS OF SERVICE

From the Main Menu press the F1 key, press 8, press 7, then press 1. The programming screen appears. See Figure 9-6. The cursor should be in the Class of Service field. If this is not the record to be modified, press F3, and then Y to clear the screen.

NOTE: The F9 and F10 keys can be used to scroll back and forth through the records.

- 1. Enter the desired class of service. The system should display the message, "Information found, display it?"
- 2. Press the Y key.
- 3. Use the **RETURN** key to move the cursor to the field to be modified, and enter your changes. The F1 key is used to clear the field.
- 4. When all desired fields are changed, press the F5 key to save the screen. The system prompts for confirmation. Press Y to save the information, or N to return to the screen and change something.
- 5. To clear the screen, press the F3 key, and answer Y.

### 9.5 SUBSCRIBER PROGRAMMING

### 9.5.1 OUTDIAL BINS

The first task in creating an outdial schedule is to program the telephone numbers where you can be reached. These numbers can be extensions on a PBX (or Centrex), a telephone number, or the telephone number and dialing sequence of a pager. These numbers are stored in system memory in locations called *outdial bins*. You may store up to 9 telephone numbers. These bins are labeled 1 through 9.

Do not include the dial access code (e.g., 9) needed to reach an outside line in an outdial bin. This information is already programmed into the system.

#### CREATING AN OUTDIAL BIN

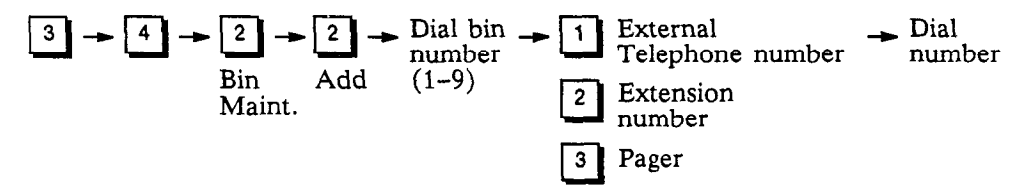

To create an Outdial bin:

- 1. From the main menu, press 3 for personal options.
- 2. Press 4 for message notification, then press 2 for bin number maintenance.
- 3. Press 2 to add a bin number.
- 4. Dial the desired bin number (1-9).
- 5. Dial the type of number to be added (1 external telephone number or voice pager, 2 extension number, or 3 pager).
- 6. Dial the telephone number. Use the 🗶 to insert a pause.
- 7. If the number is correct, press  $\mathbf{I}$  when prompted.

#### **REVIEW AN OUTDIAL BIN**

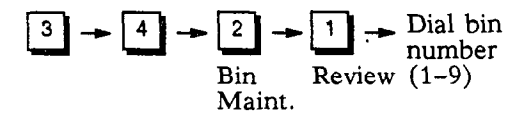

To review the contents of an outdial bin:

- 1. From the main menu, press 3 for personal options.
- 2. Press 4 for message notification, then press 2 for bin number maintenance.
- 3. Press 1 to review a bin number.
- 4. Dial the desired bin number (1-9).

ERASE AN OUTDIAL BIN

$$3 \rightarrow 4 \rightarrow 2 \rightarrow 3 \rightarrow \text{Dial bin}$$
  
Bin Erase (1-9)  
Maint.

To erase an outdial bin:

- 1. From the main menu, press 3 for personal options.
- 2. Press 4 for message notification, then press 2 for bin number maintenance.
- 3. Press 3 to erase a bin number.
- 4. Dial the desired bin number (1-9).

#### MODIFY AN OUTDIAL BIN

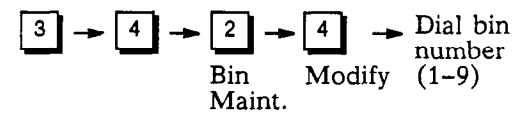

To modify the contents of an outdial bin:

- 1. From the main menu, press 3 for personal options.
- 2. Press 4 for message notification, then press 2 for bin number maintenance.
- 3. Press 4 to modify a bin number.
- 4. Dial the desired bin number (1-9). The system plays the current contents of the bin. If the contents are correct, dial #. If the contents are not correct, dial \*. The system will prompt for new information.

### 9.5.2 OUTDIAL ADMINISTRATION

The outdial administration selection is used to program the schedules used by outdial when attempting to reach a subscriber. Each subscriber can program an outdial schedule for weekdays and a schedule for weekends. Both the weekday and weekend schedule can be divided into 2 schedules (schedule 1 and schedule 2). This allows you to program gaps in the day. The schedules are allowed to overlap. In addition, there is an override schedule (schedule 3) for weekdays and one for weekends. When the override schedule is programmed, it takes the place of schedules 1 and 2.

Each schedule is programmed with:

- a start and stop time
- the outdial bin number containing the telephone number where a subscriber can be reached
- the number of times to attempt to reach a subscriber
- an alternate bin number (optional)
- the type of message (all or priority) which causes an outdial
- how long after a message has been received to place the outdial
- message senders who cause an outdial (subscribers in a particular group list, a specific mailbox number, or any new message.)

Outdial

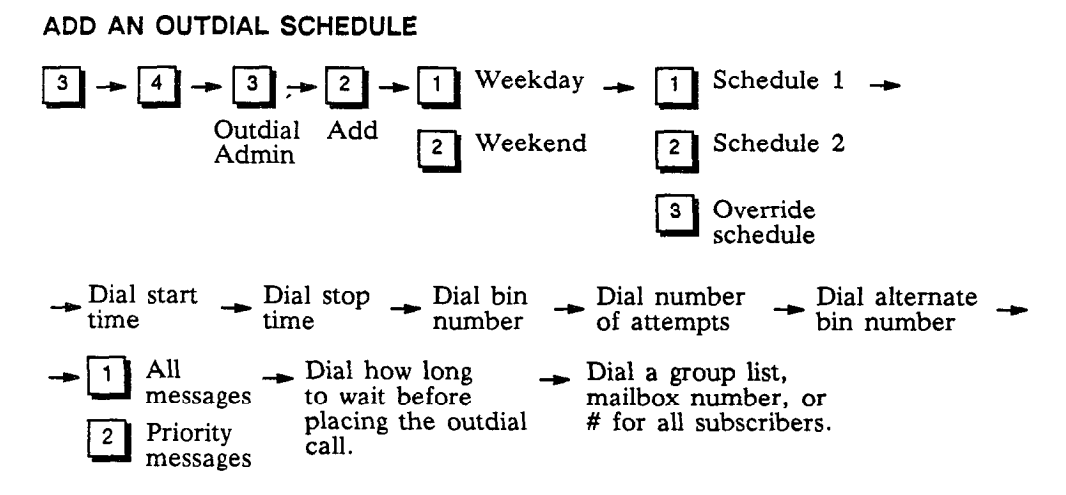

To add an outdial schedule:

- 1. From the main menu, press 3 for personal options.
- 2. Press 4 for message notification, then press 3 for outdial administration.
- 3. Press 2 to add a schedule.
- 4. Press 1 for a weekday schedule, or press 2 for a weekend schedule.
- 5. Dial the number of the schedule to be programmed (1, 2, or 3 override schedule). Schedule 4 Wake up is not used at this time.
- 6. Dial the time when you will start accepting calls as a 3-digit or 4-digit number in 24-hour clock format (i.e., military time). For example, 2 p.m. is enter as 1400.
- 7. Dial the time when you will stop accepting calls as a 3-digit or 4-digit number in 24-hour clock format (i.e., military time). For example, 8 p.m. is enter as 2000.
- 8. Dial the desired bin number (1-9).
- 9. Dial the number of attempts to reach you (this number must be at least 1).
- 10. Dial an alternate bin number if desired, press  $\bigcirc$  for no alternate, or press # to skip.
- 11. Press 1 for all messages, or press 2 for only priority messages.
- 12. Dial how long the system is to wait after receiving a non-priority message before outdialing to you. Dial 1-9 for hours, or 10-99 for minutes. Dial 00 for immediate notification. (The system skips this step if requested notification is for priority messages only.)
- 13. Dial how long the system is to wait after receiving a priority message before outdialing to you. Dial 1-9 for hours, or 10-99 for minutes. Dial 00 for immediate notification.
- 14. Dial a group list number, a mailbox number, or # for all subscribers.

#### Outdial

### **REVIEW AN OUTDIAL SCHEDULE**

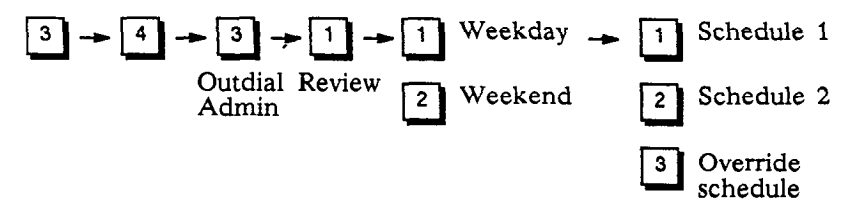

To review an outdial schedule:

- 1. From the main menu, press 3 for personal options.
- 2. Press 4 for message notification, then press 3 for outdial administration.
- 3. Press 1 to review a schedule.
- 4. Press 1 for a weekday schedule, or press 2 for a weekend schedule.
- 5. Dial the number of the schedule to be reviewed (1, 2, or 3 (override schedule)). Schedule 4 Wake up is not used at this time.

### ERASE AN OUTDIAL SCHEDULE

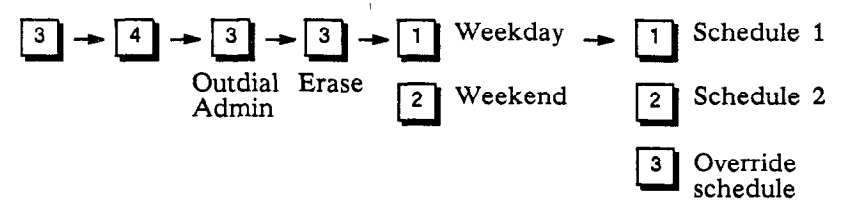

To erase an outdial schedule:

- 1. From the main menu, press 3 for personal options.
- 2. Press 4 for message notification, then press 3 for outdial administration.
- 3. Press 3 to erase a schedule.
- 4. Press 1 for a weekday schedule, or press 2 for a weekend schedule.
- 5. Dial the number of the schedule to be erased (1, 2, or 3 (override schedule)). Schedule 4 Wake up is not used at this time.

### MODIFY AN OUTDIAL SCHEDULE

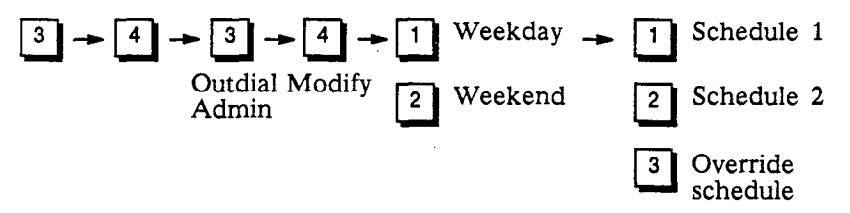

To modify an outdial schedule:

- 1. From the main menu, press 3 for personal options.
- 2. Press 4 for message notification, then press 3 for outdial administration.

- 3. Press 4 to modify a schedule.
- 4. Press 1 for a weekday schedule, or press 2 for a weekend schedule.
- 5. Dial the number of the schedule to be modified (1, 2, or 3 (override schedule)). Schedule 4 Wake up is not used at this time. The system plays the schedule, and request confirmation for each entry. Press # if the entry is correct, or press \* and change the entry as needed.

### 9.5.3 TURN OUTDIAL ON/OFF

Once the desired outdial schedules have been programmed, outdial can be turned on and off whenever desired. Outdial On/Off is a toggle. If outdial is on, this procedure turns it off. If outdial is off, this procedure turns it on.

# $3 \rightarrow 4 \rightarrow 1$

Activate/Deactivate

To turn outdial on or off:

- 1. From the main menu, press 3 for personal options.
- 2. Press 4 for message notification, then press 1.

### 9.5.4 ANSWERING AN OUTDIAL CALL

When the system places an outdial call, it waits until it detects that the call has been answered. As soon as the call is answered the system plays, "This is the (recorded company name) voice mail system with a message for (recorded mailbox name). If you are an operator, please transfer this call to (recorded mailbox name). If (recorded mailbox name) cannot be reached at this number, please dial star, and please have (recorded mailbox name) call the (recorded company name) voice mail system. If you are (recorded mailbox name), dial your access code now."

NOTE: The system uses your recorded name as part of the outdial greeting. If your name is not recorded, the system will use your mailbox number as part of the greeting. For this reason, make certain you have recorded your name for your mailbox.

Dial your access code, then press  $\blacksquare$  and listen to your messages.

NOTE: If an outdial call is answered and whoever answers the call dials a 1 in response to the outdial greeting (indicating the called party is not at that number), the system automatically turns off outdial. A message is then left in the subscriber's mailbox that outdial has been turned off. Outdial remains off until the subscriber turns it back on. See Section 9.5.3 – Turn Outdial On/Off.

### 9.5.5 THINGS TO KNOW ABOUT THE OUTDIAL SCHEDULE

When a call is received in a your mailbox, the system first checks to see if outdial notification is turned on. If it is, the system checks to see if you are using the mailbox (no outdials will be made if you are using your mailbox when a message is received). If not, the system checks your outdial schedule to determine if the message received matches the message type (priority, all, from a group list, etc.) of a schedule. The system then determines when to begin the outdial process.

If there is nothing programmed for "normal message call after" or "priority message call after" (depending upon the type of message), the system queues the outdial process immediately and follows the schedule(s) in effect at the time (weekday, weekend, schedule 1, etc.).

If there is a value programmed for "normal message call after" or "priority message call after," that value is added to the time the message is received and then compared to the schedule start and stop times. If the time falls within the schedule, the outdial process is queued for the delayed delivery time. If the time falls outside of the start and stop time, the system queues the outdial for the next scheduled time you are available for an outdial call based on all outdial schedules for the mailbox.

If you retrieve all new messages from your mailbox while an outdial is in queue, the outdial attempt will be canceled.

The system knows an outdial was successful when your mailbox access code is dialed. If the system was not successful on an outdial attempt, the system waits five minutes before the next attempt, until the number of attempts programmed on the schedule is reached. The system then repeats the process for an alternate bin if one is programmed. If after all attempts the system was not successful in reaching you, a message is left in your mailbox informing you of the failed attempts to outdial to you.

NOTE: If the system is dialing a pager number (Tel Type 3), the system will call the pager the number of times programmed for attempts, or until the mailbox is accessed and a valid access code is entered.
# Section 10 – System Administration Reports

# **10.1 INTRODUCTION**

The optional *System Administration* reports are designed to help system administrators analyze data and monitor subscriber's usage so they can operate their systems at optimum performance and plan for additional capacity (ports and hours).

Reports are accessed via the system monitor. Statistics are retained in the system for one month and are then deleted. The reports can be viewed on the system monitor, printed to the system printer, or written to a disk.

# **10.1.1 SYSTEM ADMINISTRATION REPORTS**

#### MAILBOX DIRECTORY (L REPORT)

The *Mailbox Directory* report provides a listing of the mailboxes programmed in the system. This listing is by mailbox number and includes the mailbox holder's name, the programmed extension number, department number, class of service, number of subscriber accesses to date, and the date the mailbox was created.

#### MAILBOX SUMMARY (M REPORT)

The *Mailbox Summary* report provides a usage report for each mailbox. This report contains the number of incorrect access codes entered for a mailbox, the total number of connect minutes for a mailbox, the total number of mailbox connects, the current number of messages in a mailbox, and the last time a mailbox was entered using the access code.

#### UNINITIALIZED MAILBOX (N REPORT)

The Uninitialized Mailbox report provides a listing of mailboxes which have been created, but have never been initialized by a subscriber. This report contains the mailbox number and the subscriber's name and department, and the date the mailbox was created.

#### SYSTEM GROUP LIST (O REPORT)

The System Group List report provides a listing of the members of each of the system group lists established. This listing is by group number, and members.

#### PERSONAL GROUP LIST (P REPORT)

The *Personal Group List* report provides a listing of the members of each of the personal group lists for each mailbox. This listing is by mailbox number, group number, and members.

#### PORT STATISTICS BY PORT (Q REPORT)

The *Port Statistics* report is a port by port listing of the number of times the port is used (number of inbound subscriber accesses, number of inbound non-subscriber accesses, outdial, and total), the amount of time (inbound, outdial, and total) each port is in use, the number of transfers, and the percentage of time each port was busy.

#### SYSTEM PORT STATISTICS (R REPORT)

The *System Port Statistics* report provides a summary of port activity for the reporting period. This report includes the number of subscriber accesses, non-subscriber accesses, total number of accesses, number of outdial attempts, the time spent on inbound and outdial calls, and total time on calls. The

report also lists the number of transfers out of the system, the number of times all ports were busy, percent all ports busy, average time all ports were busy, total connect time for all ports, and the average connect time for all ports.

#### HOURLY PORT STATISTICS (S REPORT)

The *Hourly Port Statistics* report provides the number of connections to the system, the number of connect minutes, the number of ports busy, and the time busy for the system in increments of one hour.

#### OUTDIALING DETAIL (T REPORT)

The *Outdialing Detail* report provides a listing of each outdial call placed by the system, date/time, number dialed, mailbox, type of outdial, duration, and successful/unsuccessful attempts of outdialed calls.

# 10.1.2 CALL STATUS REPORTS

#### MONTHLY CALL COUNT (OA REPORT)

The *Monthly Call Count* screen lists the number of calls answered by the system for each day in a specific month. Daily, day of the week, and monthly totals are displayed.

#### MONTHLY CALL DURATION (OB REPORT)

The *Monthly Call Duration* screen tells the system administrator the total connect time (in hours, minutes, and seconds) of calls to the system in a specific month. Daily, day of the week, and monthly totals are displayed.

#### DAILY CALL COUNT (OC REPORT)

The *Daily Call Count* screen tells the system administrator how many calls were made to the system in a 24-hour period on a specific day. Hourly totals are displayed.

# **10.2 GENERATING A REPORT**

This process allows a system administrator to review each of the reports and decide which reports to print on a regular basis. Each of the reports is accessed from the *On Line Programming Menu*. The following steps are used to access a report:

- 1. From the Run Dialogue screen, press the F8 key.
- 2. The system will prompt "Enter your access code [CMP####...]." Type EXC and enter the system administrator access code (up to nine characters). The screen displays asterisks as you enter the access code.
- 3. Press the Enter key. The On Line Programming Menu appears.

NOTE: The On Line Programming Menu consists of two pages. The first page provides access to the Call Status reports OA, OB, OC. The second page provides access to the System Administration reports L-T.

### 10.2.1 SELECTING A REPORT

Press the PAGE UP or PAGE DOWN key to select the desired On Line Programming Menu. To select a report, press one of the following:

From the first page of the On Line Programming Menu:

- [OA] Monthly Call Count Report
- [OB] Monthly Call Duration
- [OC] Daily Call Count Report

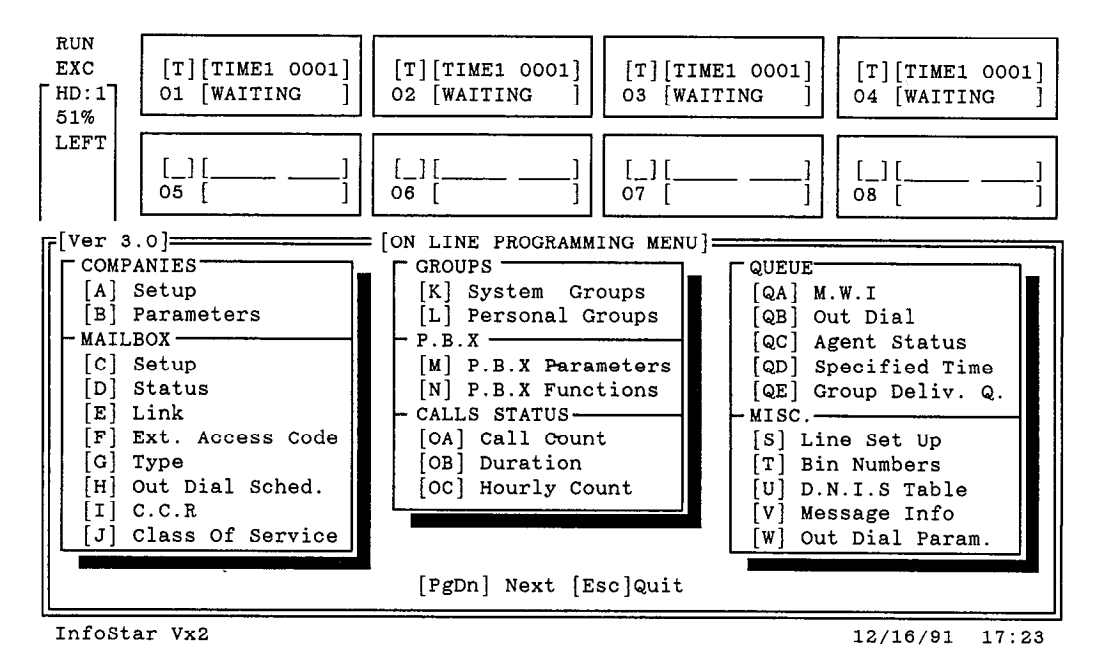

Figure 10-1 On Line Programming Menu

From the second page of the On Line Programming Menu:

- [L] Mailbox Directory
- [M] Mailbox Summary
- [N] Uninitialized Mailbox
- [O] System Group List
- [P] Personal Group List
- [Q] Port Statistics
- [R] System Port Statistics
- [S] Hourly Port Statistics
- [T] Outdial Statistics

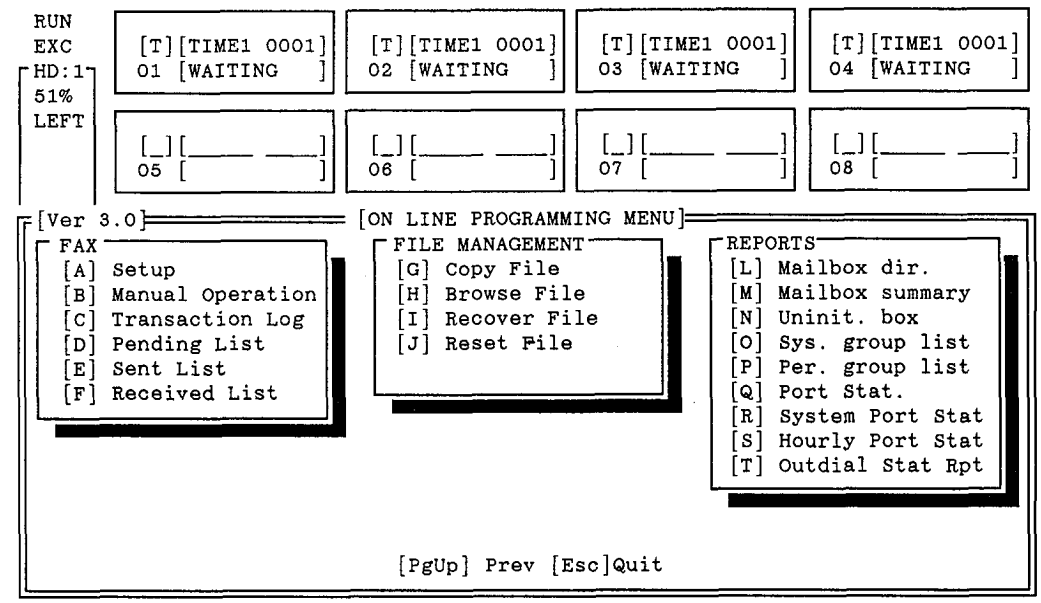

Figure 10-2 On Line Programming Menu

InfoStar Vx2

12/16/91 17:24

INFOSTAR/VX2 System Administrator's Manual revised 2/92 – software version 3

# 10.3 DISPLAYING A REPORT ON THE SCREEN

- After selecting a report to review, press the designated letter(s). For example, to display the Mailbox Directory report, press L. To display the Monthly Call Count report, press O and then A. The Call Status Reports display immediately. The System Administration reports have to be processed by the system before they are displayed.
- 2. Some of the reports (M, Q, R, S, & T) prompt for a start and end date. Press the Enter key if the start and end dates listed are the ones you desire, or enter the start and end dates as 2-digit month, day, and year, and then press the Enter key. For example, enter 021392-021792.

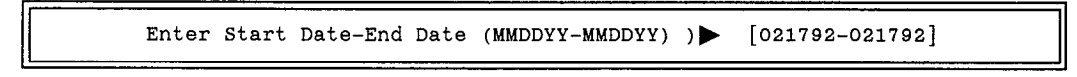

3. When the system has finished processing the report, the screen displays, "Report complete." Press any key to continue. The report screen appears with the cursor in the [Opr] bracket.

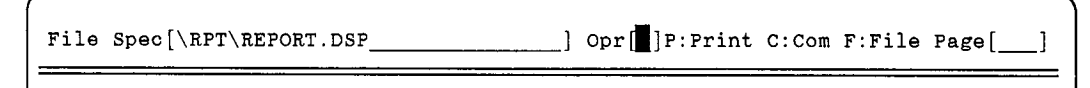

- 4. Press the S key. The report displays on the screen and the cursor moves to the [Page] bracket.
- 5. Use the UP and DOWN arrow keys to scroll through the report, or enter a specific page number and press the Enter key to view a specific page of the report.
- 6. When you have finished reading the report, press the Esc key to return to the On Line Programming Menu.

# **10.4 PRINTING THE REPORTS**

# 10.4.1 CALL STATUS REPORTS

- 1. After selecting a report to print, press the designated letters. For example, to print the *Monthly Call* Count report, press O and then A. The report is displayed.
- 2. Press the ALT and P keys at the same time. The system prompts for Report parameters. CMP is the 3-character company code (usually EXC), YY is the last 2 digits for the year, and MM is 2 digits for the month. PRG should be left 000. The system defaults to the report parameters for the report displayed on the screen.

Enter Report Parameters[CMP,YY,MM,PRG] ) [EXC,92,01,000]

3. Press the Enter key to print the report, or enter a new year and/or month and then press the Enter key. The system then asks if you are ready to print:

Set The Printer ... Ready To Print..? (y/n)

- 4. Make certain the printer is on-line, has paper, and the top of form is where you wish.
- 5. Press the Y key. The report will begin to print. If you press N (No), the system returns you to the report screen.
- 6. When the report is finished printing, the screen displays "Done." Press the Esc key.

# **10.4.2 SYSTEM ADMINISTRATION REPORTS**

- 1. After selecting a report to print, press the designated letter. For example, to print the *Mailbox Direc*tory report, press L.
- 2. Some of the reports (M, Q, R, S, & T) prompt for a start and end date. Press the Enter key if the start and end dates listed are the ones you desire, or enter the start and end dates as 2-digit month, day, and year, and then press the Enter key. For example, enter 021392-021792.

Enter Start Date-End Date (MMDDYY-MMDDYY) ) 🕨 [021792-021792]

3. When the system has finished processing the report, the screen displays, "Report complete." Press any key to continue. The report screen appears.

| File | Spec[\RPT\REPORT.DSP | ] | Opr [] ] P: Print | C:Com | F:File | Page[] |
|------|----------------------|---|-------------------|-------|--------|--------|
|      | i                    |   |                   |       |        |        |

- 4. The cursor will highlight the [Opr] bracket. Press the P key, for print.
- 5. The screen displays:

| File Spec[\RPT\REPORT.DSP | J Opr[] P:Print C:Com F:File Page[] |
|---------------------------|-------------------------------------|
| Pres                      | ss [Esc] To Abort                   |
|                           |                                     |
| Set The Printer           | Ready To Print? (y/n)               |

- 6. Make certain the printer is on-line, has paper, and the top of form is where you wish.
- 7. Press the Y key. The system displays: "Working" which will flash across the screen, and the report will begin to print. If you press N (No), the system displays, "Ok" and the cursor moves to the [Page] bracket. To display the report, press the LEFT arrow key and press S. To leave the report and return to the On Line Programming screen, press the Esc key.
- 8. While the report is printing, you can press the Esc key to abort the printing process.

NOTE: A local printer is attached to the parallel printer port of the VX2. For additional information, refer to the Installation section of the INFOSTAR/VX2 Technical Manual.

### 10.4.3 A WORKING EXAMPLE

Let's say that the system administrator would like to see a listing of all the mailboxes that are programmed in the system. This list will also provide such information as the mailbox holder's name, the programmed extension number, department, class of service, number of subscriber accesses to date, and the date the mailbox was created. This is the *Mailbox Directory* report.

- 1. From the Run Dialogue screen, press the F8 key.
- 2. The system will prompt "Enter your access code [CMP####...]." Type EXC and enter the system administrator access code (up to nine characters). The screen displays asterisks as you enter the access code.
- 3. Press the Enter key. The On Line Programming Menu appears.
- 4. The *Mailbox Directory* is on the second page of the *On Line Programming Menu*, so press the PAGE DOWN key.
- 5. Press the L key for *Mailbox Directory* report. When the system is finished formatting, the screen will prompt "Report completed."
- 6. Press any key.

NOTE: Administration Reports M, N, R, S, and Q may take longer to format on a larger system.

7. The cursor will highlight the [Opr] bracket. If you wish to view the report first, press the S key. Press the PAGE UP or PAGE DOWN key to scroll through the report.

File Spec[\RPT\REPORT.DSP \_\_\_\_\_] Opr[\_]P:Print C:Com F:File Page

- 8. When you are ready to print, press the LEFT arrow key, to move the cursor back to the [Opr] bracket.
- 9. Press the **P** key, for print, or the **Esc** key to return to the *On Line Programming Menu*. The screen displays:

| File Spec[\RPT\REPORT.DSP | ] Opr[]]P:Print C:Com F:File Page[] |
|---------------------------|-------------------------------------|
|                           | Working<br>Press [Esc] To Abort     |
| Set The Pr                | inter Ready To Print? (y/n)         |

- 10. Make certain the printer is on-line, has paper, and the top of form is where you wish.
- 11. Press the Y key. The system displays: "Working" which will flash across the screen, and the report will begin to print.
- 12. While the report is printing, you can press the Esc key to abort the printing process.

# 10.5 COPYING A FILE TO A DISK

The System Administration reports (L through T) can be copied to a disk.

- 1. After selecting a report to copy to a disk, press the designated letter. For example, to display the *Mailbox Directory* report, press L.
- 2. Some of the reports (M, Q, R, S, & T) prompt for a start and end date. Press the Enter key if the start and end dates listed are the ones you desire, or enter the start and end dates as 2-digit month, day, and year, and then press the Enter key. For example, enter 021392-021792.

```
Enter Start Date-End Date (MMDDYY-MMDDYY) )  [021792-021792]
```

3. When the system has finished processing the report, the screen displays, "Report complete." Press any key to continue. The report screen appears.

| File Spec[\RPT\REPORT.DSP | ] Opr[]]P:Print C:Com F:File Page[] |
|---------------------------|-------------------------------------|
|                           |                                     |

- 4. The cursor will highlight the [Opr] bracket. Press the F key, for file.
- 5. The screen displays:

| File Spec[\RPT\REFORT.DSP | ] Opr[]]P:Print C:Com F:File Page[] |
|---------------------------|-------------------------------------|
| Pres                      | Working<br>s [Esc] To Abort         |
|                           |                                     |
| Enter File Name           | )                                   |

- 6. Enter a file name of your choice. File names can consist of up 8 characters (letters or numbers), a period, and 3 additional characters called an extension. Select a file name that is meaningful to you and indicates the contents of the file. For example, BOXDIR.292 or BOX.DIR. If you wish to copy the report to a floppy disk in the A drive (the floppy disk drive) precede the file name with A followed by a colon (:). For example, A:BOX.DIR copies a report called BOX.DIR to a floppy disk in the A drive.
- 7. After you have entered the file name, press the **Enter** key. When the report has been copied to the disk, the following is displayed:

Hit Any Key \_\_\_\_\_\_\_ Hit Any Key \_\_\_\_\_\_\_ I file(s) copied/moved.

- 8. Press any key to exit to the top of the command line.
- 9. Press the Esc key again to return to the On Line Programming Menu.

# 10.6 MAILBOX DIRECTORY REPORT (L REPORT)

The Mailbox Directory report provides a listing of the mailboxes programmed in the system. This report is a summary of the information found on the Mailbox Set-up screen.

#### 10.6.1 ACCESSING THE MAILBOX DIRECTORY REPORT

- 1. From the second page On Line Programming Menu, press the L key.
- 2. When the system is finished processing the report, "Report completed" is displayed. Press any key.
- 3. The cursor will highlight the [Opr] bracket. Press the S key for screen, P for print, or F for file.
- 4. If you pressed S, the *Mailbox Directory* report appears. Use the **Page Up** or **Page Down** keys to scroll through the report. To print the report, see printing instructions on the following page. To copy the report to a file, see the instructions on the following page.
- 5. To exit the Mailbox Directory, press the Esc key. The On Line Programming Menu appears.

#### 10.6.2 SCREEN DEFINITIONS

MAILBOX # This column is the 7-digit mailbox number preceded by the 3-character company code.

**EXT#** Is the extension number programmed for each mailbox on the *Mailbox Set*-*Up* screen.

SUBSCRIBER NAME This is the Last and First Name fields for each mailbox taken from the Mailbox Set-up screen.

**DEPT** Defines the *Department number* field.

**COS** Defines the *Class Of Service* field.

TO DATE This is the number of subscriber accesses to date.

**OPENED** Provides the date the mailbox was created.

| 0 |            |      |      |                |            |          |         |          | 0 |
|---|------------|------|------|----------------|------------|----------|---------|----------|---|
| 0 | MAILBOX#   | EXT# | M    | AILBOX DIRECTO | DRY REPORT | r<br>cos | TO DATE | OPENED   | 0 |
| 0 | EXC0003001 | 3001 | LAST | FIRST          | 0001       | 100      | 21      | 02/05/91 | 0 |
|   | EXC0003002 | 3002 | LAST | FIRST          | 0001       | 100      | 2       | 02/05/91 |   |
| 0 | EXCO003003 | 3003 | LAST | FIRST          | 0001       | 100      | 1       | 02/05/91 | 0 |
|   | EXC0003004 | 3004 | LAST | FIRST          | 0001       | 100      | 11      | 02/05/91 |   |
| 0 | EXC0003005 | 3005 | LAST | FIRST          | 0001       | 100      | 31      | 02/05/91 | 0 |
| - | EXC0003006 | 3006 | LAST | FIRST          | 0001       | 100      | 6       | 02/05/91 |   |
|   | EXC0003007 | 3007 | LAST | FIRST          | 0001       | 100      | 9       | 02/05/91 |   |
| 0 | EXC0003008 | 3008 | LAST | FIRST          | 0001       | 100      | 15      | 02/05/91 |   |
| 0 |            |      |      |                |            |          |         |          | 0 |

Figure 10-3 Mailbox Directory Report

# 10.6.3 PRINTING THE MAILBOX DIRECTORY REPORT

1. While in the *Mailbox Directory* report, you will notice that the cursor highlights the [Page] bracket. Press the LEFT ARROW key to re-highlight the [Opr] bracket. Press the P key.

File Spec[\RFT\REPORT.DSP\_\_\_\_] Opr[]]P:Print C:Com F:File Page[\_\_\_]

- 2. The system will display "Working ... Press Esc to abort."
- 3. The system will prompt "Set The Printer...Ready to Print..? (y/n)"
- 4. Press Y (Yes), the printer will begin printing the report. If you press N (No), the system will prompt "Ok" and you will have to re-enter the Mailbox Directory by pressing the S key in the [Opr] bracket once again.

# 10.6.4 COPYING THE MAILBOX DIRECTORY REPORT TO A DISK

1. While in the *Mailbox Directory* report, you will notice that the cursor highlights the [Page] bracket. Press the LEFT ARROW key to re-highlight the [Opr] bracket. Press the F key.

 File Spec[\RPT\REPORT.DSP\_\_\_\_] Opr[]]P:Print C:Com F:File Page[\_\_\_]

- 2. Enter a file name of your choice. File names can consist of up 8 characters (letters or numbers), a period, and 3 additional characters called an extension. Select a file name that is meaningful to you and indicates the contents of the file. For example, BOXDIR.292 or BOX.DIR. If you wish to copy the report to a floppy disk in the A drive (the floppy disk drive) precede the file name with A followed by a colon (:). For example, A:BOX.DIR copies a report called BOX.DIR to a floppy disk in the A drive.
- 3. After you have entered the file name, press the Enter key. When the report has been copied to the disk, the following is displayed, "1 file(s) copied/moved."
- 4. Press the Esc key again to return to the On Line Programming Menu.

# 10.7 MAILBOX SUMMARY REPORT (M REPORT)

The *Mailbox Summary* report provides a usage report for each mailbox. This report contains the number of incorrect access codes entered for a mailbox, the total number of connect minutes for a mailbox, the total number of mailbox connects, the current number of messages in a mailbox, and the last time a mailbox was entered using the access code.

### 10.7.1 ACCESSING THE MAILBOX SUMMARY REPORT

- 1. From the On Line Programming Menu, press the M key.
- 2. Press the Enter key if the start and end dates listed are the ones you desire, or enter the start and end dates as 2-digit month, day, and year, and then press the Enter key. For example, enter 021392-021792.

Enter Start Date-End Date (MMDDYY-MMDDYY) ) 🕨 [021792-021792]

- 3. The screen will prompt "Processing Please Wait... Report completed." Press any key.
- 4. The cursor will highlight the [Opr] bracket. Press the S key for screen, P for print, or F for file.
- 5. If you pressed S, the *Mailbox Summary* report appears. To print the report, see printing instructions on the following page. To copy the report to a file, see the instructions on the following page.
- 6. The cursor will highlight the [Page] bracket. Use the Page Up or Page Down keys to scroll through the report, or type the numerical page you wish to review and press Enter.
- 7. To exit the Mailbox Summary report, press the Esc key. The On Line Programming Menu appears.

### **10.7.2 REPORT DEFINITIONS**

| MAILBOX         | This column is the 7-digit mailbox number preceded by the 3-character company code.           |
|-----------------|-----------------------------------------------------------------------------------------------|
| SUBSCRIBER NAME | This is the Last and First Name fields for each mailbox taken from the Mailbox Set-up screen. |
| #BAD ACCS       | Defines the number of bad access code attempts.                                               |
| CONN            | The total connect time for each mailbox.                                                      |
| #CONN           | The number of connections made to each mailbox.                                               |
| #MSGS           | Defines the number of messages currently in a specific mailbox.                               |
| LAST            | Last time the mailbox was entered using the access code.                                      |

| 0 |              |                                                     |        |           |      |       |         |       | 0 |
|---|--------------|-----------------------------------------------------|--------|-----------|------|-------|---------|-------|---|
| 0 | FROM 02/13/9 | MAILBOX SUMMARY REPORT<br>FROM 02/13/92 TO 02/17/92 |        |           |      | 0     |         |       |   |
| 0 | **********   |                                                     |        |           |      |       | ======= |       | 0 |
| 0 | MAILBOX#     | SUBSCRIBER                                          | NAME   | #BAD ACCS | CONN | #CONN | #MSGS   | LAST  | 0 |
|   | EXC0003001   | MCPHILLIPS                                          | DENNIS | 0         | 0:00 | 1     | 80      | 02/17 |   |
| 0 | EXC0003002   | CORB                                                | JOHN   | 0         | 0:00 | 18    | 45      | 02/17 | 0 |
|   |              |                                                     | 4      |           |      |       |         |       |   |

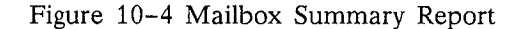

# 10.7.3 PRINTING THE MAILBOX SUMMARY REPORT

1. While in the *Majlbox Summary* report, you will notice that the cursor highlights the [Page] bracket. Press the LEFT ARROW key to re-highlight the [Opr] bracket. Press the P key.

File Spec[\RPT\REPORT.DSP\_\_\_\_\_] Opr[]P:Print C:Com F:File Page[\_\_\_]

- 2. The system will display "Working ... Press Esc to abort."
- 3. The system will prompt "Set the printer...Ready to Print..? (y/n)"
- 4. Press Y (Yes), the printer will begin printing the report. If you press N (No), the system will prompt "Ok" and you will have to re-enter the Mailbox Summary by pressing the S key in the [Opr] bracket once again.

### 10.7.4 COPYING THE MAILBOX SUMMARY REPORT TO A DISK

1. While in the *Mailbox Summary* report, you will notice that the cursor highlights the [Page] bracket. Press the LEFT ARROW key to re-highlight the [Opr] bracket. Press the F key.

File Spec[\RPT\REPORT.DSP\_\_\_\_] Opr[]]P:Print C:Com F:File Page[\_\_\_\_\_]

- 2. Enter a file name of your choice. File names can consist of up 8 characters (letters or numbers), a period, and 3 additional characters called an extension. Select a file name that is meaningful to you and indicates the contents of the file. For example, BOXSUM.292 or BOX.SUM. If you wish to copy the report to a floppy disk in the A drive (the floppy disk drive) precede the file name with A followed by a colon (:). For example, A:BOX.SUM copies a report called BOX.SUM to a floppy disk in the A drive.
- 3. After you have entered the file name, press the Enter key. When the report has been copied to the disk, the following is displayed, "1 file(s) copied/moved."
- 4. Press the Esc key again to return to the On Line Programming Menu.

# 10.8 UNINITIALIZED MAILBOX REPORT (N REPORT)

The Uninitialized Mailbox report provides a listing of mailboxes which have been created, but have not been used for the first time by a subscriber. This report contains the mailbox number, and the subscriber's name and department, and the date the mailbox was created.

#### 10.8.1 ACCESSING THE UNINITIALIZED MAILBOX REPORT

- 1. From the On Line Programming Menu, press the N key.
- 2. The screen will prompt "Processing Please Wait...Report completed." Press any key.
- 3. The cursor will highlight the [Opr] bracket. Press the S key for screen, P for print, or F for file.
- 4. If you pressed S, the *Uninitialized Mailbox* report appears. To print the report, see printing instructions on the following page. To copy the report to a file, see the instructions on the following page.
- 5. The cursor will highlight the [Page] bracket. Use the **Page Up** or **Page Down** keys to scroll through the report, or type the numerical page you wish to review and press **Enter**.
- 6. To exit the report, press the Esc key. The On Line Programming Menu appears.

### 10.8.2 REPORT DEFINITIONS

MAILBOX# This column is the 7-digit mailbox number preceded by the 3-character company code.

SUBSCRIBER NAME This is the *First* and *Last Name* fields for each mailbox taken from the *Mailbox Set-up* screen.

**DEPT** This is the *Department* field.

**OPENED** The date the mailbox was created.

| 0 |                              |                    |                |                 |                      | 0 |
|---|------------------------------|--------------------|----------------|-----------------|----------------------|---|
| 0 |                              | T                  | UNINITIALIZ    | ED MAILBOX REPO | ORT                  | 0 |
| 0 | MAILBOX#                     | SUBSCRIBER         | NAME           | DEPT#           | OPENED               | 0 |
| 0 | EXC000003006<br>EXC000003007 | MCPHILLIPS<br>CORB | DENNIS<br>JOHN | 0036<br>0032    | 11/18/91<br>11/18/91 | o |
| 0 |                              |                    |                |                 |                      | 0 |
| ο |                              |                    |                |                 |                      | 0 |
| 0 |                              |                    |                |                 |                      | 0 |

Figure 10-5 Uninitialized Mailbox Report

### 10.8.3 PRINTING THE UNINITIALIZED MAILBOX REPORT

1. While in the Uninitialized Mailbox report, you will notice that the cursor highlights the [Page] bracket. Press the LEFT ARROW key to re-highlight the [Opr] bracket. Press the **P** key.

File Spec[\RPT\REFORT.DSP\_\_\_\_] Opr[]]P:Print C:Com F:File Page[\_\_]

- 2. The system will display "Working ... Press Esc to abort."
- 3. The system will prompt "Set the printer...Ready to Print..? (y/n)"
- 4. Press Y (Yes), the printer will begin printing the report. If you press N (No), the system will prompt "Ok" and you will have to re-enter the *Uninitialized Mailbox* report by pressing the S key in the [Opr] bracket once again.

### 10.8.4 COPYING THE UNINITIALIZED MAILBOX REPORT TO A DISK

1. While in the Uninitialized Mailbox report, you will notice that the cursor highlights the [Page] bracket. Press the LEFT ARROW key to re-highlight the [Opr] bracket. Press the F key.

File Spec[\RPT\REPORT.DSP\_\_\_\_] Opr[]]P:Print C:Com F:File Page[\_\_]

- 2. Enter a file name of your choice. File names can consist of up 8 characters (letters or numbers), a period, and 3 additional characters called an extension. Select a file name that is meaningful to you and indicates the contents of the file. For example, UNBOX.292 or UNINIT.BOX. If you wish to copy the report to a floppy disk in the A drive (the floppy disk drive) precede the file name with A followed by a colon (:). For example, A:UNINIT.BOX copies a report called UNINIT.BOX to a floppy disk in the A drive.
- 3. After you have entered the file name, press the Enter key. When the report has been copied to the disk, the following is displayed, "1 file(s) copied/moved."
- 4. Press the Esc key again to return to the On Line Programming Menu.

# 10.9 SYSTEM GROUP LIST REPORT (O REPORT)

The System Group List report provides a listing of the members of each of the system group lists established.

# 10.9.1 ACCESSING THE SYSTEM GROUP LIST REPORT

- 1. From the On Line Programming Menu, press the O key.
- 2. The screen will prompt "Processing please wait...Report completed." Press any key.
- 3. The cursor will highlight the [Opr] bracket. Press the S key for screen, P for print, or F for file.
- 4. If you pressed S, the *System Group List* report appears. To print the report, see printing instructions on the following page. To copy the report to a file, see the instructions on the following page.
- 5. The cursor will highlight the [Page] bracket. Use the Page Up or Page Down keys to scroll through the report, or type the numerical page you wish to review and press Enter.
- 6. To exit the report, press the Esc key. The On Line Programming Menu appears.

#### **10.9.2 REPORT DEFINITIONS**

**GROUP#** The group number and any name programmed for the group list.

MEMBERS Lists the mailbox numbers of the members of the group list.

| 0 |                     |          |          |          |                        |                    |         |                               | 0 |
|---|---------------------|----------|----------|----------|------------------------|--------------------|---------|-------------------------------|---|
| ο | GROUP #4            | EXCOLOR  |          | SYSTEN   | GROUP LIS              | T REPORT           |         |                               | 0 |
| 0 | MEMBERS:            | 0003001  | 0003002  | 0003003  | 3 0003004<br>0 0003011 | 0003005<br>0003012 | 0003006 | 0003007<br>0003014            | 0 |
| 0 |                     | 0003013  | 0003018  | 0003024  | 1                      | 0003018            | 0003020 | 0003021                       | 0 |
| 0 | GROUP #:<br>MEMBERS | EXC00050 | EVERYONE | ON THE S | YSTEM                  | 0003005            | 0002008 | 0003007                       | 0 |
| 0 | MOMDERO.            | 0003008  | 0003009  | 0003010  | 0003011                | 0003012            | 0003006 | 0003007<br>0003014<br>0003021 | 0 |
| 0 |                     | 0003022  | 0003030  | 0003024  | 0003032                | 0003028            | 0003027 | 0003028                       | 0 |

Figure 10-6 System Group List Report

# 10.9.3 PRINTING THE SYSTEM GROUP LIST REPORT

1. While in the System Group List report, you will notice that the cursor highlights the [Page] bracket. Press the LEFT ARROW key to re-highlight the [Opr] bracket. Press the P key.

File Spec[\RPT\REPORT.DSP\_\_\_\_] Opr[]P:Print C:Com F:File Page[\_\_\_\_

- 2. The system will display "Working ... Press Esc to abort."
- 3. The system will prompt "Set the printer...Ready to Print..? (y/n)"
- 4. Press Y (Yes), the printer will begin printing the report. If you press N (No), the system will prompt "Ok" and you will have to re-enter the *System Group List* report by pressing the S key in the [Opr] bracket once again.

# 10.9.4 COPYING THE SYSTEM GROUP LIST REPORT TO A DISK

1. While in the System Group List report, you will notice that the cursor highlights the [Page] bracket. Press the LEFT ARROW key to re-highlight the [Opr] bracket. Press the F key.

File Spec[\RPT\REPORT.DSP\_\_\_\_] Opr[]]P:Print C:Com F:File Page[\_\_]

- 2. Enter a file name of your choice. File names can consist of up 8 characters (letters or numbers), a period, and 3 additional characters called an extension. Select a file name that is meaningful to you and indicates the contents of the file. For example, SYSGRP.292 or SYS.GRP. If you wish to copy the report to a floppy disk in the A drive (the floppy disk drive) precede the file name with A followed by a colon (:). For example, A:SYS.GRP copies a report called SYS.GRP to a floppy disk in the A drive.
- 3. After you have entered the file name, press the Enter key. When the report has been copied to the disk, the following is displayed, "1 file(s) copied/moved."
- 4. Press the Esc key again to return to the On Line Programming Menu.

# 10.10 PERSONAL GROUP LIST REPORT (P Report)

The *Personal Group List* report provides a listing of the members of each of the personal group lists established for each mailbox.

#### 10.10.1 ACCESSING THE PERSONAL GROUP LIST REPORT

- 1. From the On Line Programming Menu, press the P key.
- 2. The screen will prompt "Processing Records...Report completed." Press any key.
- 3. The cursor will highlight the [Opr] bracket. Press the S key for screen, P for print, or F for file.
- 4. If you pressed S, the *Personal Group List* report appears. To print the report, see printing instructions on the following page. To copy the report to a file, see the instructions on the following page.
- 5. The cursor will highlight the [Page] bracket. Use the Page Up or Page Down keys to scroll through the report, or type the numerical page you wish to review and press Enter.
- 6. To exit the Personal Group List report, press the Esc key. The On Line Programming Menu appears.

# 10.10.2 REPORT DEFINITIONS

MAILBOX # This column is the 7-digit mailbox number preceded by the 3-character company code, that contains the group list.

**GROUP** # The group number and any name programmed for the group list.

**MEMBERS** Lists the mailbox numbers of the members of the group.

| 0 |                                                                                     | 0 |
|---|-------------------------------------------------------------------------------------|---|
| 0 | PERSONAL GROUP LIST REPORT                                                          | 0 |
| 0 | MAILBOX #: EXC003001<br>GROUP #: 000011                                             | 0 |
| 0 | MEMBERS: 0003001 0003002 0003003 0003004 0003005 0003006 0003007<br>0003008 0003009 | 0 |
| 0 | MAILBOX #: EXC003002<br>GROUP #: 000024                                             | 0 |
| 0 | MEMBERS: 0003001 0003002 0003003 0003004 0003005 0003006 0003007<br>0003008 0003009 | 0 |
| 0 |                                                                                     | 0 |

Figure 10-7 Personal Group List Report

# 10.10.3 PRINTING THE PERSONAL GROUP LIST REPORT

1. While in the *Personal Group List* report, you will notice that the cursor highlights the [Page] bracket. Press the **LEFT ARROW** key to re-highlight the [Opr] bracket. Press the **P** key.

File Spec[\RPT\REFORT.DSP\_\_\_\_] Opr[]]P:Print C:Com F:File Page[\_\_]

- 2. The system will display "Working ... Press Esc to abort."
- 3. The system will prompt "Set the printer...Ready to Print..? (y/n)"
- 4. Press Y (Yes), the printer will begin printing the report. If you press N (No), the system will prompt "Ok" and you will have to re-enter the *Personal Group List* report by pressing the S key in the [Opr] bracket once again.

# 10.10.4 COPYING THE PERSONAL GROUP LIST REPORT TO A DISK

1. While in the *Personal Group List* report, you will notice that the cursor highlights the [Page] bracket. Press the LEFT ARROW key to re-highlight the [Opr] bracket. Press the F key.

 File Spec[\RPT\REFORT.DSP\_\_\_\_\_] Opr[]P:Print C:Com F:File Page[\_\_\_]

- 2. Enter a file name of your choice. File names can consist of up 8 characters (letters or numbers), a period, and 3 additional characters called an extension. Select a file name that is meaningful to you and indicates the contents of the file. For example, PERGRP.292 or PER.GRP. If you wish to copy the report to a floppy disk in the A drive (the floppy disk drive) precede the file name with A followed by a colon (:). For example, A:PER.GRP copies a report called PER.GRP to a floppy disk in the A drive.
- 3. After you have entered the file name, press the Enter key. When the report has been copied to the disk, the following is displayed, "1 file(s) copied/moved."
- 4. Press the Esc key again to return to the On Line Programming Menu.

# 10.11 PORT STATISTICS BY PORT REPORT (Q REPORT)

The *Port Statistics By Port* report is a port by port listing of the number of times the port is used (number of inbound subscriber accesses, number of inbound non-subscriber accesses, outdial, and total), the amount of time (inbound, outbound, and total) each port is in use, the percent of time busy for total reporting period, and the number of transfers.

## 10.11.1 ACCESSING THE PORT STATISTICS BY PORT REPORT

- 1. From the On Line Programming Menu, press the Q key.
- 2. The system prompts: Enter start date-end date (MMDDYY-MMDDYY) [120591-120591].
- 3. The screen will prompt "Processing Please Wait...Report completed." Press any key.
- 4. The cursor will highlight the [Opr] bracket. Press the S key for screen, P for print, or for F for file.
- 5. If you pressed S, the *Port Statistics By Port* report appears. To print the report, see printing instructions on the following page. To copy the report to a file, see the instructions on the following page.
- 6. The cursor will highlight the [Page] bracket. Use the Page Up or Page Down keys to scroll through the report, or type the numerical page you wish to review and press Enter.
- 7. To exit the report, press the Esc key. The On Line Programming Menu appears.

#### 10.11.2 REPORT DEFINITIONS

| PORT#     | The port number.                               |
|-----------|------------------------------------------------|
| #SUBS     | The number of subscriber accesses.             |
| #NON-SUBS | Lists the number of non-subscriber accesses.   |
| #OUT      | The number of outbound attempts.               |
| TOTAL#    | The total number of accesses.                  |
| %BUSY     | The percentage of time that the port was busy. |
| #XFR      | The number of transfers.                       |
| MIN IN    | The inbound connect time in minutes.           |
| MIN OUT   | The outbound connect time in minutes.          |
| TOTAL MIN | The total connect time in minutes.             |

| 0  |                 |         |           | PORT 2 | STATISTI | CS BY PO | RT   |        |         |           | 0 |
|----|-----------------|---------|-----------|--------|----------|----------|------|--------|---------|-----------|---|
| 0  | =====<br>FROM 1 | 2/05/91 | TO 12/05/ | 91<br> |          |          |      |        |         |           | 0 |
| 0  | PORT#           | #SUBS   | #NON-SUBS | #OUT   | TOTAL#   | %BUSY    | #XFR | MIN IN | MIN OUT | TOTAL MIN | 0 |
|    | 1               | 0       | 2         | 0      | 2        | 1.06     | 0    | 15     | 0       | 15        |   |
| 0  | 2               | 0       | 1         | 0      | 1        | 1.04     | 0    | 15     | 0       | 15        | 0 |
|    | 3               | 0       | 1         | 0      | 1        | 1.04     | 0    | 14     | 0       | 14        | _ |
|    | 4               | 0       | 1         | 0      | 1        | 1.03     | 0    | 14     | 0       | 14        |   |
|    | 5               | 0       | 1         | 0      | 1        | 1.03     | 0    | 14     | 0       | 14        |   |
|    | 6               | 0       | 1         | 0      | 1        | 1.02     | 0    | 14     | 0       | 14        |   |
|    | 7               | 0       | 1         | 0      | 1        | 1.01     | 0    | 14     | 0       | 14        |   |
|    | 8               | 0       | 1         | 0      | 1        | 1.01     | 0    | 14     | 0       | 14        | Ŭ |
|    | 9               | 0       | 1         | 0      | 1        | 1.00     | 0    | 14     | 0       | 14        |   |
| 0  | 10              | 0       | 1         | 0      | 1        | 0.99     | 0    | 14     | 0       | 14        | 0 |
| L] |                 |         |           |        |          | ~        |      |        |         |           |   |

Figure 10-8 Port Statistics Report

# 10.11.3 PRINTING THE PORT STATISTICS BY PORT REPORT

- 1. While in the *Port Statistics* report, you will notice that the cursor highlights the [Page] bracket. Press the LEFT ARROW key to re-highlight the [Opr] bracket. Press the P key.
- 2. The system will display "Working ... Press Esc to abort."
- 3. The system will prompt "Set the printer...Ready to Print..? (y/n)"
- 4. Press Y (Yes), the printer will begin printing the report. If you press N (No), the system will prompt "Ok" and you will have to re-enter the *Port Statistics* report by pressing the S key in the [Opr] bracket once again.

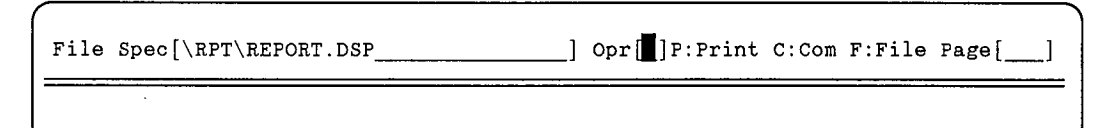

# 10.11.4 COPYING THE PORT STATISTICS BY PORT REPORT TO A DISK

1. While in the *Port Statistics* report, you will notice that the cursor highlights the [Page] bracket. Press the LEFT ARROW key to re-highlight the [Opr] bracket. Press the F key.

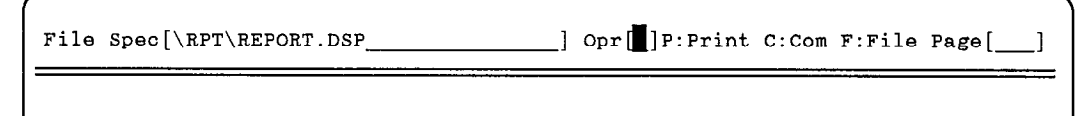

- 2. Enter a file name of your choice. File names can consist of up 8 characters (letters or numbers), a period, and 3 additional characters called an extension. Select a file name that is meaningful to you and indicates the contents of the file. For example, PORT.292 or PORT. If you wish to copy the report to a floppy disk in the A drive (the floppy disk drive) precede the file name with A followed by a colon (:). For example, A:PORT copies a report called PORT to a floppy disk in the A drive.
- 3. After you have entered the file name, press the Enter key. When the report has been copied to the disk, the following is displayed, "1 file(s) copied/moved."
- 4. Press the Esc key again to return to the On Line Programming Menu.

# 10.12 SYSTEM PORT STATISTICS REPORT (R REPORT)

The *System Port Statistics* report provides a summary of port activity for the reporting period. This report includes the number of subscriber accesses, non-subscriber accesses, total number of accesses, number of outdial attempts, the time spent on inbound and outbound calls, and total time on calls. The report also lists the number of transfers out of the system, the number of times all ports were busy, %Busy, Avg. All Busy, Time All Busy, and Avg. Conn. Min.

#### 10.12.1 ACCESSING THE SYSTEM PORT STATISTICS REPORT

1. From the On Line Programming Menu, press the R key.

.

- 2. The system prompts: "Enter start date-end date (MMDDYY-MMDDYY) [120591-120591]."
- 3. The screen will prompt "Processing please wait ... Report completed." Press any key.
- 4. The cursor will highlight the [Opr] bracket. Press the S key for screen, P for print, or F for file.
- 5. If you pressed S, the report appears. To print the report, see instructions on the following page. To copy the report to disk, see the instructions on the following page.
- 6. The cursor will highlight the [Page] bracket. Use the Page Up or Page Down keys to scroll through the report, or type the numerical page you wish to review and press Enter.
- 7. To exit the report, press the Esc key, the On Line Programming Menu appears.

#### 10.12.2 REPORT DEFINITIONS

| #5085              | The number of subscriber accesses in the system.       |
|--------------------|--------------------------------------------------------|
| #NON-SUBS          | The number of non-subscriber accesses.                 |
| #OUTGOIN <b>G</b>  | The number of outgoing attempts.                       |
| <b>#TOTAL CONN</b> | Defines the total number of connects.                  |
| #INBOUND MIN       | The total inbound connect time in minutes.             |
| #OUTBOUND MIN      | The total outbound (outdials) connect time in minutes. |
| #TOTAL MIN         | Total connect time in minutes.                         |

| 0 |                                                | SYSTEM PORT                            | T STATISTICS                   |       | 0 |
|---|------------------------------------------------|----------------------------------------|--------------------------------|-------|---|
| 0 | FROM 12/05/91 TO 12/0                          | ====================================== |                                |       | 0 |
| 0 | #SUBS<br>#NON-SUBS                             | 0<br>19                                | #TIMES ALL BUSY<br>%BUSY       | 0     | 0 |
| 0 | #OUTGOING<br>#TOTAL CONN                       | 0<br>19                                | AVG. ALL BUSY<br>TIME ALL BUSY | 00:00 | 0 |
| 0 | #INBOOND MIN.<br>#OUTBOUND MIN.<br>#TOTAL MIN. | 258<br>0<br>258                        | AVG. CONN MIN.                 | 13:35 | 0 |
| 0 | #XFRS                                          | 0                                      |                                |       | 0 |
| 0 |                                                |                                        |                                |       | 0 |
|   |                                                |                                        |                                |       |   |

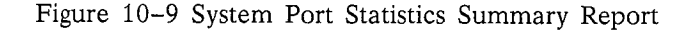

INFOSTAR/VX2

| 0 |                                               | SYSTEM PORT     | STATISTICS                     |       | 0 |
|---|-----------------------------------------------|-----------------|--------------------------------|-------|---|
| 0 | FROM 12/05/91 TO 12/05                        | 5/91            |                                |       | 0 |
| 0 | #SUBS<br>#NON-SUBS                            | 0               | #TIMES ALL BUSY<br>%BUSY       | 0     | 0 |
| 0 | #OUTGOING<br>#TOTAL CONN                      | 0<br>19         | AVG. ALL BUSY<br>TIME ALL BUSY | 00:00 | 0 |
| 0 | #INBOUND MIN.<br>#OUTBOUND MIN.<br>#TOTAL MIN | 258<br>0<br>258 | AVG. CONN MIN.                 | 13:35 | 0 |
| 0 | #XFRS                                         | 0               |                                |       | 0 |
| 0 |                                               |                 |                                |       | 0 |
| L | 1                                             | ·······         | 7/                             |       | · |

Figure 10-10 System Port Statistics Summary Report

| #XFRS           | The number of transfers made by the VX2.                                 |
|-----------------|--------------------------------------------------------------------------|
| #TIMES ALL BUSY | Defines how many times the ports are all busy during the day.            |
| %BUSY           | The percentage of time that all ports were busy.                         |
| AVG. ALL BUSY   | Defines the average time in minutes of how long all the ports were busy. |
| TIME ALL BUSY   | Defines the total time in minutes of how long all ports were busy.       |
| AVG. CONN MIN.  | Defines the length in minutes of an average call.                        |

### 10.12.3 PRINTING THE SYSTEM PORT STATISTICS REPORT

- 1. While in the System Port Statistics report, you will notice that the cursor highlights the [Page] bracket. Press the LEFT ARROW key to re-highlight the [Opr] bracket. Press the P key.
- 2. The system will display "Working ... Press Esc to abort."
- 3. The system will prompt "Set the printer...Ready to Print..? (y/n)"
- 4. Press Y (Yes), the printer will begin printing the report. If you press N (No), the system will prompt "Ok" and you will have to re-enter the *System Port Statistics* report by pressing the S key in the [Opr] bracket once again.

### 10.12.4 COPYING THE SYSTEM PORT STATISTICS REPORT TO A DISK

- 1. While in the System Port Statistics report, you will notice that the cursor highlights the [Page] bracket. Press the LEFT ARROW key to re-highlight the [Opr] bracket. Press the F key.
- 2. Enter a file name of your choice. File names can consist of up 8 characters (letters or numbers), a period, and 3 additional characters called an extension. Select a file name that is meaningful to you and indicates the contents of the file. For example, SYSPORT.292 or PORT.SYS. If you wish to copy the report to a floppy disk in the A drive (the floppy disk drive) precede the file name with A followed by a colon (:). For example, A:SYSPORT.292 copies a report called SYSPORT.292 to a floppy disk in the A drive.
- 3. After you have entered the file name, press the Enter key. When the report has been copied to the disk, the following is displayed, "1 file(s) copied/moved."
- 4. Press the Esc key again to return to the On Line Programming Menu.

,

# 10.13 HOURLY PORT STATISTICS REPORT (S REPORT)

The *Hourly Port Statistics* report provides the number of connections to the system, the number of connect minutes, the number of ports busy, and the time busy for the system by hour.

# 10.13.1 ACCESSING THE HOURLY PORT STATISTICS REPORT

- 1. From the On Line Programming Menu, press the S key.
- 2. The screen will prompt "Processing records... Report completed." Press any key.
- 3. The cursor will highlight the [Opr] bracket. Press the S key for screen, P for print, or F for File.
- 4. If you pressed S, the *Hourly Port Statistics* report appears. To print the report, see instructions on the following page. To copy the report to disk, see the instructions on the following page.
- 5. The cursor will highlight the [Page] bracket. Use the Page Up or Page Down keys to scroll through the report, or type the numerical page you wish to review and press Enter.
- 6. To exit the report, press the Esc key. The On Line Programming Menu appears.

| 10.13.2 REPORT D | EFINITIONS                                               |
|------------------|----------------------------------------------------------|
| HOURS            | Reporting period broken down in one 24-hour period.      |
| #CONN            | Defines the number of connections made for each hour.    |
| #CONN MIN        | Defines in minutes the total connect time for each hour. |
| PORTS BUSY       | Lists the number of times all ports were busy.           |
| TIME BUSY        | How long (in minutes) all ports were busy.               |

| 0 |                                  | HOURLY POR  | T STATISTICS |            |                                       | 0 |
|---|----------------------------------|-------------|--------------|------------|---------------------------------------|---|
| o | FROM 12/05/91                    | TO 12/05/91 |              |            |                                       | 0 |
| 0 | HOURS                            | #CONN       | #CONN MIN    | PORTS BUSY | TIME BUSY                             | 0 |
| 0 | 01:00 to 02:00<br>02:00 to 03:00 | 0           | 0            | 0          | 0                                     | 0 |
|   | 03:00 to 04:00                   | 0           | 0            | 0          | 0                                     |   |
| 0 | 05:00 to 06:00                   | 0           | 0            | 0          | 0                                     | 0 |
| 0 | 06:00 to 07:00<br>07:00 to 08:00 | 19<br>0     | 258<br>0     | 0          | 0<br>0                                | 0 |
| 0 | 08:00 to 09:00<br>09:00 to 10:00 | 0<br>0      | 0<br>0       | 0<br>0     | 0<br>0                                | 0 |
| L | 1                                |             | ~            |            | · · · · · · · · · · · · · · · · · · · |   |

Figure 10-11 Hourly Port Statistics Report

# 10.13.3 PRINTING THE HOURLY PORT STATISTICS REPORT

1. While in the *Hourly Port Statistics* report, you will notice that the cursor highlights the [Page] bracket. Press the LEFT ARROW key to re-highlight the [Opr] bracket. Press the P key.

File Spec[\RPT\REPORT.DSP\_\_\_\_] Opr[]P:Print C:Com F:File Page[\_\_\_\_

- 2. The system will display "Working...Press Esc to abort."
- 3. The system will prompt "Set the printer...Ready to Print? (y/n)"
- 4. Press Y (Yes), the printer will begin printing the report. If you press N (No), the system will prompt "Ok" and you will have to re-enter the *Hourly Port Statistics* report by pressing the **S** key in the [Opr] bracket once again.

# 10.13.4 COPYING THE HOURLY PORT STATISTICS REPORT TO A DISK

1. While in the *Hourly Port Statistics* report, you will notice that the cursor highlights the [Page] bracket. Press the LEFT ARROW key to re-highlight the [Opr] bracket. Press the F key.

File Spec[\RPT\REPORT.DSP\_\_\_\_\_] Opr[]]P:Print C:Com F:File Page[\_\_\_]

- 2. Enter a file name of your choice. File names can consist of up 8 characters (letters or numbers), a period, and 3 additional characters called an extension. Select a file name that is meaningful to you and indicates the contents of the file. For example, HSYSPORT.292 or HOUR.SYS If you wish to copy the report to a floppy disk in the A drive (the floppy disk drive) precede the file name with A followed by a colon (:). For example, A:HSYSPORT.292 copies a report called HSYSPORT.292 to a floppy disk in the A drive.
- 3. After you have entered the file name, press the Enter key. When the report has been copied to the disk, the following is displayed, "1 file(s) copied/moved."
- 4. Press the Esc key again to return to the On Line Programming Menu.

# 10.14 OUTDIALING DETAIL REPORT (T REPORT)

The Outdialing Detail report provides a detailed listing of each outdial call placed by the system. The Outdialing Detail report will ONLY be operational if outdial calls have been placed.

# 10.14.1 ACCESSING THE OUTDIAL DETAIL REPORT

- 1. From the On Line Programming Menu, press the T key for Outdial Detail Report report. The system prompts: Enter start date-end date (MMDDYY-MMDDYY) [021892-021892].
- 2. The screen will prompt "processing please wait... report completed. Press any key.
- 3. The cursor will highlight the [Opr] bracket. Press the S key for screen, the P key for print, or the F key for file.
- 4. If you pressed S, the *Outdialing Detail* report appears. To print the report, see instructions on the following page. To copy the report to disk, see the instructions on the following page.
- 5. The cursor will highlight the [Page] bracket. Use the Page Up or Page Down keys to scroll through the report, or type the numerical page you wish to review and press Enter.
- 6. To exit the report, press the Esc key. The On Line Programming Menu appears.

### 10.14.2 REPORT DEFINITIONS

| DATE          | The month and day the outdial call was made.  |
|---------------|-----------------------------------------------|
| TIME          | The time of day when the call was placed.     |
| PORT          | Defines the port used for the outdial call.   |
| NUMBER DIALED | The first 20 characters of the number dialed. |

NOTE: An outdial number could contain up to 46 characters, but this report ONLY shows the first twenty.

| MAILBOX  | The company code and mailbox number which placed the outdial call.                                                                                                    |
|----------|----------------------------------------------------------------------------------------------------|
| TYPE     | Defines three types of outdial: (1) External Number, (2) Internal Extension Number, and (3) Beeper.                                                                                                    |
| DURATION | The duration in hours and minutes of the phone call.                                                                                                    |
| S/U      | Defines outdial as <b>Successful</b> or <b>Unsuccessful</b> . For example, if a mailbox has initiated an outdial to a person, the fact that the person entered in their correct password, and received their message is considered a successful call. |

#### NOTE: Outdials to beepers are always considered successful.

| 0 |       |       |     |             | OUTDIA | LING DETAIL RE | EPORT |                                       |     | <br>0 |
|---|-------|-------|-----|-------------|--------|----------------|-------|---------------------------------------|-----|-------|
| 0 | DATE  | TIME  | POR | T NUMBER    | DIALED | MAILBOX        | TYPE  | DURATION                              | S/U | 0     |
| 0 | 02/18 | 14:03 | 01  | 12012626279 |        | EXC0003769     | 1     | 00:56                                 | S   | 0     |
| 0 |       |       |     |             |        | 7/             |       | · · · · · · · · · · · · · · · · · · · |     | <br>0 |

Figure 10-12 Outdialing Detail Report

# 10.14.3 PRINTING THE OUTDIALING DETAIL REPORT

- 1. While in the *Outdialing Detail* report, you will notice that the cursor highlights the [Page] bracket. Press the LEFT ARROW key to re-highlight the [Opr] bracket. Press the P key.
- 2. The system will display "Working...Press Esc to abort."
- 3. The system will prompt "Set the printer...Ready to Print..? (y/n)"
- 4. Press Y (Yes) the printer will begin printing the report. If you press N (No), the system will prompt "Ok" and you will have to re-enter the *Outdialing Detail* report by pressing the S key in the [Opr] bracket once again.

File Spec[\RPT\REPORT.DSP\_\_\_\_] Opr[]]P:Print C:Com F:File Page[\_\_\_]

# 10.14.4 COPYING THE OUTDIALING DETAIL REPORT TO A DISK

1. While in the *Outdialing Detail* report, you will notice that the cursor highlights the [Page] bracket. Press the LEFT ARROW key to re-highlight the [Opr] bracket. Press the F key.

File Spec[\RPT\REPORT.DSP\_\_\_\_] Opr[]]P:Print C:Com F:File Page[\_\_\_]

- 2. Enter a file name of your choice. File names can consist of up 8 characters (letters or numbers), a period, and 3 additional characters called an extension. Select a file name that is meaningful to you and indicates the contents of the file. For example, OUTDIAL.292. If you wish to copy the report to a floppy disk in the A drive (the floppy disk drive) precede the file name with A followed by a colon (:). For example, A:OUTDIAL.292 copies a report called OUTDIAL.292 to a floppy disk in the A drive.
- 3. After you have entered the file name, press the Enter key. When the report has been copied to the disk, the following is displayed, "1 file(s) copied/moved."
- 4. Press the Esc key again to return to the On Line Programming Menu.

# 10.15 CALL STATUS REPORTS

There are three Call Status reports located on the first page of the On Line Programming Menu.

#### MONTHLY CALL COUNT (OA REPORT)

The *Monthly Call Count* screen tells the system administrator how many calls the system took on a daily basis in a specific month, with monthly and day of the week totals.

#### MONTHLY CALL DURATION (OB REPORT)

The *Monthly Call Duration* screen tells the system administrator the total connect time (in hours, minutes, and seconds) the system took each day in a specific month.

#### DAILY CALL COUNT (OC REPORT)

The Daily Call Count screen tells the system administrator how many calls were made to the system in a 24-hour period on a specific day.

# NOTE: The system stores the Call Status Reports for 90 days from the time the system was activated.

# 10.16 MONTHLY CALL COUNT (OA REPORT)

#### 10.16.1 ACCESSING THE MONTHLY CALL COUNT REPORT

- 1. From the On Line Programming Menu, press the O and then the A key for the Monthly Call Count report.
- 2. The Monthly Call Count screen appears.
- 3. To exit the report, press the Esc key. The On Line Programming Menu appears.

| sun] | []    | [TUE]-<br>[] |    | [wed] | []     |    | [FRI]<br>[ 1] | [SAT]  |
|------|-------|--------------|----|-------|--------|----|---------------|--------|
| 3]   | [4] 1 | 2 [ 5]       | 67 | [6] 5 | 4 [ 7] | 15 | [8] 18        | [9]    |
| 10]  | [11]  | [12]         |    | [13]  | [14]   | 24 | [15]          | [16]   |
| 17]  | [18]  | 8 [19]       |    | [20]  | [21]   |    | [22]          | [23]   |
| 24]  | [25]  | [26]         |    | [27]  | [28]   |    | [29]          | [30]   |
| ]    | _ []  | _ [] _       |    | []    | _ [] _ |    | []            | []     |
|      | _ 2   | 0            | 67 | 5     | 4      | 39 | 18            |        |
|      |       |              |    |       |        |    | TOTA          | L: 198 |

Figure 10-13 Monthly Call Count Report (OA Report)

# 10.16.2 PRINTING THE MONTHLY CALL COUNT REPORT

- 1. Press the ALT and P keys simultaneously to print the current OA report for that month.
- 2. To review any month, move the cursor to the desired month. Press the F9 key. Press the Enter key. Press the ALT and P keys simultaneously to print the selected month of your choice.
- 3. To print ALL of the OA reports that the system has stored, at the date prompt type: EXC, 91,\*\*\* The reports will print.
- 4. To exit the OA report, press the Esc key. The On Line Programming Menu appears.

NOTE: The three asterisks displayed in the printing sequence above, are used only if you need to print ALL monthly reports that are captured within the system.

# 10.17 MONTHLY CALL DURATION (OB REPORT)

# 10.17.1 ACCESSING THE MONTHLY CALL DURATION REPORT

- 1. From the On Line Programming Menu, press the O and then the B key for the Monthly Call Duration report.
- 2. The Monthly Call Duration report appears.
- 3. To exit the report, press the Esc key. The On Line Programming Menu appears.

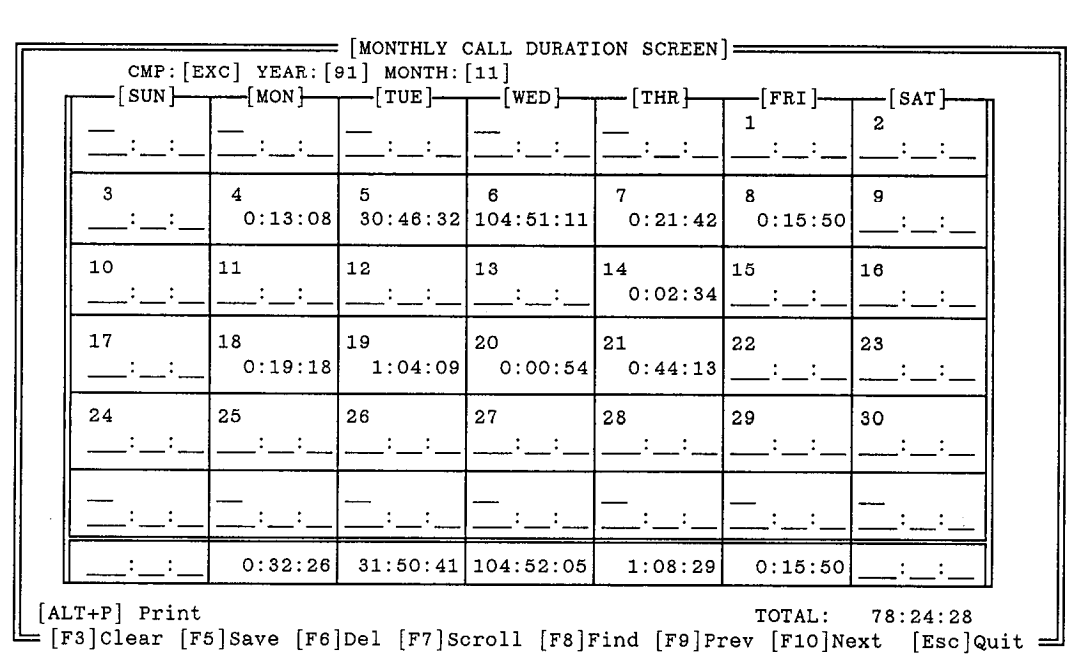

Figure 10-14 Monthly Call Duration Report (OB Report)

### 10.17.2 PRINTING THE MONTHLY CALL DURATION (OB) REPORT

- 1. Press the ALT and P keys simultaneously to print the current OB report for that month.
- 2. To review any month, move the cursor to the desired month. Press the F9 key. Press the Enter key. Press the ALT and P keys simultaneously to print the selected month of your choice.
- 3. To print ALL of the OB reports that the system has stored, at the date prompt type: EXC, 91,\*\*\* The reports will print.
- 4. To exit the OB report, press the Esc key. The On Line Programming Menu appears.

NOTE: The three asterisks displayed in the printing sequence above, are used only if you need to print ALL monthly reports that are captured within the system.

# 10.18 DAILY CALL COUNT (OC REPORT)

#### 10.18.1 ACCESSING THE DAILY CALL COUNT REPORT

- 1. From the On Line Programming Menu, press the O and then the C key for the Daily Call Count report.
- 2. The Daily Call Count report appears.
- 3. To exit the report, press the Esc key. The On Line Programming Menu appears.

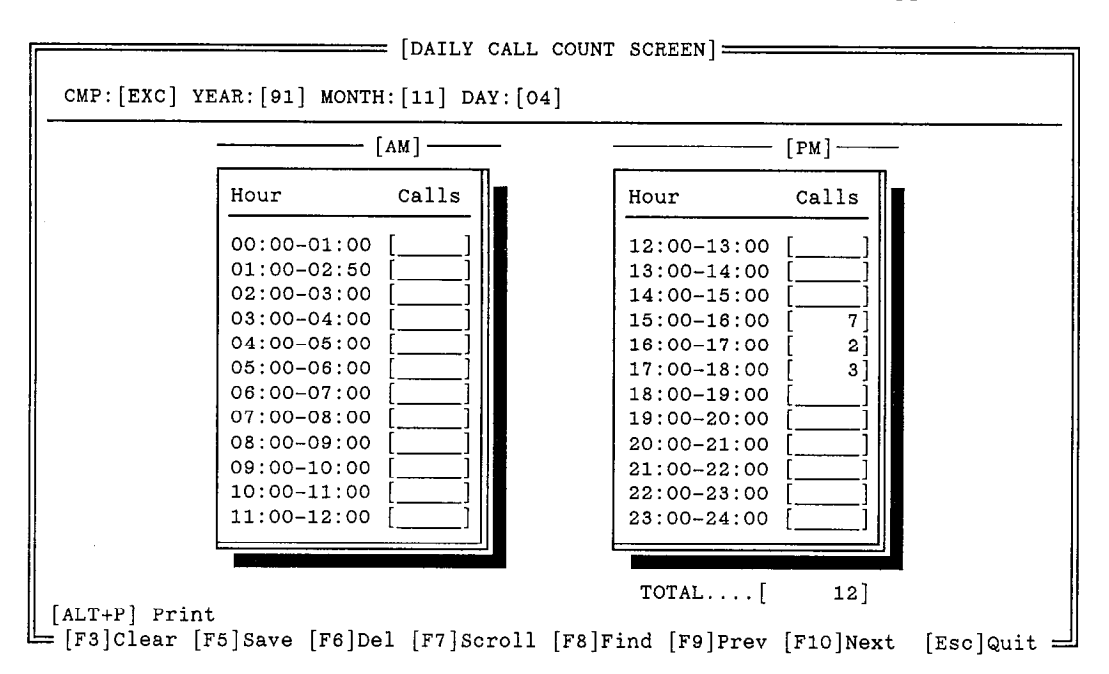

Figure 10-15 Daily Call Count Report (OC Report)

### 10.18.2 PRINTING THE DAILY CALL COUNT (OC) REPORT

- 1. Press the ALT and P keys simultaneously to print the current OC report for that month.
- 2. To review any month, move the cursor to the desired month. Press the F9 key. Press the Enter key. Press the ALT and P keys simultaneously to print the selected month of your choice.
- 3. To print ALL of the OC reports that the system has stored, at the date prompt type: EXC, 91,\*\*\* The reports will print.
- 4. To exit the OC report, press the Esc key. The On Line Programming Menu appears.

NOTE: The three asterisks displayed in the printing sequence above, are used only if you need to print ALL monthly reports that are captured within the system.